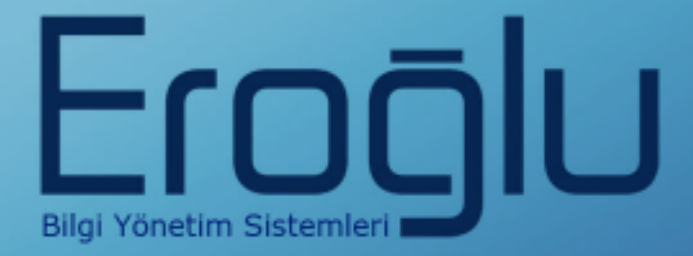

# LABORATUVAR BİLGİ YÖNETİM SİSTEMİ(LBYS) KULLANIM KILAVUZU

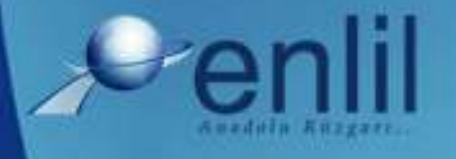

www.enlil.com.tr

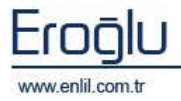

#### SUNUŞ

Türkiye'de pek çok alanda olduğu gibi sağlık sektörünün de kendine özgü çözüm bekleyen sorunları bulunmaktadır. Hastanelerde tutulacak düzenli kayıtlar, doğru analizler ve sistemli bir çalışma ortamı hem hastane personelinin hem de hastaneye başvuran hastaların sorunlarını azaltmanın ilk adımıdır.

Geleceğimizi yönlendiren "Bilişim Teknolojisi" ile hastanelerin sorunlarına çözüm üretebilecek yazılım programları kaçınılmaz hale gelmiştir. Bu noktadan hareketle **Can Eroğlu Bilgi Sistemleri Ltd. Şti** olarak ana hedefimiz, bilişim teknolojisinde meydana gelen ilerlemeleri yakından izleyerek, Türkiye'nin sağlık kültürüne ve sağlık kurumlarına uygun **Hastane Bilgi Yönetim Sistemleri (LBYS)** geliştirmektir.

**LBYS** adını verdiğimiz yazılım programları kapsamında yer alan finansal ve yönetimsel modüllerle hastane laboratuvarlarının ve burada bulunan cihazların, veri alışverişi yöntemiyle çalışmasını sağlayan, tanımlama, istek, onay, sonuç, raporlama, istatistiksel çalışma işlemlerini gerçekleştiren, ortak formatta manyetik ortamda tuttuğu bilgiyi Hastane Bilgi Yönetim Sistemi (HBYS) ile paylaşan yazılım topluluğudur.

Yazılımda, sistem genelinde bilgi gizliliğine ve güvenirliğine önem verilmiş, tek kaynaktan bir kez girilen veriler üzerinde denetim sağlanmıştır. Türkçe hazırlanan yazılımda kullanım kolaylığı esas alınmıştır. **LBYS**'nin kullanıcı arayüzünde, ardışık ekranlar arasında ileriye-geriye gidişler veya atlamalı geçişler ile, en kısa zamanda, en az işlem sayısı amaçlanmıştır. Bu kılavuzda Laboratuvar Bilgi Yönetim Sistemi, kullanımınıza sunulmaktadır.

Saygılarımızla,

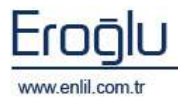

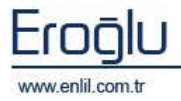

#### İÇİNDEKİLER

| SUNUŞ. |                                        |
|--------|----------------------------------------|
| LABORA | TUVAR BİLGİ YÖNETİM SİSTEMİNE GİRİŞi   |
| LABORA | TUVAR BİLGİ YÖNETİM SİSTEMİ MENÜLERİ 1 |
| BÖLÜM. | 1 – REFERANSLAR MENÜSÜ                 |
| 1)     | Cihaz Tanıtma 4                        |
| 2)     | Test Grubu ve Hazır Değer Tanıtma      |
| 3)     | Tahlil Tanıtma                         |
| 4)     | Bileşik Tanımları 15                   |
| 5)     | İhlal Tanımları 16                     |
| 6)     | Toplu Test Alımı 18                    |
| 7)     | Laboratuvar Yetkilendirmesi            |
| 8)     | Tahlil Bilgi Düzenleme 24              |
| 9)     | Tahlil Aktif / Pasif 25                |
| 10)    | Genel Tanımlamalar 26                  |
| a)     | Örnek Tipi Tanıtma                     |
| b)     | Tüp – Kap Tanımları27                  |
| c)     | Randevu Tanıtma                        |
| d)     | Kısa Yol Tuş Tanımları29               |
| e)     | Renk Tanımları                         |
| f)     | Hazır Değer Tanıtma                    |
| g)     | Test Uyarı Mesajları                   |
| 11)    | Mikrobiyoloji Tanımları 33             |
| a)     | Bakteri Tanımları                      |
| b)     | Antibiyotik Tanımları                  |
| c)     | Antibiyotik Profil Tanıtma35           |
| d)     | Kısıtlı Bildirim Tanımları             |
| 12)    | Kalite Kontrol Tanımları 37            |
| a)     | Kalite Kontrol ve Lot Tanıtma          |
| b)     | Kalite Kontrol Test Tanıtma            |
| 13)    | Online Barkod Tanımları 41             |
| BÖLÜM. | 2 – İŞLEMLER MENÜSÜ42                  |
| FLOO   | <u>∫</u> U                             |

| 1)      | İstem Kabul                         | 44     |
|---------|-------------------------------------|--------|
| 2)      | Numune Alma                         | 49     |
| 3)      | Numune Kabul                        | 51     |
| 4)      | Çıkan Sonuç Onaylama                | 53     |
| a)      | Normal Sonuç Onay Formu             | 56     |
| b)      | Mikrobiyoloji Sonuç Onay Formu      | 61     |
| 5)      | Seçimli Test Sonuç Girişi           | 63     |
| 6)      | Otomatik Sonuç İptal                | 65     |
| 7)      | Tahlil Adı Değiştirme               | 66     |
| 8)      | Dış Laboratuvar Test Gönderme       | 67     |
| 9)      | Kontrol ve Kalibrasyon Düşümleri    | 68     |
| BÖLÜM.3 | 3 – RAPORLAR                        | .69    |
| 1)      | Laboratuvar Sonuç Verme             | 70     |
| 2)      | Çalışma Listesi Raporu              | 71     |
| 3)      | Hastaya Ait Sonuçlar                | 72     |
| 4)      | Tahlil Listesi                      | 74     |
| 5)      | Tekrar Çalışılacak Testler          | 75     |
| 6)      | Referans Aralığı Dışı Sonuçlar      | 76     |
| 7)      | Test Adetleri ve Ortalama Değerleri | 77     |
| 8)      | Dış Laboratuvar Testleri            | 78     |
| 9)      | Test Verimliliği Hesabı             | 79     |
| BÖLÜM.  | 4 – SORGULAR MENÜSÜ                 | .80    |
| 1)      | Test Sonuç Sorgulama                | 81     |
| 2)      | Test Bazında İstemler               | 82     |
| 3)      | Reddedilen Test Sonuçları           | 84     |
| 4)      | Tahlillerde Yapılan Düzeltmeler     | 85     |
| 5)      | Numune Sorgulama                    | 86     |
| 6)      | Açıklama – Eknot Sorgulama          | 87     |
| 7)      | Laboratuvar Performansı             | 88     |
| BÖLÜM.  | 5 – ANALİZLER MENÜSÜ                | .89    |
| 1)      | Aylık ve Yıllık Test Sayıları       | 90     |
| 2)      | Test Sayıları                       | 91     |
| FLOC    | JIU                                 | Penlil |

| 3)     | Bölüm Bazında Hasta Sayısı       | 92  |
|--------|----------------------------------|-----|
| 4)     | Bölüm Bazında Test Sayısı        | 94  |
| 5)     | Doktor Bazında Test Sayısı       | 96  |
| 6)     | Kullanıcı İşlem Analizi          | 98  |
| BÖLÜM. | 6 – KALİTE KONTROL MENÜSÜ        | 99  |
| 1)     | Kalite Kontrol Sonuç Girişi      | 100 |
| 2)     | Kalite Kontrol Sonuç Görüntüleme | 101 |
| 3)     | Cihaz Kontrol Log İzleme         | 103 |

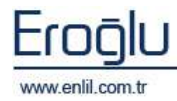

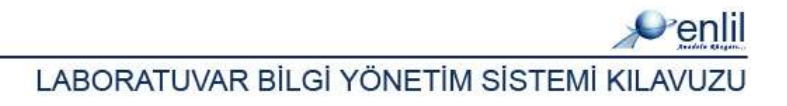

## LABORATUVAR BİLGİ YÖNETİM SİSTEMİNE GİRİŞ

Laboratuvar Bilgi Yönetim Sistemi; hastane laboratuvarlarının ve burada bulunan cihazların veri alışverişi yöntemiyle çalışmasını sağlayan, tanımlama, istek girişi, onay, sonuç bildirme, raporlama, istatiksel çalışma işlemlerini gerçekleştiren, ortak formatta, manyetik ortamda tuttuğu bilgiyi Hastane Bilgi Yönetim Sistemi ile paylaşan yazılım topluluğudur.

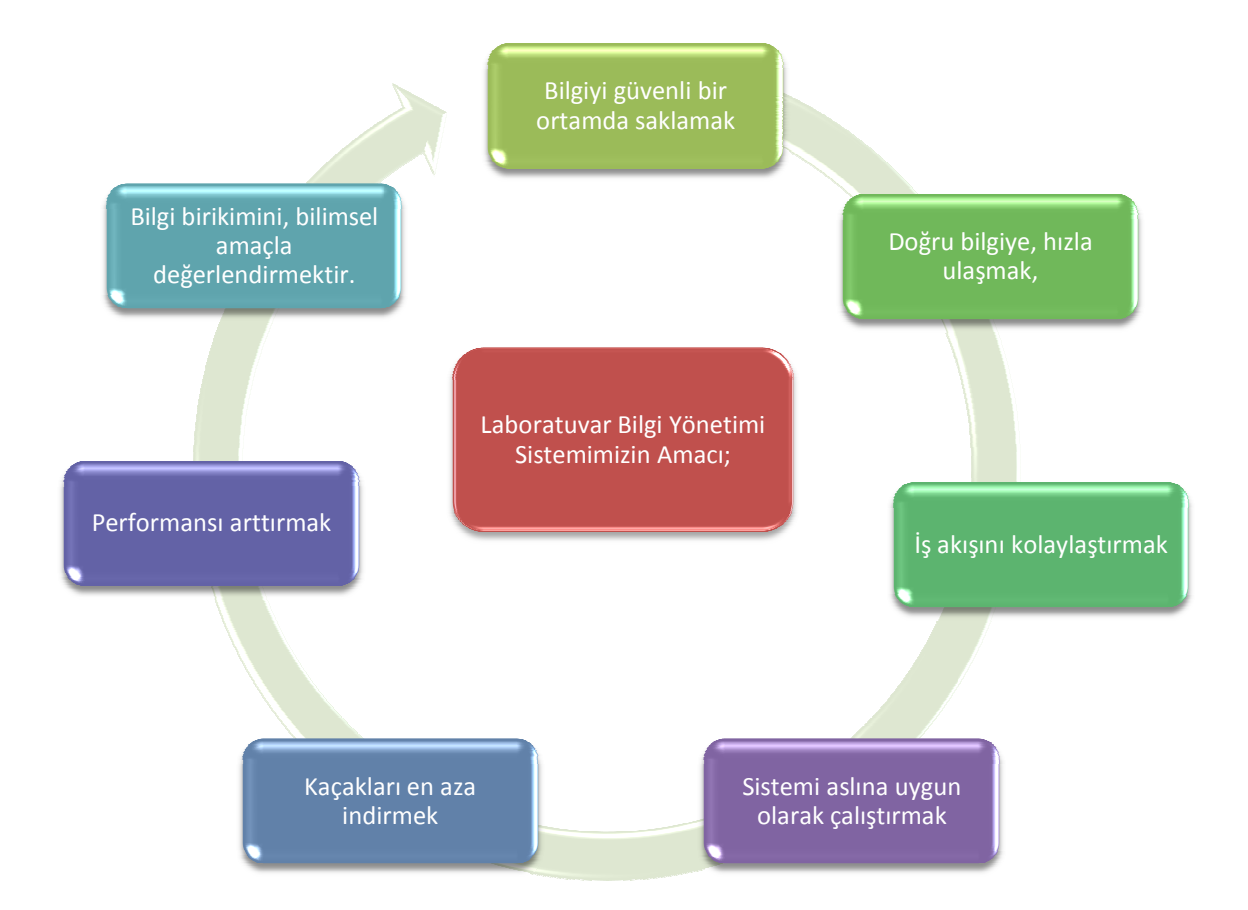

Laboratuvar Bilgi Yönetim Sistemi sayesinde laboratuvarın iş yükü büyük ölçüde azalacak ve yetişmiş iş gücü yani laboratuvar personeli klavyeden veri girişi yapmaktan kurtulacaktır. Kullanılan cihazların depolama kapasiteleri kısıtlı olduğu için eski bilgiler belirli aralıklarla silinmektedir. Bu sistemde bilgiler uzunca yıllar korunabilecektir. Hastanın tüm laboratuvarlarda çalışılan yeni ve eski test sonuçları tek bir defada gözlenebilecektir. Çalışılan testler üzerinde ve elde edilen sonuçlar ile istatistikî çalışmalar yapılabilecektir. Laboratuvardaki çalışma performansı takip edilebilecektir. Cihazlar tam otomatik çalışacağı için yıpranma ömürleri uzayacaktır. Cihazın ürettiği kontrol sonuçları sistemde depolanarak bunların karşılaştırma işlemleri yapılabilecektir. Acil ibaresi ile istenen testlerin kullanıcı insiyatifine bağımlı kalmadan acil olarak çalışılması sağlanacaktır. Hastalar laboratuvara örnek vermek ya da sonuç almak için gelmeyeceklerdir. Bu durum laboratuvarları büyük ölçüde rahatlatacaktır. Ayrıca hijyen ortamı sağlamak daha kolay olacaktır. Sonuçların onayı veya cihazda çalışılmak üzere gelen örnekler için hasta hakkında istenen bilginin ve uyarıların laboratuvar personeline interaktif olarak gönderilmesi sağlanacaktır.

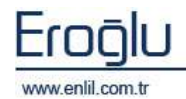

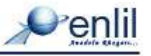

Laboratuvar Bilgi Yönetimi Sistemimizin Sağladıkları;

- Hastane Bilgi Yönetim Sistemi (HBYS) ile çift yönlü doğru ve hızlı bilgi alış verişi,
- Hastane Bilgi Yönetim Sisteminde tahlil/tetkik girişi yapılan hasta bilgilerine direkt, güvenli ve hızlı olarak erişim,
- Laboratuvar sistemine ait tüm tanımlamaların yapılıp, mevcut bilgilerin değerlendirilmesi,
- Laboratuvardaki tüm cihaz bilgilerinin detaylı şekilde takibi, host bağlantısı olanların, otomasyona bağlantısı,
- Yetki bazında modül çalışması,
- Barkodlanan örnek tüplerinin doğru ve güvenli iş akışı,
- Laboratuvar içinde onay, kabul,
- Eksik veya hatalı örnek işlemlerinin engellenmesi, örneği gelmeyen istemlerin gözlenmesi,
- İstemi olmayan örneklerin çalışılmasının engellenmesi,
- Acil istenen testlerin, inisiyatife bağlı kalmaksızın önceliği,
- Manuel ve otomatik çalışılan test sonuçlarının sisteme aktarılması,
- Alınan sonuçların kontrol ve onayı,
- Onay verilmiş sonuçlarla ilgili tekrar çalışabilme,
- Biyokimya ve mikrobiyoloji özel çalışmalarına imkan,
- Laboratuvar istem ve sonuçlarının değişik kriterler bazında sorgulanması,
- Geçmişe ait otomasyonda tutulan bilgiye kolay ulaşım,
- Çeşitli sorgulamalarla, mali kayıtlardaki test sayıları ile laboratuvarın çalıştığı test sayısının kıyaslanarak, tutarsızlıklarda sebebin kolayca bulunması, kaçakların engellenmesi,
- Sonuçların, mali veya bilimsel analizleri ve istenen istatistiklerin alınması,
- Kalite kontrol örnek sonuçlarının ve istatistiki hesaplamaların yetki bazında yapılarak, raporlanması,
- Kalite kontrol sonuç değerlerinin, "Levey Jennings Grafiği"nde izlenebilmesi,
- Kontrol sonuçlarının, istenen "Westguard Kuralları"na göre kontrol edilmesi, güvenilirliğine karar verilmesi,
- Sonuçları görüntülenen cihaza ait tek kontrol testinin üç farklı grafikte ( Levey Jennings, CuSum, Data Grafiği ) değerlendirmesi,
- Cok yönlü raporlama imkanı.

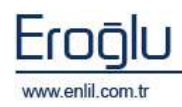

LBYS'nin bazı özellikleri şunlardır:

- Yazılımda, sistem genelinde bilgi gizliliğine ve güvenirliğine önem verilmiş, tek kaynaktan bir kez girilen veriler üzerinde denetim sağlanmıştır.
- Türkçe hazırlanan yazılımda kullanım kolaylığı esas alınmıştır. LBYS'nin kullanıcı arayüzünde, ardışık ekranlar arasında ileriye-geriye gidişler veya atlamalı geçişler için en kısa zaman ve en az işlem sayısı amaçlanmıştır.
- Yazılım gerekli olan aralık ve tutarlılık kontrolünü yaparak hataları kendisi düzeltmektedir.
   Hatalı veri girişlerinde, kullanıcıya otomatik seçenekler sunularak hatanın kısa sürede düzeltilmesi sağlanmıştır.
- Birden çok bilgi alanı içeren ekranlarda hatalı girişin engellenmesi için kullanıcının, her bir alandan önceki ve sonraki alanlara geçebilmesi ve kaydın bütün alanlar girilip test edildikten sonra, kullanıcının onaylaması ile işleme alınması olanaklı kılınmıştır.
- Formatı önceden hazırlanmış raporlar menülerden seçilerek kolayca hazırlana-bilmektedir.
   Üretilen raporlar amaca uygun, kolay anlaşılır özelliktedir. Kullanıcı hazırlanan raporu ekranda görme, rapor hazırlama aşamalarında geri/ileri gitme ya da iptal etme olanaklarına sahiptir.
- Her terminal ve kullanıcının kullanacağı yazıcılar dinamik olarak tasarlanmış ve kullanıcının tanımlı olduğu yazıcıdan döküm alması sağlanmıştır.

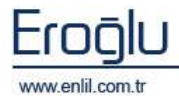

## LABORATUVAR BİLGİ YÖNETİM SİSTEMİ MENÜLERİ

Şekil 1. 'de görüldüğü gibi Laboratuvar Bilgi Yönetim Sistemi altı menüden oluşmaktadır. Sistemin ilk menüsü olan **Referanslar** menüsünde, tüm tanımlama ve atamaların yapılmasını sağlayan formlar, ikinci menü olan **İşlemler** menüsünde, istem ve sonuçların kabul, kontrol ve onay işlemlerinin uygulanıp, takip edilmesini sağlayan formlar yer almaktadır. **Raporlar** menüsünde bulunan formlar sayesinde sistemde yer alan Laboratuvar, tahlil/test ve cihaz kriterlerine göre olan bilgilerin sonuca yönelik raporlarının alınması sağlanır. Diğer bir menü olan **Sorgular** menüsü içerisinde tarih, hasta, tahlil/test kriterlerine göre detaylı bilgiye kolay ve hızlı ulaşmayı sağlayan formlar bulunmaktadır. Son olarak **Analiz** menüsünde bilimsel amaçlı çalışmaları destekleyen ve yönetimi bilgilendirme amaçlı çalışmalarda istenen doğru bilgiye kolay ve çabuk ulaşmayı sağlayan formlar yer almaktadır. Bu kılavuzda bütün menülerde yer alan formların özellikleri ve kullanımları anlatılmaktadır.

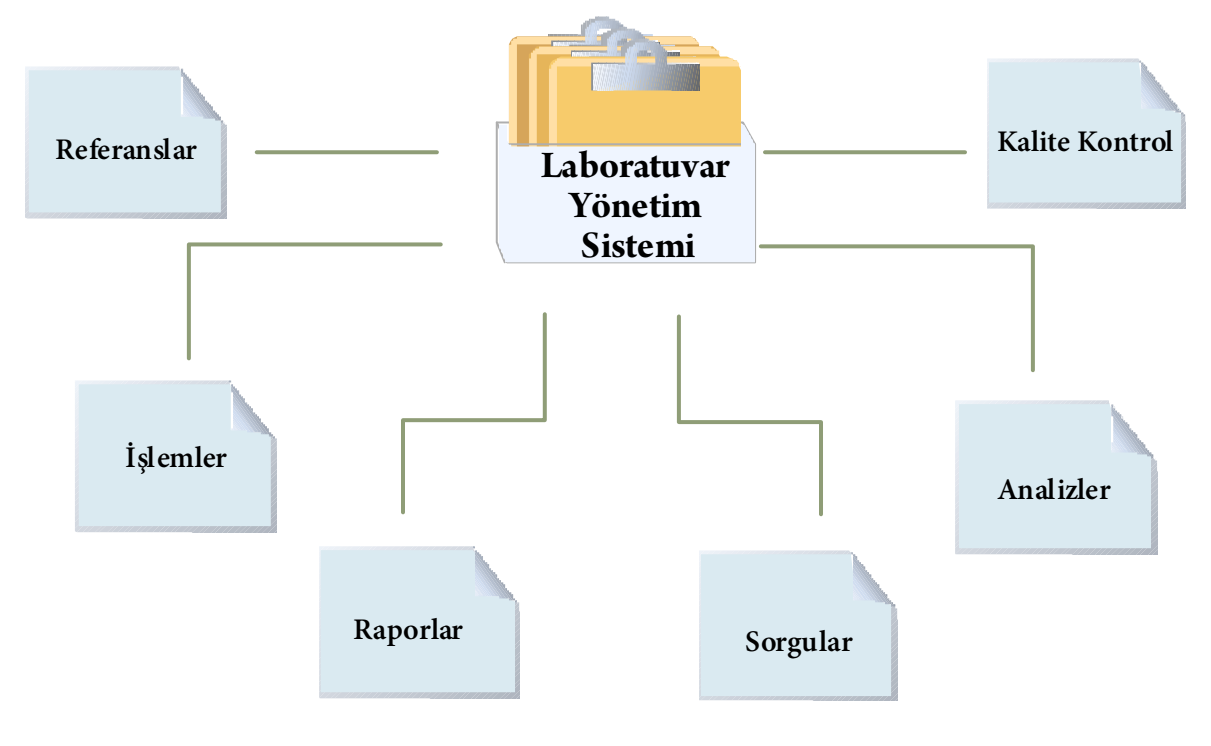

Şekil 1. Laboratuvar Yönetim Sistemi Form Hiyerarşisi

Laboratuvar Bilgi Yönetim Sistemini etkin bir şekilde kullanabilmek için öncelikle Laboratuvar tanımlamaları yapılması gerekmektedir. **Hasta Takip Yönetim Sistemi** modülünde yapılan işlemin ardından Laboratuvar Bilgi Yönetim Sistemi etkin bir şekilde kullanılabilmektedir. Bir Laboratuvar Bilgi Yönetim Sistemine birden fazla laboratuvar tanımlaması yapılabilmektedir. Bu birimlerin tanımlanma işlemi de **Hasta Takip Yönetim Sistemi** modülünden gerçekleştirilir. Laboratuvar Bilgi Yönetim Sisteminde yetkilendirme durumu kullanıcının erişmesi gerektiği cihazlar bazında gerçekleştirilmektedir. Yetkilendirme işlemi form bazında değil ilgili cihaza yetkilendirme verilerek yapılır.

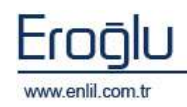

#### LBYS GENEL İŞLEM AKIŞI

Eroğlu tarafından sistem kurulur.

Sistem işlerliği için bir yetkili kullanıcı tanımlanır. ( Örn: OP )

Bu yetkili kullanıcının çalıştığı laboratuvar sisteme tanıtılır (Örn: Biyokimya)

LBYS programı işlerlik kazanır. ( Login ekranı geçilir. )

İlgili kullanıcının çalıştığı ilgili cihazlara yetki verilir. (Örn: OP-> Biyokimya )

Sisteme ait, bağımsız ( diğer tanımlamaları etkileyen fakat sonraki tanımlamalardan kendi etkilenmeyen ) referans tanımları yapılır.

Referanslar

#### Cihaz Tanıtma

- Test Grubu ve Hazır Tanıtma
- Tahlil Tanıtma (Yetki dahilinde)
- Bileşik Tanımları
- İhlal Tanımları
- Toplu Test Alimi
- Laboratuvar Yetkilendirilmesi (Sistem kurulum aşamasında Eroğlu tarafından da yapılır.)
- Online Barkod Tanımları
- Tahlil Bilgi Düzenleme
- Genel Tanımlamalar
- Mikrobiyoloji Tanımları
- Kalite Kontrol Tanımları

Tanımlamalar sonrasında İstem Kabul ile Laboratuvar işlemlerine başlanır.

İstemler Kontrol Edilir.

Hizmetlerin Laboratuvar barkodları kabul edilir.

İstemi kabul edilen çalışılmayı bekleyen testler; İşlemler menüsünden, Çıkan Sonuç Onaylama ekranından, Bekleyenler kriterine göre izlenir.

Barkodlanan örnekler analizörde veya manuel olarak çalışılır.

Sonuçlar incelenerek, onaylanır veya manuel sonuç girilir.

Sonucu onaylanan test raporlarının çıktısı alınarak hastalara verilir.

Laboratuvar Sistemine ait tüm sorgulamalar yapılır.

Bilimsel veya yönetimsel amaçlı analiz çalışmaları yapılır.

Şekil 2. Laboratuvar Bilgi Yönetim Sistemi İşlem Akış Yapısı

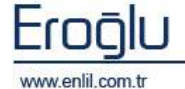

<u>»enlil</u>

## **BÖLÜM. 1 – REFERANSLAR MENÜSÜ**

Laboratuvar Bilgi Yönetim Sisteminin ilk menüsü **Referanslar** menüsüdür. Laboratuvarda çalışılan tüm testlere ilişkin, referans tanımlarının, istem, istem onay, sonuç, sonuç onay işlemlerinin, Mikrobiyolojiye ait özel çalışmaların, çeşitli kriterlerde sorgulamaların, istem analizlerin,kalite kontrol çalışmalarının, yetkilendirme ve raporlama çalışmalarına ait ayarların yapılmasını sağlayan formların yer aldığı menüdür. Referanslar menüsü kendi içerisinde Şekil 3.'de görüntülendiği gibi 13 formdan oluşmaktadır.

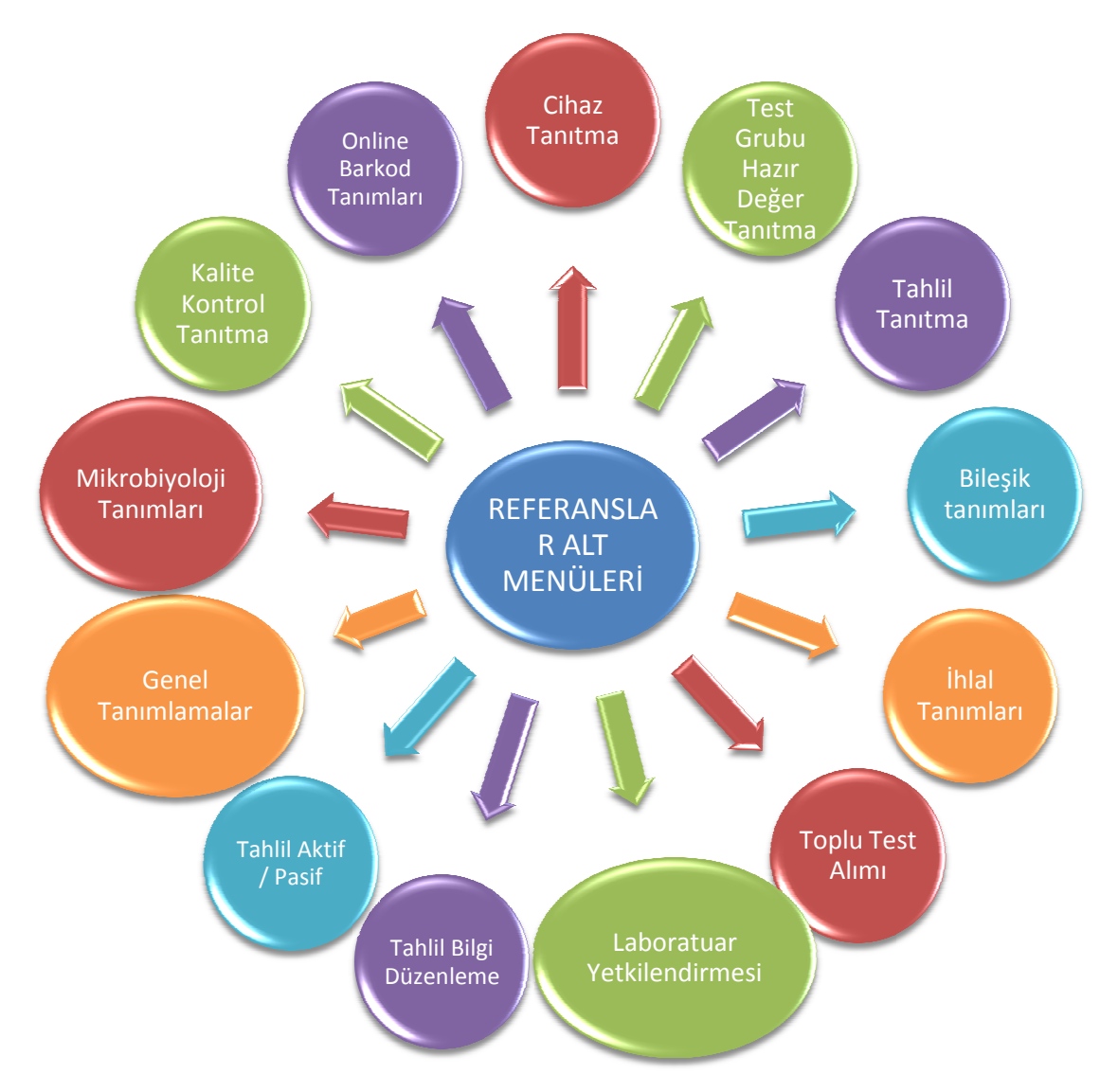

Şekil 3. Referanslar Menüsü Form Hiyerarşisi

Laboratuvar Bilgi Yönetim Sisteminde kullanıcılar sadece yetkilendirildikleri cihazların ilgili olduğu formlara ulaşabilmekte ve cihazın dahil olduğu laboratuvar gruplarında işlem yapabilmektedir. Hiçbir yetkisi bulunmayan bir kullanıcı, Laboratuvar Bilgi Yönetim Sisteminde sadece **Cihaz Tanıtma** ve **Laboratuvar Yetkilendirmesi** formlarına erişim sağlayabilir. Şimdi Referanslar menüsünde bulunan formların işleyişini inceleyelim.

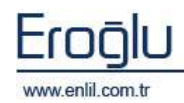

#### 1) Cihaz Tanıtma

Referanslar menüsünün ilk formu **Cihaz Tanıtma** formudur. Cihaz Tanıtma formu; sisteme yeni bir cihaz eklemek, oluşturulmuş bir cihazı silmek, cihaz bilgilerinde güncelleme yapmak için kullanılmaktadır. Laboratuvar Bilgi Yönetim Sisteminde; sanal cihaz ve mevcut cihaz olmak üzere iki çeşit cihaz bulunmaktadır. Sanal Cihaz; kurumda tanımlanan nitelikte cihaz bulunmayan, ancak; testlerin tanımlanması için oluşturulmuş, kayıtları tutabilmek için tanımlanmış cihazlardır. Mevcut cihazlar ise; entegre ve manuel olmak üzere ikiye ayrılmaktadır. Cihazlar için tüm tanımlamalar bu formda yapılmaktadır.

| Clificz Tanıtma             |                    |                       |                                         |          | L                |
|-----------------------------|--------------------|-----------------------|-----------------------------------------|----------|------------------|
| ¢/enlii                     | -                  | 11                    | 5                                       |          | 6                |
| Tanznis Laboratovarias      | Cifar Kodu(*)      | CH0790                | 3) @RS2                                 | 82 (Q.T. | 3FV7# ( <b>5</b> |
| REVOKINYA OF MERCEPPCULLURA | Cituz Ad(*)        | A.GELLOVN 1700 (10(1) | Port                                    | COM2     | -10              |
| Chier AS                    | Amari              | BECKMAN COLLTER       | He                                      | 0036.    | -10              |
| ACEUS PERMITENTE            | Kable Tipi         | 9 PIN HULL HODEN      | Data 38                                 |          | +                |
| A CELLOYM 1800 (ACIL)       | Probakal           | ASTIN                 | Pails for                               | Hing     | *                |
| ALCELLOVII LOOD (MERICEZ)   | Californ Lutraug 1 | Radood                | Then Bit                                |          | -                |
| A CELLOVE 1000 (TOPOE)      | Citar shite        | Distant Dillana       | all all all all all all all all all all |          | -                |
| A CELLOVE STOD - A          | Contrate minit     | ALC: NOT COMPANY      | anit tore                               | THRE     | -                |
| ACTED 2014 3100 - 12        | 0                  | hat Ozal Degerlan     | 4                                       |          | 60               |
| ASTAX                       | Wigge              |                       |                                         |          |                  |
| MADAS                       | Fada               | CHIE                  |                                         |          | -                |
| BANTERLY OCOUT MANUEL       | Deden.             |                       |                                         |          |                  |
| AC INMAGE - ASI             | Detas Keda D       | etas Ad               | 3                                       |          |                  |
| IC IMMAGE - 5               | flag true          |                       |                                         |          |                  |
| C IWMARE - C                | 127 227            |                       |                                         |          |                  |
| BLOMERICON VIDAS COMM - A   |                    |                       |                                         |          |                  |
| BEVOKINYA MANESE            |                    |                       |                                         |          |                  |
|                             |                    |                       |                                         |          |                  |
| DIABET MANJEL               |                    |                       | 1                                       |          |                  |
| ENTINE SEDIM (0 - 1 + )     | 4                  |                       | 1                                       | 1000     |                  |
| Cinaz Komala                |                    |                       | Gunts                                   | eba ( )  | 81 0             |
| Othaz Hareketten            |                    |                       | Yant                                    | u        | capat 🧶          |

Şekil 4. Cihaz Tanıtma Formu

#### Dikkat: İşlem Sıralaması

Laboratuvar Bilgi Yönetim Sisteminde yer alan formlarda, yapılan işlemlerde herhangi bir öncelik sırası yoktur. Fakat Laboratuvar Bilgi Yönetim Sisteminin kullanılabilmesi, kayıtların tutulabilmesi için öncelikle Laboratuvar tanımlaması sonrasında mutlaka cihaz tanıtılmış olmalıdır. Bu tanımlama yapılmadan kayıt tutma işlemi yapılamamaktadır. Cihaz Tanıtma formundaki bazı satırlar kurumun isteğine bağlı olarak boş bırakılabilir. Fakat sistem tarafından bağlantılı alanlara mutlaka veri girilmesi gerekir (Örnek: Cihaz Kodu ). Zorunlu alanlara Giriş yapılmadığı durumlarda sistem **"Boş Geçilemez!"** uyarısı vermektedir. Zorunlu alanlar *"\*"* şekli ile belirtilmektedir.

Şekil 4.'de görüntülenen **Cihaz Tanıtma** formunda;

**1 numaralı** alanda, sisteme daha önceden tanımlanmış olan laboratuvar isimleri listelenmektedir.

2 numaralı alanda, laboratuvara tanımlanmış cihaz

isimleri görüntülenir.

**3 numaralı** alan, cihaz tanımlama ve cihaz tanımları üzerinde güncelleme yapmak için kullanılmaktadır.

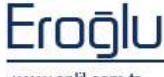

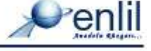

Cihaz Kodu, Cihaz Adı, Firması, Kablo Tipi alanlarına ilgili tanımlamalar yazılmaktadır. **Protokol** kutusuna cihazın bağlantı protokolü tanımlanır. **Çalışma Listesi** açılır listesinde çalışma şekilleri listelenmektedir. Buradan uygun olan tanımlama seçilir. **Cihaz Aktif** seçeneklerinden cihaz kullanımdaysa **"Evet"**, kullanımdan kalktıysa **"Hayır"** seçeneklerinden uygun olan seçilir.

**4 numaralı** alan; entegre programda kullanılacak özel değerler varsa, gerekli parametrelerin eklenmesini ve listelenmesini sağlar. Eklenmek istenen parametrenin kodu; **Kodu** kutusuna, parametre değeri ise **Değer** kutusuna yazılarak **Ekle** düğmesine tıklandığında, yeni hazır değer tanımlama işlemi gerçekleştirilir.

**5 numaralı** alana cihazın bağlantı ayarları tanımlanmaktadır. Cihaz bağlantı ayarları RS232 (seri port), TCP/IP (ethernet üzerinden) olmak üzere iki çeşittir. Rs232 bağlantı çeşidinde sisteme **Port** bilgisi, **Hızı, Data Bit, Eşlik Bit, Stop Bit** ve **Akış Yönü** tanımlamaları açılır listelerden seçilerek tanımlanır. TCP/IP bağlantı türünde ise; sisteme IP ve Port ayarları tanımlanmaktadır. Rs232 bağlantı çeşidinde kullanıcıya Port ve Hızı seçeneklerinden yeni tanımlamalar yapma olanağı sağlanmıştır. Yeni bir Port ve Hız seçeneği tanımlanmak istendiğinde listede bulunan işlem düğmesine tıklanır ve Şekil 5.'de görüntülenen port/hızı ayarları ekranından gerekli tanımlamalar yapılır.

| Port Ayarlar | Ĵ |            |     |   |      |
|--------------|---|------------|-----|---|------|
| Penlil       |   |            |     |   |      |
| Deger        |   | harrier to | ii. |   |      |
| COM1         | ~ | Değeri     | _   |   |      |
| COM2         |   | Sira       |     | 1 |      |
| COM7         |   | Varsayılan |     |   |      |
| сомз         |   |            |     |   |      |
| COM5         |   |            |     |   |      |
| COME         |   | -          | 0   | - |      |
| сомв         | ~ | Kaydet     | SIL |   | apat |

Şekil 5. Port Ayarları Ekranı

**Değeri** kutusuna ayarın değeri, **Sıra** kutusuna ise ayarın listelemede kaçıncı sırada yer alacağı yazdırılmaktadır. **Varsayılan** kutusu aktif hale getirildiğinde, tanımlanan değer listede seçili halde gelmektedir. Tüm tanımlamalar ardından **Kaydet** düğmesine tıklandığında, kayıt işlemi gerçekleşmiş olacaktır. Hız ayarları tanımlama işlemi de aynı şekilde gerçekleştirilmektedir.

6 numaralı alan kurum tarafından istenilen parametrelerin eklenebileceği alandır.

**7 numaları** alanda **Cihaz Kopyalama** ve **Cihaz Hareketleri** düğmeleri bulunmaktadır. Cihaz kopyalama düğmesi aynı cihazdan tekrar tanımlanmak istendiğinde kullanıcıya büyük bir kolaylık sağlamaktadır. Kopyalanacak olan cihaz seçildikten sonra **Cihazı Kopyala** düğmesine tıklandığında aynı tanımlamaları içeren yeni bir cihaz tanımlama işlemi gerçekleştirilir. **Cihaz Hareketleri** düğmesi hareketleri görüntülenmek istenen cihazda, hangi kullanıcı tarafından, hangi tarihlerde güncelleme yapıldıysa bu kayıtların görüntülenmesini sağlar.

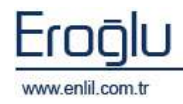

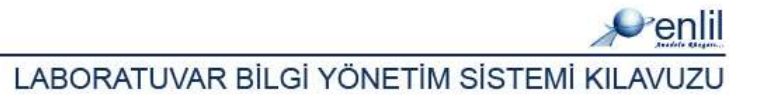

8 numaralı alanda işlem düğmeleri yer almaktadır.

Sisteme yeni bir cihaz tanıtmak için;

Öncelikli olarak **Tanımlı Laboratuvarlar** açılır listesinden cihazın tanımlanacağı laboratuvar ismi seçilir. **Cihaz Kodu, Cihaz Adı** ve **Firması** kutularına gerekli bilgiler yazılır. **Kablo Tipi** kutusuna cihazın kablo tipini, **Protokol** kutusuna ise, iletişim protokol bağlantı bilgileri yazılmaktadır. **Çalışma Listesinden** 

#### İpucu:

Laboratuvar Bilgi Yönetim Sisteminde tüm formlarda tanımlamalar ardından metin kutuları arasında geçiş yapmak için klavyeden **Giriş (ENTER)** düğmesini kullanabilirsiniz

cihazın çalışma türü seçilir. Cihaz kullanımdaysa **Cihaz Aktif** seçeneklerinden **"Evet"** seçeneğini, aksi halde ise **"Hayır**" seçeneği işaretlenir. Entegre programında kullanılacak özel değerler varsa, eklemek istenen parametrenin kodu; **Kodu** kutusuna, parametre değeri ise **Değer** kutusuna yazılarak **Ekle** düğmesine tıklanır. Bağlantı ayarlarından uygun olan bağlantı türü seçilerek gerekli tanımlamalar yapılır. Bu işlemler ardından **Kaydet** düğmesine tıklandığında yeni bir cihaz tanıtma işlemi gerçekleşmiş durumdadır.

**Yazdır** düğmesine tıklandığında laboratuvarda tanımlı cihazların isimleri ve bağlantı bilgilerinin yazdırılması sağlanmaktadır. Tanımlanan cihaz silinmek istendiğinde; cihaz ile ilgili test sonucunun olup olmadığı kontrol edilir. Eğer sonuç varsa sistem silme işlemine izin vermemektedir. Sonuç yoksa silme işlemi gerçekleştirilir.

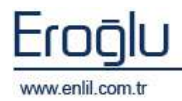

#### 2) Test Grubu ve Hazır Değer Tanıtma

Referanslar menüsünün ikinci formu **Test Grubu ve Hazır Değer Tanıtma** formudur. Bu form sayesinde, laboratuvarda çalışılan testleri gruplandırarak, rapor düzeninin gerçekleşmesi sağlanmaktadır. Çalışılan tüm testler bu gruplar altında listelenmektedir.

| 🧬 Test Grubu ve Hazır Değer Tanıtma |                    |                           |
|-------------------------------------|--------------------|---------------------------|
| Penlil                              |                    |                           |
| Grup Adi                            | Grup Kodu(*)       | нем (2) (3)               |
| KOAGÜLASYON                         | Grup Adi(*)        | HEMATOLOJÍ                |
| ÍDRAR TETKÍKLERÍ                    | Rapor Tipi(*)      | NORMAL                    |
| PERIFERIK YAYMA                     | Grup Üst Metni     | Hematoloji ust metoj      |
| KALITSAL KAN HASTALIKLARI           | Grup Alt Matei     | Heresteleji alt metri     |
| FG                                  | Grup Alt Methi     | Hematoloji alt metni      |
| GEBELİK TESTİ                       | Barkod Metni(*)    | HEM                       |
| SEROLOJI                            | Açıklama           | Hematoloji açıklaması     |
| ÍDRAR BÍYOKÍMYASI                   | C.                 |                           |
| ELİZA TESTLERİ                      | Hazir Tanımlamal   | ar ( <b>4</b> )           |
| SEDİMANTASYON                       | 1                  | Ekle                      |
| GAİTA TETKİKLERİ                    | Hazir Tapımlamalı  |                           |
| HEMATOLOJI                          | liazar rammaman    |                           |
| SPERMOGRAM                          | Hematoloji Hazir d | egeri 1                   |
| BOS BIYOKİMYASI                     | Hematoloji Hazir d | egeri 2                   |
| BIYOKIMYA                           | Hematoloji Hazır d | egeri 3                   |
| DÍABET BÍYOKÍMYA                    |                    |                           |
| TORCH TESTLERİ2                     |                    |                           |
| MAYİ BİYOKİMYASI                    |                    |                           |
| BAKTERİYOLOJİ                       |                    |                           |
| BAK2                                |                    |                           |
| ELETROFROZ                          |                    |                           |
| HORMON                              |                    |                           |
| AKIMSİTOMETRİ                       |                    | Sıralamayı Kaydet         |
| Sıralamayı Kaydet                   |                    | Güncelle Sil Yazdır Kapat |

Şekil 6. Test Grubu ve Hazır Değer Tanıtma Formu

Şekil 6.' da görüntülenen Test Grubu ve Hazır Değer Tanıtma formunda;

1 numaralı alanda, daha önce tanımlanmış olan test grubu isimleri listelenmektedir. Yeni bir grup tanımlandığında grup ismi bu alanda görüntülenmektedir. Grup liste isimleri sıralamasını; fare ile sürükle bırak yöntemini kullanarak kullanıcıya değiştirme imkânı sağlanmıştır. Sıralama değiştirildikten sonra Sıralamayı Kaydet düğmesine tıklanmaktadır.

# 2 numaralı alan grup tanımlama ve tanımlanmış gruplar üzerinde güncelleme yapmak için kullanılmaktadır. Grup Kodu kutusuna tanımlanacak

#### Dikkat:

Formlarda bulunan bazı satırlar kurumun isteğine bağlı olarak boş bırakılabilir. Fakat sistem tarafından bağlantılı alanlara mutlaka veri girilmesi gerekir(Örnek:Grup Kodu). Bu alanlar alan adı yanında bulunan "(\*)" ifadesiyle belirtilmiştir.

olan grubun kodu, **Grup Adı** kutusuna ise grup ismi yazılır. **Rapor Tipi** açılır listesinden grubun rapor tipi seçilmektedir. **Grup Üst Metni** ve **Grup Alt Metni** kutularına rapor sayfasının alt ve üst bölümlerinde görüntülenmesi istenen metinler yazılmaktadır. **Barkod Metni** kutusuna ise basılan barkod üzerinde grup bilgisinin hangi isimle görüntülenmesi gerekiyorsa onun tanımlaması yapılır.

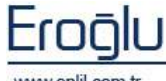

www.enlil.com.tr

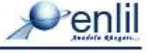

**3 numaralı** alan kurum tarafından istenilen parametrelerin eklenebileceği alandır.

**4 numaralı** alan; programda kullanılacak özel değerler varsa, gerekli parametrelerin eklenmesini ve listelenmesini sağlar. Eklenmek istenen hazır değer; tanım kutusuna yazılarak **Ekle** düğmesine tıklandığında, yeni hazır değer tanımlama işlemi gerçekleştirilir. Bu alandaki hazır değer isimlerinin, fare ile sürükle bırak yöntemini kullanarak sıralamaları değiştirilebilmektedir. Değişiklik sonrasında **Sıralamayı Kaydet** düğmesine tıklandığında sıralamayı kaydetme işlemi gerçekleştirilir.

#### Sisteme Yeni bir test grubu ve hazır değer tanımlamak için;

İlk olarak **Grup Kodu** ve **Grup adı** kutularına ilgili tanımlamalar yapılır. **Rapor Tipi** açılır listesinden grubun rapor tipi seçilir. Bu alan da rapor tipi belirleme işlemi önemlidir. Rapor tipi sayesinde sonuç çıktısı alınırken, kullanıcıya gruplama yapabilme imkanı verilmektedir. **Grup Üst Metni** ve **Grup Alt Metni** kutularına rapor sayfalarının üst ve alt kısmında yazılması istenen açıklama metinleri yazılmaktadır. **Barkod Metni** kutusuna barkodda görüntülenecek grup ismi yazılır. **Açıklama** kutusuna raporda görüntülenmesi istenen açıklama metni yazılır. Eklenmek istenen hazır değer seçimi sonrasında **Kaydet** düğmesine tıklandığında grup tanımlama işlemi gerçekleştirilmiş durumdadır.

**Yazdır** düğmesine tıklandığında tanımlanmış olan test gruplarının bilgilerinin yazdırılması sağlanmaktadır. Tanımlanan test grubu silinmek istendiğinde; grup ismini seçip **Sil** düğmesine tıklayarak tanımlı olan grubun silme işlemi gerçekleştirilir.

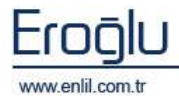

### 3) Tahlil Tanıtma

Referanslar menüsünün üçüncü formu **Tahlil Tanıtma** formudur. Bu formda kullanıcı; seçtiği cihaza ait tahlil bilgisi tanımlama, tanımlanan bilgileri kontrol etme ve raporları sıralama işlemlerini gerçekleştirmektedir. Form kendi içerisinde Tahlil bilgileri, Tahlil Kontrol ve Rapor sıralaması olmak üzere üç bölümden oluşmaktadır.

| /enlii          |                                                                                                    | 0                                     |         |             |                 |           |                  |            |                   |
|-----------------|----------------------------------------------------------------------------------------------------|---------------------------------------|---------|-------------|-----------------|-----------|------------------|------------|-------------------|
| and Dispicel To | dil Control   Pages Scalaman                                                                                                    | (1)                                   | 0       |             |                 |           |                  |            |                   |
| CELLDWN 1700    | CINCE                                                                                                    | ~                                     | 2) Tall | i edi .     | HINDORAM        | 10        | entrel Akti      | Evis       | 6                 |
| Hourstands TA   | NEAS                                                                                                    | Detimo                                | Dates   | Line Ho     | WEC             | ¢         | afurren Dalek    | Cfratfa    |                   |
| HEA             | OGRAM                                                                                                    | MILE                                  | HEAT    | 5 11-0      | 1               | e         | finiyat          | Saletinadi |                   |
|                 |                                                                                                    |                                       | - Bath  | ud Metri    | HMIE            | 7         | 171.44th         | Evet       |                   |
|                 |                                                                                                    | 1                                     | 3 400   | ama         | KAN SAVIM TESTI |           | alistarde 00     | Evet       | -                 |
|                 |                                                                                                    | · · · · · · · · · · · · · · · · · · · |         | ad          | HENOS           | 70        | ert Ondeo        | HEMATOLOJI |                   |
|                 |                                                                                                    |                                       | Ser     | ulli Orarri |                 |           | arreita nu Dechi | HEMATOLOU  | 1 nun screet =    |
|                 |                                                                                                    |                                       |         | en Loren    | 1               | 7         | in Thei          | REMATOLOU  |                   |
|                 | Tatul Kupyala                                                                                                    | - (                                   | C 191   | franks Cake | dahilir         |           | mak Ter          | (KAU)      |                   |
|                 | 14-2001/2000                                                                                                    | 1                                     | 0       |             |                 |           |                  | 10000      | fare .            |
| Parenetra Mali  | Papers Lastinuit Ad                                                                                                    | Hore Adv                              | the gra |             | Alt Lints       | Circlass. | Tor              | Tast       | Koal<br>Peterarol |
| ENGORAPOZZ      | HENOGRAM                                                                                                    | HENOGRAM                              | WEC     |             | -1000000        | 1000001   |                  |            | 76                |
| DW              | PDW.                                                                                                    | NDW.                                  | 1       |             | 1000            | 1000      |                  |            |                   |
| 0 <b>1</b>      | pct.                                                                                                    | ner                                   | 17      | 1.000       | 1000            | 1.001     |                  |            | -                 |
| LT              | ntt.                                                                                                    | PLT                                   | 1.      | KAL         | 3.42            | 424       | 3,42             | 424        |                   |
| 436             | 04%                                                                                                    | 84%                                   | 10      | 14          | 0               | 2.3       | iĝ.              | 2.8        |                   |
| A#) /           | 04#                                                                                                    | 2148                                  | 1.5     | K/uL        |                 | 0.8       | 0                | 0.s.       |                   |
| 0.0             | 204                                                                                                    | 204                                   | r.      | Kout        | D               | 30.7      | na -             | 0.7        |                   |
| 2%              | row                                                                                                    | 60%                                   | L       | 1           | 0               |           | 90               | 7.         |                   |
| 9/              | MCV.                                                                                                    | JACA                                  | 1       | n.          | 40              | 97        | 90               | 97         |                   |
| <b>9</b> *      | MOR                                                                                                    | NON                                   | 1       | Kont        | 0               | 0.0.4     | 0                | d a        |                   |
| Cone .          | and a second second sec | MUN .                                 | 1       |             | 0               | 11        | N                | 10         |                   |
|                 | 100                                                                                                    | 1154                                  | 100     | No.         | 0               | 3313      |                  | 4 B        |                   |
| ALC: NO         | MBC                                                                                                    | WR.C.                                 | 10      | Khul        |                 | 20.3      | an a             | 10.7       |                   |
| et.             | HCT                                                                                                    | HOT                                   | 1.00    | 1000        | 37.7            | 53.2      | 17.7             | 45.7       |                   |
|                 | 1430                                                                                                    | H38                                   | 1       | and         | 12.2            | 18.3      | 11.1             | 10.1       |                   |
|                 | 1.172                                                                                                    |                                       | 1.0     | 1000        | 2.23(2)         |           | 0.000            | 5002       |                   |

Şekil 7. Tahlil Tanıtma Formu

Şekil 7.' de görüntülenen Tahlil Tanıtma formunda;

**1 numaralı** alanda, tahlil tanıtma, tahlil kontrol ve rapor sıralaması formlarına geçişi sağlayan düğmeler yer almaktadır.

**2 numaralı** alanda, sisteme cihaz tanıtma formundan tanıtılmış olan cihaz isimleri yer almaktadır. Kullanıcı bu bölümdeki cihazları yetkisi dahilinde görebilmektedir.

3 numaralı alanda ,seçilen cihaza tanımlı olan tahlil isimleri listelenmektedir.

4 numaralı alan, yeni bir tahlil tanıtılmak istendiğinde, özelliklerin yazılması gereken alanların bulunduğu bölümdür. Güncelleme işlemleri de bu alan üzerinden gerçekleştirilir. **Tahlil Adı** kutusuna tanımlanmak istenen tahlilin ismi yazılır. **İletişim No** kutusuna cihazla haberleşmede bilgi gönderilir ve veri alınırken kullanılan iletişim kodu yazılır. **Hbys No** kutusuna hasta takip yönetim sistemine tanımlı olan hizmet kodu yazılır. Buradan da anlaşılacağı gibi bu tahlilin öncelikle Hasta Takip Yönetim Sisteminde tanımlı olması gerekmektedir. **Barkod Metni** kutusuna barkod üzerinde çıkacak olan tahlil adı yazılır. **Kısa Adı** metin kutusuna uzun isimli olan tahlil

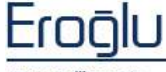

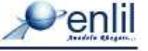

isimlerinde kısaltma yapmak için kullanılır. **Seyrelti Oranı** kutusuna seyrelti yapılacaksa seyrelti oranı yazılır. **Kontrol Aktif** açılır listesinden "tahlille ilgili kontrol çalışması yapılıyor mu?" sorusunu cevaplayacak şekilde, durumlardan "**Evet**" ya da "**Hayır**" seçeneklerinden uygun olan seçilir. **Çalışma Şekli** seçeneklerinden tahlil "cihazda mı", yoksa "manuel mi" yapılacağı seçeneklerinden uygun olan tanımlama seçilir. **Cinsiyet** açılır listesinden, tahlil için cinsiyet kriteri varsa uygun olan cinsiyet seçilir. **Test Aktif** açılır listesi, test kullanımdaysa "**Evet**", kullanımda olmadığı durumlarda ise "**Hayır**" konumunda tutulur. Analizlerde Göster açılır listesinden "**Evet**" seçeneğine tıklandığında analizlerde testin görünmesi sağlanır. **Test Grubu** açılır listesinden testin dahil olduğu grup seçilir. Grup seçilmesi sonrasında tüm onaylamalar ve bu işlemler bu gruba göre yapılmaktadır. Listeye yeni bir grup eklenmek istendiğinde **Test Grubu ve Hazır Değer Tanımlama** formuna Referanslar alt menüsünden ulaşılacağı gibi, bu form üzerinden de işlem düğmesine tıklayarak tanımlama yapılabilmektedir.

**Randevu Profili** açılır listesinden testin sonucunun ne zaman alınabileceği kriteri belirlenmektedir. Açılır listede uygun seçenek yoksa **Randevu Profil** işlem düğmesine tıklayarak **Randevu Tanıtma** formu üzerinden yeni bir tanımlama yapılabilmektedir.

| Penlil                |   |              |        |                 |
|-----------------------|---|--------------|--------|-----------------|
| Randevu Adı           |   |              |        |                 |
| BIYOKIMYA 1 GUN SONRA | ~ |              |        |                 |
| ELISA 1 GUN SONRA     |   | Randevu Kodu | 197    |                 |
| GAITA SAAT 14:00hgf   |   | Randevu Adı  | HEMATO | LOJI SAAT 14:00 |
| GEBELIK 1 GUN SONRA   | 1 |              |        |                 |
| HEMATOLOJI SAAT 14:00 |   |              | 000    |                 |
| HEMATOLOJI 1 GUN SONR |   |              | Gun    |                 |
| HORMON 1 GUN SONRA    |   |              |        |                 |
| HORMON 3 GUN SONRA    |   |              |        |                 |
| IDRAR 1 GUN SONRA     |   |              |        |                 |
| KALTTON COUNCONDA     | V |              |        | Kon             |

Şekil 8. Randevu Tanıtma Ekranı

Şekil 8.'de görüntülenen ekranda, **Randevu Adı** tablosunda daha önceden tanımlanmış olan Randevu Profilleri listelenmektedir. Yeni bir randevu profili eklemek için **Randevu Kodu** kutusuna tanımlanacak profilin randevu kodu, **Randevu Adı** kutusuna ise adı yazılmaktadır. Bu tanımlamaların ardından **kaydet** düğmesine tıklandığında kayıt işlemi gerçekleştirilir.

**Tüp Tipi** açılır listesinde, numune tüpleri seçenekleri listelenmektedir. Buradan uygun olan seçenek belirlenir. Listede bulunmayan bir tüp tipi eklenmek istendiğinde, Genel Tanımlamalar altında bulunan **Tüp-Kap Tanımları** formundan yapılabildiği gibi, **Tüp Tipi** işlem düğmesine tıklayarak da, Tüp- Kap tanımlama işlemi gerçekleştirilebilmektedir. (Bu alandan tanımlamanın nasıl yapıldığını incelemek için bakınız: Tüp - Kap Tanımları formu).

Örnek Tipi açılır listesinden, hangi örnek tipi alınacaksa uygun olan tanımlama seçilmektedir. Listede bulunmayan bir örnek tipi eklenmek istendiğinde, Genel Tanımlamalar altında bulunan Örnek Tipi Tanıtma formundan yeni bir örnek tipi tanımlanabildiği gibi, Örnek Tipi işlem düğmesine tıklandığında da Örnek Tipi Tanıtma işlemi gerçekleştirilebilmektedir.(Bu alandan tanımlamanın nasıl yapıldığını incelemek için bakınız: Örnek Tipi Tanıtma formu ).

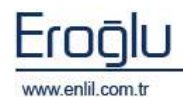

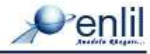

**Cihazda Çalışabilir** seçmeli kutusu, test cihazda çalışabilir olduğu sürece aktif halde tutulmaktadır. Her test bir cihaza tanımlıdır. Cihazla ilgili herhangi bir problem olduğunda test cihazda çalışamayacaksa işaret kaldırılır.

| Perenetre Adi | Report Baselacak Ad | Kon Adı   | Detigins<br>No | Birim | Alt Linsit<br>Namerik | ürt Linit<br>Natvarik | Alt Link<br>Text | üet Liwit<br>Text | Ösel<br>Referensk |
|---------------|---------------------|-----------|----------------|-------|-----------------------|-----------------------|------------------|-------------------|-------------------|
| HEMO GRAM22   | HEMO GRAM           | HEMO GRAM | W18 C          |       | -1000000              | 1000000               |                  |                   |                   |
| PD/W          | PD/W                | PD/W      | 1              |       | 1000                  | 1000                  |                  |                   |                   |
| PCT           | PCT                 | PCT       | 1              |       | -1000                 | 1000                  |                  |                   |                   |
| PLT           | PLT                 | PLT       | 1              | K/ uL | 142                   | 424                   | 142              | 424               |                   |
| 8A%           | BA%                 | BA%       | 1              | 95    | 0                     | 2.8                   | D                | 2.8               |                   |
| BA#           | BA#                 | BA#       | 1              | K/ uL | 0                     | 0.6                   | D                | 0.6               |                   |
| EO#           | 204                 | 808       | 1              | K/ uL | 0                     | 0.7                   | D                | 0.7               |                   |
| EO%           | EO%                 | 80%       | 1              | 95    | 0                     | 7                     | D                | 7                 |                   |
| MOV           | MOV                 | MCV       | 1              | fL.   | 80                    | 97                    | 80               | 97                |                   |
| NO#           | NOW                 | MO#       | 1              | N/uL  | 0                     | 0.9                   | D                | 0.9               |                   |
| M90 %6        | MO 95               | MO %      | 1              | 95    | 0                     | 12                    | D                | 12                |                   |
| Mbri          | MILA                | MbA       | 1              | ۴L    | 0                     | 22.2                  | D                | 99.9              |                   |
| HE#           | HE#                 | HER       | 1              | N/ uL | 2                     | 6.7                   | 2                | 6.9               |                   |
| W18 C         | WIEC                | W18 C     | 1              | K/ uL | 4.6                   | 10.2                  | 4.6              | 10.2              |                   |
| нст           | нст                 | нст       | 1              | 95    | 37.7                  | 83.7                  | 37.7             | 53.7              |                   |
| нав           | HOB                 | нав       | 1              | p/dL  | 12.2                  | 18.1                  | 12.2             | 18.1              |                   |
| <             |                     |           | -              |       |                       |                       |                  |                   | 3                 |

Şekil 9-1. Parametre Tanıtma Bölümü

5 numaralı alan tahliller ile ilgili parametrelerin tanımlandığı alandır. Bir testin birden fazla parametresi olabilir. Tek bir test altında birden çok parametre olması gerekiyorsa tanımlamalar, bu alan üzerinden gerçekleştirilir. Parametre Adı kutusuna parametrenin adı, Rapora Basılacak Ad kutusuna ise raporda görüntülenmesi istenen parametre adı tanımlanır. Kısa Adı kutusuna parametrenin kısaltılması yazılmaktadır. İletişim No kutusuna iletişim sağlarken cihazdaki testin karşılığı gelen kod yazılır. Birim kutusuna testin birimi yazılmaktadır. Alt Limit Numerik ve Üst Limit Numerik kutularına testlerin alt ve üst referans aralıkları yazılmaktadır. Test; işlem yaparken bu alanı referans alarak işlem yapmaktadır. Alt Limit Text ve Üst Limit Numerik alanları ise aynı referansların raporda görüntülenmesini sağlamaktadır. Alt Limit Numerik/Üst Limit Numerik alanları ile Alt Limit Text/Üst Limit Text alanları aynı olmaktadır. Buraya girilen değerler çıkan sonuçlar doğrultusunda Çıkan Sonuç Onaylama formunda sonucun renklerle vurgulanmasına yardımcı olmaktadır. Özel Referanslar kutusuna ise; testle ilgili özel referans tanımlaması yapmak gerekiyorsa bu değerlerin tanımlaması yapılmaktadır. (Örnek: Glukoz hastaları için değerler farklı olması gerekiyorsa)

| Ana<br>Parametre | Cut Off | Cut Off<br>Vön | Yazıcı<br>Sıralaması | Açıklama | Formül       |          |          | Ölçülebilir<br>Alt Limit | Ölçülebilir<br>Üst Limit | Birim<br>Kat Sayı | Ondalık<br>KatSayı | Test Referans<br>Siniflari |          |
|------------------|---------|----------------|----------------------|----------|--------------|----------|----------|--------------------------|--------------------------|-------------------|--------------------|----------------------------|----------|
|                  |         |                | 1                    |          | ~            |          | V        | -1000000                 | 10000                    | 1                 | -1                 | ~                          | 5        |
|                  | 1000    | +              | 2                    |          | ~            |          | <b>V</b> | -1000000                 | 10000                    | 1                 | -1                 | ~                          | $\smile$ |
|                  |         |                | 2                    |          | ~            |          |          | -1000000                 | 10000                    |                   | -1                 |                            |          |
|                  |         |                | 3                    |          | ×            | <b>V</b> | V        | -1000000                 | 10000                    | 1                 | -1                 | V                          |          |
|                  |         |                | 5                    |          | ~            |          | ×        | -1000000                 | 10000                    | 1                 | -1                 | ~                          |          |
|                  |         |                | 6                    |          | $\sim$       |          |          | -1000000                 | 10000                    | 1                 | -1                 | $\checkmark$               |          |
|                  |         |                | 15                   |          | ~            |          |          | -1000000                 | 10000                    | 1                 | -1                 | ~                          |          |
|                  |         |                | 16                   |          | ×            |          |          | -1000000                 | 10000                    | 1                 | -1                 | ×                          |          |
|                  |         |                | 29                   |          | ~            |          |          | 1000000                  | 10000                    | 1                 | 1                  | ~                          |          |
|                  |         |                | 30                   |          | $\checkmark$ |          | <b>Y</b> | -1000000                 | 10000                    | 1                 | -1                 | $\checkmark$               |          |
|                  |         |                | 31                   |          | ~            |          |          | -1000000                 | 10000                    | 1                 | -1                 | ~                          |          |
|                  |         |                | 32                   |          | $\checkmark$ |          |          | -1000000                 | 10000                    | 1                 | -1                 | ×                          |          |
|                  |         |                | 33                   |          | ~            |          |          | -1000000                 | 10000                    | 1                 | -1                 | ~                          |          |
|                  |         |                | 34                   |          | ~            |          |          | -1000000                 | 10000                    | 1                 | -1                 | ~                          |          |
|                  |         |                | 90                   |          | ~            |          | <b>V</b> | -1000000                 | 10000                    | 1                 | -1                 | V                          |          |
|                  |         |                | 91                   |          | ~            |          |          | -1000000                 | 10000                    | 1                 | -1                 | ~                          |          |
| <                | 1       | 1              |                      |          |              |          |          | *******                  | *****                    |                   |                    | . #                        | >        |

Şekil 9-2. Parametre Tanıtma Bölüm Devamı

Parametreler arasında Analizde görüntülenmesi istenen test **Ana Parametre** olarak belirlenmektedir. Her testin sadece bir adet ana parametresi olabilir ve testlerde genellikle ilk parametre ana parametre olarak seçilmektedir.

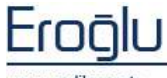

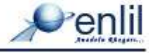

Alanda bulunan **Cut Off** kutusuna kesim değeri yazılmaktadır. Bu alan **Cut Off Yön** alanı ile birlikte çalışmaktadır. **Cut Off** kutusuna değer, **Cut Off Yön** kutusuna ise "+ / -" değerleri girilmektedir. Yöne göre cut off alanına tanımlanan değer yorumlanmaktadır. Cut Off Yön değeri "+" olduğunda; çıkan değer cut off değerinin üzerindeyse "pozitif", değerin altında ise "negatif" olarak yorumlanır. Cut Off Yön değeri "-" olduğunda ise; çıkan değer cut off değerinin üzerindeyse "**negatif**", değerin altında ise "**pozitif**" olarak yorumlanmaktadır.

Yazıcı sırası kutusuna parametrelerin listede çıkacağı sıralama yazılır. Açıklama kutusuna raporda görüntülenmek istenen açıklama yazılmaktadır.

Formül alanı; parametreye formül tanımlamak için kullanılmaktadır. Alanda bulunan onay işaretinin aktif olması, daha önce bir formül tanımlandığını ifade etmektedir. İşaretin üzerine fare ile çift tıklandığında ekrana Şekil 10.' da görüntülenen Formül Bilgisi formu gelir.

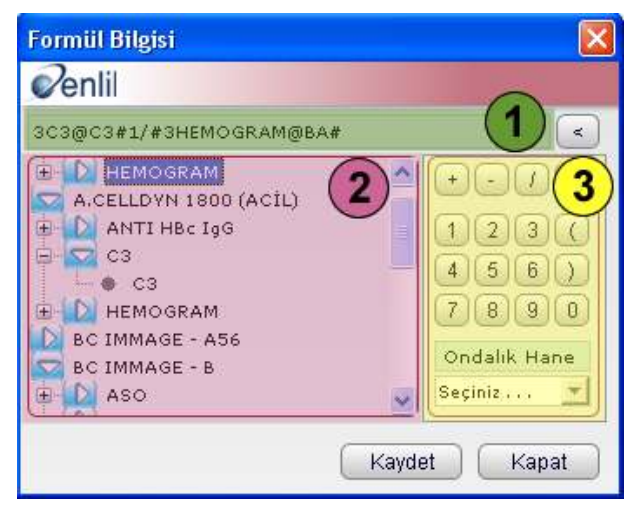

Şekil 10. Formül Bilgisi Ekranı

Şekil 10.'da görüntülenen Formül Bilgisi ekranında;

- 1 numaralı alan yapılan işlem formüllerini göstermektedir.
- 2 numaralı alan formüle edilebilecek testlerin listelendiği alandır.

**3 numaralı** alanda ise işlem kriterlerinin girilmesini sağlayan hesap makinesi bulunmaktadır. Ayrıca bu alandan ondalık hane seçimi yapılır. İşlem basamakları ardından **Kaydet** düğmesine tıklandığında formül kayıt altına alınır.

Ana formda, Parametre alanında bulunan **Flag** alanı; limit değerinin hesaplanması ardından, değerin "yüksek mi?" yoksa "düşük mü?" olduğunu **çıkan sonuç onaylama** formunda bayrak işaretleri ile vurgulanmasını sağlamaktadır. İlgili testle bağlantılı kutu aktif hale getirildiğinde, uyarı bayrakları görüntülenmektedir.

**Yazıcı** seçmeli alanı, testin parametresinin raporda görüntülenip görüntülenmeyeceğinin ayarlanmasını sağlamaktadır. İlgili parametrenin kutusu aktif hale getirildiğinde, raporda parametre görüntülenmektedir.

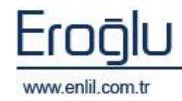

Penli

Ölçülebilir Alt Limit / Ölçülebilir Üst Limit kutularına testin ölçülebilir limit aralığı girilir. Birim Kat Sayı kutusuna, cihazdan gelen verinin bir değerle çarpılması gerekiyorsa, belirlenen değer bu alana girilmektedir. Ondalık Kat Sayı kutusuna cihazdan gelen veri ondalık değer olması gerekiyorsa, virgülden sonra kaç değer olacağı bu alana tanımlanmaktadır.

**Test Referans Sınıfları** alanı, ilgili testte cinsiyet, gün ve yaşa göre değişen alt/üst limit kriterleri varsa, bu tanımlamaların yapılabileceği alandır. Alanda bulunan onay işareti aktif olması daha önce bir kriter tanımlandığını ifade etmektedir. İşaretin üzerine fare ile çift tıklandığında ekrana Şekil 11.'de görüntülenen **Test Referans Sınıfları** tanımlama ekranı gelir.

|                      | and the second second se |               | Ekle        |
|----------------------|----------------------------------------------------------------------------------------------------|---------------|-------------|
| Classiget Kents Yalk | Git Dager                                                                                                    | 09            | SIL         |
| Gan                  | East Limit Miroack                                                                                                    | 20            |             |
| X.eu                 | At Limit Test                                                                                                    | 10            |             |
|                      | Out Limit Text                                                                                                    | 20            | Kapat       |
| Alton. Orthan J      | UtUntZion Ost La                                                                                                    | Alt Unit Test | Ost Link Te |
| 36 30                | 10                                                                                                    | 20.10         | 20          |

Şekil 11. Test Referans Sınıfları Ekranı

Ekran üzerinden gerekli sınıflandırmalar belirlendikten sonra **Kaydet** düğmesine tıklandığında, sınıflandırma işlemi gerçekleşmiş durumda olacaktır.

Şekil 7.'de incelemiş olduğumuz **Tahlil Tanıtma** formunda, **6 numaralı** alanda **Tahlil Kopyala** düğmesi yer almaktadır. Bu sayede seçili testi, aynı tanımlamalar ve parametrelerle başka bir cihaza kopyalama işlemi gerçekleştirilir.

**7 numaralı** alan **Parametre Ekle** ve **Parametre Sil** düğmelerinin yer aldığı bölümdür. **Parametre Ekle** düğmesine tıklayarak parametre eklemek için listeye yeni bir satırın eklenmesi sağlanır. Silme işlemi için ise; listeden silinecek parametreyi seçerek **Parametre Sil** düğmesine tıklamak yeterlidir.

8 numaralı alanda işlem düğmeleri yer almaktadır.

Tahlil tanıtma formunun 2. Bölümü Şekil 12.' de görüntülenen **Tahlil Kontrol** formudur. Bu alan tanımlanan testlerin kontrolü için kullanılmaktadır. Sistem yeni bir test tanımlanacağında, aynı testten farklı isimlerde tanımlama yapılmasına izin vermektedir. Yeni bir test tanımlamak istendiğinde tanımlanacak testten var olup olmadığı kontrolünü yapmak için, hizmet kodunu kullanarak kontrolün yapılması gerekmektedir. Aynı test, aynı isimle farklı cihazlara tanımlanabilir. Bu alanlardan farklı cihaz ismi ve farklı iletişim numarası olması normal ancak; diğer alanların birbirinden farklı olması bir hata olduğunu göstermektedir.

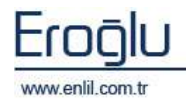

Kontrolün yapılabilmesi için **Hbys No** kutusuna hizmet kodu yazılarak, bu kodla tanımlanmış olan kodların ve tahlil isimlerinin listelenmesi sağlanmaktadır. Listelenen alandan tahlil seçeneğine tıklayarak bilgilerin listelenmesi sağlanır ve kontrol işlemi gerçekleştirilir.

| e <sup>2</sup> Tahlil Ta                                                                                                    | ntima                       |   |                     |            |                                                                                                    |         |          |             |            |
|----------------------------------------------------------------------------------------------------|-----------------------------|---|---------------------|------------|----------------------------------------------------------------------------------------------------|---------|----------|-------------|------------|
| Penlil                                                                                                    |                             |   |                     |            |                                                                                                    |         |          |             |            |
| Tabli Bialari                                                                                                    | Tabli Kentrel Derer Stelane |   |                     |            |                                                                                                    |         |          |             |            |
| The second second secon | Contraction   Proper of the |   |                     |            |                                                                                                    |         |          |             |            |
| HBYS No                                                                                                    | 1                           |   | Cihai Adi           | Grap Adi   | TaNII Adi                                                                                                    | Detipin | Test Dar | Ciharda Ç., | Tüp Adı    |
| Hhop Koda                                                                                                    | Tahii Adi                   |   | ALCELLOVN 970D - C  | HEMATOLOJI | HENOGRAM                                                                                                    | MBC .   | Pacif    | Aktif       | HEMATOLO33 |
| BUN                                                                                                    | BUN                         | ~ | STYCKINYA MANUEL    | HEMATOLOJI | HEMOORAM                                                                                                    | ab      | Aktif    | Akef        | HEMATOLO31 |
| GLB                                                                                                    | GLB                         |   | ALCELLOVIN 3700 - A | HEMATOLOJI | HENOGRAM                                                                                                    | ale de  | Aktif    | Aktif       | HEMATOLOJI |
| Ho                                                                                                    | HB                          |   | A CELLOYN LTOD (L.  | HEMATOLOJ  | HEMOORAM                                                                                                    | MBC     | Aktif    | Aktif       | HEMATOL031 |
| HEAIC                                                                                                    | HEAIC                       |   | BC IMMAGE - A56     | HEMATOLOJI | HEMOGRAM                                                                                                    | MBC     | Aktif    | Aktif       | HEMATOLO31 |
| 181L                                                                                                    | 1-60.                       |   | A CELLOYN 1800 (A   | HEMATOLOJ  | HEMOORAM                                                                                                    | MBC     | Aktif    | Aktif       | HEMATOLO31 |
| LOL                                                                                                    | LOL                         | - | A CELLOVN 1900 [T   | HEMATOLO3  | HEMOGRAM                                                                                                    | MBC     | Aktif    | Aktif       | HEMATOLO31 |
| PEPP                                                                                                    | NPP                         |   | A CELLOYN 1800 (M.) | HEMATOLOJI | HEMOORAM                                                                                                    | MBC     | Aktif    | Aktif       | HEMATOLO31 |
| OGTTACLIK                                                                                                    | O GTT ACLIK TESTI           |   |                     |            |                                                                                                    |         |          |             |            |
| 0077120                                                                                                    | O GTT 120 dektke            |   |                     |            |                                                                                                    |         |          |             |            |
| OGTTIGD                                                                                                    | O GTT 190 dakika            |   |                     |            |                                                                                                    |         |          |             |            |
| 0.01130                                                                                                    | O GTT 3D dakika             |   |                     |            |                                                                                                    |         |          |             |            |
| OGTTED                                                                                                    | O GTT 60 dakāta             | 1 |                     |            |                                                                                                    |         |          |             |            |
| 0 0 TT 90                                                                                                    | O GTT 9D dakika             |   |                     |            |                                                                                                    |         |          |             |            |
| TIEC                                                                                                    | TIRC                        |   |                     |            |                                                                                                    |         |          |             |            |
| VLDL                                                                                                    | VLDL                        |   |                     |            |                                                                                                    |         |          |             |            |
| 1                                                                                                    | HENOGRAN                    | 1 |                     |            |                                                                                                    |         |          |             |            |
| 1.0                                                                                                    | A50                         |   |                     |            |                                                                                                    |         |          |             |            |
| 1.0                                                                                                    | ASO2                        | 1 |                     |            |                                                                                                    |         |          |             |            |
| 1.00                                                                                                    | ACP                         |   |                     |            |                                                                                                    |         |          |             |            |
| 101                                                                                                    | PAP                         |   |                     |            |                                                                                                    |         |          |             |            |
| LOL                                                                                                    | PAP2                        | 1 |                     |            |                                                                                                    |         |          |             |            |
| 102                                                                                                    | GGTL                        | 1 |                     |            |                                                                                                    |         |          |             |            |
| 1.03                                                                                                    | CHE                         |   |                     |            |                                                                                                    |         |          |             |            |
| 1.04                                                                                                    | TBIL                        |   |                     |            |                                                                                                    |         |          |             |            |
| 1.09                                                                                                    | COL                         |   |                     |            |                                                                                                    |         |          |             |            |
| 1.06                                                                                                    | FE                          | 1 |                     |            |                                                                                                    |         |          |             |            |
| 1.07                                                                                                    | UBC                         |   |                     |            |                                                                                                    |         |          |             |            |
| 1.09                                                                                                    | KÜTLE CK-NB                 |   |                     |            |                                                                                                    |         |          |             |            |
| 1.09                                                                                                    | NTYOSLOBIN                  |   |                     |            |                                                                                                    |         |          |             |            |
| 1.1                                                                                                    | CRPH                        |   | 5                   |            | and the second second se |         |          |             | 2          |
| 110                                                                                                    | тизиочоят                   | ¥ |                     |            |                                                                                                    |         |          |             | Kepat      |

#### Şekil 12. Tahlil Kontrol Ekranı

| e <sup>2</sup> Tahlii Tanıtma            |         |                         |              |          |                   | (     |
|------------------------------------------|---------|-------------------------|--------------|----------|-------------------|-------|
| Penlil                                   |         |                         |              |          |                   |       |
| Tahil Diglari   Tahil Kontrol   Rapor Se | alamasa |                         |              |          |                   |       |
| Orap Adi                                 | Sara No | Cihai Adi               | Hartane Kodu | Test Adu | Parametre Adi     | _     |
| KOAGÜLASVON                              | L       | BEYOKENYA MANUEL        | L.           | HEMOORAM | ++2               | ~     |
| IDRAR TETRIKLERI                         | L       | A CELLOYN 3TOD - A      | L            | HEMOORAN | **2               |       |
| P9                                       | z       | STYCKTMYA MANUEL        | L            | HEMOORAM | 84%               |       |
| SEROLOXI                                 | 2       | BC IMMAGE - AS6         | L            | HEMOORAM | PCT               |       |
| IDRAR BİVOKİMVASI                        | z       | BC IMMAGE - A56         | L            | HEMOORAM | PDM               |       |
| ELIZA TESTLERI                           | 2       | A CELLOYN 3TOD - A      | L            | HEMOGRAM | 84%               |       |
| HEMATOLOJÍ                               | 2       | A CELLOYN 1800 (ACTL)   | L            | HEMOORAM | PCT               |       |
| e os etvokinvast                         | 2       | A CELLOYN 1800 (ACtL)   | L            | HEMOGRAM | PDM               |       |
| BEVOKIMVA                                | 2       | A CELLOYN LTOD (ISCI)   | L            | HEMOGRAM | PCT               |       |
| DIABET BIVORINVA                         | 2       | A CELLOYN LTOD (ISCI)   | L            | HEMOGRAM | PDM               |       |
| MAVIBIVORIMVASI                          | 2       | A CELLOVN 1800 (MERKEZ) | L            | HEMOGRAM | 84%               |       |
|                                          | 3       | STYCKINYA MANUEL        | L            | HEMOGRAM | E04               |       |
|                                          | а       | BC IMMAGE - AS6         | L            | HEMOGRAM | PLT               |       |
|                                          | 3       | A CELLOYN 3TOD - A      | L            | HEMOGRAM | E04               |       |
|                                          | а       | A CELLOVN 1800 (ACEL)   | L            | HEMOGRAM | PLT               |       |
|                                          | 3       | A CELLOYN LTOD (LSCI)   | L            | HEMOGRAM | PLT               |       |
|                                          | 3       | A CELLOYN 1800 (MERKEZ) | L            | HEMOGRAM | E0#               |       |
|                                          | 4       | STYCKINYA MANUEL        | L            | HEMOGRAM | E0%               |       |
|                                          | 4       | A CELLOYN 3TOD - A      | L            | HEMOORAN | E0%               |       |
|                                          | 4       | A CELLOYN 1800 (MERKEZ) | L            | HEMOGRAM | E0%               |       |
|                                          | 3       | BC IMMAGE - AS6         | L            | HENOBRAN | 5A%               |       |
|                                          | 8       | A CELLOYN LTOD (ISCI)   | L            | HEMOGRAM | 84%               |       |
|                                          | 8       | A CELLOVN 1800 (MERKEZ) | L            | HEMOORAM | GRAN              |       |
|                                          | 6       | BEYOKINYA MANUEL        | L            | HEMOGRAM | HCT               |       |
|                                          | 6       | BC IMMAGE - AS6         | L            | HENOGRAM | DA=               |       |
|                                          | 6       | A CELLOYN 3TOD - A      | L            | HEMOGRAM | HCT               | _     |
| Parametre Sirasina Göre                  |         | a marcanet canadamat    |              |          |                   | Y     |
| 🔘 Test Adına Göre                        |         |                         |              |          | Binalamayi Kaydet | Kapat |

Şekil 13. Rapor Sıralaması Ekranı

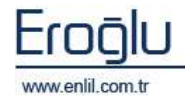

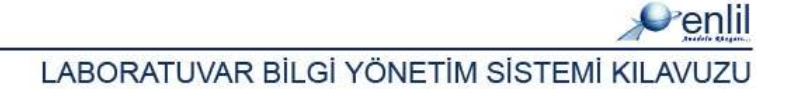

Tahlil tanıtma formunun son bölümü, Şekil 13.' de görüntülenen **Rapor Sıralaması** formudur. Bu alan; testlerin raporda çıkacak olan sıralamasını ayarlamak için kullanılmaktadır. Test sıralaması **Parametre Sırasına Göre / Test Adına Göre** otomatik olarak sıralanabileceği gibi, fare ile alan üzerinden sürükle bırak yöntemi ile de düzenlenebilmektedir. Yapılan işlem ardından **Sıralamayı Kaydet** düğmesine tıklandığında, sıralama kayıt işlemi gerçekleştirilmektedir.

## 4) Bileşik Tanımları

Referanslar menüsünün dördüncü formu **Bileşik Tanımları** formudur. Bu formda laboratuvarda çalışacak bir testin yanında başka testin de çalışması gerekiyorsa, ana teste başka bir testi ekleme işlemi gerçekleştirilir.

| 🧬 Bileşik Tanın               | ıları                    |   |                                    |
|-------------------------------|--------------------------|---|------------------------------------|
| Penlil                        | ~                        |   |                                    |
| Bileşik Adı<br>LDL KOLESTEROL | 1                        |   | Bileşik Adı LDL KOLESTEROL 3       |
| ΒΙΫΟΚΙΜΥΑ                     | 2                        | ) | HBYS Sisteminden İstenen Tahliller |
| Hbys Kodu                     | Tahlil Adı               |   | Hbys Kodu Hbys Adi                 |
| NPP                           | NPP                      |   | LDL LDL                            |
| 113                           | OGTT                     |   |                                    |
| OGTTACLIK                     | OGTT AÇLIK TESTÎ         |   |                                    |
| OGTT120                       | OGTT 120 dakika          |   |                                    |
| OGTT180                       | OGTT 180 dakika          |   |                                    |
| OGTT30                        | OGTT 30 dakika           |   |                                    |
| OGTT60                        | OGTT 60 dakika           |   |                                    |
| OGTT90                        | OGTT 90 dakika           |   |                                    |
| 101                           | PAP2                     |   | Kendisi Var                        |
| 87                            | PHOS                     |   | Otomatik Kabul Edilecek Tabliller  |
| 116                           | POST PRANDÍAL KAN ŞEKERÍ |   | (5)                                |
| 104                           | TBIL                     |   | Hbys Kodu Hbys Adi                 |
| TIBC                          | TIBC                     |   | 104 TBIL                           |
| 111                           | ткş                      |   | 91 TRIGLISERIT                     |
| 88                            | ТР                       |   |                                    |
| 91                            | TRIGLISERIT              |   | P                                  |
| 81                            | UA                       |   |                                    |
| 107                           | UIBC                     |   |                                    |
| 79                            | UREA                     |   |                                    |
| VEDE                          | VLDL                     |   |                                    |
| 115                           | 50 GR. GEST DÍA. T.T.    | - | Testleri Kaydet Kapat              |

Şekil 14. Bileşik Tanımları Formu

Şekil 14.'de görüntülenen Bileşik Tanımları formunda;

**1 numaralı** alanda tanımlanmış olan bileşik adları listelenmektedir.

**2 numaralı** alanda açılır listede tanımlanmış olan grup isimleri, liste kısmında ise; seçilen laboratuvar grubuna tanımlanmış olan tahliller görüntülenir.

**3 numaralı** alan, yeni bir bileşik tanımlama ve tanımlanmış bileşik üzerinde güncelleme yapmak için kullanılmaktadır.

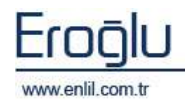

**4 numaralı** alan, Hbys tarafından yapılması istenen tahlillerin atanacağı alandır. Buraya ana test tanımlanır. Test tanımlama işlemi **2 numaralı** alandan test seçme işlemi sonrasında geçiş ok düğmesine tıklandığında gerçekleşmektedir.

## **5 numaralı** alan, **4 numaralı** alanda bulunan ana testle birlikte çalıştırılacak testlerin eklendiği bölümdür.

#### Bilgi: Atanmış Tahlili İptal Etmek

Alana atanmış olan bir testin iptal edilmesi için tanımlanmış olan testin üzerine gelip fare ile çift tıklamak gerekmektedir.

testle birlikte çalıştırılacak testlerin eklendiği bölümdür. Test tanımlama işlemi; **2 numaralı** alandan seçme işlemi yapıldıktan sonra, ilgili bölüme geçiş ok düğmesiyle ekleyerek gerçekleşmektedir.

**Kendisi Var** seçmeli kutusu aktif hale getirildiğinde, Hbys'den istenen testin de görüntülenmesi sağlanmaktadır. Kutu pasif hale getirildiğinde sadece bileşiğin içinde bulunan testler görüntülenmektedir.

## 5) İhlal Tanımları

Referanslar menüsünün beşinci formu **İhlal Tanımları** formudur. İhlal, teste göre kural tanımlama işleminin gerçekleştirilmesidir. Test bazında çıkan sonuç, tanımlanmış olan ihlal sınırları dışındaysa, sistemin yapması gereken işlem bu form üzerinden tanımlanır.(Örnek: Testin değeri 100'den büyük/küçük/eşitse uyarı versin.)

| Kural Kodu 1 3                                                                                                    |
|----------------------------------------------------------------------------------------------------|
| Kural Adi ASO                                                                                                    |
| Kural Mesaji ASO hatasi                                                                                                    |
| Kural İşlevi İşlemi Durdursun 🔄                                                                                                    |
| [CH013A,ASO,ASO]@>@[CH013A,CRP,CRP]                                                                                                    |
| 💿 Sayısal Sonuç 💦 Yorumsal Sonuç                                                                                                    |
| Kullanırı Secimi                                                                                                    |
| Kullanici K Ekle Cika                                                                                                    |
| Kural Kodu Kural Adı                                                                                                    |
| <= 001 EKREM                                                                                                    |
| <> 101 FARUK TUNA                                                                                                    |
|                                                                                                    |
|                                                                                                    |
| Sabit Ekle                                                                                                    |
|                                                                                                    |
| 🕙 🚺 Güncelle Sil Kapat                                                                                                    |
| Image: Sabit Ekle     Kural Kodu       Kural Kodu     ASO       Kural Mesaji     ASO hatası       Kural İşlevi     İşlemi Durdursun       [CH013A,ASO,ASO]@>@[CH013A,CRP,CRP]       Image: Sabit Sonuç     Yorumsal Sonuç       Kullanıcı Seçimi       Kural Kodu     Kural Adı       Image: Sabit Ekle     Kural Kodu       Sabit Ekle     G       Güncelle     Sil |

Şekil 15. İhlal Tanımları Formu

Şekil 15.'de görüntülenen İhlal Tanımları formunda;

**1 numaralı** alanda, tanımlanmış olan ihlaller listelenmektedir.

**2 numaralı** alanda, cihaz bazında cihaza bağlı olan testler görüntülenir.

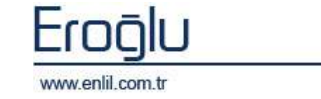

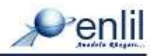

**3 numaralı** alan tahlil ve kriterlerin tanımlanmasını sağlayan alandır. Bu bölümde **Kural Kodu** kutusuna tanımlanacak olan ihlalin kodu, **Kural Adı** kutusuna ihlal adı yazılır. **Kural Mesajı** kutusuna yazılacak olan metin; test ihlali olduğunda ekrana çıkacak olan uyarı mesajıdır. **Kural İşlevi** açılır listesi, ihlal durumunda sistemin ne yapacağı durumlarının belirlenmesini sağlamaktadır. Seçilen kriterlerin işlem basamakları da bu alandaki ekranda gösterilmektedir. **Sayısal Sonuç** seçmeli kutusu aktif hale getirildiğinde sistem, ihlali sayısal değerler bazında göstermektedir. **Yorumsal Sonuç** kutusu aktif hale getirildiğinde ise; ihlal sonucu "negatif", "pozitif" ya da "eşit" yorumları ile kullanıcıya uyarı sunulmaktadır.

**4 numaralı** alan ihlal tanımlamalarında tanımlanmış olan kurala kullanıcı yetkilendirme için kullanılmaktadır. Her kurala mutlaka bir kullanıcı yetkilendirilmelidir. Kullanıcılar sadece yetkilendirildikleri kural üzerinde işlem yapabilmektedirler. Kullanıcı yetkilendirmek için **Kullanıcı kodu** kutusuna kullanıcı kodunu yazarak **Ekle** düğmesine tıklanmaktadır. Kullanıcı kodu bilinmediği durumlarda imleç kullanıcı kodu kutusundayken, klavyeden **F2** fonksiyon tuşuna tıklayarak Şekil 16.'da görüntülenen **Kullanıcı Yardım Ekranından**, **Ara** düğmesi ile kullanıcı kodu bulunabilmektedir.

| Kullanıcı Yardım Ek | tranı      |                |        |       | X |
|---------------------|------------|----------------|--------|-------|---|
| Penlil              | Ku         | llanıcı Yardım | Ekranı |       |   |
|                     |            |                |        |       |   |
|                     |            |                |        |       |   |
|                     |            |                |        |       |   |
| Kullanici Kodu      |            |                |        |       |   |
| Kullanıcı Adı       | FARUK TUNA |                |        |       |   |
|                     |            |                |        |       |   |
|                     |            |                |        |       | J |
| Ara                 |            | Temizle        |        | Kapat |   |
| Kullanıcı Kodu      |            | Kullanıcı Adı  |        |       |   |
| 101                 | F          | FARUK TUNA     |        |       |   |
|                     |            |                |        |       |   |
|                     |            |                |        |       |   |
|                     |            |                |        |       |   |
|                     |            |                |        |       |   |
|                     |            |                |        |       |   |
|                     |            |                |        |       |   |
|                     |            |                |        |       | J |
|                     |            |                |        |       |   |

Şekil 16. Kullanıcı Yardım Ekranı

Kurala yetkilendirilmiş bir kullanıcının yetkisi alınmak istendiğinde: kullanıcı ismini seçerek **Çıkar** düğmesine tıklamak yeterlidir.

**5 numaralı** alanda fonksiyon işaretleri yer almaktadır. Bu alandan ihlale sabit değerde verilebilmektedir.

6 numaralı alanda işlem düğmeleri yer almaktadır.

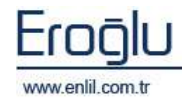

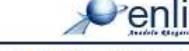

#### 6) Toplu Test Alımı

Referanslar menüsünün altıncı formu **Toplu Test Alımı** formudur. Bu form, Hasta Takip Sistemi testlerini laboratuvara tanıtmak için, <u>Tahlil Tanıtma</u> formuna alternatif olarak hazırlanmış bir formdur. Toplu Test Alımı formu ile, elle tahlil tanıtma işlemi yerine, hasta takip sisteminden tanımlanmış olan testleri, cihaz ve gruplara otomatik olarak atama işlemi gerçekleştirilir. Toplu test alımı formu kendi içerisinde Tahlil Sorgula ve Tahlil Ekle olmak üzere 2 formdan oluşmaktadır.

| 🕫 Toplu Test Alum        |                            |           |            |                  |
|--------------------------|----------------------------|-----------|------------|------------------|
| enlii 🦲                  |                            |           |            |                  |
| His Kodu 1 1             | Tahili Sorgula   Tahil Ede |           |            |                  |
| Cihez Adi                | Orap Adi                   | Hhya Kada | Tahli Adı  | Tup Adi          |
| A/CELLD YN 1700 (1901) 2 | HEMATOLOJI                 | L         | HEMOGRAM   | HEMATOLOJI       |
| ALCELLD VN 1900 (ACIL)   |                            |           |            |                  |
| BC INMAGE - A86          |                            |           |            |                  |
| BC DYMAGE - B            |                            |           |            |                  |
| BC INMAGE - C            |                            |           |            |                  |
| MIDETRON J (CAV)         |                            |           |            |                  |
| MODULAR P 800 - A        |                            |           |            |                  |
| VITROS ECIQ - A          |                            |           |            |                  |
|                          |                            |           |            |                  |
| Test Grubu 2             | Cilves Adı                 | Hhya Kada | Tahlii Adi | TUp Adı          |
| BIYOKIMYA                | A CELLOYN L TOD (ISCI)     | L         | HEMOGRAM   | HEMATOLOJI 【 🕽 ) |
| EQRAVITA SO S            | A CELLOVN 1800 (ACIL)      | t         | HEMOGRAM   | HEMATOLOJI       |
| DEABET BEYOKENYA         | A CELLOYN 1800 (MERKEZ)    | L         | HEMOGRAM   | HEMATOLOJJ       |
| ELIZA TESTLERİ           | A CELLOVN 3700 - A         | t         | HEMOGRAM   | HEMATOLO3I       |
| 10                       | BC IMMAGE - A56            | L         | HEMOORAN   | HEMATOLOJI       |
| HEMATOLOJI               | BEVOKINYA MANUEL           | t         | HENOGRAM   | HEMATOLO31       |
| TORAR BIYOKIMYASI        |                            |           |            |                  |
| IDRAR TETRIKLERI         |                            |           |            |                  |
| KOABULASYON              |                            |           |            |                  |
| MAYE BIVORIMYASI         |                            |           |            |                  |
| SEROLOJI                 |                            |           |            |                  |
|                          |                            |           |            |                  |
|                          | ų                          |           |            | U                |
|                          |                            |           |            | Kapat            |

Şekil 17. Toplu Test Alımı Formu Tahlil Sorgula Ekranı

Şekil 17.'de görüntülenen Tahlil sorgula ekranında; sisteme tanımlanmış bulunan testleri, sorgulama işlemi yaparak kontrol etme işlemi gerçekleştirilir. Aynı kodla iki testin tanımlanmış olması bir hata teşkil etmektedir. Tek bir koda, tek bir test tanımlaması yapılabilmektedir. Aksi takdirde analiz ve sorgulama yapıldığında doğru sonuç vermemektedir. Tahlil sorgulama formu bir test hangi cihazda ve hangi teste tanımlandığını, test grubunda hangi cihazların yer aldığını görüntülemektedir.

Sorgulama işlemi; **1 numaralı** alanda görüntülenen His Kodu bölümüne his kodu yazılarak yapılabildiği gibi, **2 numaralı** alandan cihaz adı, **3 numaralı** alandan grup ismi seçilerek de yapılabilmektedir. **4 numaralı** alanda seçilen cihazda bulunan tahlil isimleri, **5 numaralı** alanda ise seçilen grupta bulunan cihaz isimleri listelenmektedir.

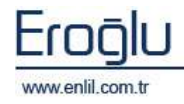

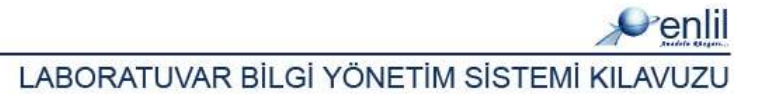

| His Kodu<br>Citur Adi<br>A cituto Hir 1709 (ISCI)                                                                                                    | Tahili Sorgula   Tah                                                                                                    | vill Side                               |                                                                                                    |                                                                                           |                                                                                                    |                                                                                                    |
|----------------------------------------------------------------------------------------------------|----------------------------------------------------------------------------------------------------|-----------------------------------------|----------------------------------------------------------------------------------------------------|-------------------------------------------------------------------------------------------|----------------------------------------------------------------------------------------------------|----------------------------------------------------------------------------------------------------|
| Char Adi<br>A CELLO YN 1709 (DCD)                                                                                                    | TahSI Aut                                                                                                    | DATE IN CASE                            |                                                                                                    |                                                                                           |                                                                                                    |                                                                                                    |
| Text Ordes<br>Text Ordes<br>Text O | Integen Ha<br>Back Ad<br>Back Ad<br>Back Ad<br>Agalama<br>Agalama<br>Anatas<br>Back Ad<br>Back Ad<br>Ad<br>Back Ad<br>Back Ad<br>Back Ad<br>Back Ad<br>Ad<br>Back Ad<br>Back A | CRU CRU CRU CRU CRU CRU CRU CRU CRU CRU | Att Link Hum.<br>Hist Link Hum.<br>Hist Link Twit<br>Hist Link Twit<br>Hist Link Twit<br>Brinn<br>The Ad<br>Environ<br>The Ad<br>Environ<br>Environ | -1.008<br>3000<br>Ir/uc<br>Ekim<br>Tup Tupi<br>Tup Tupi<br>Sas<br>Sas<br>Yi<br>T<br>Jimma | 1000<br>1000<br>100<br>1000<br>1000<br>1 | 20<br>A4<br>A4<br>DESTLUE 100<br>DESTLUE 100<br>DESTLU |

Şekil 18. Toplu Test Alımı Formu Tahlil Ekleme Ekranı

Şekil 18.'de görüntülen **Tahlil Ekle** formu; belirlenen cihaz ve gruba tahlil ekleme işlemi için kullanılmaktadır.

**1 numaralı** alanda tahlilleri sisteme çağırmak için; **His Kodu** veya **His Adını** kullanarak, tahlil isimlerinin **2 numaralı** alana listelenmesi sağlanır. Tanımlanmak istenen tahlil ismi **2 numaralı** alandan seçilmektedir.

**3 numaralı** alandan tahlilin ekleneceği cihaz ismi, **4 numaralı** alandan tahlilin dahil edileceği grup ismi seçilir.

**5 numaralı** alana, seçilen testle ilgili tanımlama işlemleri yapılmaktadır. **Tahlil adı** ve **iletişim no**, sisteme HBYS'den otomatik olarak gelir. **Kısa Adı** kutusuna test ismine verilecek kısa ad yazılır. **Barkod Metni** kutusuna barkodda görüntülenecek test ismi yazılır. **Açıklama** kutusuna test ile ilgili açıklama varsa tanımlanır. **Alt Limit Numerik** ve **Üst Limit Numerik** kutularına testlerin alt ve üst referans aralıkları yazılır. Test işlem yaparken, bu alanı referans alarak işlem yapmaktadır. **Alt Limit Text** ve **Üst Limit Text** alanları ise aynı referansların raporda görüntülenmesini sağlamaktadır. **Alt Limit Numerik/Üst Limit Numerik** alanları ile **Alt Limit Text/Üst Limit Text** alanları aynı olmaktadır. Buraya girilen değerler, çıkan sonuçlar doğrultusunda Çıkan Sonuç Onaylama formunda, sonucun renklerle vurgulanmasına yardımcı olmaktadır. **Birim** kutusuna testin birimi yazılır.

**6 numaralı** alanda **Örnek Tipi, Tüp Tipi ve Randevu Tipinin** listelendiği bölümler yer almaktadır.

Tahlil ekleme anında eklenecek testi seçme işlemi sonrasında, sırasıyla anlatılan alanlardan cihaz ismi, tanımlanacak grup, örnek tipi, tüp tipi ve randevu tipi seçim işlemleri gerçekleştirilir.

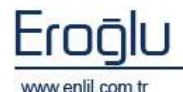

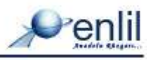

## 7) Laboratuvar Yetkilendirmesi

Referanslar menüsünün yedinci formu Laboratuvar Yetkilendirmesi formudur. Bu form sayesinde kullanıcılara cihaz bazında kullanım yetkisi verme işlemi gerçekleştirilir. Laboratuvar Yetkilendirmesi formu Kullanıcı Parametreleri, Yetki Kopyalama ve Parametre Ayarları olmak üzere üç formdan oluşmaktadır.

| enlil                     |      | _                                                                                                    |   |   | ~   | <b>\</b>                          |                             |                   |
|---------------------------|------|----------------------------------------------------------------------------------------------------|---|---|-----|-----------------------------------|-----------------------------|-------------------|
| Kullanıcı Kodu 🛛 001 💦 📑  | EKRE | EM                                                                                                    |   | ( | 1   |                                   |                             |                   |
| Cihaz Adı                 | 1    | 2                                                                                                    |   |   | Π   | Kullanıcı Parametreleri   Yetki K | opyalama Parametre Ayarla   | arı               |
| MİKROBİYOLOJİ LABORATUARI |      |                                                                                                    |   |   | ~   | Parametre Kodu                    | Parametre Kodu TUPB         | ARKOD             |
| BC IMMAGE                 |      |                                                                                                    |   |   |     |                                   | Parametre Acikl Barko       | nd Yazici Markasi |
| BC IMMAGE A               |      | 1                                                                                                    | Ц | Ц |     | ONAVTUR                           | ( arannor a y grinni a anno |                   |
| BIYOKIMYA MANUEL          |      |                                                                                                    | - |   |     | PANDEULBARKOD                     | Olasılık Değeri             |                   |
| GALTA MANUEL              |      |                                                                                                    | H | H |     | REDNEDEN                          | 10                          |                   |
| LENA SEDIM 1              |      | H                                                                                                    |   |   |     | PEEAPANSTUP                       | Olasilik Listesi            |                   |
| MODIFICON J               | H    | Н                                                                                                    | H | Н |     | SIRABARKOD                        | PPL-A                       | EKIE              |
| NODUCAR EI70              |      | - <b>L</b>                                                                                                    |   |   |     | SIRAGRUP                          | PPL-B                       | Çıkart            |
| A CELLDYN 1700 (ISCI)     |      |                                                                                                    |   |   |     | SONUCPROFIL                       | PPL-C                       |                   |
| A.CELLDYN 1800 (ACTL)     |      | H                                                                                                    | H | H |     | TOPLUONAY                         | PPL-Z                       |                   |
| A.CELLDYN 1800 (MERKEZ)   |      |                                                                                                    |   |   | -   | TUPBARKOD                         |                             |                   |
| A. CELLDYN 1800 (TOROS)   |      | Π                                                                                                    | Ē | ñ |     | YAZDIRKONTROL                     |                             |                   |
| A. CELLDYN 3700 - A       |      |                                                                                                    |   |   |     |                                   |                             |                   |
| A, CELLDYN 3700 - C       | m    | Π                                                                                                    | Π | n |     |                                   | -                           |                   |
| AD1222                    |      |                                                                                                    | ~ | 4 |     |                                   | 💿 Değişikliği Aktif Ku      | llanıcıya Göre    |
| ASTAX                     |      |                                                                                                    | 9 |   |     |                                   | O Dežisikliči Tüm Ku        | llapicilara Göre  |
| AWDAS                     |      |                                                                                                    |   |   |     |                                   | O Dogişikliği Tahi Ka       | namenara con c    |
| BAKTERİYOLOJİ MANUEL      | 2    |                                                                                                    | 2 | 4 |     |                                   |                             |                   |
| BC IMMAGE - A56           | Y    |                                                                                                    | 4 | 4 |     |                                   | U                           | ygula             |
| BC IMMAGE - B             |      |                                                                                                    |   |   |     |                                   | 6                           |                   |
| BC IMMAGE - C             |      |                                                                                                    |   |   |     |                                   |                             |                   |
| BIOMERIOUX VIDAS COMM - A |      |                                                                                                    | ~ | 4 |     |                                   |                             |                   |
| BİYOKİMYA MANUEL          | 4    | <ul> <li>Image: A start of the start of the start of</li></ul> | ~ | 0 |     |                                   |                             |                   |
| DF                        |      |                                                                                                    |   | 1 | - / |                                   |                             |                   |

Şekil 19. Laboratuvar Yetkilendirmesi Formu

Kullanıcı Parametreleri ekranı 3 bölümde incelenebilmektedir. Kullanıcıya yetki vermek için; öncelikle Kullanıcı Kodu kutusuna yetkilendirme yapılacak kullanıcının kodu girilir. Kod bilinmediği durumlarda, F2 kullanıcı kodu yardım penceresinden yardım alınabilir.

#### Şekil 19.'da belirtilen Laboratuvar Yetkilendirmesi formunda;

1 numaralı alanda işaretleme kutularının tanımlarını belirten yetki çeşitleri resimleri yer almaktadır. Resim anlamları;

🖄: Kullanıcıya cihazları görüntüleme yetkisi vermek için işaretli hale getirilir.

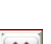

⊵: Kullanıcıya seçilen cihazda sonuçları onaylama yetkisi verir.

送: Kullanıcıya cihazda sonuç reddetme yetkisi verir.

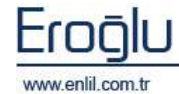

📄: Seçilen cihazda sonuçları düzeltme yetkisi vermektedir.

Kullanıcıya yetkilendirme yapılırken, seçilen cihazda bu kriterlere göre yetkilendirme işlemi gerçekleştirilir.

**2 numaralı** alanda cihaz isimleri listelenmektedir. Kullanıcıya cihaz bazında yetkilendirme işlemi buradaki kutuların işaretlenmesi ile gerçekleştirilir.

**3 numaralı** alanda Kullanıcı Paremetreleri, Yetki Kopyalama ve Parametre Ayarları ekranları görüntülenmektedir.

Parametre Ayarları ekranı; sistemde bulunan parametrelere sabit değerler eklemek ve bu parametlerle seçilen kullanıcıyı ilişkilendirmek için kullanılır. Parametre Kodu Listesinde; sistemde bulunan parametre isimleri listelenmektedir. Parametreye çift tıklayarak seçme işlemi gerçekleştirilir. Olasılık Listesinde parametreye tanımlanmış olan sabit değerler listelenmektedir. Bu alanda bulunan Ekle/Çıkar düğmesinin aktif olması halinde bu parametreye yeni bir olasılık eklenebilir. Olasılık Değeri kutusuna sabit değer yazılarak Ekle düğmesine tıklandığında sabit değer ekleme işlemi gerçekleşmiş olacaktır. Olasılık seçimi ardından bu parametre sadece seçilen kullanıcıya eklenmek isteniyorsa "Değişikliği Aktif Kullanıcıya Göre" seçeneğine ve sonrasında Uygula düğmesine tıklayarak ekleme işlemi gerçekleştirilir. "Değişikliği Tüm Kullanıcılara Göre" uygula seçeneği ise; ilgili parametreyi tüm kullanıcılara ekler.

Parametre Kodu listesinde yer alan parametreleri tek tek incelemek istersek;

BileşikKontrol: Mikrobiyolojide bilesik testlerde ureme olmadiginda hisden silinsinmi ? E / H

DışLabKontrol: Dis laba gonderilen testler iptal edilebilir mi ? E / H

EHastaKontrol: Onaylanmayan Test Kontrolu (Gun olarak) / Olasılık Seçilir.

İstem Giriş: Istem Giris Yapabilrmi? / Olasılık seçilir.

İstem Sil: Istem Kabulde Istem Silebilir mi? E / H

Numune Kontrol: Islem Yapilan numuneler reddedilebilir mi ? E / H

Numune Alma: Istem Kabulde Otomatik Numune Alma Yapılıyormu E / H

Onay Kontrol: Onaylamış Sonuçlar değiştirilebilir mi? E / H

**Onay Tür:** Sonuç Onay Tür / Olasılık seçilir.

Panik Bildirim: Panik Deger Bildirimi Zorunlumu? E/H

Randevu Barkod: Randevu Barkod Yazicisi / Olasılık seçilir.

Rapor İmza: Raporda Grup Alt İmza Metni / Olasılık seçilir.

Red Neden: Reddetmede Neden Girilecek mi? E/H

Referans Tür: Referans Aralıkları Kontrolü / Olasılık seçilir.

Sıra Barkod: Sıra Numarası Yazıcısı / Olasılık seçilir.

Sıra Grup: Sıra Numarası Takip Grubu / Olasılık seçilir.

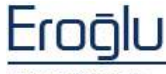

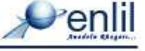

Sonuç Durum: Sonuç Verme Formunda Durum Bilgisi E/H

Sonuç Profil: Sonuç Onaylamada Profil Testleri Kontrolü E / H

Tahlil Bilgi: Kullanıcı Tahlil Bilgilerini Formlarda F5 kullanarak görebilsin mi? E/H

Test Ekle Kontrol: Tahlil Tanıtmada Kontrolleri geçebillir mi? E/H

Toplu Onay: Toplu Onaylama Yapabilir mi ? E/H

Tüp Barkod: Barkod Yazıcı Markası / Olasılık seçilir.

Ücret Kontrol: İstem Ücret Kontrolü / Olasılık seçilir.

Yazdır Kontrol: Yazdırılmış Sonuçlarda İşlem Yapılsın mı? E/H

| Kullanıcı Kodu 🛛 001 💦 📩  | EKRE                      | M |         |       |    |                                                |                    |
|---------------------------|---------------------------|---|---------|-------|----|------------------------------------------------|--------------------|
| Cihaz Adı                 | 1                         |   |         |       | ٦. | Kullanıcı Parametreleri <b>Yetki Kopyalama</b> | Parametre Ayarları |
| MİKROBİYOLOJİ LABORATUARI | 1                         | 1 |         |       | ~  |                                                |                    |
| BC IMMAGE                 |                           |   |         |       |    | Kaynak Kullanici ADMIN                         |                    |
| BC IMMAGE A               |                           |   | Π       |       |    |                                                |                    |
| BİYOKİMYA MANUEL          |                           |   |         |       |    | Manual as a set in a second set                | Lindef Wellsmales  |
| GAITA MANUEL              |                           |   |         |       |    | Rupyaranacak Parametreler                      |                    |
| LENA SEDIM 1              |                           |   |         |       |    | BARKODEKLE                                     | EKREM              |
| MIDITRON J                |                           |   |         |       |    | ONAYKONTROL                                    | FARUK TUNA         |
| MODULAR E170              |                           |   |         |       |    | ONAYTUR                                        |                    |
| BİYOKİMYA VE MİKROBİYOLO  | Contraction of the second |   | and the | ones. |    | RANDEVUBARKOD                                  |                    |
| A.CELLDYN 1700 (ISCI)     |                           |   |         |       |    | REFARANSTUR                                    |                    |
| A. CELLDYN 1800 (ACIL)    |                           |   | Π       |       |    | SIRABARKOD                                     |                    |
| A.CELLDYN 1800 (MERKEZ)   |                           |   |         |       |    | SIRAGRUP                                       |                    |
| A.CELLDYN 1800 (TOROS)    |                           | Π | Π       |       |    | TOPLIONAY                                      |                    |
| A.CELLDYN 3700 - A        |                           |   |         | ~     |    | TUPBARKOD                                      |                    |
| A, CELLDYN 3700 - C       |                           |   | Π       |       |    | YAZDIRKONTROL                                  |                    |
| AD1222                    |                           |   |         |       |    |                                                |                    |
| ASTAX                     |                           |   |         |       |    |                                                |                    |
| AWDAS                     |                           | Π | Π       |       |    |                                                |                    |
| BAKTERİYOLOJİ MANUEL      |                           |   |         |       |    |                                                |                    |
| BC IMMAGE - A56           |                           |   |         | ~     |    |                                                |                    |
| BC IMMAGE - B             |                           |   |         |       |    | (+) (-)                                        | (+) (-)            |
| BC IMMAGE - C             |                           | Π | Π       |       |    |                                                | 22                 |
| BIOMERIOUX VIDAS COMM - A |                           |   |         |       |    | Cihaz Yetkileriyle Kopyala                     |                    |
| BİYOKİMYA MANUEL          |                           |   |         |       |    |                                                |                    |
| DF                        |                           |   | П       | n.    |    |                                                | Кору               |

Şekil 20. Laboratuvar Yetkilendirmesi Formu Yetki Kopyalama Ekranı

Şekil 20.'de görüntülenen **Yetki Kopyalama** ekranı; yetkileri tanımlanmış bir kullanıcının yetkilerini, aynı özelliklerde başka bir kullanıcıya eklemek için kullanılır. Öncelikle **Kaynak Kullanıcı** açılır listesinden, yetkileri kopyalanacak kullanıcının seçimi yapılır. Seçim ardından **Kopyalanacak Parametreler** listesinde kaynak kullanıcıya ait parametreler listenir. **Hedef Kullanıcı** listesinden, kopyalama yapılacak kullanıcılar seçilir. **Cihaz Yetkileriyle Kopyala** kutusu aktif halde iken **Kopyala** düğmesine tıklandığında cihaz yetkileri de kopyalanmaktadır. Pasif haldeyken de, sadece parametre kopyalama işlemi gerçekleştirilir.

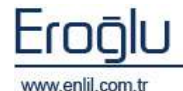

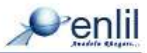

| Z Laboratuvar Yetkilendirmesi |              |      |   |     |   |                      |                                            |         |      |
|-------------------------------|--------------|------|---|-----|---|----------------------|--------------------------------------------|---------|------|
| Venlil                        |              |      |   |     |   |                      |                                            |         |      |
| Kullanıcı Kodu 001            | EKRE         | EM . |   |     |   |                      |                                            |         |      |
| Cihaz Adı                     | -            |      | * |     | ] | Kullanıcı Parametrel | eri 🛛 Yetki Kopyalama 🗍 Parametre Ayarları |         |      |
| MIKROBIYOLOJI LABORATUARI     | -            |      | , | -   |   | Parametre Kodu       | Parametre Açıklaması                       | Değer   |      |
| BC IMMAGE                     |              |      |   |     | T | BARKODEKLE           | İstem Kabulde BasvuruNo ya Barkod Ekleme ? | 1 EVET  | Y    |
| BC IMMAGE A                   |              | Π    | Π | n   |   | ISTEMSIL             | Istem Kabulde Istem Silebilir mi?          | 0 HAYIR | *    |
| BİYOKİMYA MANUEL              |              | Ē    | Π |     |   | ONAYKONTROL          | Onaylamış Sonuçlar değiştirilebilir mi?    | 1 EVET  | ×    |
| GAITA MANUEL                  | П            | П    | Π |     |   | ONAVTUR              | Sonuç Onay Tür                             | 2 ISTEM | ×    |
| LENA SEDIM 1                  | H            | П    | H | H   |   | RANDEVUBARKOD        | Randevu Barkod Vazicisi                    | RAND-3  | ~    |
| MIDITRON J                    | П            | П    | П | E I |   | REDNEDEN             | Reddetmede Neden Girilecek mi?             | 1 EVET  | ~    |
| MODULAR E170                  | Ē            |      | П | H   |   | REFARANSTUR          | Referans Aralıkları Kontrolü               | 2 Test  | ~    |
| BİYOKİMYA VE MİKROBİYOLO      | A CONTRACTOR | -    | - | -   |   | SIRABARKOD           | Sira Numarasi Yazicisi                     | SIR-2   | Y    |
| A.CELLDYN 1700 (ISCI)         |              |      |   |     |   | SIRAGRUP             | Sıra Numarası Takip Grubu                  | GRUP1   | ×    |
| A.CELLDYN 1800 (ACIL)         |              | П    | П | H   |   | SONUCPROFIL          | Sonuç Onaylamada Profil Testleri Kontrolü  | 1 EVET  | Y    |
| A. CELLDYN 1800 (MERKEZ)      |              |      |   |     |   | TOPLUONAY            | Toplu Onaylama Yapabilir mi ?              | 1 EVET  | ×    |
| A.CELLDYN 1800 (TOBOS)        | Ē            |      | Π |     |   | TUPBARKOD            | Barkod Vazici Markasi                      | PPL-C   | ×    |
| A.CELLDYN 3700 - A            |              |      |   |     |   | YAZDIRKONTROL        | Yazdırılmış Sonuçlarda İşlem Yapılsın mı?  | 1 EVET  | ~    |
| A. CELLDYN 3700 - C           | Π            |      | П |     |   |                      |                                            |         |      |
| ADI222                        |              |      |   |     |   |                      |                                            |         |      |
| ASTAX                         |              |      |   |     |   |                      |                                            |         |      |
| AWDAS                         | Ē            | Π    | Π |     |   |                      |                                            |         |      |
| BAKTERİYOLOJİ MANUEL          |              |      |   |     |   |                      |                                            |         |      |
| BC IMMAGE - A56               |              |      |   |     |   |                      |                                            |         |      |
| BC IMMAGE - B                 | Π            | П    | Π |     |   |                      |                                            |         |      |
| BC IMMAGE - C                 |              | П    | Π |     |   |                      |                                            |         |      |
| BIOMERIOUX VIDAS COMM - A     |              |      |   |     |   |                      |                                            |         | 1000 |
| BİYOKİMYA MANUEL              |              |      |   |     |   |                      |                                            |         | 6    |
| DF                            |              | П    |   |     |   |                      |                                            |         | 5    |
|                               | H            | H    | H |     |   | 0                    |                                            |         |      |
|                               |              |      |   |     |   |                      | Kaydet                                     | Кар     | at   |

Şekil 21. Laboratuvar Yetkilendirmesi Formu Kullanıcı Parametreleri Ekranı

Şekil 21.'de görüntülenen Kullanıcı Parametreleri ekranı; seçilen kullanıcıya eklenmiş olan parametreleri görüntüleme ve parametre olasılıkları üzerinde değişiklik yapmak için kullanılmaktadır.

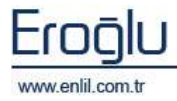

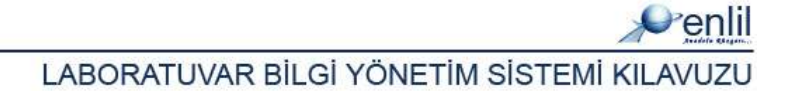

## 8) Tahlil Bilgi Düzenleme

Referanslar menüsünün sekizinci formu Tahlil Bilgi Düzenleme formudur. Tahlil Bilgi Düzenleme formu; tanımlanmış tahliller üzerinde değişiklik yapmak için kullanılmaktadır.

| 💞 Tahlil Bilgi Düzenleme |                           |                       |                      |
|--------------------------|---------------------------|-----------------------|----------------------|
| Penlil                   |                           |                       |                      |
| Cihaz Listesi            | Test Listesi              | Param                 | etre Bilgileri       |
| Cihaz Adı                | Tahlil Adı 🖉              | Rapor Adı             | IDRARDA FOSFOR 24    |
| A.CELLDYN 1700 (ISCI)    | IDRARDA FOSFOR SPOT       | Kisa Adi              | IDBARDA FOSFOR 24 SA |
| BC IMMAGE - A56          | IDRARDA FOSFOR 24 SAAT    |                       |                      |
| BC IMMAGE - B            | IDRARDA GLUKOZ SPOT       | Binm                  |                      |
| BC IMMAGE - C            | IDRARDA KALSIYUM SPOT     | Alt Limit Nümerik     | 0                    |
| MIDITRON J (CAV)         | IDRARDA KALSIVUM 24 SAAT  | Üst Limit Nümerik     | 1                    |
| MODULAR P 899 - A        | IDRARDA KLORUR SPOT       | Alt Limit Text        | 0                    |
| VITROS ECIQ - A          | IDRARDA KLORUR 24 SAAT    | Och Devil Treat       |                      |
|                          | IDRARDA KREATININ SPOT    | Ust Limit Text        | 1                    |
|                          | IDRARDA KREATININ 24 SAAT | Raporda Çıksın Mı?    |                      |
|                          | IDRARDA MIKROALBUMIN SPOT | Durum Flag Hesabi     |                      |
|                          | Parametre Listesi         | Ölçülebilir Alt Limit | -1000000             |
|                          | Parametre Adı (3          | Ölçülebilir Üst Limit | 1000000              |
|                          | IDRARDA FOSFOR 24 SAAT    | Açıklama              |                      |
|                          |                           | Özel Referanslar      |                      |
|                          |                           |                       |                      |
|                          |                           |                       |                      |
|                          |                           |                       |                      |
|                          |                           |                       | ·!                   |
|                          |                           | Test Ref              | erans Sınıfları      |
|                          |                           | Kaydet                | Temizle Kapat        |

Şekil 22. Laboratuvar Yetkilendirmesi Formu Kullanıcı Parametreleri Ekranı

Şekil 22.'de görüntülenen Tahlil Bilgi Düzenleme formunda;

1 Numaralı alanda, sisteme tanımlı olan cihazların isimleri listelenmektedir.

2 numaralı alanda, seçilen cihaza eklenmiş test isimleri yer almaktadır.

**3 numaralı** alanda, teste tanımlanmış olan parametre listesi görüntülenir.

**4 numaralı** alan, ilgili testin parametre bilgilerinin görüntülendiği alandır. Bu alan üzerinden bilgi düzenleme işlemi gerçekleştirilir.

**Test Referans Sınıfları** düğmesine tıklayarak, test referans sınıfı tanımlaması yapılabilmektedir. (Bakınız: Tahlil Tanıtma Formu / Test Referans Sınıfları ekranı)

İşlem sıralaması ;

Cihaz Listesinden testin tanımlı olduğu cihaz ismi seçilir.

Seçim işleminden sonra, cihaza tanımlanmış olan testler, **Test Listesi** alanında listelenmektedir. Bu alanda seçim işlemi sonrasında teste ait parametreler, **Parametre Listesinde** görüntülenir.

Parametre ismi seçimi ile, parametre bilgileri **Parametre Bilgileri** alanına otomatik olarak gelmektedir. Bu alanda düzenleme işlemi gerçekleştirilir. İşlemler sonrasında **Kaydet** düğmesine tıklandığında yapılan düzenlemeler kayıt altına alınmaktadır. **Temizle** düğmesine tıklayarak doldurulmuş tüm alanların temizlenmesi sağlanmaktadır.

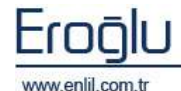

**Penlil** 

## 9) Tahlil Aktif / Pasif

Referanslar menüsünün dokuzuncu formu Tahlil Aktif / Pasif formudur. Tahlil Aktif / Pasif formu; laboratuvarda kitin bitmesi ya da cihazda sorun olması durumlarında, bu testin HBYS tarafından istenmesini önlemek için kullanılmaktadır.

| a' Tablis Aittir | d Pasif          |                                                                                                    |          |                  |                    |             |             |                | 1  |
|------------------|------------------|----------------------------------------------------------------------------------------------------|----------|------------------|--------------------|-------------|-------------|----------------|----|
| 👝 T.C.           | MALATYA INÖNÜ ÜN | I. TURGUT ÖZ                                                                                                    | AL TIP M | ERKEZŤ           | -                  |             |             | _              | _  |
|                  |                  |                                                                                                    | _        | Kortler          |                    |             |             |                |    |
| Fort 14 T        | FORHUD T_ARAMA   | Kunt Ad                                                                                                    | 1        | Baut Tips        | Gagen Vaper<br>#15 | ENSTATE TRA |             | (              | 3  |
|                  |                  |                                                                                                    | -        | IN THE SECOND    |                    |             | 104         | (anasa)        | ~  |
|                  |                  |                                                                                                    |          |                  |                    |             |             |                |    |
| 10               | 6744             | ANDE                                                                                                    | 0        | Kusha            |                    | -           | Els.        | ĺ.             |    |
| Pd1              | KINUT.           |                                                                                                    | 0        |                  | KIST               | DETATLARI   |             |                |    |
|                  | ③ Islenemez ○ Is | ienebilir                                                                                                    |          | THE ID ID TH     | a Kada             | Ad          |             |                |    |
|                  | 🔿 Uvar 💿 Eng     | ele                                                                                                    |          | COMPANY AND DRAW | 993790             | ( 853       | AL-BACKTE A | ODD 3 THREE TO | 1. |
| Bantiama Bail    | a/s              | and the second second sec | 1        |                  |                    |             |             | - C            |    |
| KET YOK          |                  |                                                                                                    | 1        |                  |                    |             |             |                |    |
|                  |                  |                                                                                                    |          |                  |                    |             |             |                |    |
|                  |                  |                                                                                                    |          | www.             | Qúerella           | Tamite      | Sil         | ) Okia         |    |
|                  |                  |                                                                                                    |          |                  | - State and -      |             |             | Aure Aure      |    |

Şekil 23. Tahlil Aktif / Pasif Formu

Şekil 23.'de görüntülenen Tahlil Aktif / Pasif formunda;

**1 Numaralı** alanda, sisteme daha önce eklenmiş tahlil kısıtları görüntülenmektedir.

**2 numaralı** alan, sisteme yeni bir kısıt eklemek için kullanılmaktadır. **Yeni** düğmesine tıklandığında, sistem tarafından yeni bir ID numarası verilir. Kısıt adını yazma işlemi sonrasında gerekli kriterlerin seçimi gerçekleştilir.

**İşlenemez** seçeneği aktif olduğunda belirtilen kriterde işlem yapılamaz, **İşlenebilir** seçeneğinde ise; belirtilen kriterde işlem yapılması sağlanır.

**Uyar** seçeneği kısıt ile ilgili uyarı mesajı vermesini sağlar. **Engelle** durumu; kısıt olduğu durumlarda işlem yapılmasını engellemektedir.

Alanda bulunan Kısıtlama Nedeni kutusuna kısıtlama nedeni girmek zorunludur.

**3 numaralı** alandan kısıt kriterleri girilmektedir. Kısıt tipinden; işlem, tarih ve saat bazında kısıt tanımlamalarının yapılması sağlanmaktadır. Alandan seçme işlemi sonrasında Kodu alanından; **İşlem** seçildiyse; işlemin hizmet kodu, **tarih/saat** seçilmesi durumlarında ise; tarih ve saat belirtildikten sonra **Ekle** düğmesine tıklanır.

4 numaralı alanda eklenen kısıt detayları görüntülenmektedir.

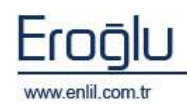

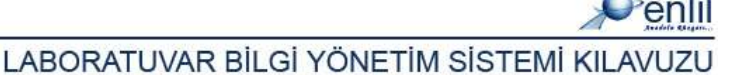

#### **10)** Genel Tanımlamalar

Referanslar menüsünün onuncu bölümü Genel Tanımlamalar menüsüdür. Bu menü kendi içerisinde 7 formdan oluşmaktadır. Test ve programla ilgili genel tanımlamalar bu alanda yer alır. Şimdi genel tanımlamalar menüsünde neler olduğunu inceleyelim:

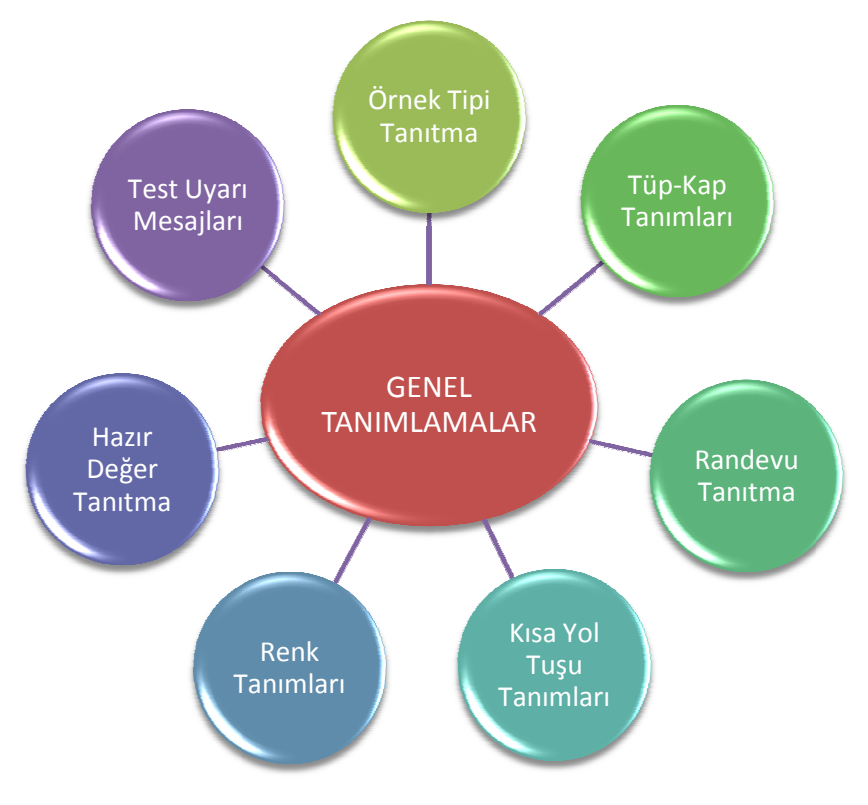

Şekil 24. Genel Tanımlamalar Formları

#### a) Örnek Tipi Tanıtma

Genel tanımlamalar menüsünün ilk formu Örnek Tipi Tanıtma formudur. Bu alandan testler için örnek tanımlama işlemi gerçekleştirilir. Burada tanımlanan örnek tipleri tahlil tanıtma ve işlemler menüsünde yer alan formlara etki etmektedir.

| 🕏 Örnek Tipi Tanıtma |   |                 |       |       |
|----------------------|---|-----------------|-------|-------|
| Penlil               |   |                 |       |       |
| Örnek Adı            |   |                 |       |       |
| AKINTI               | ~ |                 |       |       |
| ANAEROB              |   | Örnek Tini Kodu | 439   |       |
| ВАĞМАСА              |   | a the state     |       |       |
| BALGAM               |   | Ornek Tipi Adi  | BOS   |       |
| BOĞAZ SÜRÜNTÜSÜ      |   |                 |       |       |
| BOS                  |   |                 |       |       |
| BURUN SÜRÜNTÜSÜ      |   | Güncelle        | e) Si | Kapat |
| DERİ                 | ~ |                 |       |       |

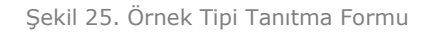

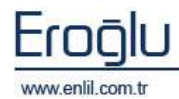

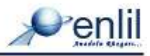
# b) Tüp – Kap Tanımları

Genel tanımlamalar menüsünün ikinci formu Tüp – Kap Tanımları formudur. Numune tüplerinin ve kaplarının tanımlanması için kullanılmaktadır. Burada tanımlanan Tüp – Kap tanımları tahlil tanıtma ve işlemler menüsünde yer alan formlara etki etmektedir.

| Tüp-Kap Tanımları              |   |                 |                         |
|--------------------------------|---|-----------------|-------------------------|
| Penlil                         |   |                 |                         |
| Tüp Adı                        |   | 💿 Tüp Bilgileri | 🔘 Bileşik Tüp Tanımları |
| HB ELEKTROFOREZI<br>HEMATOKRİT | - | Tüp Kodu        | T58                     |
| HEMATOLOJI                     |   | Tüp Adı         | HEMATOLOJI              |
| HORMON                         |   | Etiket Metni    | HEMATOLOJI              |
| IDRAR TUPU                     |   | Barkod Tipi     | Int 2of5 🗾              |
| KAN GAZLARI                    |   | Barkod Adedi    | 1 Aktif                 |
| KANAMA PIHTILASMA              |   | Dawn Dawland    |                         |
| KANAMA ZAMANI                  |   | Ayri Barkod     |                         |
| KOAGULASYON                    |   |                 |                         |
| KUL ABSE                       |   | Güncelle        | Sil Kapat               |
| KULAKINTI                      | × |                 |                         |

Şekil 26. Tüp - Kap Tanımları Formu

İki çeşit tanımlama türü vardır. Bunlardan biri tüp bilgileri tanımları, diğeri ise bileşik tüp tanımlarıdır. Sadece tüp bilgileri tanımlamak istendiğinde; Şekil 26. 'da görüntülenen Tüp bilgileri alanından işlem yapılmaktadır. Bu Alanda **Tüp Adı** ve **Kodu** alanlarına ad ve kod yazılır. **Etiket Metni** kutusuna etiket metni girilmektedir. **Barkod Tipi** açılır listesinden barkod tipi seçilir. **Barkod Adedi** kutusuna yazılan sayı, ilgili barkoddan kaç adet basılacağını belirlemektedir. **Aktif** kutusu seçili olduğu sürece ilgili tanımlama kullanılmaktadır. **Ayrı Barkod** seçeneği aktif hale getirildiğinde; seçilen tüpe tanımlı testler için ayrı barkod yazdırılması sağlanır. **Sıra Numarası** kutusu pasif halde tutulması durumunda; işlem daha sonra yapılacaksa sıra numarası verilmemesini sağlamaktadır.

| 💞 Tüp-Kap Tanımları |   |                                           |
|---------------------|---|-------------------------------------------|
| Penlil              |   |                                           |
| Tüp Adı             |   | 🔘 Tüp Bilgileri 🛛 💿 Bileşik Tüp Tanımları |
| BIV 24 H            | ~ |                                           |
| BIYOKIMYA           |   | Bileşik Adı Bileşik Adı RT                |
| BIYOKIMYA BOS       |   | DEN 🔼 Barkod rt                           |
| BIYOKIMYA IDRAR     |   |                                           |
| ΒΙΥΟΚΙΜΥΑ ΜΑΥΙ      |   | Cuncelle Çıkart                           |
| DIREKT PARAZIT      |   |                                           |
| DIVABET BIVOKIMVA   |   |                                           |
| ELISA               |   | ELISA (Kaydet )                           |
| GAITADA GIZLI KAN   |   | GATTADA GIZLI KAN                         |
| GEBELIK TESTI       |   | Kapat                                     |
| HB ELEKTROFOREZI    | ~ |                                           |

Şekil 27. Tüp - Kap Tanımları Formu

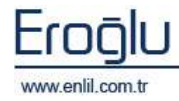

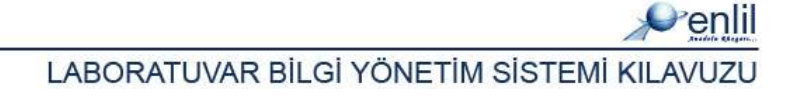

Bileşik Tüp Tanımları seçeneğine tıklandığında Şekil 27.' de görüntülenen tanımlama seçenekleri ekrana gelmektedir. **Bileşik Tüp Tanımlama** işlemi, tüplerde gruplama yapılmasını sağlamaktadır. Gruplanmak istenen tüp isimleri bir grup ismi altında toplanır. Bu işlem ayrı tüpler için tek bir barkod yazdırma imkanı sağlamaktadır.

Bileşik Tanımlama işlemi kullanıcıya oldukça kolaylık sağlamakta ve çok yönlü, aynı anda gerçekleştirilecek tüpler için fazla barkod basımını önlemektedir. Bileşik adı listesinde daha önceden tanımlanmış olan bileşik isimleri listelenmektedir. Tüp adı listesinde ise bileşiğe tanımlanmış olan tüp isimleri görüntülenmektedir.

<u>Yeni bir bileşik tanımlamak için</u>; **Bileşik Adı** kutusuna bileşiğin adı, **Barkod Metni** kutusuna ise barkodda görüntülenecek ad yazılarak **Ekle** düğmesine tıklanmaktadır.

<u>Tanımlanmış bir bileşiği silmek için</u>; bileşik ismini seçme işlemi sonrasında **Çıkart** düğmesine tıklandığında, ilgili bileşik silinmektedir. Bileşiğe atanmış olan tüp adını iptal etmek için ise; listelenen tüp adı alanından, çıkarılmak istenen tüpe çift tıklanır.

# c) Randevu Tanıtma

Genel tanımlamalar menüsünün üçüncü formu Randevu Tanıtma formudur. Şekil 28.'de görüntülenen Randevu Tanıtma formu; test sonuçlarının laboratuvar tarafından ne zaman verileceğini tanımlamak için kullanılmaktadır.

| 🖉 Randevu Tanıtma     |   |              |            |          |  |
|-----------------------|---|--------------|------------|----------|--|
| Penlil                |   |              |            |          |  |
| Randevu Adı           |   |              |            |          |  |
| BIYOKIMYA 1 GUN SONRA | ^ |              |            |          |  |
| ELISA 1 GUN SONRA     |   | Randevu Kodu | 193        |          |  |
| GAITA SAAT 14:00hgf   |   | Randevu Adı  | ELISA 1 GU | IN SONRA |  |
| GEBELIK 1 GUN SONRA   | ≡ |              |            |          |  |
| HEMATOLOJI SAAT 14:00 |   |              | 000000     |          |  |
| HEMATOLOJI 1 GUN SONR |   |              | Gunce      |          |  |
| HORMON 1 GUN SONRA    |   |              |            |          |  |
| HORMON 3 GUN SONRA    |   |              |            |          |  |
| IDRAR 1 GUN SONRA     |   |              |            |          |  |
| KALITSAL 3GUN SONRA   | ~ |              |            | Kapat    |  |

Şekil 28. Tüp - Kap Tanımları Formu

Randevu tanıtma işlemi için **Randevu Kodu** kutusuna randevu kodu, **Randevu adı** kutusuna ise randevu adı yazılır ve **Kaydet** düğmesine tıklanır. Tanımlanmış olan randevu tanımları, **Randevu Adı** listesinde sıralanmaktadır.

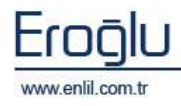

# d) Kısa Yol Tuş Tanımları

Genel tanımlamalar menüsünün dördüncü formu Kısa Yol Tuş Tanımları formudur. Kısa yol tuşları; Çıkan Sonuç Onaylama formunda sonuç girme işlemlerinde Ctrl tuşu ile birlikte kullanılmaktadır.

| 🖉 Kısa             | a Yol Tuş Tanımları                       |                                                                   |
|--------------------|-------------------------------------------|-------------------------------------------------------------------|
| Pen                | lil                                       |                                                                   |
| Tus<br>+<br>-<br>N | Kısa Yol Metni<br>Arti<br>Eksi<br>Negatif | Kısayol Tuşları Formlarda<br>Ctrl Tuşu ile Birlikte Çalışmaktadır |
| P                  | Pozitif                                   | Tus 107 +<br>Metin Arti<br>Güncelle Sil Kapat                     |

Şekil 29. Tüp - Kap Tanımları Formu

# e) Renk Tanımları

Genel tanımlamalar menüsünün beşinci formu Renk Tanımları formudur. Bu form sayesinde belirlenmiş alanlara renk ataması yapılmaktadır.

| 💞 Renk Tanımları                             |                            |  |  |  |
|----------------------------------------------|----------------------------|--|--|--|
| Penlil                                       |                            |  |  |  |
| 🔘 Sonuç Onaylama Barkod                      |                            |  |  |  |
| 🔿 Sonuç Onaylama Test Grupları               |                            |  |  |  |
| 🔿 Onaylama Tablo Border                      | Deneme Metni               |  |  |  |
| ○ Kabul Edilmemis Testler                    |                            |  |  |  |
| Kabul Edilmis Testler                        |                            |  |  |  |
| <ul> <li>Cihaza Yüklenmis Testler</li> </ul> | Arka Plan Rengi Yazı Rengi |  |  |  |
| 🔿 Cihazdan Sonucu Gelen Testler              | Varsayılan Renkler         |  |  |  |
| Numunu Kabulden Geçen Testler                |                            |  |  |  |
| Reddedilmiş Testler                          |                            |  |  |  |
| 🔘 Kesinleştirilmiş Testler                   |                            |  |  |  |
| 💿 Onaylanmış Testler                         |                            |  |  |  |
| 💽 Yazdırılmış Testler                        |                            |  |  |  |
| ● Çalışılamayan Testler                      | Kaydet Kapat               |  |  |  |

Şekil 30. Renk Tanımları Formu

İlk alanda; renk ataması yapılacak bölümlerin isimleri listelenmektedir. Buradan renk ataması yapılacak alanın seçim işlemi gerçekleştirilir.

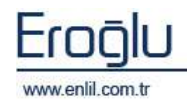

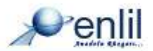

**Arka Plan Rengi** düğmesine tıkladığında Şekil 31.'de görüntülenen renk ayar ekranlarından renk seçme işlemi gerçekleştirilmektedir.

**Yazı Rengi** düğmesinden ise alanların yazı rengini düzenleme işlemi gerçekleştirilir. Yazı renkleri renk paletinden seçilerek gerçekleştirilir.

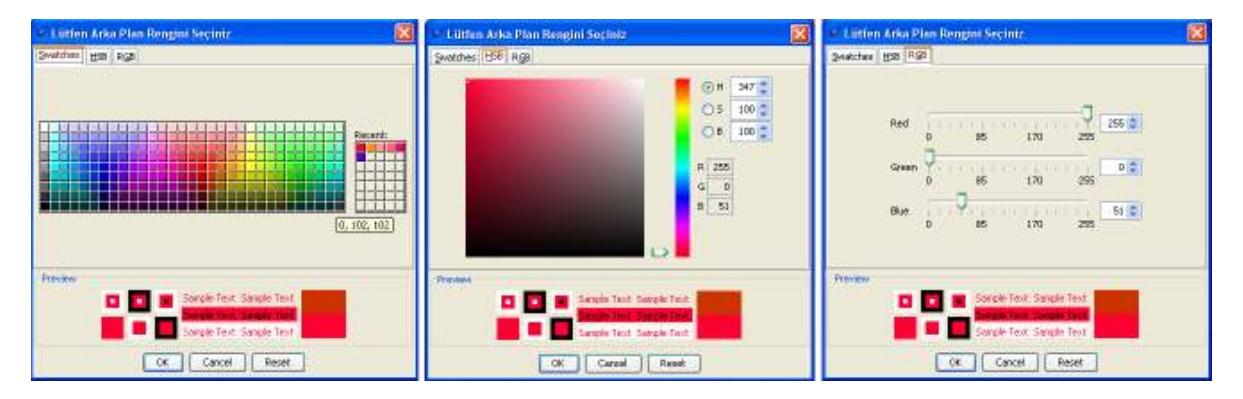

Şekil 31. Renk Tanımları Formu Renk Paletleri

# f) Hazır Değer Tanıtma

Genel tanımlamalar menüsünün altıncı formu Hazır Değer Tanıtma formudur. Bu form sayesinde sisteme hazır değer isimleri tanımlama işlemleri gerçekleştirilir. Bu bölümde tanımlanan hazır değerler, sistem içerisinde hazır değer ekleme alanlarında görüntülenmektedir.

| 🖉 Hazır Değer Tanıtma  |                   |
|------------------------|-------------------|
|                        |                   |
| Hazır Deger Tipleri (1 |                   |
| Numune Alma Notu 🧹     |                   |
| Tanımlı Hazır Değerler |                   |
| Hazır Degerler         | Hazır Değer       |
|                        | YETERSIZ NUMUNE   |
|                        | Gösterim Sırası 1 |
|                        |                   |
|                        |                   |
|                        |                   |
|                        |                   |
|                        | (Yazdır) (Kapat   |
|                        |                   |
|                        |                   |

Şekil 32. Hazır Değer Tanıtma Formu

Şekil 32.'de görüntülenen Hazır Değer Tanıtma formunda;

1 numaralı alanda, hazır değer tipi listesi yer almaktadır.

**2 numaralı** alanda, daha önce tanımlanmış olan hazır değerler listelenmektedir.

**3 numaralı** alanda, hazır değer tanımlama işlemi gerçekleştirilmektedir. Hazır Değer alanına hazır değere verilecek olan isim girilmektedir.

Gösterim Sırası alanına, hazır değerin liste sayısı girilmektedir.

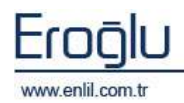

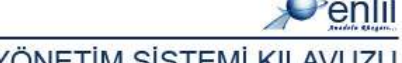

# g) Test Uyarı Mesajları

Genel tanımlamalar menüsünün yedinci formu, Test Uyarı Mesajları formudur. Test Uyarı Mesajları formu; belirli gruplanmış testler, tahlil sonuçlarında görüntülendiğinde, sistem tarafından uyarı verilmesi için kullanılmaktadır. Uyarı bölümü test bazında çalışır ve sadece mesaja tanımlanmış kullanıcılar tarafından görüntülenir.

| 💣 Test Uyarı Mesajları                                        |                                            |                                                                                           |                                                  |
|---------------------------------------------------------------|--------------------------------------------|-------------------------------------------------------------------------------------------|--------------------------------------------------|
| Penlil                                                        |                                            |                                                                                           |                                                  |
| Tanımlı Uyarılar                                              |                                            | Uyan Detayları                                                                            |                                                  |
| Uyan Adi<br>BIVOKIMVA 3 LÜ TEST<br>EMIN<br>KULTUR<br>SEROLOJI | Uyan Adı<br>Uyan Aktif<br>Formlar<br>Mesaj | BİYOKİMYA 3 LÜ TEST<br>Evet<br>Sonuç C<br>Numu, Alma Num, Ka<br>ACP - AST - AMILAZ UCLEMI | nay 🗋 Mikrobiyoloji<br>abul 🕑 Sonuç Verme<br>ESİ |
|                                                               | Veni<br>Tani                               | Güncelle Sil                                                                              | Kapat 3                                          |
|                                                               | Test Adı<br>ACP<br>AMILAZ                  | Kullanici<br>HARUN Sö                                                                     | Adı<br>SNMEZ 5                                   |
|                                                               | AST                                        |                                                                                           |                                                  |
| ⊘ Aktif                                                       | Test Ekle                                  | Test Çikart Kullanıc                                                                      | : Ekle Kul. Çıkart                               |

Şekil 33. Hazır Değer Tanıtma Formu

Şekil 33.'de görüntülenen Test Uyarı Mesajları formunda;

**1 numaralı** alanda, sisteme daha önce tanımlanmış olan test uyarı msjları görüntülenmektedir. Daha önce tanımlanmış testler buradan seçilebilir ve üzerinde güncelleme işlemi yapılabilmektedir.

**2 numaralı** alan, yeni bir test uyarı mesajı tanımlama işlemi için kullanılmaktadır. **Uyarı Adı** kutusuna uyarı adı yazılır. **Uyarı Aktif** açılır listesinden **"Evet"** seçeneği durumu seçildiğinde, mesaj kullanılabilir durumda olmaktadır. Formlar alanında, mesajın çalışacağı formların seçildiği bölüm bulunmaktadır. Mesaj metin kutusuna ise, sistemde görüntülenecek metin yazılmaktadır.

3 numaralı alanda, test tanımlama ile ilgili işlem düğmeleri yer alır.

**4 numaralı** alan, uyarı verilecek testlerin belirlenmesi için kullanılmaktadır. **Test Ekle** düğmesine tıklayarak Şekil 34.'de görüntülenen ekrandan testlerin seçimi gerçekleştirilir.

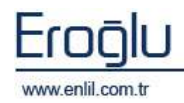

| Test Ekle                  |          |         | × |
|----------------------------|----------|---------|---|
| Penlil                     |          |         |   |
| Test Grupları              |          | Testler |   |
| ACIL BİYOKİMYA TETKİKLE 💌  | Test Adı |         |   |
| Tahlil Adı                 | [A] ALP  |         |   |
| [A] ALP                    |          |         |   |
| [A] ALT                    |          |         |   |
| [A] AMİLAZ                 |          |         |   |
| [A] AMONYAK                |          |         |   |
| [A] AST                    |          |         |   |
| [A] BETA-HCG               |          |         |   |
| [A] BİLİRUBİN DİREKT       |          |         |   |
| [A] BİLİRUBİN İNDİREKT 💦 🚃 |          |         |   |
|                            |          |         |   |
| Tamam                      |          | İptal   |   |

Şekil 34. Test Ekle Ekranı

Eklenmiş testi durumdan çıkartmak için **Tanımlı Testler** alanından çıkartılmak istenen test seçilerek **Test Çıkart** düğmesine tıklanır.

**5 numaralı** alan, durum gerçekleştiğinde mesajı görecek kullanıcıların görüntülendiği alandır. **Kullanıcı Ekle** düğmesine tıklayarak Şekil 35.'de görüntülenen Kullanıcı ekle ekranından, mesaja kullanıcı ekleme işlemi gerçekleştirilmektedir.

| Kullamcı Ekle         |   |                      | × |
|-----------------------|---|----------------------|---|
| Penlil                |   |                      |   |
| Tanımlı Kullanıcılar  |   | Eklenen Kullanıcılar |   |
| Kullanıcı Adı         |   | Kullanıcı Adı        |   |
| AHMET ÇIĞLI           | ^ | ALPER ÇELİK          |   |
| ALPER ÇELİK           |   |                      |   |
| ARZU PELİT            |   |                      |   |
| AYSUN BAY KARABULUT   |   |                      |   |
| AYŞE ÖNAL             |   |                      |   |
| AYŞE SANDIKKAYA       |   |                      |   |
| AYŞEGÜL ÇİFTLİKÇİ     |   |                      |   |
| BARIŞ OTLU            |   |                      |   |
| BİYOKİMYA KULLANICISI | _ |                      |   |
| BÜLENT AVLAZ          | ~ |                      |   |
| Tamam                 |   | İptal                |   |

Şekil 35. Kullanıcı Ekle Ekranı

Mesajdan kullanıcı çıkartmak için ise **Test Uyarı Mesajları** ekranında bulunan **Tanımlı kullanıcılar** listesinden, kullanıcı seçim işlemi sonrasında **Kullanıcı Çıkart** düğmesine tıklanır.

**6 numaralı** alanda Tanımlı Uyarıları görüntüleme kriterleri bulunmaktadır. Bu seçenekler sayesinde, sisteme tanımlı bulunan aktif, pasif ve mesajların tümünün görüntülenmesi sağlanmaktadır.

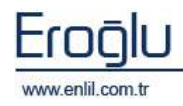

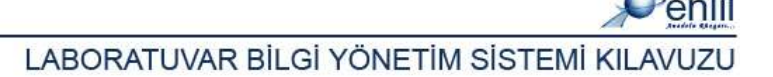

# 11) Mikrobiyoloji Tanımları

Referanslar menüsünün bir diğer bölümü mikrobiyoloji tanımları menüsüdür. Bu menü kendi içerisinde dört formdan oluşmaktadır. Mikrobiyoloji testleri ile ilgili tanımlamalar, bu menüde bulunan formlar aracılığı ile yapılmaktadır

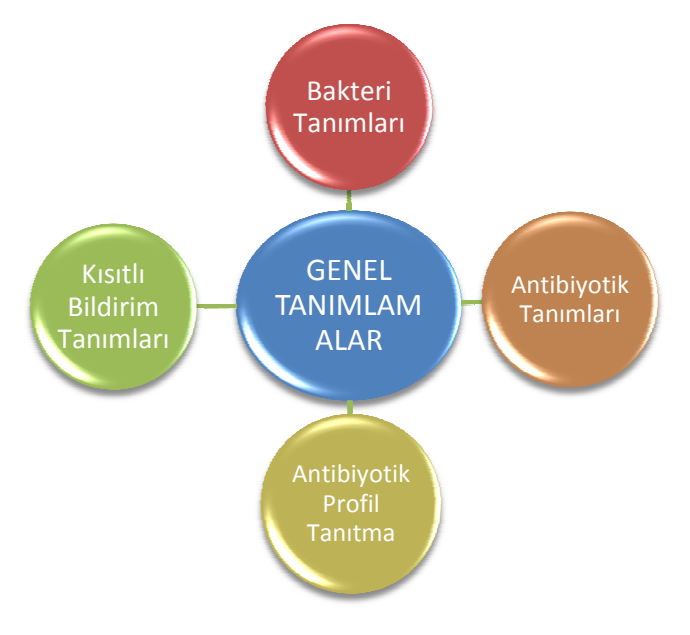

Şekil 36. Mikrobiyoloji Tanımları Formları

Şimdi Mikrobiyoloji tanımları menüsü formlarını inceleyelim:

# a) Bakteri Tanımları

Mikrobiyoloji Tanımları menüsünün ilk formu Bakteri Tanımları formudur. Bu form sayesinde mikrobiyoloji çalışmaları için, sisteme bakteri tanıtma ve bakterileri duyarlı olduğu antibiyotiklerle ilişkilendirme işlemi gerçekleştirilir. Bu form çıkan sonuç onaylama formuna etki etmektedir.

| @/enlii                                                                                                    |                                                                                                    |                                                                                                    |                                                                                                    |                                                                                                    |                                                                                                    |
|----------------------------------------------------------------------------------------------------|----------------------------------------------------------------------------------------------------|----------------------------------------------------------------------------------------------------|----------------------------------------------------------------------------------------------------|----------------------------------------------------------------------------------------------------|----------------------------------------------------------------------------------------------------|
| Dektert Are                                                                                                    |                                                                                                    |                                                                                                    |                                                                                                    | Antifalyotak                                                                                                    | Ara                                                                                                    |
| B. Sodu<br>CUMAD<br>ACDESC<br>ACDUSPE<br>ACDUSPE<br>ACDUSPE<br>ACTANA<br>ACTARES<br>ACTANAD<br>ACTARES<br>ACTANAD<br>ACTARES<br>ACTANAD | Bahan Adi     Accession and a second second se | Tent<br>Ref Rest Arrive<br>Tere<br>Tere<br>Refeat Arrive<br>Association<br>And Fell And<br>And Fell And<br>And<br>And<br>And<br>And<br>And<br>And<br>And<br>And<br>And | Ант (2<br>нероторния<br>за<br>портит Doyoffith<br>Антноскисторна<br>Антноскисторна<br>Ант | A Rede<br>SPM<br>CAPSACEP<br>CARSACEP<br>CA<br>COLORNAL<br>COLORNAL<br>COLORNAL<br>CAP<br>CEC<br>CES<br>FAT<br>CF<br>CES<br>COR<br>CDR<br>CDR<br>CDR<br>CDR<br>CDR<br>CDR<br>CDR<br>CDR<br>CDR<br>CD | Antibuoli Adi<br>Elabertem<br>Cafarecony Chi<br>Cafarecony Chi<br>Cafarecony Chi<br>Cafarecony Chi<br>Cafarecony Chi<br>Cafarecony Chi<br>Cafarecony<br>Cafarecony<br>Cafa |
| астасар<br>астаном                                                                                                    | Artmobacillar coprolates<br>Artmobacillar oquali<br>Artmobacillar bornets                                                                                                    |                                                                                                    |                                                                                                    | CPM<br>CHUI<br>CMZ                                                                                                    | CEPTRINE<br>CEPTRINE<br>CEPTRINE<br>CEPTRINE                                                                                                    |

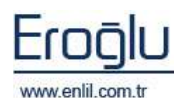

Şekil 37. Bakteri Tanımları Formu

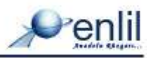

Şekil 37.'de görüntülenen Bakteri Tanımları Formunda;

**1 numaralı** alanda, sisteme tanıtılan bakteri isimleri listelenmektedir. Liste sıralaması fare ile sürükle bırak yöntemi ile değiştirilebilmektedir. İşlem ardından **Sıralamayı Kaydet** düğmesine tıklayarak sıralama kayıt işlemi gerçekleştirilir.

**2 numaralı** alan, bakteri tanımlama işleminin gerçekleştirildiği alandır.

3 numaralı alanda, sisteme tanıtılmış olan antibiyotik isimleri listelenmektedir.

**4 numaralı** alan, üzerinde işlem yapılan ya da seçilen bakteriye eklenmiş olan antibiyotiklerin görüntülendiği alandır.

Bakteri Ara / Antibiyotik Ara kutularına tanım yazılarak, bakteri ve antibiyotik arama işlemi yapılabilmektedir.

<u>Bakteriye antibiyotik tanımlama işlemi için;</u> bakteri listesinden antibiyotik tanımlanacak bakteriyi seçme işlemi gerçekleştirilir. Antibiyotik listesinden, eklenmek istenen antibiyotiğe çift tıklayarak, bakteriye ekleme işlemi gerçekleştirilir. İşlem basamakları sonrasında **Kaydet** düğmesine tıklandığında, kayıt işlemi gerçekleştirilmiş olur.

# b) Antibiyotik Tanımları

Mikrobiyoloji Tanımları menüsünün ikinci formu **Antibiyotik Tanımları** formudur. Mikrobiyoloji çalışmalarında, sisteme antibiyotik tanımlama işlemi için kullanılmaktadır.

**Antibiyotik Adı** alanında, sisteme daha önce tanımlanmış olan antibiyotik isimleri listelenmektedir. Bu alandaki sıralama, sürükle bırak yöntemini kullanarak değiştirilebilmektedir. **Sıralamayı Kaydet** düğmesine tıklandığında yapılan sıralama kayıt altına alınır.

| 🗸 Antibiyotik Tanımları          |              |               |            |       |  |
|----------------------------------|--------------|---------------|------------|-------|--|
| Penlil                           |              |               |            |       |  |
| Antibiyotik Ara                  |              |               |            |       |  |
| Antibiyotik Adı                  | )            |               |            |       |  |
| 2 ND GEN CEPHALOSPORIN; GRP 2 (C |              |               |            |       |  |
| 3 RD GEN CEPHALOSPORIN W/ANTI-P  | U            |               |            |       |  |
| 2 ND GEN CEPHALOSPORINS          | Kodu         | CEF_G3        |            |       |  |
| 3 RD GEN CEPHALOSPORIN W/AEROB   | Adı          | 3 RD GEN CEPH | ALOSPORINS |       |  |
| 1 ST GEN CEPHALOSPORIN           | 0 edularen e |               |            |       |  |
| 2 ND GEN CEPHALOSPORIN; GRP 3    | Açıkıama     |               | 1          |       |  |
| 3 RD GEN CEPHALOSPORINS          | Rapor Sirasi | 13            |            |       |  |
| 4 TH GEN CEPHALOSPORIN           |              |               |            |       |  |
| 4 TH GEN CEPHALOSPORINS          |              |               |            |       |  |
| 6 METHOXYPENICILLIN              |              |               |            |       |  |
| AMDINOCILLIN                     |              |               |            |       |  |
| Sıralamayı Kaydet                | Güncelle     | Sil           | Yazdır     | Kapat |  |

Şekil 38. Bakteri Tanımları Formu

<u>Yeni bir antibiyotik tanımlama işlemi yapılırken;</u> **Kodu, Adı, Açıklama** kutularına gerekli tanımlamalar yapılır. **Rapor Sırası;** tanımın raporda çıkması istenen sırayı belirlemektedir. İşlemler ardından **Kaydet** düğmesine tıklayarak kayıt işlemi tamamlanır.

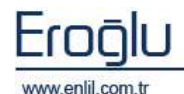

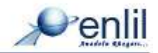

# c) Antibiyotik Profil Tanıtma

Mikrobiyoloji Tanımları menüsünün üçüncü formu **Antibiyotik Profil Tanıtma** formudur. Mikrobiyoloji çalışmaları için, sistemde bulunan antibiyotikleri profil altında gruplama işlemi için kullanılmaktadır.

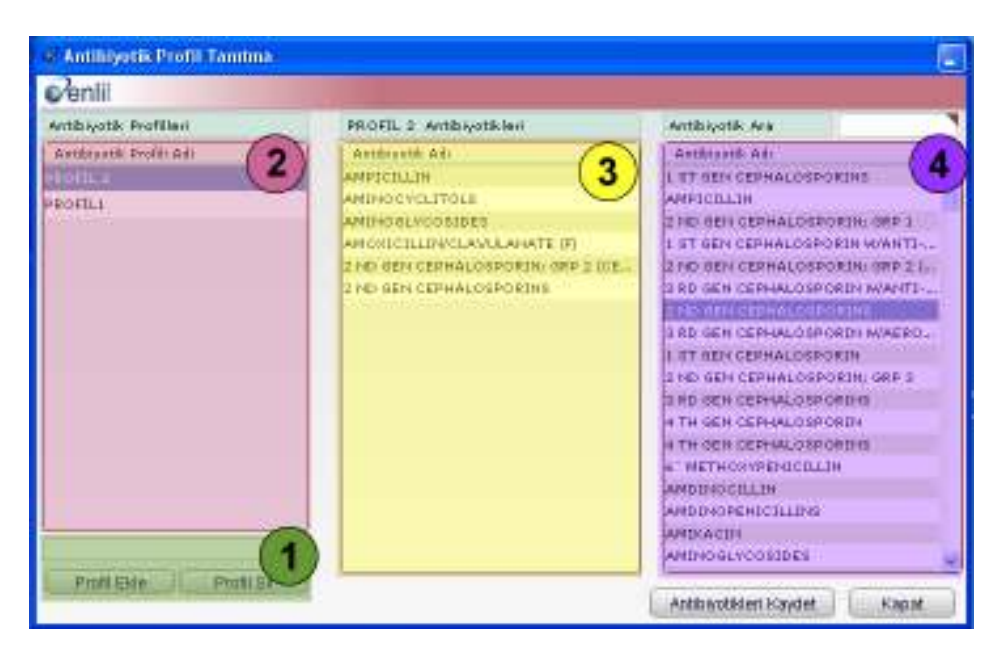

Şekil 39. Bakteri Tanımları Formu

Şekil 39.'da görüntülenen Antibiyotik Profil Tanıtma Formunda;

**1 numaralı** alan, profil eklemek için kullanılan alandır. Metin kutusuna eklenmek istenen profil adı yazılır ve **Profil Ekle** düğmesine tıklanır.

**2 numaralı** alan, sisteme tanıtılmış olan profil isimlerinin listelendiği alandır.

**3 numaralı** alan, seçilen profile eklenmiş antibiyotik tanımlarının listelendiği alandır.

4 numaralı alanda ise, sisteme tanımlanmış olan antibiyotik tanımları görüntülenmektedir.

<u>Eklenmiş bir antibiyotik profiline antibiyotik tanımlamak için</u>; Antibiyotik listesinden antibiyotik ismine çift tıklayarak profile ekleme işlemi gerçekleştirilir. Yapılan işlemler ardından **Antibiyotikleri Kaydet** düğmesine tıklandığında, kayıt işlemi gerçekleştirilir.

Eklenmiş bir antibiyotiği listeden çıkarma işlemi ise; antibiyotik ismine çift tıklayarak gerçekleştirilmektedir.

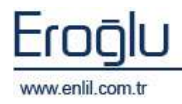

# d) Kısıtlı Bildirim Tanımları

Mikrobiyoloji Tanımları menüsünün dördüncü formu **Kısıtlı Bildirim Tanımları** formudur. Mikrobiyoloji çalışmalarında, bir bakteriye uygulanabilecek en iyi antibiyotikleri gruplar altında filtrelemek için kullanılmaktadır.

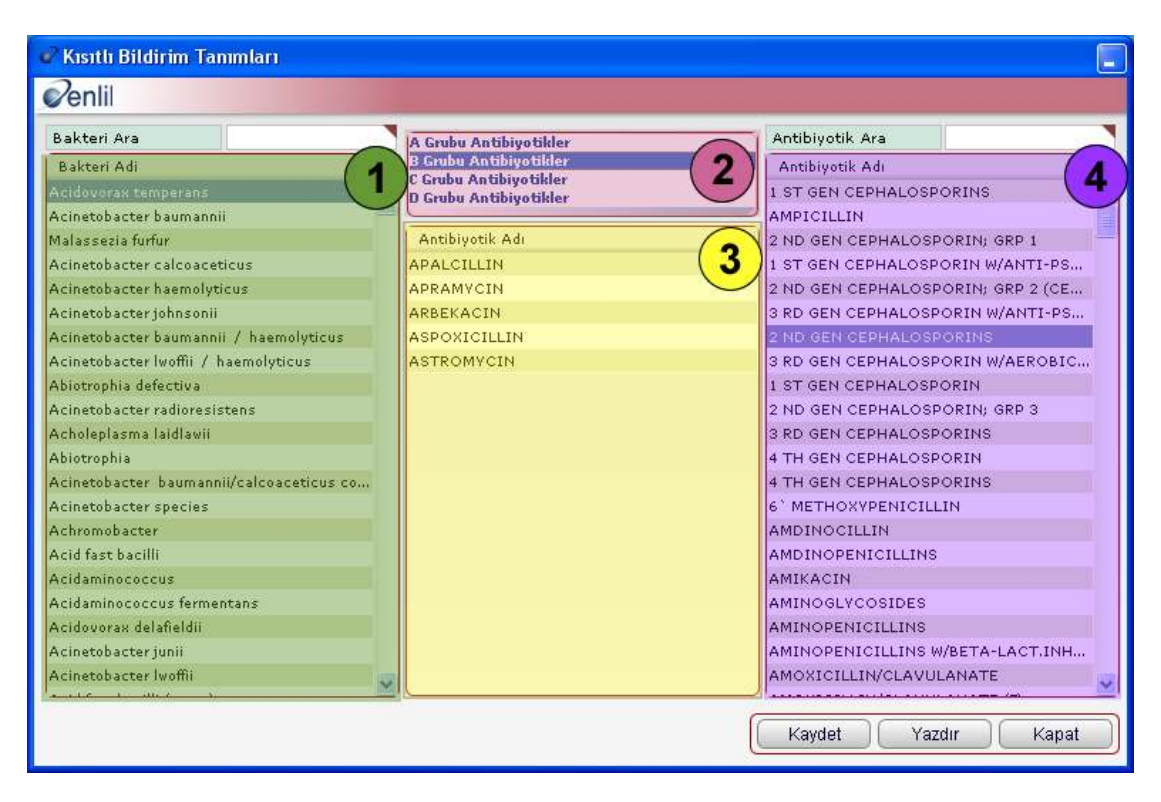

Şekil 40. Kısıtlı Bildirim Tanımları Formu

Şekil 40.'da görüntülenen Kısıtlı Bildirim Formunda;

**1 numaralı** alanda, bakteri listesi bulunmaktadır. Kısıtlı bildirim tanımlanacak bakterinin seçimi bu alandan gerçekleştirilir.

**2 numaralı** alanda, antibiyotik grup isimleri listelenir. A grubu antibiyotikleri en etkili antibiyotik grubu olmak üzere, D grubuna kadar etki bakımından azalarak derecelendirilir.

**3 numaralı** alan, seçilen bakteriye eklenmiş antibiyotiklerin listelendiği alandır.

4 numaralı alanda ise, sisteme tanımlı olan antibiyotik tanımları görüntülenmektedir.

Bakteriye antibiyotik tanımlamak için; bakteri listesinden bakteri seçim işlemi gerçekleştirilir. 2 numaralı alandan antibiyotiğin etki grubu, 4 numaralı alandan ise eklenecek antibiyotiklerin çift tıklanarak eklenmesinden sonra **Kaydet** düğmesine tıklandığında, kısıtılı birim tanımlama işlemi gerçekleştirilmiş durumdadır.

Eklenmiş bir antibiyotiği listeden çıkarma işlemi ise; antibiyotik ismine çift tıklayarak gerçekleştirilmektedir.

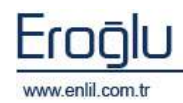

# 12) Kalite Kontrol Tanımları

Referanslar menüsünün onikinci bölümü Kalite Kontrol Tanımları menüsüdür. Bu menü Şekil 41.'de görüntülendiği gibi kendi içerisinde Kalite Kontrol Lot Tanıma ve Kalite Kontrol Test Tanıtma olmak üzere iki formdan oluşmaktadır. Laboratuvarda bulunan cihazlar testler üzerinde çalışmadan önce, çıkan sonucun standartlar içinde olup olmadığını kontrol amacıyla, kontrol ve kalibrasyon çalışmaktadırlar. Kalite Kontrol çalışmaları için sisteme tanıtılması gereken standartların girişi bu alandan yapılmaktadır. Kullanıcının bu girişleri gerçekleştirmesi için; cihazda hangi kontrollerin, hangi lotların çalıştığını, hangi testlerin olduğunu ve testlerin minimum/maksimum değerlerini bilmesi gerekmektedir.

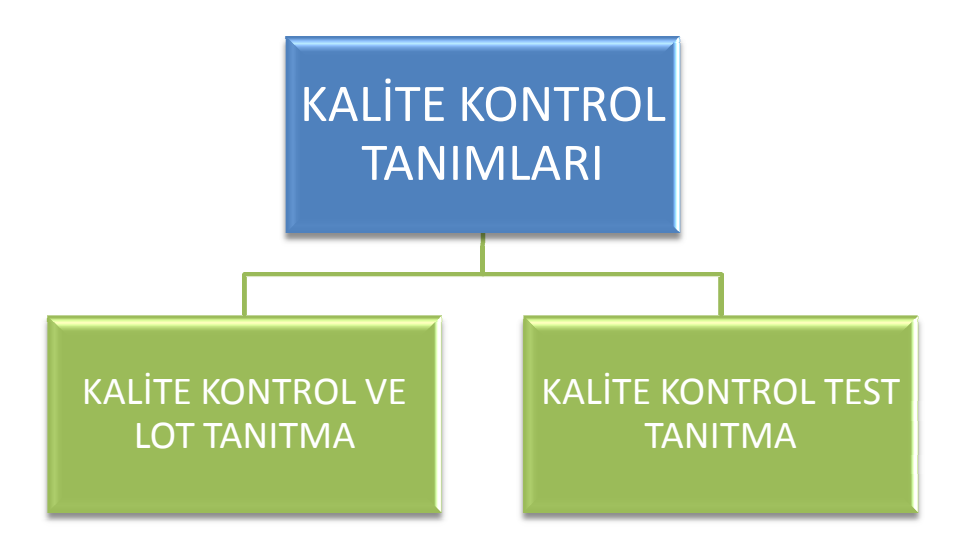

Şekil 41. Kalite Kontrol Tanımları Formları

Kalite kontrol işlem basamakları Şekil 42.'de görüntülendiği gibidir.

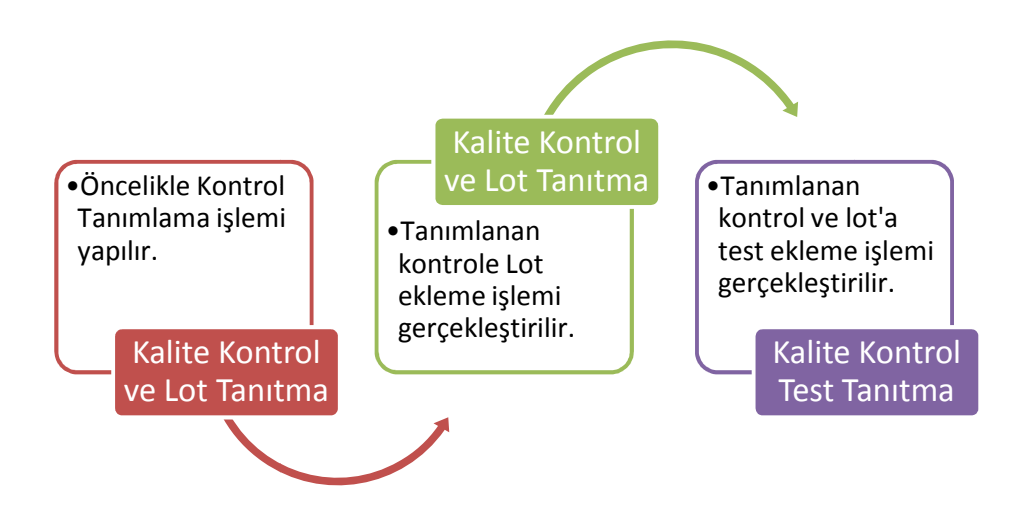

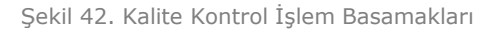

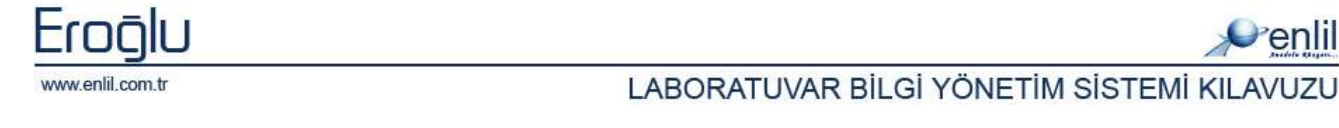

# a) Kalite Kontrol ve Lot Tanıtma

Kalite Kontrol Tanımları menüsünün ilk formu Kalite Kontrol ve Lot Tanıtma formudur. Bu form sayesinden kontrol tanıtma ve kontrole ait lot ekleme işlemi gerçekleştirilir.

| 🤗 Kalite Kontrol ve Lot Tanıtma                                                                                                    |                                                                               |                                                                     |
|----------------------------------------------------------------------------------------------------|-------------------------------------------------------------------------------|---------------------------------------------------------------------|
| Penlil                                                                                                    |                                                                               |                                                                     |
| Cihaz Listesi                                                                                                    | Kontrol Tanımları 🛛 Aktif 🗾                                                   |                                                                     |
| Cihaz Adı<br>A.CELLDVN 1700 (ISCI)<br>BC IMMAGE - AS6<br>BC IMMAGE - B<br>BC IMMAGE - C<br>MIDITRON J (CAV)<br>MODULAR P 800 - A<br>MODULAR P 800 - B<br>VITROS ECIQ - A<br>VITROS ECIQ - A<br>VITROS ECIQ - C | Kontrol Adi CONTROLI<br>CONTROLI<br>CONTROL2                                  | Kontrol Adi CONTROL1<br>Durumu   Aktif   Pasif<br>Yeni Güncelle Sil |
|                                                                                                    | Lot Tanımları Aktif<br>Lot Adı Son Kul.T<br>LOT1 01.07.200<br>LOT2 21.09.2007 | Lot Adı<br>Durumu O Aktif O Pasif<br>Lis No<br>Yeni Kaydet Sil      |
|                                                                                                    |                                                                               | (Temizle Kapat )                                                    |

Şekil 43. Kalite Kontrol ve Lot Tanıtma Formu

## Şekil 43.' de görüntülenen Kalite Kontrol ve Lot Tanıtma formunda;

1 numaralı alanda, sisteme tanımlı olan cihazlar listelenmektedir.

**2 numaralı** alanda, daha önce sisteme tanımlanmış kontrol isimleri listelenmektedir. Kontrol tanımları alanında bulunan açılır listeden seçim işlemi gerçekleştirilerek, Aktif/Pasif/Tümü olarak kontrol isimlerini durum bazında görüntüleme işlemi gerçekleştirilir.

**3 numaralı** alanda daha önce sisteme tanımlanmış lot isimleri listelenmektedir. Lot tanımları alanında bulunan açılır listeden seçim işlemi gerçekleştirilerek, Aktif/Pasif/Tümü olarak lot isimlerini durum bazında görüntüleme işlemi gerçekleştirilir.

**4 numaralı** alan yeni bir kontrol ismi tanımlamak ve oluşturulmuş kontrol üzerinde değişiklik yapmak için kullanılmaktadır. **Yeni** düğmesine tıklama işlemi sonrasında kontrol adı girilerek **Kaydet** düğmesine tıklandığında, kontrol tanımlama işlemi gerçekleştirilir.

**5 numaralı** alan yeni bir lot ismi tanımlamak ve oluşturulmuş lot üzerinde değişiklik yapmak için kullanılmaktadır. **Yeni** düğmesine tıklama işlemi sonrasında Lot Adı ve Lis numarası girilerek **Kaydet** düğmesine tıklandığında lot tanımlama işlemi gerçekleştirilir. Lis numarası; cihaz sonuç gönderirken sonucu bu numara ile göndermektedir.

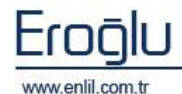

Penli

# b) Kalite Kontrol Test Tanıtma

Kalite Kontrol Tanımları menüsünün ikinci formu Kalite Kontrol Test Tanıtma formudur. Kalite Kontrol Test Tanıtma formu ile; tanıtılmış olan kontrol ve lot'a test ekleme işlemi gerçekleştirilir.

| Penlil                       |                       |                            |            |         |          |          |
|------------------------------|-----------------------|----------------------------|------------|---------|----------|----------|
| Cihaz / Kontrol / Lot Lister | MODULER               | P800 PPU / 2345678 Tanımlı | Parametrel | er      |          | + -      |
| ALIFAX                       | Test Adı              | Parametre Adı              | Min        | Max     | Ortalama | 5        |
| MODULER P800                 | GLUKOZ                | GLUKOZ                     | 203        | 204     | 203,5    | 0, ( ( ) |
| E PPU                        | GGT                   | GGT                        | 12         | 0       | 6        | -3       |
| 2345678                      | CK                    | СК                         | 50         | 52      | 51       | 0,5      |
|                              |                       |                            |            |         |          |          |
|                              | Hesaplama Seçenekleri | Otomatik Hesapla Kay       | det        | Temizle |          | Kapat    |

Şekil 44. Kalite Kontrol Test Tanıtma Formu

Şekil 44.'de görüntülenen **Kalite Kontrol Test Tanıtma** formunda;

**1 numaralı** alanda, tanıtılmış olan Cihaz/Kontrol ve Lot listesi görüntülenmektedir. Bu alandan uygun olan tanımlama seçilir.

**2 numaralı** alanda, lot'a eklenmiş testler görüntülenmektedir. Listede test adı, parametre adı, minimum/maksimum, ortalama ve SD(standart sapma) değerleri bulunmaktadır.

Bu alana manuel olarak değer girme işlemi gerçekleştirilir. Tüm alanlar elle girilebildiği gibi **Hesaplama Seçenekleri** 

## Dikkat: Eklenebilecek Testler

Tahlil Tanıtma formunda test tanımlarken sadece, Kontrol Tanıtma seçeneği **"Evet"** olan testler kontrole eklenebilmektedir.

düğmesine tıklayarak da değer hesaplama işlem seçenekleri belirlenebilmektedir.

**Hesaplama Seçenekleri** düğmesine tıklandığında, Şekil 45.'de görüntülenen form ekrana gelmektedir.

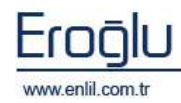

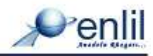

| Hesap Seçenekleri                                                |
|------------------------------------------------------------------|
| <i>©</i> enlil                                                   |
| O Min. Max.Ortalama ve Standart Sapmayı Elle Gir.                |
| ⊙ Min Yerine -2SD Gir Max Yerine +2SD Gir                        |
| ◯ Min Yerine -3SD Gir Max Yerine +3SD Gir                        |
| 🔿 Sadece Ortalama ve Standart Sapmayı Gir. Min = -2SD Max = +2SD |
| 🔿 Sadece Ortalama ve Standart Sapmayı Gir. Min = -3SD Max = +3SD |
|                                                                  |
| Kapat                                                            |

Şekil 45. Hesap Seçenekleri Ekranı

Bu alanda ilk seçenek; tüm alanların elle girilmesini sağlar. Diğer seçenekler ise; sistemin formülsel olarak hesaplanması için kullanılmaktadır. Seçilen duruma göre, girilmesi gereken alanların yazılması sonrasında ana ekrandan **Otomatik Hesapla** düğmesine tıklayarak, diğer alanların hesaplanması sağlanmaktadır.

**2 numaralı** alanda bulunan **† =** işaretleri yardımı ile seçilen lot'a test ekleme işlemi gerçekleştirilir.

düğmesi; seçilen lot'a test ekleme işlemi için kullanılmaktadır. Düğmeye tıklandığında, Şekil 46.'da görüntülenen test ekleme formu ekrana gelir. Listede bulunan testleri seçme işlemi sonrasında **Ekle** düğmesine tıklandığında ekleme işlemi gerçekleştirilir.

| Test Ekle |               |
|-----------|---------------|
| Penlil    |               |
| Test Adı  | Parametre Adı |
| ALP       | ALP           |
| СК-МВ     | ск-мв         |
|           |               |
|           |               |
|           |               |
|           |               |
|           |               |
|           |               |
|           |               |
|           |               |
|           |               |
|           |               |
|           |               |
|           |               |
|           |               |
|           |               |
|           |               |
|           | Ekle İptal    |

Şekil 46. Test Ekleme Ekranı

düğmesi ise; seçilen testin lot'dan çıkartılması için kullanılmaktadır.

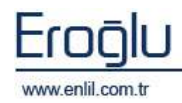

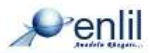

# **13)** Online Barkod Tanımları

Referanslar menüsünün son formu Online Barkod Tanımları formudur. Online Barkod Tanımları formu; sistemde kullanılacak barkod yazıcılarının, barkod tasarımını yapmak için kullanılmaktadır. Bu tasarımı gerçekleştirebilmek için barkod yazıcısının tasarım özelliklerinin bilinmesi gereklidir. Sistem her barkoda göre farklı bir işleyiş içermektedir. Standart bir yapısı yoktur.

| 🧬 Online Barkod Tanımları             |                                                       |
|---------------------------------------|-------------------------------------------------------|
| Penlil                                |                                                       |
| Tanımlı Barkod Tasarımları            | Tasarım Detaylari                                     |
| Parametre Adı                         | Tasarim Detay Alani                                   |
| ARGOX                                 | 1. N1310                                              |
| DEN (1)                               | 2 04801310                                            |
| deneme                                | 3 18.61310                                            |
| PPL-D                                 | 4 D151310                                             |
|                                       | 5                                                     |
|                                       | 6 A380.210.2.3.1.1.N.34Hasta Adi341310                |
|                                       | 7 A380,190,2,3,1,1,N,34Dosya No - Yas/Cinsivet341310  |
|                                       | 8 A380.170.2.3.1.1.N.34Bolum Adi341310                |
| Adi                                   | 9 B350,145,2,2,2,5,80,N,34Barkod Bari(Int 20f5)341310 |
| Kaydet Sil                            | 10 A380.55.2.2.1.1.N.34Barkod No - Kabul Tarihi341310 |
| Seçileni Kopyala                      | 11                                                    |
|                                       | 12 A380,30,2,2,1,1,N,34Test Gruplari341310            |
| Barkod Parametrele Z                  | 13 A95,200,3,4,1,1,R,34Buyuk Grup341310               |
| Istem No                              | 14 A125,210,3,2,1,1,N,34Test Kisa Bilgisi341310       |
| Dosya No<br>Hasta Adi                 | 15 P11310                                             |
| Test Gruplari                         | 16                                                    |
| Barkod No<br>Barkod Bari (Code 39)    | 17                                                    |
| Barkod Bari(Code 128)                 | 18                                                    |
| Barkod Bari(Int 2of5)<br>Kabul Tarihi | 19                                                    |
| Buyuk Grup                            |                                                       |
| Cinsiyet                              | Detay Alanı                                           |
| Bark od No. 12245679                  | Sabit Bilgi Ekle                                      |
| Bağlanti Dortu COM1                   | Özel Karakter 0 2 3 10 13 34                          |
| Port Bilgileri 9600.p.8.1             | Kavdet Yazdır Temizle Kapat                           |

Şekil 47. Online Barkod Tanımları Formu

Şekil 47.'de görüntülenen Online Barkod Tanımları formunda;

**1 numaralı** alanda, sisteme tanımlı bulunan barkod tasarımları yer almaktadır. Yeni bir barkod tanımlamak için; Adı kutusuna barkod ismi yazma işlemi sonrasında **Kaydet** düğmesine tıklandığında, barkod adı tanımlama işlemi gerçekleştirilmiş durumdadır.

**2 numaralı** alanda, barkod parametreleri listelenir. Barkod numarası, bağlantı portu ve port bilgileri de bu alanda görüntülenir.

3 numaralı alanda tasarım detayları alanı görüntülenmektedir.

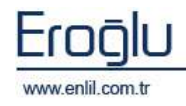

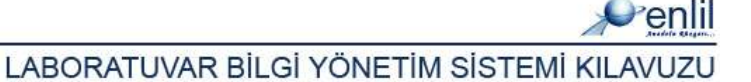

# **BÖLÜM. 2 – İŞLEMLER MENÜSÜ**

Laboratuvar Bilgi Yönetim Sisteminin ikinci menüsü **İşlemler** menüsüdür. İşlemler menüsünde; laboratuvarda çalışılan tüm işlemlere ilişkin; numune kabul aşamasından, test üzerinde çalışılması, sonucun onaylanması ve sonuç vermeye kadar yapılan tüm işlemlerin gerçekleştrilmesini sağlayan formlar bulunmaktadır.

İşlemler menüsü kendi içerisinde Şekil 48.'de görüntülendiği gibi 9 formdan oluşmaktadır.

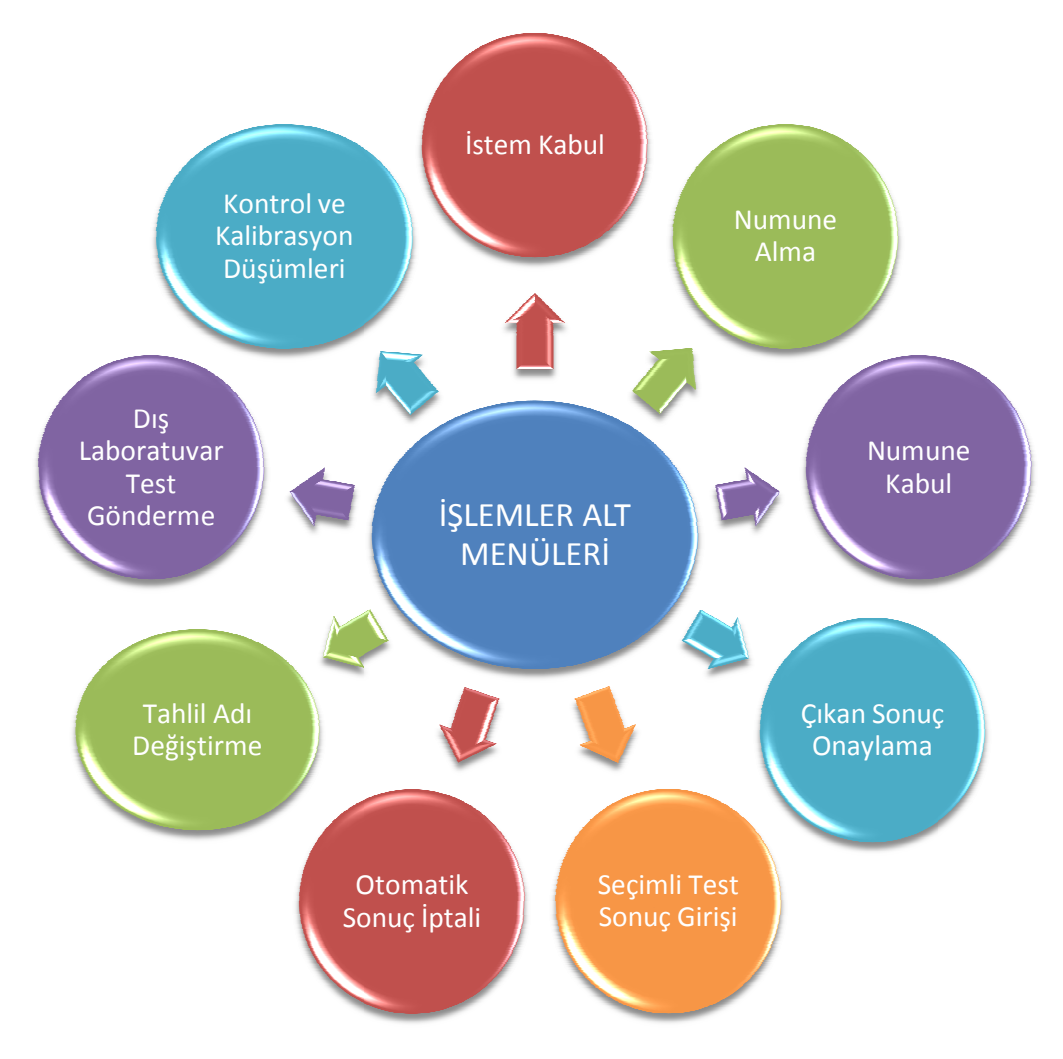

Şekil 48. İşlemler Menüsü Form Hiyerarşisi

İşlemler menüsünde kullanıcılar sadece yetkilendirildikleri işlemlerin ilgili olduğu formlara ulaşabilmekte ve yetkili oldukları laboratuvar gruplarında işlem yapabilmektedirler.

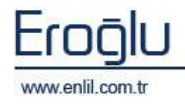

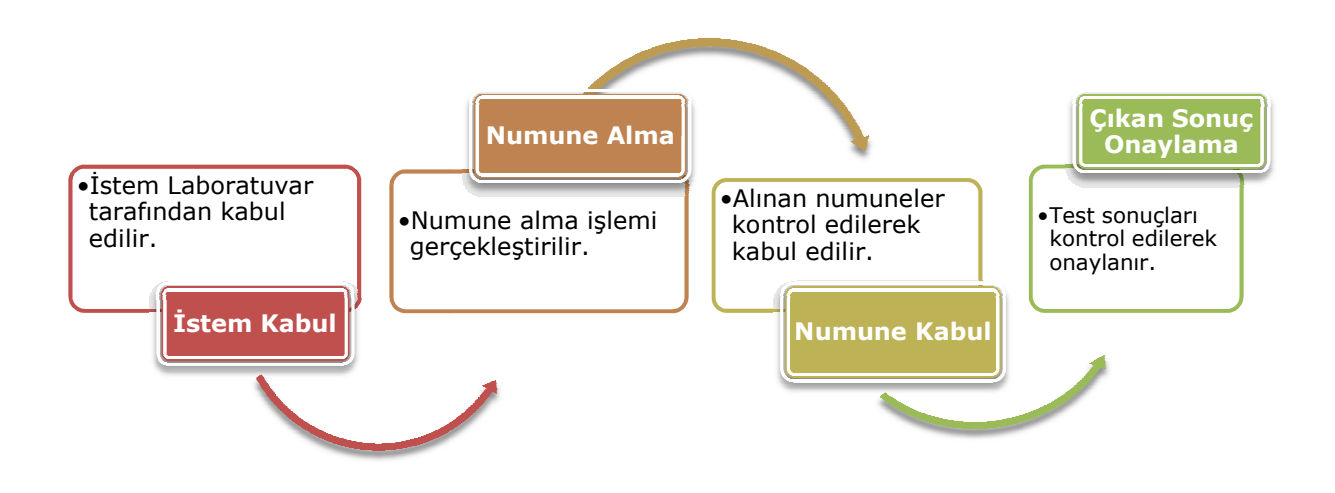

Şekil 49. Laboratuvar İşlemleri Süreci

Laboratuvarda işlem basamakları Şekil 49.'da görüntülendiği gibidir. Öncelikle; HBYS tarafından yapılan istemin, laboratuvar tarafından İstem Kabul formunda kabul işlemi gerçekleştirilir. Kabul edilen istemin bir sonraki aşaması Numune Alma işlemidir. Sonraki işlem, alınan numunenin kontrol edilerek laboratuvar tarafından kabul edilmesi aşamasıdır. Son olarak, numunesi kabul edilen testin sonuçları kontrol edilerek, çıkan sonuca onay verme işlemi gerçekleştirilir.

Şimdi İşlemler menüsünde bulunan formların işleyişini inceleyelim:

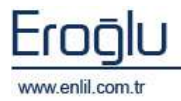

# 1) İstem Kabul

İşlemler menüsünün ilk formu İstem Kabul formudur. İstem Kabul formu; Hasta Takip sisteminde hasta için laboratuvardan tetkik istendiğinde; bu tetkiklerin laboratuvar tarafından kabul edilmesi, barkod numarasının basılması ve numunelerin etiketlendirilmesi için kullanılmaktadır. Laboratuvar hasta tetkik işlemlerinde ilk adım, istemin kabul edilmesi aşamasıdır.

| 🖉 İstem Ka       | bul         |                        |                       |                   |          |                                                          |             |                         | 1                                                                                                    |
|------------------|-------------|------------------------|-----------------------|-------------------|----------|----------------------------------------------------------|-------------|-------------------------|----------------------------------------------------------------------------------------------------|
| Penlii           |             |                        |                       |                   | 111-10   |                                                          |             |                         |                                                                                                    |
| Taith<br>Doga na |             | 9.04.2009              | alam No<br>Laganna Ro | 4+0+0             | 1        | Laboratoria Dariteda<br>Disercelaria (College<br>0017290 | Telef Finds | THIS AN<br>[A] HENCORAM | 4 0 marent 11                                                                                                    |
| T.C. sirelà.     | -           | 00000044000            | stem Outum            | i /Rema           | -        | NOT EXCEPTION AT                                         |             |                         | Bankot Bigh                                                                                                    |
| Orth Tananta     |             | CONTRACTOR             |                       |                   |          | 0017290                                                  | 000210.0    | [A] ALBLWIDE            | Contraction of the second second seco |
| Intern Barbar    |             | almun falman           | And Water Control     | Sec. Parameter    | 10000    | 0017390                                                  | 900340.0    | [A] ALP                 | The solution of the                                                                                                    |
| Made of Street,  |             | AT STREET AT THE PARTY | AN TURNOOD            | AND A DEPENDENCE  | 1000.001 | 0017290                                                  | 500200.0    | Teler.                  | ing sara Mumaras                                                                                                    |
| FORMUN HINTU     |             |                        |                       |                   |          | 0017290                                                  | 900690.3.0  | tat all initial of part | 1 martine                                                                                                    |
| Britten Adi      |             |                        |                       |                   | 6        | 0017390                                                  | 900690.0    | A BILIRUBIN TOTAL       | istern Sil                                                                                                    |
| CHATCUSS.        | ENCERTED IN | 0                      |                       |                   | - (Z)    | 0017290                                                  | 901940.0    | (A) RUN                 | and a second                                                                                                    |
|                  |             |                        |                       |                   | $\sim$   | 0017390                                                  | 901250.0    | [A] POSPOR (R)          | E Istern Elipitai                                                                                                    |
|                  |             |                        |                       |                   |          | 0037290                                                  | 901390.0    | [A] GGT                 | North Street and                                                                                                    |
|                  |             |                        |                       |                   |          | 0017390                                                  | 902800-0    | [A] GLUKOT              | C                                                                                                    |
| _                |             |                        |                       |                   |          | 0017230                                                  | 0.01910.0   | [A] KALSIYUM (CA)       | I PERITARA ENGI                                                                                                    |
| Latern Filo      | Decas Pe    | + Adi Soyadt           | 14                    | tern Tarifs Vel3- | 41       | 0017390                                                  | 902090-0    | [A] KLOW (CL)           | 1                                                                                                    |
| 10123            | 179880      | DENERE HAS             | TARI ZM               | 06.2007.10.54     | 21       | 0017290                                                  | 902210.0    | [A] #RESTIND            | The Inform Littlesi                                                                                                    |
| +5122            | 175520      | DENEME HAD             | TAEL 20.              | D6.2009-18145     | 9        | 0017390                                                  | 902166.0    | IN COTION IN CON        | 1,7110                                                                                                    |
| 4425.2           | 371492      | AYSEKARTAL             | 05                    | 09-2009 12:01     | 18       | 0017390                                                  | \$03630.0   | Tal account (Ma)        | 57 Poston Driven                                                                                                    |
|                  | 10051110    | DATA DATA OF A         | -                     | 00 1000 11.04     | -        | 0017290                                                  | 002240.0    | IATTOTAL PROTEIN        | C/S DOMINICOURSE                                                                                                    |
| 40.07            | 1005200     | AVIEL VADIT            | 010 010 010           | 05:2003 11:52     | LE       | 0017390                                                  | 904120 D    | [A] ON IN ARIT          | and the second second                                                                                                    |
| 4761             | INISASE     | EMINE BOSTLE           | LUHAN OS.             | 03-2009 11146     | Her.     |                                                          |             | and a second second     | Matar                                                                                                    |
| 4557             | -510410     | GAZEL DEMIS            | IEL 05.               | 05.2009 11,19     |          |                                                          |             |                         | 1                                                                                                    |
| 4467             | 396923.     | ISMAIL ROC             | 05                    | 09.2009 11:07     | FR.      |                                                          |             |                         | Termizia                                                                                                    |
| 4419             | 2005927     | ALI SEVIDE YU          | RTREVEN 05.           | 05,2009 11:00     | 146      |                                                          |             |                         |                                                                                                    |
| 4261             | 355632      | AYSE CABUR             | CA 05                 | 08,2009 10:42     | HN.      |                                                          |             |                         |                                                                                                    |
| 11019            | 175212      | REGIT VELHE            | N 05.                 | 05.2009 10:09     | 14       |                                                          |             |                         | 5                                                                                                    |
| 41.87            | 194025      | HATANDAVE              | ANLE 01               | 09.2009.30.38     | HE.      |                                                          |             |                         |                                                                                                    |
| 14050            | 177216      | FIRRIYE YAHS           | CR 05.                | 05.2009 10:19     | HL       |                                                          |             |                         |                                                                                                    |
| 3299             | 12009T      | MANULESEN              | 059 05.               | 09,2009 09:56     | en -     |                                                          |             |                         |                                                                                                    |
| 2721             | 397430      | SOLHAN KUR             | T. 05.                | 05,2009.09,50     | 14       |                                                          |             |                         |                                                                                                    |
| 20202            | 447101      | REVASETTIN I           | UZILTAD 05            | 09.2008 09:38     | 1.64     |                                                          |             |                         | And and a second second second second second second second second second second second second second second se                                                                                                    |
| a Tul mar        | 100343      | innoh sam              | AND DE                | 09.2000 09122     | 116      |                                                          |             |                         | C (m) and                                                                                                    |
| 1.               | 200148      | Tought Sedt            |                       | 201200 × 22120.   | 100      | Cooststeesk flarkoll                                     |             | The Second              | O North                                                                                                    |

Şekil 50. İstem Kabul Formu

Şekil 50.'de görüntülenen İstem Kabul formunda ;

**1 numaralı** alanda, sorgulanacak hastaya ait kriter alanı bulunmaktadır. İstem No ve Barkod No bazında istem sorgulandığında tek kayıt gelmektedir. TC kimlik numarası ya da dosya numarası bazında sorgulama yapıldığında ise hastaya ait tüm istemler görüntülenir. Tarih belirtilerek sadece o güne ait istemler sorgulanabilmektedir.

2 numaralı alanda, sorgu kriterine ait sonuçların bölüm isimleri listelenmektedir.

**3 numaralı** alanda, girilen kriterlere ait hasta istemleri listelenmektedir.

**4 numaralı** alanda, seçilen istemin test detayları görüntülenmektedir. Bu alanda test grupları laboratuvardaki tanımlamalara göre gruplandırılarak listelenmektedir. Görüntülenen listede barkod numarası bulunan testlerin, laboratuvar tarafından daha önce kabul edildiği anlaşılmaktadır. Barkod numarası yoksa test henüz kabul edilmemiş durumdadır.

**5 numaralı** alanda, işlem düğmeleri yer almaktadır. Bu düğmeler, yetki bazında kullanıcıya aktif sunulmaktadır. Şimdi bu işlem düğmelerinin kullanım amaçlarını inceliyelim:

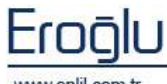

www.enlil.com.tr

## Barkod Bilgisi düğmesi;

Seçilen isteme tekrar barkod yazdırmak istendiğinde, Şekil 51.'de görüntülenen barkod yazdır ekranı kullanılmaktadır. Barkod yazdır ekran üzerinde, isteme ait barkod numaraları ve barkod tüpleri görüntülenmektedir. İstenilen tüp barkodları bu alandan tekrar yazdırılabilir.

| Barkod Yazdır               | (PPL-B / / ) LPT1                                       |                                                                                                    |                                                                                         |
|-----------------------------|---------------------------------------------------------|----------------------------------------------------------------------------------------------------|-----------------------------------------------------------------------------------------|
| Penlil                      |                                                         |                                                                                                    | Dikkat: Barkod Yazdırma                                                                 |
| Hasta Barkodları<br>0017390 | Barkod Tüpleri<br>ACİL HEMATOLOJI LAB<br>ACİL BİYOKİMYA | <ul> <li>✓ Randevu Barkodu Yazdır</li> <li>✓ İstem Evrağı</li> <li>1</li> <li>✓ Sıra Numarası Yazdır</li> <li>✓ Tüm Barkodlar</li> <li>Yazdır</li> <li>Kapat</li> </ul> | Barkod yazdırma işlemi için<br>istemin öncelikle kabul<br>edilmiş olması gerekmektedir. |

Şekil 51. Barkod Yazdır Ekranı

Ekranın sağ tarafında barkod çeşitleri listelenmektedir. Randevu barkodu, istem evrağı(hasta dosyasına yapıştırmak için), sıra numarası ya da tümünün seçilerek yazdırılması sağlanmaktadır.

## Sıra Numarası düğmesi;

Kan alma işlemlerinde, hastaya işlem numarası vermek için kullanılmaktadır. Sistem tarafından otomatik sıralı numara verildiği gibi, özel durumlarda manuel olarak da sıra numarası verilebilmektedir.

## İstem Sil düğmesi;

Yetkiye bağlı olarak bir çalışan düğmedir. Yetkisi bulunan kullanıcılarda aktif olarak görüntülenir. Herhangi bir yanlışlık durumunda, istemin sadece laboratuvar tarafından silinmesini sağlar. İstem sil işleminin gerçekleştirilebilmesi için, hizmete ilişkin bir işlemin yapılmamış olması gerekmektedir. Test için herhangi bir işlem yapıldıysa silme işlemi gerçekleştirilemez. Silme işlemi gerçekleştirilirken silme nedeni yazılmalıdır.

| Ponlil                                                                                                    |                 |                     |                             |
|----------------------------------------------------------------------------------------------------|-----------------|---------------------|-----------------------------|
| Vermi                                                                                                    |                 |                     |                             |
| Laboratuvar ikarkodu                                                                                                    | Tahlii Kada     | TabilAdi            | Tabli Duruna                |
|                                                                                                    |                 |                     |                             |
|                                                                                                    |                 |                     |                             |
|                                                                                                    |                 |                     |                             |
|                                                                                                    |                 |                     |                             |
|                                                                                                    |                 |                     |                             |
|                                                                                                    |                 |                     |                             |
|                                                                                                    |                 |                     |                             |
|                                                                                                    |                 |                     |                             |
|                                                                                                    |                 |                     |                             |
|                                                                                                    |                 |                     |                             |
|                                                                                                    |                 |                     |                             |
|                                                                                                    |                 |                     |                             |
|                                                                                                    |                 |                     |                             |
|                                                                                                    |                 |                     |                             |
|                                                                                                    |                 |                     |                             |
|                                                                                                    |                 |                     |                             |
|                                                                                                    |                 |                     |                             |
| steen Maturi [4] TAM KA                                                                                                    | A CHEMCOREM     | (a) MUNETARY IM (b) | . falair , falrir , falr    |
| And the state of the state of t | 01,112112-01041 | 1204 10100101100    | a fed was a fed word fed in |
|                                                                                                    |                 |                     |                             |

Şekil 52. İstem Silme Ekranı

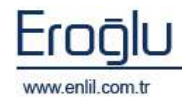

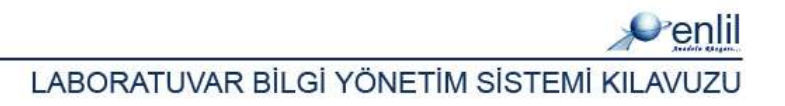

## İstem Bilgisi düğmesi;

İstem bilgisi ekranı ile hastanın istemi ile ilgili detaylara ulaşılmaktadır.

| İstem Bilgileri  |           |                   |        |               |        |                            |
|------------------|-----------|-------------------|--------|---------------|--------|----------------------------|
| Penlil           |           |                   |        |               |        |                            |
| T.C. Kimlik No   | 26309     | 244808            | Baş    | vuru No       | 1033   | 305                        |
| Dosya No         | 20057     | 75                | Baş    | vuru Tarihi   | 05.05  | 5.2009 09:33 (1)           |
| Hasta Adı        | FADİM     | E OFLAZ           | İste   | em No         | 4483   | 7                          |
| Doğum Tarihi     | 05.05     | 1974              | Böl    | üm Adı        | JINEK  | OLOJI POLIKLINIK           |
| Cinsiyet         | BAYAN     |                   | Dok    | tor Adı       | EMRU   | LLAH TANRIKUT              |
| Doğum Yeri       | DAREN     | IDE               | Baş    | vuru Tip      | 2      |                            |
| Baba Adı         | CAFER     |                   | Gss    | No            |        |                            |
| İstem Tarihi v   | e Saati   | İstemi Yapan Kul  | lanici | Test say.     |        | İstenilen Tahliller 🛛 🦳    |
| 05.05.2009 11:   | 56        | MEHMET ŞAHİN      |        | 1             | PERÍ   | FERİK YAYMA (FORMÜL L 🤇 🙎  |
| İstem Notu       |           | PERİFERİK YAYMA I | (FORM  | ÜL LÖKOSİT)   | (MANUI |                            |
|                  |           | İste              | m Ka   | bul Bilgileri |        |                            |
| Kabul Tarihi ve  | e Saati   | Kabul Eden Kulla  | nia    | Barkodl       | ar     | Kabul Edilen Testler       |
| 05.05.2009 12:00 |           | MEHMET ŞAHİN      |        | 0017391       |        | 1903020 - PERIFERIK YAYMA  |
|                  |           | Num               | une k  | abul Bilgisi  |        |                            |
| Num Kabul 1      | Tarih     | Num Kabul Kulla   |        | Barkodl       | ar     | Numune Tüpleri             |
|                  |           |                   |        |               |        |                            |
| Detay Kodu D     | ietay Adı |                   |        |               |        | Tip Kodu İstem No <b>5</b> |
|                  |           |                   | Ki     | apat          |        |                            |

Şekil 53. İstem Bilgileri Ekranı

Şekil 53.'de görüntülenen İstem Bilgileri ekranında;

**1 numaralı** alanda, hastanın özlük bilgileri görüntülenmektedir.

2 numaralı alanda, hastanın istem bilgileri yer alır.

**3 numaralı** alanda, hastanın istem kabul bilgilerine ilişkin hangi tarihte, hangi kullanıcı tarafından kabul edildiği bilgileri görüntülenir.

**4 numaralı** alanda, hastanın numune kabul formunda yapılan işlemlerinin detayları görüntülenmektedir.

5 numaralı alanda ise, hasta takip sisteminden girilen tanı kodları görüntülenmektedir.

#### Randevu Bilgisi düğmesi;

İsteme ait testlerin randevu bilgisine ulaşmak için kullanılmaktadır.

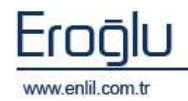

## İstem Listesi düğmesi;

Kullanıcının kabul ettiği son 50 istem bu alanda listelenmektedir. İsteme çift tıklayarak istemin görüntülenmesi sağlanabilmektedir.

## Bölüm Güncelle düğmesi;

Bölüm alanını yenilemek (refresh) için kullanılmaktadır.

## Ayarlar düğmesi;

İstem Kabul formundaki ayarları gerçekleştirmek için kullanılmaktadır.

| Penlil                         |                    |
|--------------------------------|--------------------|
| 🔲 Kayıtta Otomatik Barkod Ya   | zdır.              |
| 🔲 İstem Kabul Edilmişse Uyarı  | i ver.             |
| 🔲 Kayıtta Otomatik Randevu B   | Bilgilerini Yazdır |
| Randevu Bilgilerini Gönder     | 💽 Ekran 🔿 Yazıcı   |
| İstem Kabul Test Durumu        | Tüm Testler 🗾      |
| Test Uyarı Kriteri             | İstem No 🗾         |
| 📃 Bilgi Menüleri Göster        |                    |
| 🔲 Kabulden Sonra Bilgileri Ter | nizle              |
|                                |                    |
| Ka                             | nat                |
| Ка                             | par                |
|                                |                    |

Şekil 54. Ayarlar Ekranı

Şekil 54.'de görüntülenen Ayarlar Ekranında;

*Kayıtta Otomatik Barkod Yazdır:* İstem laboratuvara kaydedilirken bu seçenek işaretliyse, kayıt anında otomatik barkod yazdırılmaktadır.

<u>İstem Kabul Edilmişse Uyarı Ver:</u> Seçenek işaretli olduğu durumlarda; İstem daha önce kullanıcı tarafından kabul edildiyse, ekranda istem seçildiğinde uyarı mesajı görüntülenir.

<u>Kayıtta Otomatik Randevu Bilgilerini Yazdır:</u> Seçenek işaretli olduğunda, tahlil sonuçlarının ne zaman çıkacağı bilgisi otomatik olarak kayıt anında yazdırılır. **Randevu Bilgilerini Gönder** 

alanından, yazdırma işleminin yazıcıya mı yoksa ekrana mı gönderileceği belirlenmektedir.

<u>İstem Kabul Test Durumu</u>: Açılır listeden sorgu sonucunda görüntülenecek testleri seçme işlemi gerçekleştirilir.

<u>Test Uyarı Kriteri:</u> Uyarı mesajlarının istem no ya da barkod no bazında görüntülenmesini sağlar.

## İpucu: Test Uyarı Mesajı

Test Uyarı kriterinde; Test Uyarı mesajları formunda tanımlanmış ve "İstem Kabul formunda görüntülensin" şeklinde kayıt edilen mesajlar görüntülenmektedir.

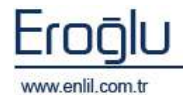

<u>Bilgi Menüleri Göster</u>: Seçenek işaretli olduğunda, işlem düğmeleri üzerine fare ile gelindiğinde, bilgi açıklamalarının görüntülenmesini sağlar.

<u>Kabulden Sonra Bilgileri Temizle:</u> İstem kabul işleminden sonra tüm alanların temizlenmesini sağlar.

|                     |              | C      |
|---------------------|--------------|--------|
| Çogaltılacak Barkod | Tüp Sayısı : | 0      |
|                     |              | $\sim$ |

Şekil 55. Barkod Ayarı Alanı

Şekil 55.'de görüntülenen 6 numaralı alanda bulunan Çoğaltılacak Barkod kutusu, barkod bilgisi düğmesine alternatif olarak hazırlanmıştır. Barkod numarası bu alana yazılarak, tekrar yazdırılması sağlanmaktadır.

## İSTEM KABUL İŞLEM BASAMAKLARI;

Hasta sorgulama işlemi sonrasında görüntülenen istemlerden, kabul edilmek istenen istemi seçme işlemi gerçekleştirilir. Test isimlerinin listelendiği alandan kabul edilecek testler işaretli gelmektedir. Kabul edilmek istenmeyen testlerin işaretleri bu alandan kaldırılır. Seçimler sonrası **Kabul Et** düğmesine tıklandığında istemi kabul etme işlemi gerçekleştirilmiş olur.

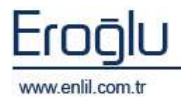

# 2) Numune Alma

İşlemler menüsünün ikinci formu **Numune Alma** formudur.İstem kabul aşamasından sonraki aşama, numune alma işlemidir. Hastanın kabul edilmiş istemlerinden numune alma işlemi gerçekleştirilirken bu form kullanılmaktadır. Bu form sayesinde; numune alım işlemi sonrasında hangi numunelerin, hangi tarih ve saatte, hangi kullanıcı tarafından alındığı takip edilir.

| 12 Numune Alma                                       |                                                                                                    |                     |                                                                                                    |
|------------------------------------------------------|----------------------------------------------------------------------------------------------------|---------------------|----------------------------------------------------------------------------------------------------|
| Penlii                                               |                                                                                                    |                     |                                                                                                    |
| Kabul Şekli                                          | Darked Humatan III. Hotel                                                                                                    | Estern Rota Ele Nor | İstemin Diğer Barkosları                                                                                                    |
| Seplen Test Grubuna Göre     Sepler Test Tüpüne Göre | Dolya No 2004914<br>Haita Adi NuRi-AN KARATAS<br>Billim Adi NEPROLOUT POLINLI<br>Litam Tacha 20,04,2009 Polisi                                                                                                    | Litem He 23518      | 6                                                                                                    |
| Official Pacia Parices Tel: Tipler                   | and the second second se |                     |                                                                                                    |
| AL TIPAS                                             | Tolt Ab                                                                                                    | TAILS               | - Autor Decards                                                                                                    |
| A STLOUDAN SHOULAN                                   | I I WLALMEN :-                                                                                                    | 30.0+.2009 09:20    | THE REPORT OF LANSING                                                                                                    |
| A STYCKDAYA 5-HCG                                    | 1 ALF                                                                                                    | 30.04.2005 05:20 4  | L BD OKINY VALUED                                                                                                    |
| A BEYCKINYA LAETAT                                   |                                                                                                    | 30.04.3039 09120    | T PERFECCED LAB.                                                                                                    |
| ACIL BIYOKIMYA LAB. 00K                              | ART PERTMINED                                                                                                    | 30.04.2005 08:20    | and the second second se                                                                                                    |
| ACIL ELVORIMYA LAB, KARDIY                           | ANTI HOM DRIFFEST                                                                                                    | JEG4, 2nd 9 H9120   | PLACE AND A PLACE AND A PLACE |
| ACU. HEMATOLOJE KOARULAS-                            | ANTT HIV (MIKAO)                                                                                                    | 10.04-2009.00.10    | THUTTA LOB HEPATIT                                                                                                    |
| ACIT RIACETIMA                                       | 1 ABO                                                                                                    | 30.04.3000 00120    | The provine state and a strander of the                                                                                                    |
| ACIL BIVORIMYA BOS                                   | LIAST                                                                                                    | 30.04.2009 00+20    | Пноемонья                                                                                                    |
| ACIL EIVOXIWVA IDRAS                                 | I BUM                                                                                                    | 30.64.2000 00:36    | E BELLTLE IDGAN                                                                                                    |
| ACIL SIVORIMVA LAS TIT                               |                                                                                                    | 31/04/3002 02/30    |                                                                                                    |
| ACIL HEMATOLOJE LAE                                  | L OV MA                                                                                                    | 38,9+2000 00:20     | (7)                                                                                                    |
| BIYOKIWYA ARS. AHITI TSH                             | Cult.                                                                                                    | DE-90 00-109        |                                                                                                    |
| EIVOKIWYA ARE GAKIR(IDRAR)                           | FORFOR (P)                                                                                                    | 30.04-2000 00:20    |                                                                                                    |
| SIYOKIWYA ARS. BAKIK(SERUM)                          | 007                                                                                                    | 30.04.3939. 09420   |                                                                                                    |
| EIVORIMVA ARS. CINKO                                 | Collarod .                                                                                                    | 30,04,3000 09:30    |                                                                                                    |
| BIYOKIMYA ARS. PKU-HEOTSH                            | PETRA INDUCOL                                                                                                    | 30,04,3909.009,00   |                                                                                                    |
| EIVORINVA ARE HOMOSISTEIN                            | HER. KOLESTEROL                                                                                                    | 30.0+.2009 0.0(20   |                                                                                                    |
| BIYOKIMYA ARS. ICA-IAA-GAD                           | Hemolarude                                                                                                    | 30.04.3505 05:20    |                                                                                                    |
| ATTENDENTA ARE KATEROLANI                            | TIDRAR KIICTURU                                                                                                    | 30.04.0009 00120    |                                                                                                    |
| BIYOSIMYA ARS. METANEMIDI.                           | KALSTEUM LEAT                                                                                                    | 30.04.2009 08:00    |                                                                                                    |
| KINONIMYA ARS. SERBEST TES                           | HEAR COLD                                                                                                    | 3004-2009 99020     |                                                                                                    |
| BIVORIMVA ARE, VITAMEN A-E                           | KOLZETEROL                                                                                                    | 30,04,2009. 06:20   |                                                                                                    |
| EIVORINVA ARS. VITAMIN DB                            | HREATING                                                                                                    | 30.04.3000 00:20    |                                                                                                    |
| EIVORIMVA ARE, VMA-BHEAA                             | LDH                                                                                                    | 38.04.2809. 08-20   |                                                                                                    |
| EIVORIWYA ARS. LT OH PROSE.,                         | <                                                                                                    |                     |                                                                                                    |
| Otomotik Kabul Et                                    | Natura Balancian Statut                                                                                                    | Edien Reidigdien    | Reddet                                                                                                    |
| 🔲 Jylem Yapıtan Numanalar Han                        | 0 1                                                                                                    | a 0 5               | Temide Kapat                                                                                                    |

Şekil 56. Numune Alma Formu

## Şekil 56.'da görüntülenen Numune Alma formunda;

**1 numaralı** alanda, hastanın barkod numarası girilerek hastanın özlük bilgilerinin görüntülenmesi sağlanır.

**2 numaralı** alanda, kabul şekli kriterleri görüntülenmektedir. Bu alandan Gruba ya da tüpe göre kabul kriterleri seçilir. **Otomatik olarak Kabul Edilecek Test Tüpleri** alanında, kullanıcının yetkisinde bulunan test tüpleri listelenmektedir. Bu tüpte bulunan testlerin işaretli olması ile; hasta hesabında seçili olan tüpe ait test varsa onların görüntülenmesi ve otomatik olarak seçili gelmesi sağlanmaktadır.

**3 numaralı** alanda, **Otomatik Kabul Et** seçeneği aktif olduğunda kabul et düğmesine tıklamaya gerek kalmadan, barkod numarası girildiğinde testler otomatik olarak kabul edilir. **İşlem Yapılan Numuneler Hariç** seçeneğinin aktif olduğu durumlarda ise; daha önce sonuç onaylama formunda işlem yapılmış olan numunelerin ekrana getirilmesi önlenmektedir.

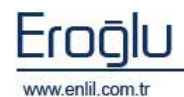

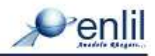

**4 numaralı** alanda, isteme ait test isimleri listelenmektedir. Bu alanda numunesi alınan testlerin seçimi yapılır.

**5 numaralı** alanda, listede bulunan testlere ait renklerin açıklamaları ve renk bazında toplam test sayıları görüntülenmektedir.

6 numaralı alanda, istemin hesabında başka barkod numarası varsa listelenir.

**7 numaralı** alanda, isteme ait barkod tüp/grup isimleri yer alır. Grup/tüp adı işaretlendiğinde o grub/tüpe ait testlerin otomatik olarak seçimi sağlanır.

## <u>Kabul Etme İşlemi;</u>

Testler **4 numaralı** alandan seçilerek **Kabul Et** düğmesine tıklandığında, numune alma işlemi gerçekleştirilmiş olur.

## Numune Reddetme İşlemi;

Testler seçilerek reddet düğmesine tıklandığında, reddetme nedeni girilerek, numune almayı iptal etme işlemi gerçekleştirilebilmektedir.

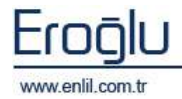

# 3) Numune Kabul

İşlemler menüsünün üçüncü formu Numune Kabul formudur. Numune alma sonrasındaki aşama numunenin kabul edilmesi aşamasıdır. Numune kabul formu ile; laboratuvar kullanıcısı tarafından alınan numunenin laboratuvara kabul edilme işlemi gerçekleştirilmektedir. Hastadan alınan numunelerin laboratuvara düzgün bir şekilde gelip gelmediğini kontrol etmek amaçlı kullanılmaktadır. Form sayesinde hangi tarih ve saatte, hangi numunelerin, hangi kullanıcı tarafından kabul edildiği kayıt altına alınmaktır.

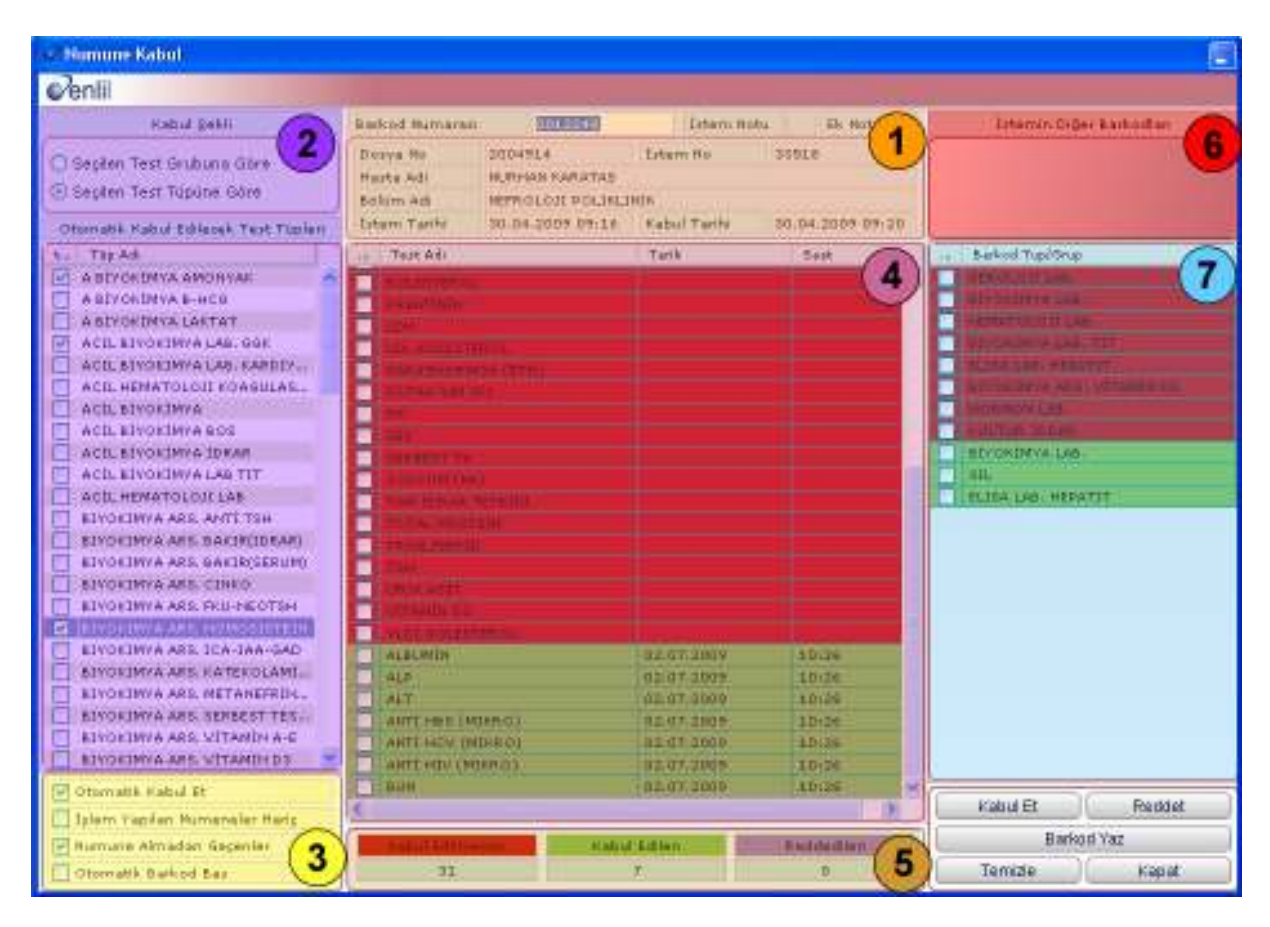

Şekil 57. Numune Kabul Formu

Şekil 57.'de görüntülenen Numune Kabul formunda;

**1 numaralı** alanda, hastanın barkod numarası girilerek, hastanın özlük bilgilerinin görüntülenmesi sağlanır.

2 numaralı alanda, kabul şekli kriterleri görüntülenmektedir.
Bu alandan Gruba ya da tüpe göre kabul kriterleri seçilir.
Otomatik olarak Kabul Edilecek Test Tüpleri alanında, kullanıcının yetkisinde bulunan test tüpleri listelenmektedir. Bu tüpte bulunan testlerin işaretli olması ile; hasta hesabında seçili olan tüpe ait test varsa onların görüntülenmesi ve otomatik olarak seçili gelmesi sağlanmaktadır.

## İpucu: Gruba Ait Testleri Seçme

Grup bazında testleri kabul etmek için; listeden ilgili grup/tüp ismi seçildiğinde, o gruba ait tüm testlerin seçimi sağlanmaktadır.

🔎 enlil

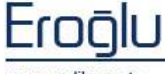

www.enlil.com.tr

3 numaralı alanda, Otomatik Kabul Et seçeneği aktif olduğunda, kabul et düğmesine tıklamaya gerek kalmadan, barkod numarası girildiğinde testler otomatik olarak kabul edilir. İşlem Yapılan Numuneler Hariç seçeneğinin aktif olduğu durumlarda ise; daha önce sonuç onaylama formunda yapılmış olan numunelerin ekrana getirilmesi önlenmektedir. Numune Almadan Geçenler seçeneğinin aktif olması, sadece numune almadan geçen testlerin görüntülenmesini sağlar. Otomatik Barkod Yaz düğmesinin aktif olması ise; kabul et düğmesine tıklandığında otomatik olarak barkod yazılmasını sağlamaktadır.

**4 numaralı** alanda, isteme ait test isimleri listelenmektedir. Bu alanda numunesi alınan testlerin seçimi yapılır.

**5 numaralı** alanda, listede bulunan testlere ait renklerin açıklamaları ve renk bazında toplam test sayıları görüntülenmektedir.

6 numaralı alanda, istemin başka barkod numarası varsa listelenir.

**7 numaralı** alanda, isteme ait barkod tüp/grup isimleri yer alır. Grup/tüp adı işaretlendiğinde o grup/tüpe ait testlerin otomatik olarak seçimi sağlanır.

#### Kabul Etme İşlemi;

Test **4 numaralı** alandan seçilerek **Kabul Et** düğmesine tıklandığında, numune kabul işlemi gerçekleştirilmiş olur.

## Numune Reddetme İşlemi;

Testler seçilerek **Reddet** düğmesine tıklandığında, reddetme nedeni girilerek, numuneyi iptal etme işlemi gerçekleştirilmektedir.

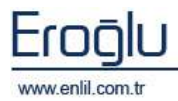

# 4) Çıkan Sonuç Onaylama

İşlemler menüsünün dördüncü formu Çıkan Sonuç Onaylama formudur. Sonuçların girilmesi, kontrolü, onaylanması ve gerekli durumlarda sonucun reddedilmesi için kullanılmaktadır. Çıkan sonuç onaylama formu 3 ekrandan oluşmaktadır. Bunlar; sorgu sayfası, normal sonuç onay sayfası ve mikrobiyolojik sonuç onay sayfasıdır. Sonuç onay formu, yetki dahilinde çalışmaktadır. Bu forma sadece yetkisi olan kullanıcılar erişebilmekte ve sadece yetkileri dahilinde bulunan laboratuvar / cihaz / test bazında işlemlerini gerçekleştirebilmektedirler.

| enlii                                          |                                |                                                              |          |                                                                       |                                                                                       |                                                                       |
|------------------------------------------------|--------------------------------|--------------------------------------------------------------|----------|-----------------------------------------------------------------------|---------------------------------------------------------------------------------------|-----------------------------------------------------------------------|
| Rabid Tan<br>Test Sina<br>Citratar<br>Sensitar | an Vetok Ok<br>Absorr<br>Turel | 09 ]02 09 2009 ]704 7444<br>8092 704 744 90464<br>48800587-4 | 1        | bekleverifes<br>uniertritesatter<br>inarianacoktar<br>amerikannuter 2 | Totar Durumu<br>Tota Z<br>Tash Durumu<br>Tota Z<br>Ahnan Rumunalar <u>SPLUA, JOHA</u> | er Franssek Hade<br>21<br>um: Darumu Turis 21<br>Katopensk Härstjäner |
| Lines Ho                                       | Barkind Ra                     | Altitoyad                                                    | Dopys Ha | Kabal Tariki                                                          | Differ Ad                                                                             | TestAd                                                                |
| 60                                             | 00152                          | DERVALL SARTHARI                                             | 10       | 01.05.0005 00:12                                                      | SUT COCUEU SERVISI                                                                    | NEW DIGHT PERMITENT                                                   |
| 66                                             | 00193                          | BERTR DOĞAN                                                  | 51       | 01.05.2009 90 19                                                      | ORGAN MARLE VOGUN BAKIN                                                               | - 68P                                                                 |
|                                                | Welling.                       | PERFORMANCE PROPERTY AND INCOME.                             | 1111     | JULANE 2007 91-28                                                     | HENTAT I LOUE HER OTHER I                                                             | MIRRORIVOLOJI KULTUR TETIJAL                                          |
| 66                                             | 00190                          | BARAN GOODS                                                  | +2       | 01.05.2009.00.33                                                      | IUT COCUGU SERVISI                                                                    | IDOAR KOLTURII                                                        |
| 66                                             | 00152                          | MUSTAPA AKD CÓAN                                             | 20       | 01.05.0009.00.40                                                      | ÇOCUK ACTL                                                                            | TAM OTOMATTZE RAN ROLTURU                                             |
| 6-11                                           | 40123                          | NEWLOT ARELAN                                                | 51       | 01.05.2009.00;48                                                      | GENEL CERRANI SERVISI                                                                 | ACIL HEISTOLOUS TETRIFIERT                                            |
| 66                                             | 00130                          | SUZARI PEKER                                                 | 41       | 01.05.2009 00 80                                                      | OFFICE CERNARE SERVIST                                                                | PATHENIC SHAM TO SHOW THE REAL                                        |
| 67                                             | 001.23                         | RAHMITUNCER .                                                | 51       | 01.05.2009 04:02                                                      | ORGAN MAKLI SERVISI                                                                   | ACIL BIVORIMA TETRIHLERI                                              |
| in .                                           | 00133                          | MANNUT TASKDA                                                | 30       | 01.08.2009 01:09                                                      | GENEL CERRAHE YOGUN BARIM                                                             | (a) alborin                                                           |
| 67                                             | 00120                          | HUSTAFA AKDOĞAH                                              | 20       | 01.05.2009 91/30                                                      | COCLIK ACIL                                                                           | Delaif 5                                                              |
| 67                                             | 00100                          | NUMET ANU                                                    | 29       | 01.05.2009.01/42                                                      | BENEL CERTARI SERVISI                                                                 | (A) ALT                                                               |
| 67                                             | 0.01.90                        | QUEHRISTIN ALTUNTAU                                          | 51       | 01.05.2009 02:22                                                      | ORGAN MAKLI SERVISI                                                                   | TAT ARILLAR                                                           |
| 62                                             | 00133                          | RAHMI TUNCER                                                 | 51       | 01-05-2009-02-32                                                      | ORGAN HARLE SERVISI                                                                   | ATATT                                                                 |
| 62                                             | 00123                          | HIND-INET GOLES                                              | 20       | 01.05.2009 03:32                                                      | ERISKIN ACIL                                                                          | (A) BLURDE IN STREET                                                  |
| 67                                             | 00150                          | TRWA CLOCK                                                   | 20       | 01.05.2009 03-48                                                      | COCUR ACTL                                                                            | [A] HILIEURIN TOTAL                                                   |
| 67                                             | GD£90                          | ED & PER CAPAL                                               | 20       | 01.05.2009.04.01                                                      | KAOIN HASTALINARI SERVISI                                                             | D-3 BUH                                                               |
| 64                                             | 00133                          | N MEHMET BOLEC                                               | 20       | 01.08.2005 05:25                                                      | ENTERIN ACIL                                                                          | 1 (0) (K                                                              |
| 69                                             | 00194                          | MEHMET AKIF TÜRKÖZ                                           | 19       | 01.05.2009 97:30                                                      | COCIN ACH                                                                             | (A) CONE                                                              |
| 60                                             | 00154                          | COHAN ARPTIMA                                                | 50       | 01.05.2009 07.09                                                      | PEDIATRI ONKOLOJI HENOTA.                                                             | (A) rounds and                                                        |
| 64                                             | 00124                          | HE-HET AKET TÜRKÖZ                                           | 19       | 01.05.0009.09.01                                                      | COCUM ACTL                                                                            | (A) oot                                                               |
| 6-8                                            | 00134                          | BESEK DEMIR                                                  | 10       | 01.05.1009 00.04                                                      | SUT COCURU SERVISI                                                                    | AT BURGE                                                              |
| 64                                             | 00124                          | HOSEVIN KELEU                                                | 218      | 01.05.2009.09.19                                                      | ERIŞKIR ACIL                                                                          | Del neutralexant                                                      |
| 6.0                                            | 00134                          | HACTCARAS                                                    | 201      | 01.05.2009 09:39                                                      | UROLOH SERVICE                                                                        | TA3-NLOW, COLD                                                        |
| 69                                             | 001.94                         | EMREDOĞU                                                     | 47       | 01.05.2009.09-48                                                      | UPOLOII SERVISI                                                                       | (a) RESATIBLE                                                         |
| 60                                             | 00134                          | MERVE CULDAL                                                 | 4.8      | 01.08.2009 05:86                                                      | PEDIATRI ONVOLOJI HENOT.                                                              | 443404                                                                |
| 69                                             | 00124                          | KÜRRA ABSLAH                                                 | 50       | 01.05.2009.09.51                                                      | PEDIATEI ONKOLOJI HEMOT.                                                              | 14113942                                                              |
|                                                | 10000 min 1                    | VARIA STREET                                                 | 414      |                                                                       | NUMBER OF ADDRESS OF THE OWNER OF                                                     | and the second second                                                 |

Şekil 58. Çıkan Sonuç Onaylama

Şekil 58.'de görüntülenen Çıkan Sonuç Onaylama formunda;

**1 numaralı** alanda, durum, tarih ve saat kriterleri bulunmaktadır. Test Grupları ya da cihaz bazında sorgulama işlemi gerçekleştirilebilmektedir.

2 numaralı alanda, renk durum listesi yeralmaktadır.

<u>Bekleyenler</u>: Etiketi bastırılmış, üzerinde henüz işlem yapılmamış, geçerli olmayan ve reddedilmiş istem testlerinin listelenmesini sağlar.

*Kesinleştirilecekler*: Sonucu cihazdan gelmiş, laborant onayı bekleyen istem testlerinin görüntülenmesini sağlamaktadır.

<u>Onaylanacaklar</u>: Sonucu cihazdan gelmiş, laborant tarafından onaylanmış, uzman hekim tarafından onay bekleyen istem testlerinin, görüntülenmesini sağlar.

*Tamamlanmışlar*: Laboratuvardaki işlemlerinin sonlandığı ve hastaya verilmek üzere hazır olan istem testlerinin listelenmesini sağlamaktadır.

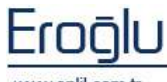

www.enlil.com.tr

Penlil

Testler, belirtilen bu dört duruma göre çalışmaktadır.

**3 numaralı** alanda, sorgu kriterleri yer almaktadır. İlgili alanlardan kriter seçimleri gerçekleştirilmektedir. Numune durumu alanı; numune kabul ve numune alma formundan geçen hastaların testlerini görüntülenmesi için kullanılmaktadır. İstenilen durumlarda, arama yapılacak yer ve arama metni girilerek de (hasta adı soyadı/barkod numarası / istem numarası) sorgulama yapılabilmektedir.

Alınan numuneler alanında, hastadan alınan numuneler gösterilmektedir.

**4 numaralı** alanda, hasta listesi görüntülenmektedir. Hasta ismine tıklandığında ise; **5 numaralı** alanda seçilen hastanın hesabında bulunan testler listelenir. Renk anlamları, 2 numaralı alanda bulunan renk durumları ile bağlantılıdır. Testler, grup mantığında görüntülenir. Alt bölümde ise, listede bulunan toplam grup ve test sayıları hakkında bilgi veren alan bulunmaktadır. Test bilgi alanında "Test = 4/24" ifadesi, işaret öncesi sayı; onaylanan test sayısını, işaret sonrası sayı ise; toplam test sayısını vermektedir.

Çıkan sonuç onaylama formunda; Normal Testler ve Mikrobiyolojik Testler olmak üzere iki farklı test durumu vardır. **4 numaralı** alanda bulunan hasta ismine çift tıklandığında, normal test sonuçlarının görüntülendiği form ekrana gelmektedir. Mikrobiyolojik Testler, **5 numaralı** alanda görüntülenmekte ve test isimlerinin başında "<sup>1</sup>" simgesi yardımı ile ayırt edilmektedir. Pencere simgesine tıklandığında ise, mikrobiyolojik sonuçların ekranda görüntülenmesi sağlanmaktadır.

| TestAdı                         |   |
|---------------------------------|---|
| SEROLOJÍ TETKÍKLERÍ             | ^ |
| CRP                             |   |
| MİKROBİYOLOJİ KÜLTÜR TETKİKL    |   |
| 📑 İDRAR KÜLTÜRÜ                 |   |
| 📑 - TAM OTOMATİZE KAN KÜLTÜRÜ - |   |
| ACİL HEMATOLOJİ TETKİKLERİ      |   |
| [A] HEMOGRAM                    |   |
| ACİL BİYOKİMYA TETKİKLERİ       |   |

Şekil 59. Mikrobiyolojik Testler

**Ek Not düğmesi:** Hastanın test gruplarına ilişkin ek not yazılmasını sağlamaktadır. Hasta ismine tıklandığında düğmenin **Ek Not**şeklinde görüntülenmesi, hastaya daha önce tanımlanmış bir ek notun bulunduğunu ifade etmektedir.

Ek not ekranında, işlem yapılan form ile ilgili not girilebilmekte, diğer formlara (İstem Kabul, Numune Alma, Numune Kabul) bağlı olan ek notlar ise görüntülenebilmektedir. Bu ekran, tüm sistemde tek bir ekrana bağlı olarak görüntülenmekte ve kaydı tutulmaktadır.

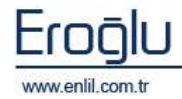

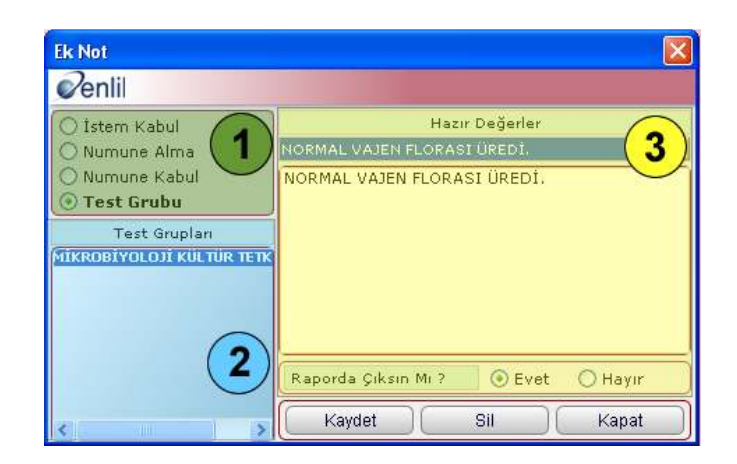

Şekil 60. Eknot Ekranı

Şekil 60.'da görüntülenen Ek Not ekranında;

**1 numaralı** alanda, form isimleri listesi yer almaktadır. Test Grubu seçeneği aktifken, çıkan sonuç onaylamaya not tanımlama işlemi gerçekleştirilir. Diğer formalara ait notlar ise, seçilerek görüntülenebilmektedir.

2 numaralı alanda, isteme ait test grupları listelenmektedir.

**3 numaralı** alandan hazır değer seçerek, ek not tanımlama işlemi gerçekleştirilir.

**İstem Bilgileri düğmesi**: Hastanın istem kayıt bilgilerinin görüntülenmesini sağlar. Düğme diğer formlarda bulunan istem bilgileri ile aynı mantıkta çalışmaktadır. (Bknz: İstem Kabul Formu / İstem Bilgileri Düğmesi)

Liste Yazdır düğmesi: Hasta listesini yazdırmak için kullanılmaktadır.

Yazdır düğmesi: Hastanın sonucu onaylanan yazdırılabilecek sonuçlarını yazdırmak için kullanılır.

Formun genel yapısını gördük. Şimdi Normal Sonuç ve Mikrobiyolojik Sonuç Onay işlemlerinin nasıl gerçekleştirildiğini inceleyelim.

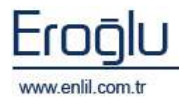

# a) Normal Sonuç Onay Formu

Normal Sonuç Onay ekranı; hastaya ait normal test sonuçlarının görüntülendiği, sonuçların girildiği, onaylandığı ve kabul edildiği formdur.

| K Haalij (0013 - Bi                                                                                                    | ICTIVE KAR IN | 01A (913                                  | (± -    -   | HERMITOLO   | de Rekveni -  | ST ANNET GORGEL | (1)                                     | -                                                                                                    |
|----------------------------------------------------------------------------------------------------|---------------|-------------------------------------------|-------------|-------------|---------------|-----------------|-----------------------------------------|----------------------------------------------------------------------------------------------------|
| - Tert Rapor Ad                                                                                                    | - Benerg -    | Aller Dura                                | IN ALL MALE |             | Apklama       | Durum Itan.     | Tarb                                    |                                                                                                    |
| SEPOCOL TETRINGER                                                                                                    | 1             |                                           |             |             | 1             |                 | 2                                       | Constan                                                                                                    |
| 391                                                                                                    |               | mark.                                     |             | 2.4         |               |                 |                                         | 10.00                                                                                                    |
| WITH HERITOLOGY TETRINANE                                                                                                    |               |                                           |             |             |               |                 |                                         | Kaplet                                                                                                    |
| MRIG;                                                                                                    |               | a a contrar Mill                          | - K.E.      | 40.1        |               |                 | 06.02.200                               |                                                                                                    |
| RAC                                                                                                    |               | 10716/ME                                  | 1,40        | 142         |               |                 | 01.02.200                               | 1000                                                                                                    |
| 100.0                                                                                                    |               | Materia                                   | 14.6        | 47.8        |               |                 | 04.02.200                               | V: Nasinie                                                                                                    |
| 2001                                                                                                    |               | <b>N</b>                                  | 22.5        | 54.1        |               |                 | 01.02.200                               | 1                                                                                                    |
| 156                                                                                                    |               | 291 I I I I I I I I I I I I I I I I I I I | 22.4        | 110.0       |               |                 | 04.02.200                               | 1 And Country                                                                                                    |
| Marka .                                                                                                    |               | Web.                                      | 22.5        | 22.4        |               |                 | 04.02.200                               | Manual 44                                                                                                    |
| RRW.                                                                                                    |               | -                                         | 22.0        | 444         |               |                 | 01.02.201                               |                                                                                                    |
| 26T                                                                                                    |               | ao dar Mil                                | 124         | 973         |               |                 | 01.02.200                               | Vatriti                                                                                                    |
| PST :                                                                                                    |               | -                                         |             |             |               |                 | 01.02.201                               |                                                                                                    |
| 1979.                                                                                                    |               | n.                                        | 10          | 10.         |               |                 | 01.02.200                               | Lange L                                                                                                    |
| 99W                                                                                                    |               |                                           | 21          | 45          |               |                 | 01.02.200                               | ER NOT                                                                                                    |
|                                                                                                    |               | 1 C                                       | 313.1       | HILE .      |               |                 | 01.02.200                               |                                                                                                    |
| 11976                                                                                                    |               |                                           | 84.         | 10.1        |               |                 | 01.02.200                               | 2                                                                                                    |
|                                                                                                    |               |                                           | 91          | 7.0         |               |                 | 01.02.200                               | Eaki Born                                                                                                    |
| 19.0                                                                                                    |               | -                                         | 2.4         | 6.0         |               |                 | 01.02.200                               |                                                                                                    |
| 143 C                                                                                                    |               |                                           | 0.4         | 4.4         |               |                 | 01.02.201                               | Contrast Tax                                                                                                    |
| 200 C                                                                                                    |               | 10024/14                                  |             | 0.2         |               |                 | 01.02.200                               | 1 Harm En                                                                                                    |
| 1917                                                                                                    |               | 1002/11                                   |             | 0.4         |               |                 | 01.02.200                               |                                                                                                    |
| 5X4                                                                                                    |               | 1002/14                                   | 1.4         | <b>P</b> -4 |               |                 | 01.02.200                               |                                                                                                    |
| 1499).                                                                                                    |               | n.                                        | 80,7        | 12.0        |               |                 | 01.02.200                               | 1000                                                                                                    |
| 122.0                                                                                                    |               | 10.05/14                                  | 0.4         |             |               |                 | 01.02.2010                              | E-164                                                                                                    |
|                                                                                                    |               | a o cavini L                              | 2.1         | <u>84</u>   |               |                 | 01.01.200                               | Big                                                                                                    |
| NGLE ET OKTWON TETRINERI                                                                                                    |               |                                           |             |             |               |                 |                                         |                                                                                                    |
| arokoz -                                                                                                    |               | mandi                                     | 20          | 4.05        | Tv1 or ne cos |                 | 01.02.200                               | and the second                                                                                                    |
| 100 A 200 A                                                                                                    |               | mand).                                    |             | 100         | Dec autor     |                 | 01.02.200                               | Acarlar                                                                                                    |
| MIRATING                                                                                                    |               | man di                                    | <b>P.</b> * |             | DODARDINE .   |                 | 01-02-200                               | Contraction of the local distance of the local distance of the loc |
| ALLAN.                                                                                                    |               | 10                                        |             |             | Del Alla      |                 | ana ana ana ana ana ana ana ana ana ana |                                                                                                    |
| A CONTRACTOR OF A CONTRACTOR OFTA CONTRACTOR OFTA CONTRACTOR OFTA CONTRACTOR O |               | 102                                       | D           | 22          | 101001        |                 | UNCONCHE .                              |                                                                                                    |
|                                                                                                    |               |                                           |             |             |               |                 |                                         |                                                                                                    |

Şekil 61. Normal Sonuç Onay Formu

Şekil 61.'de görüntülenen Normal Sonuç Onay formunda;

**1 numaralı** alanda, hastanın örnek numarası, hasta bilgileri, istem yapılan servis ve doktor adı bilgileri yer almaktadır. Örnek No alanı manuel olarak da girilebilmektedir. Alanda bulunan "Y" harfi; yaşı, "G" ise; yeni doğanlar için günü temsil etmektedir.

**2 numaralı** alanda, hastaya ait testler görüntülenmektedir. Alandaki satır renk kodlarının açıklamaları, bilgi düğmesinde yer almaktadır. Listede en sağdaki sütundan başlayarak; çalışma sayısı, seçme kutusu, test rapor adı, sonuç, birim, durum, referans aralığı, alt limit, üst limit, açıklama, durum işaretleri, işlem yapılan tarih bilgisi, onay yapan kullanıcı bilgisi, pozisyon bilgisi, cihaz adı alanları görüntülenir. Hastaya ait testler, numune kabul/ numune alma formların geçtiyse, bu alanlar + şeklinde görüntülenmektedir.

Sonuç alanına manuel olarak bilgi girilebilmektedir. Cihaz entegrasyonu mevcutsa, cihazdan gelen sonuçlar otomatik olarak görüntülenir.

**3 numaralı** alanda, hastaya girilen tanı kodları listelenir.

**4 numaralı** alanda, işlem düğmeleri yer almaktadır. Sağ/Sol ok tuşları önceki ve sonraki hastalara geçiş işlemini sağlamaktadır.

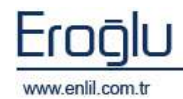

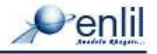

Sistem çift aşamalı onaya izin vermektedir.

- 1) Laborant Onayı
- 2) Uzman Doktor Onayı

Bu aşamalar, yetkilendirmeye bağlı çalışmaktadır. Yetkiye bağlı olarak laborant sadece kaydetme işlemi yapabildiği gibi, direkt onay verme işlemini de gerçekleştirebilmektedir.

İki aşamalı onay durumlarında; cihazdan gelen sonuç, işlemi yapan kullanıcı tarafından kontrol edilir, kesinleştirilir ve kesinleştirilen sonuç, uzman tarafından tekrar kontrol edilerek onay verme işlemi gerçekleştirilir.

Onay yapacak kullanıcının isteğine göre kesinleştirilmiş testlere onay verilebildiği gibi kesinleştirme işlemi gerçekleştirilmeden de onay verme işlemi gerçekleştirilebilmektedir.

## Dikkat: Onay Verme

Sonucu girilmemiş bir teste onay verme işlemi yapılamaz.

## Onayla Düğmesi:

Sonuçları girilmiş ve kontrol edilmiş testleri seçme işlemi sonrasında **Onayla** düğmesine tıklandığında, onay verme işlemi gerçekleştirilmiş durumdadır. Onaylanan testler ana formda "Tamamlanmış Testler" alanına düşmektedir.

## Kaydet Düğmesi:

Alanlar üzerinde yapılan işlemlerin ardından, işlemlerin kayıt altına alınması için kullanılmaktadır.

#### Kesinleştir Düğmesi:

Çıkan sonuçlar kontrol edildikten sonra, sonuçların kesinleştirilmesi işlemi için kullanılmaktadır. Kesinleştirilmiş testler, onaylanacak testler alanına düşmektedir.

#### Reddet Düğmesi:

Sonucu çıkan testlerde, gerekli durumlarda seçilen testin tekrar çalışılmak üzere reddedilme işlemi için kullanılmaktadır. Onaylanan testlerin reddedilebildiği gibi, yetkilendirmeye bağlı olarak, testlerde işlem yapılması (reddetme, değiştirme) engellenebilmektedir.

Reddetme işleminde; yetkiye göre reddetme nedeni girilme işlemi zorunlu hale getirilebildiği gibi, kullanıcının isteğine de bırakılabilmektedir.

## Yazdır Düğmesi:

Hasta sonuçlarını yazdırmak için kullanılmaktadır.

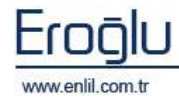

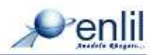

#### Ek Not düğmesi:

Hastanın test gruplarına ilişkin ek not yazılmasını sağlamaktadır. (Bknz: Çıkan Sonuç Onaylama)

#### Eski Sonuçlar Düğmesi:

Hastanın, sistemde kayıtlı bulunan eski sonuçlarını görüntülemek için kullanılmaktadır.

| Samor Do          | uma d                                                                                                    | THE              | Ratical No. | Terriell           | Distances All    | Sonag |
|-------------------|----------------------------------------------------------------------------------------------------|------------------|-------------|--------------------|------------------|-------|
| C Panaula Games   | INTERNA DE                                                                                                    | 10.04.2009 28:12 | 0000426     | TATALEONDA         | [A] ALBORIDI     | 2,0   |
| Contractor Contra | in the second                                                                                                    | 15.04.2009 23:12 | 0000426     | (A) ALP            | (A) ALF          | 170   |
| Cumaian Shur      | , and the second second | 10.04.2009 28:12 | 0000426     | LAJALT             | TALALT           | *     |
| Iglem Du          | unu 🦱                                                                                                    | 16.04.2005 23:12 | 0000420     | (A) AMILAE         | A AMILAE         | 11    |
| Generali          | Z                                                                                                    | 10.04.1009 21113 | 0000426     | TALAST             | LALAST.          | 4     |
| Enddatiblet       | $\sim$                                                                                                    | 10.04.2009 29/12 | 0000426     | (A) BILLINUMIN CA. | (A) DDHENT BILLH | 0.6   |
| Delisticien       |                                                                                                    | 10.04.2009 20:15 | 0000436     | [A] BILISHEIN 1.,  | [A] ALLISUEIN IN | 4.5   |
| C. Franklin and   |                                                                                                    | 10.04.2009 20:32 | 0000426     | (A) BILLHUBSH T.   | LAITOTAL BILINU  | 1.1   |
| 10 rt 51 ra 7777  |                                                                                                    | 19.04.2009 28:12 | 0000426     | DATELIN            | [A] BUH          | 11    |
| The Laboration    |                                                                                                    | 10.04.2005 23:12 | 0000426     | (A) CK             | (A) CK           | 115   |
| Refer pd          | 2                                                                                                    | 18.04.2009 23:12 | 0000426     | TALCE-MA           | TAT CR-MR        | 21    |
| Tarth .B.e        | stood Hill                                                                                                    | 16.04.2009 23:32 | 0000426     | [ATPOSPOR IP]      | [A] FOSFOR (0)   | 2.2   |
| 8.06.1008 001     | 1435 6                                                                                                    | 18.04.1009 23:12 | 0000426     | [A] GOT            | IALGGT VILLE     | 22    |
| 14.05.2000 OD1    | 5200                                                                                                    | 04.09.2009 32:08 | 0015290     | (A) GLUKOT         | [A] GLUKOZ       | 90.   |
| 3,03,2009 001     | 4301                                                                                                    | 00.05.2009.02.56 | 0014301     | FATGLUFOZ.         | JAT GLUKOZ.      | 9T    |
| 11.05,2009 001    | 2292                                                                                                    | 29.04.2009.09:09 | 0010109     | (A) BLUKOT         | [A] BLOKOZ       | 102   |
| 19,04,2009 001    | 1928                                                                                                    | 20.04.2009.09.59 | 0010109     | TATATRA C          | [A] GLUKOZ       | 82    |
| 9.04.2009 001     | 8020                                                                                                    | 25.04.2005.09:03 | 0006923     | (A) GLUROZ         | [A] OLUNOZ       | 20    |
| 0.04.2009 001     | 0076                                                                                                    | 14.04.2009 p0/26 | 0005226     | DAL BLUE OT        | TAT BLUKOZ       | 1.22  |
| 0.04.2009 0.00    | 0045                                                                                                    | 12.04.200512:47  | 0004111     | [A] BLUKOZ         | [A] GLUKOZ       | 34    |
| 8.04.200 000      | 5544                                                                                                    | 01.04.2000 13:24 | 0003030     | IA16LBROI          | LAT GLUKOT       | D.    |
| 6.04.2009 000     | 7312                                                                                                    | 10.04.2009 23/12 | 0000426     | (A) BLUKOS         | (A) OLUKOZ       | 12    |
| 000 #002,004,200  | 6963 📦                                                                                                    | 0+.05.2009 12:02 | 0015200     | LATHERIO SRAM      | HOC.             | 0.5   |

Şekil 62. Hastaya Ait Eski Sonuçlar

Şekil 62.'de görüntülenen Hastaya Ait Eski Sonuçlar formunda;

**1 numaralı** alanda, sonuç durum kriterleri görüntülenir.

**2 Numaralı** alanda, işlem durum kriterleri listelenmektedir. Alandan istenilen seçenek tıklanarak seçili hale getirilir. Açılır listede ise sıralama kriterleri bulunmaktadır.

- **3 numaralı** alanda, hastanın işlemlerine ait tüm barkodlar listelenmektedir.
- 4 numaralı alanda sorgu sonucu görüntülenir.

Eski sonuçlar formuna bu şekilde ulaşılabildiği gibi, normal sonuç onaylama formu üzerinde, 2 numaralı hasta isimleri alanında Fare ile sağ tuşa tıklayarak, Şekil 63.'de görüntülenen menüden, **"Tek Test Eski Sonuçları Göster"** seçeneğine tıklayarak da ulaşılabilmektedir. Bu menüden sadece seçilen teste ait eski sonuçlar görüntülenmektedir.

| Tümünü Seç                      |
|---------------------------------|
| Tümünü Bırak                    |
| Test Çalışılamadı               |
| Tek Test Eski Sonuç Göster      |
| Tek Parametre Eski Sonuç Göster |
| Tek Parametre Sonuç Grafik      |
| Tekrar Eden Sonuç Kontrol       |

Şekil 63. Sonuç Onaylama İşlem Menüsü

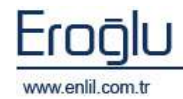

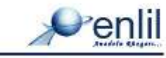

<u>Tümünü Seç seçeneği</u>; tüm listenin seçilmesini, bırak ise; seçili alanların seçim işleminin iptalini sağlar.

<u>Tek Parametre Eski Sonuçları Göster seçeneği;</u> parametreye ilişkin testleri görüntülenmesini sağlar.

<u>Tek Parametre Sonuç Grafik seçeneği;</u> hastanın seçilen testine ilişkin grafiksel durumunu gösterir.

<u>Tekrar Eden Sonuç Kontrol seçeneği</u>; cihaz entegrasyonu olan testlerde, bazı durumlarda cihazdan o teste ilişkin birden fazla sonuç gelebilmektedir. Kullanıcı bu kontrol ile fazla olan sonuçları silme işlemini gerçekleştirir.

## İstem Bilgileri düğmesi:

Hastanın istem kayıt bilgilerinin görüntülenmesini sağlar. Düğme, diğer formlarda bulunan istem bilgileri ile aynı mantıkta çalışmaktadır. (Bknz: İstem Kabul Formu / İstem Bilgileri Düğmesi)

## Bilgi Düğmesi:

Şekil 64.'de görüntülenen bilgi ekranında, **1 numaralı** alanda Renk tanımları, **2 numaralı** alanda simge anlamları ve **3 numaralı** alanda ise kısa yol tuşlarının açıklamaları görüntülenmektedir.

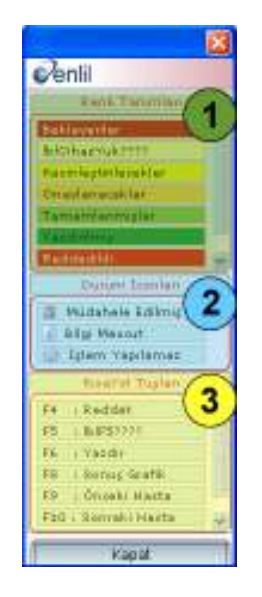

Şekil 64. Bilgi Ekranı

Durum simgelerinde görüntülenen **bilgi mevcut** simgesi, o teste ilişkin özel bir tanımın var olduğunu ifade etmektedir. Bu özel durum, tahlil tanıtma formunda bulunan özel referanslar parametre alanından tanımlanmaktadır.

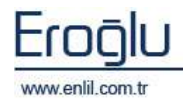

## Ayarlar Düğmesi:

Formda işleyecek ayarları gerçekleştirmek için kullanılmaktadır.

Şekil 65.'de görüntülenen Ayarlar Ekranında;

*Formül Hesapla*: Seçenek aktif olduğu durumlarda Tahlil Tanıtma ekranında tanımlanmış olan formülün, barkoda uygulanmasını sağlamaktadır.

<u>Onaylama Sonrası Diğer Hastaları Göster</u>: Seçenek aktif olduğu durumlarda, onaylama sonrasında bir sonraki hastanın test bilgileri ekrana gelir.

<u>Sonuç İhlal Kontrol</u>: Teste ilişkin referanslarda yapılan ihlal tanımları varsa, kurala uyup uymadığının kontrolünün yapılmasını sağlar.

<u>Check Grup Sec</u>: Parametrik testlerde, teste ait parametrelerin aynı anda seçilmesini sağlar.

| × X                              |  |  |  |  |  |
|----------------------------------|--|--|--|--|--|
| Penlil                           |  |  |  |  |  |
| Formül Hesapla                   |  |  |  |  |  |
| 🗹 Onaylama Sonrasi Diger Hasta   |  |  |  |  |  |
| 🔲 Sonuç İhlal Kontrolü           |  |  |  |  |  |
| 🗹 Check Grup Seç                 |  |  |  |  |  |
| 🔽 Kesinleştirilecekleri Otomatik |  |  |  |  |  |
| 🔲 Bilgi Menüleri Göster          |  |  |  |  |  |
| 🗹 Ölçülebilir Limit Kontrolü     |  |  |  |  |  |
|                                  |  |  |  |  |  |
|                                  |  |  |  |  |  |
| Yazdırma İşlemi 🛛 2              |  |  |  |  |  |
| 💿 Barkod 🛛 🔿 İstem 💙             |  |  |  |  |  |
| 💿 Ekrana 🔷 Yazıcıya              |  |  |  |  |  |
|                                  |  |  |  |  |  |
|                                  |  |  |  |  |  |
| Varsayilan Cihaz Ayarları        |  |  |  |  |  |
| Kapat                            |  |  |  |  |  |

Şekil 65. Ayarlar Ekranı

<u>Kesinleştirilecekleri Otomatik Seç</u>: Kesinleştirme işlemi aşamasında olan testleri seçmeden kesinleştirme yapma imkanı sağlar.

<u>Bilgi Menülerini Göster</u>: Düğmeler üzerine gelindiğinde, açıklama bilgilerinin görüntülenmesini sağlar.

<u>Ölçülebilir Limit Kontrolü</u>: Sonucun, Tahlil Tanıtma formunda tanımlanan limit değerlerinde olup olmadığını kontrol eder. Uymadığı durumlarda sistem uyarı mesajı verir.

Ayarlar ekranında bulunan **Varsayılan Cihaz Ayarları** düğmesi, bir testin birden fazla cihazda çalışması durumunda, manuel olarak sonuç girilirken, ilgili sonucun hangi cihazdan geldiğini belirtme amacı ile kullanılmaktadır.

Şekil 66.'da görüntülenen ekranda bulunan açılır listeden test için tek tek cihaz seçme işlemi yapılabildiği gibi, **Cihaz Seçimi** alanından cihaz seçme işlemi gerçekleştirilerek de, cihazın tanımlı olduğu testlere cihaz ekleme işlemi gerçekleştirilebilmektedir.

| Varsayilan Ciha | z Ayarları                 | ×                          |
|-----------------|----------------------------|----------------------------|
| Penlil          |                            |                            |
| Tert ürupları   | ACIL HEMATOLOJI TETRIKLERI | Testeri Getir              |
| htskod          | Teat                       | chet                       |
| 904400.0        | (A) D-DIMER                | SYSNEX CALSOD              |
| 904290.0        | [A] APTT                   | BIOMERIEUX ND II-A 💙       |
| 901620.0        | A HENCORAM                 | B.C. LHTODA 🛛 👻            |
| 904610.0        | [A] FIBRINOJEN             | BIOMERIEUX MD EI-B 💌       |
| 909320.0        | (A) PT                     | NIGHERIEUX ND DI-A 💌       |
|                 |                            |                            |
|                 |                            |                            |
|                 |                            |                            |
|                 |                            |                            |
|                 |                            |                            |
|                 |                            |                            |
|                 |                            |                            |
|                 |                            |                            |
| <u> </u>        |                            |                            |
| Cihez Segimi    | 8.C. UH780-C               | <ul> <li>Uygula</li> </ul> |
|                 | Vendet 1                   | Maria                      |
|                 | Icaydet                    | Kapat                      |
| <u></u>         |                            |                            |

Şekil 66. Varsayılan Cihaz Ayarları Ekranı

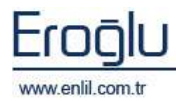

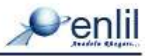

# b) Mikrobiyoloji Sonuç Onay Formu

Mikrobiyoloji Sonuç Onay ekranı; hastaya ait mikrobiyoloji testlerini sonuçlandırma ve teşhis konulan bakteriye antibiyotik tanımlama işlemi için kullanılmaktadır. Mikrobiyoloji sonuçlarının; Çıkan Sonuç Onaylama Sorgu ekranında, test listesi alanından (5 numaralı alan) test adları başında "<sup>1</sup>" simgesi olan testlere tıklayarak görüntülenmesi sağlanmaktadır. Mikrobiyoloji formu ile tek bir test üzerinde işlem yapılmaktadır.

| ve Çıkan Sonuç Onaylama                                                                                                    |                                      |                                                                            | 1                                                                                                    |
|----------------------------------------------------------------------------------------------------|--------------------------------------|----------------------------------------------------------------------------|----------------------------------------------------------------------------------------------------|
| Penlil                                                                                                    |                                      | 0                                                                          |                                                                                                    |
| Rubel Be (merri) _ TARCOUNT                                                                                                    | ter en la companya 💽 Omnà fair secer | RECORDENTIAL STATE                                                         | 8                                                                                                    |
| Askter/Anthlyotik Adı                                                                                                    | MIC S. I R. Kolani                   | SURMAN BEBREN VIAN                                                         |                                                                                                    |
| MADE OF THE OWNER OF THE OWNER OWNER OWNER OWNER OWNER OWNER OWNER OWNER OWNER OWNER OWNER OWNER OWNER OWNER OWNER OWNER OWNER OWNER OWNER OWNER OWNER OWNER OWNER OWNER OWNER OWNER OWNER OWNER OWNER OWNER |                                      | OR GAN NAPLE SERVEST                                                       | Kawtiet                                                                                                    |
| MIPICILLIN/MARKETSN                                                                                                    |                                      | 👽 HACE VURAL SOVER                                                         |                                                                                                    |
| CEFERINE<br>CEPTOTER/CONTINUE/CTable                                                                                                    |                                      | Latiture deals                                                             | V Keeinteste                                                                                                    |
| CEFTASIDINE                                                                                                    |                                      | (3)                                                                        | and the second second s |
| CEFTREMENT                                                                                                    |                                      | Bakter Litter                                                              | Reddet                                                                                                    |
| COPROPLONALIN<br>COLUMN                                                                                                    |                                      | ABHOTROPHIA 2 4                                                            | 0.04                                                                                                    |
| THE PERMIT                                                                                                    |                                      | ArAtspotk Listen                                                           | Castistundi                                                                                                    |
| MEROPOLEN                                                                                                    |                                      | wwoinceitto)                                                               |                                                                                                    |
| PIPERACULLINGTAZOBACTAN                                                                                                    |                                      | Anhthepotik Profileri                                                      | Contraction of the second second seco |
| TOBRAMYON                                                                                                    |                                      | ACINETOBACTER                                                              | -                                                                                                    |
| TREMETHOPERMY BILLEAMETHORADOL                                                                                                    |                                      | ACCORDENCE.                                                                | EkNot                                                                                                    |
|                                                                                                    | Land Beed Beed Land                  | Hanr Degeter                                                               | 1.00                                                                                                    |
|                                                                                                    |                                      | A COMPANY OF TA AT MAN THE STREET OF THE DECK.                             | Eski Sonuçlar                                                                                                    |
|                                                                                                    |                                      | ALBERT OF ( ) PLOTA BASKILANDER, GR ( + ) KOK IN                           | NUMBER OF                                                                                                    |
| Relitert Unerweit Oldo = Ungale                                                                                                    | Kisda Bildelm   Satrifii             | BASILLUS KONTAND ASYOND                                                    | Intern Bildini                                                                                                    |
| and the second second second second second second second second second second second second second second second                                                                                                    |                                      | ADDITIONAL AS SPOT. INSIST.                                                | Assessment                                                                                                    |
| Photoscopia diceseine Marcalage, Pickera                                                                                                    |                                      | TARE I THRE STARL ORE HER MELLAR, THRE PERIOD DATE, ST                     | CO reason                                                                                                    |
| LACINETOBACTER SPP. UREDI                                                                                                    | •                                    | GRE-J BASEL VOLUNICED DANSAGE TO THE WALL BY COME                          | Contraction 1                                                                                                    |
|                                                                                                    |                                      | KONTANDANOVON BERAND UTUNBUR, SANDLI GERES V.                              | a standi                                                                                                    |
|                                                                                                    |                                      | NOTISTUD-E DIMENZUT KOAGRAZE (1) KOMPHYLOCOCCUS<br>NOROCOCCUS SPP. UREDI.  | Sile and                                                                                                    |
|                                                                                                    |                                      | MOREANNELA MOREANT (MED).<br>MORA I THAT LANDREAN (MARK PERSON IN LIN ALLA | Change.                                                                                                    |
|                                                                                                    |                                      | HILA - YON & LAKTANLAR, DRIVER PENDER, PLAI                                |                                                                                                    |
| Datas Kada Datas Ad                                                                                                    | The Rude                             | HORMAL ELLT PLORALE BLE KOMTANDWASYON                                      |                                                                                                    |
| 2944 KARACIÓER HANGI                                                                                                    | DULTAUA                              | () (9)                                                                     | (O) Kapat                                                                                                    |

Şekil 67. Mikrobiyoloji Sonuç Onaylama Ekranı

Şekil 67.'de görüntülenen Mikrobiyoloji Sonuç Onay formunda;

**1 numaralı** alanda, barkod numarası, hastanın hesabında bulunan diğer mikrobiyoloji testleri ve örnek tipi bilgileri yer almaktadır. Hastanın birden fazla barkod numarası varsa, barkod no alanında listelenir. Numune Alma / Numune Kabul alanlarının "+" olması, hastaya ait testlerin, numune alma/numune kabul formlarından geldiğini ifade etmektedir.

**2 numaralı** alanda, hastanın ad soyad, geldiği servis ve istem yapan doktorun bilgileri görüntülenir.

3 numaralı alanda, bakteri listesi, antibiyotik listesi ve

## Bilgi: Mikrobiyolojik Testler

Çıkan Sonuç Onaylama Sorgu formunda mikrobiyolojik testler, "", simgesi ile normal testlerden ayırt edilmektedir.

antibiyotik profilleri açılır listeleri bulunmaktadır. Testin durum aşaması da, renk açıklamaları ile bu alanda görüntülenir (Kesinleştirilecek, Onaylandı, Tamamlandı). Bu alan; bakteri üremesi olan bir numuneye, teşhis konulan bakteriyi tanımlama ve bakteriye uygulanabilecek antibiyotikleri seçerek ekleme işlemi için kullanılmaktadır. Antibiyotikler tek tek seçilebileceği gibi, tanımlanmış antibiyotik profillerden uygun olan profil seçilerek, ilgili tüm antibiyotikleri ekleme işlemi

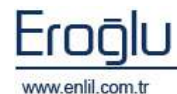

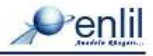

gerçekleştirilebilmektedir. Bu alanda kullanılan bakteri, antibiyotik ve antibiyotik profil tanımlamaları, Mikrobiyoloji Tanımları menüsünde bulunan formlar ile yapılmaktadır.

**4 numaralı** alanda hazır değerler yer almaktadır. Seçilen hazır değere çift tıklayarak, **6 numaralı** inceleme alanına eklenmesi sağlanır. Yeni bir hazır değer tanımlama işlemi; metin kutusuna hazır değer adı yazma işlemi sonrasında **Ekle** düğmesine tıklayarak gerçekleştirilmektedir. Eklenmiş bir hazır değeri silmek için ise; değeri seçme işlemi sonrasında **Sil** düğmesine tıklamak yeterlidir.

#### İpucu: Bakteri, Antibiyotik, Antibiyotik Profili Seçme

Açılır liste üzerinde bulunan metin kutularına metin yazıldığında, yazılan harfe/metne uygun tanımlamalar listelenmektedir. Buda kullanıcıya listeden aranan tanımlamayı bulma kolaylığı sağlar.

**5 numaralı** alanda, hastanın hesabına eklenen bakteri ve antibiyotik listesi görüntülenmektedir. 3 numaralı alandan seçilen bakteri ve antibiyotikler, bu alana eklenir. Bakteri işaretleme işlemi sonrasında; **Kısıtlı Bildirim** düğmesine tıklandığında, Kısıtlı Birim Tanımlama formunda tanımlanmış olan uygulanabilir en uygun antibiyotiklerin, sistem tarafından otomatik olarak işaretlenmesi sağlanmaktadır. Bakteri ve uygulanabilir antibiyotik ekleme işlemi için;

**3 numaralı** alanda, bakteri, antibiyotik, antibiyotik profili seçme işlemi sonrasında "

Listede Antibiyotik/Bakteri Adı, Mikro organizma düzeyi(MIC), S,I,R duyarlılık değerleri ve koloni sayısı bilgileri yer almaktadır. MIC düzeyi sadece antibiyotiğe, Koloni sayısı ise bakteriye uygulanmaktadır. Duyarlılık değerleri;

S: Duyarlı,

I : Orta duyarlı,

R: Dirençli

olarak ifade etmektedir. Bu seçenekler, bakterinin uygulanan antibiyotiğe olan duyarlılık derecesine uygun olarak seçilir.

<u>Eklenen antibiyotiği silmek için</u>; liste başındaki boşluğa çift tıklamak yeterlidir. Bakteri Üremesi durumu ekleme işlemi de bu alan üzerinden gerçekleştirilir.

**6 numaralı** alanda, Mikroskopik inceleme ve Makroskopik inceleme alanları yer almaktadır. Bu alan açıklama girme amaçlı kullanılmaktadır. 3 numaralı alanda, bakteri ve antibiyotik seçme işlemi sonrasıda düğmesine tıklandığında, seçilen tanımlamaların alana eklenmesi sağlanmaktadır.

7 numaralı alanda, isteme ait tanı kodları görüntülenmektedir.

**8 numaralı** alanda, işlem düğmeleri yer alır. İşlem düğmeleri, normal sonuç onaylama formu ile aynı mantık üzerinden çalışmaktadır. (Bknz Normal Sonuç Onaylama Formu)

**9 numaralı** alanda, yorum karakter kodları alanı yer almaktadır. Bu alan, mikroskopik ve makroskopik alanına hazır değer eklenirken, eklenen hazır değerden sonra eklenecek değerin nasıl sıralanacağını belirlemek için kullanılmaktadır.

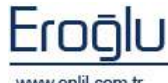

www.enlil.com.tr

Penlil
# 5) Seçimli Test Sonuç Girişi

İşlemler menüsünün beşinci formu Seçimli Test Sonuç Girişi formudur. Çıkan Sonuç onaylama formuna alternatif olarak hazırlanmıştır. Seçimli Test Sonuç Girişi formu; kullanıcının manuel olarak çalışılmış testlerin sonuçlarını elle girmesi için kullanılmaktadır. Çıkan sonuç onaylama formundan farklı olarak; teste göre barkodlar sıralanmakta ve testlerde tek tarih üzerinden, gün bazında çalışılmaktadır.

| 🖉 Seçimli Test Sonuș Giriși          |          |                    |         |            |        |           |             |       |       |
|--------------------------------------|----------|--------------------|---------|------------|--------|-----------|-------------|-------|-------|
| enlii 🥢                              |          |                    |         |            |        |           |             |       |       |
| Kabul Tarihi 01.05.2009              |          | Test Rapor Adi     | Sonuç   | Birim      | Durum  | Alt Limit | Üst Li      | Not   |       |
| O Test Complete                      |          | RENZIVE KARABOVA   |         |            |        |           |             |       | - 4/  |
| Test Gropiani                        | 0        | WEC                |         |            |        | 4.2       |             |       |       |
| O Test Profileri 2                   | 0        |                    |         |            |        | 4,29      | 5,77        |       |       |
| 🔿 Cihazlar 🛛 🥌                       | 0        | HSB                |         | g/dL       |        |           | 17,2        |       |       |
| and a second state of a second state | 0        |                    |         |            |        |           |             |       |       |
| ACTE HE MATOCOLI TETRIBLERI          | 0        |                    |         | ρe         |        |           |             |       |       |
| Goot Testlari                        | 0        |                    |         | g/dL       |        |           | 35,6        |       |       |
|                                      | 0        | RDW                |         |            |        | 11,9      |             |       |       |
| Tabledi                              | 0        | PLT                |         | 10-3/01    |        |           |             |       |       |
| M [A] APTT                           | 0        |                    |         |            |        |           |             |       |       |
| A D-DIMER                            | 0        | MPV .              |         |            |        | 6,8       | 10,9        |       |       |
| [A] FIBRINOJEN                       | 0        | PDW                |         |            |        |           | 15          |       |       |
| A HEMOGRAM                           | 0        | LYN                |         |            |        |           | 44,9        |       |       |
| ✓ [A] PT                             | 0        | NO%                |         |            |        | 5,1       | 10,9        |       |       |
| REPTELAZ ZAMANO                      | 0        | NEW                |         |            |        |           |             |       |       |
|                                      | 0        | 50%                |         |            |        | 0,9       | 6.0         |       |       |
|                                      | 0        | 0.4%               |         |            |        | 0,2       | 1.5         |       |       |
|                                      | 0        | DA#                |         | 10-3/01    |        |           | 0,2         |       |       |
|                                      | 0        | 508                |         | 10-3/01    |        |           | 0,5         |       |       |
|                                      | 0        |                    |         | 10-3/01    |        |           | a, <b>s</b> |       |       |
|                                      | 0        | NCV                |         |            |        | 90,7      | 95,5        |       |       |
|                                      | 0        | NOF                |         | 10-3/01    |        | 0,2       | 0,9         |       |       |
|                                      | 0        | NE#                |         | 10-3/01    |        | 2,1       | 5,1         |       |       |
|                                      |          | BARAN GOGUS        | 0012296 |            |        |           |             |       |       |
|                                      | <u>0</u> | WEC                |         | 10-3/04    |        | 4.2       | 10.3        |       |       |
|                                      | 0        | REC                |         | 10-6040    |        | 4,29      | 5,77        |       |       |
|                                      | 0        | Hae                |         | grdL.      |        | 12,6      | 17,2        |       |       |
|                                      | 0        | Her                |         |            |        | 29.5      | 50,3        |       |       |
|                                      | <u>۹</u> |                    |         | P.0        |        | 27.2      | 32,5        |       |       |
|                                      | 0        | мене               |         | grdL.      |        | 32.7      | 25,6        |       |       |
| Profil Test Ayar + -                 | <u>u</u> | NDW DUT            |         | 1000000000 |        | 11,9      | 14,3        |       | ~     |
|                                      | <        |                    |         |            |        |           |             |       | >     |
| V Onayla (3)                         | Bulune   | n Barkod Seyror 34 | Sorgula |            | Kaydet |           | Temizle     | ) ( k | lapat |

Şekil 68. Seçimli Test Sonuç Girişi

Şekil 68.'de görüntülenen Seçimli Test Sonuç Girişi formunda;

**1 numaralı** alanda, istem kabul tarih kriteri bulunmaktadır. Gün bazında işlem tarihinin belirlenmesini sağlar.

**2 numaralı** alanda, grup kriterleri yer almaktadır. İşlem yapılacak grubu seçme işlemi bu bölümden gerçekleştirilir. Seçilen teste göre grup/profil/cihaz isimleri açılır listede görüntülenir. Seçilen gruba ait testler ise, alt bölümde bulunan test listesi alanında görüntülenmektedir.

**3 numaralı** alanda işlem kritlerleri bulunmaktadır. Sorguda çıkan işlemlere elle sonuç girme işlemi sonrasında **Kaydet** düğmesine tıklandığında, test için işlem durumu bu alandan belirlenir.

Kesinleştir durumu aktifken **Kaydet** düğmesine tıklandığında, sonucu girilen testler kesinleşir ve test onaylanacaklar durumuna düşer.

Onayla düğmesi aktif olduğu durumlarda ise, test onaylama işlemini gerçekleştirir ve test tamamlanmışlar grubunda yer alır.

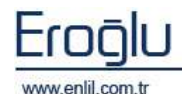

Penlil

İki durumun da pasif olması durumunda sistemde test "kesinleştirilecekler" grubunda görüntülenir.

**4 numaralı** alanda, sorgu sonucu test parametreleri görüntülenmektedir. Sonuç alanına elle sonuçları yazma işlemi gerçekleştirilir.

**2 numaralı** alanda bulunan **Profil Test Ayarları** düğmesine tıklandığında, Şekil 69.'da görüntülenen Test Profil Ayarları formu ekrana gelmektedir. Test Profil tanımlama işlemi bu form üzerinden gerçekleştirilir.

| est Profil Tenthw             |                         |
|-------------------------------|-------------------------|
| Penlii                        |                         |
| Tanmé Profiles                |                         |
| Politika                      | (1)                     |
| EPID-EFRIN-HOOREPINEFRIMEDO   | CPANOT AND 3            |
| ni O                          | Cummu svst 🛨            |
| ICA+IAA+GAD                   |                         |
| NETA-EPRIN-HORNETANEPRI       | H Yani I want           |
| UTAMIN A-E                    |                         |
| STRUCTURE -                   |                         |
| Tert Gripten                  | Profile Tatanti Testier |
| ACIL ADVORTING TETRIN CRI     | (2) Tuttal              |
| Marchine Table Adv            |                         |
| minatora del armunita         |                         |
| poppag a tat a g              |                         |
| SOUTO A LALAT                 |                         |
| PODOTO INTANILAZ              |                         |
| STRATEGIC INTERCEPTAN         |                         |
| BOOSBO (ALAST                 |                         |
| BODEBOO ALBETA-HOS            |                         |
| stordeutine (A) students      | IEFT I                  |
| tercio (A) etc. recentricipio | OWERT                   |
| SOCIAL INTERNET DESCRIPTION   | TAL                     |
| TOWNS SOB  A  DIS DUELDE      |                         |
| 902090.2.0 [A] BOS KLOR       |                         |
| 903240.2.0 [A] BOS PROTEIN    |                         |
| ице]4] 0.049109               | Pict Testane - aver     |
| 902190.0 [A] CK               | (fame)                  |
| equeed.d [A] CK-MB            | y Kapai                 |

Şekil 69. Test Profil Tanıtma

**Test Profil Tanıtma** formu; kullanıcıya sürekli kullandığı testleri bir profil adı altında gruplama imkanı sağlar. Tanıtılan profiller, kullanıcıya test bulma işleminde kolaylık sağlamaktadır.

- **1 numaralı** alanda, sisteme tanıtılmış profil isimleri görüntülenmektedir.
- 2 numaralı alanda, laboratuvarda tanımlı olan test isimleri listelenmektedir.
- 3 numaralı alanda, yeni bir profil ismi tanımlama işlemi gerçekleştirilir.
- 4 numaralı alanda ise, seçilmiş olan profile eklenen testler listelenmektedir.

Test Profil Tanıtma işlemi; profil adı seçme işlemi sonrasında, test grupları listesinden eklenecek testlerin sağ ok düğmesiyle **Profil Testleri** alanına geçişi sağlanarak, gerçekleştirilmektedir. Sol ok düğmesi, profile tanımlı testlerden seçili testi listeden çıkartmak için kullanılmaktadır. İşlemler ardından **Profil Testlerini Kaydet** düğmesine tıklandığında, yapılan işlemler kayıt altına alınır.

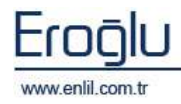

## 6) Otomatik Sonuç İptal

İşlemler menüsünün altıncı formu Otomatik Sonuç İptal formudur. Otomatik Sonuç İptal formu; onaylı ya da onaysız sonuçlarda, cihaz/kit problemlerinden kaynaklanan yanlış sonuç işlemlerinde, cihazdan gelen teste göre sonuçları toplu olarak reddetme işlemi için kullanılmaktadır.

| 💣 Otomatik Sonuç İptali |                |                 |               |                    |               |
|-------------------------|----------------|-----------------|---------------|--------------------|---------------|
| Penlil                  |                | $\bigcirc$      |               |                    | 0             |
| Kabul Tarihi 21.05.2009 | 🔲 Saat Aralığı | 15:45 19        | Sonuç Durumu  | 🔘 Onaysız Sonuçlar | ③ Onaylı Sonu |
| Cihaz Listesi           | Barkod No      | Adı Soyadı      | Parametre Adı | Sonuç              | Durum         |
| RAPIDLAB348-A           | 0034710        | AVTEN AVCI      | pН            | 7,472              |               |
|                         | 0034710        | AVTEN AVCI      | pCO2          | 22,6               |               |
| KAN GAZLART (2          | 0034710        | AYTEN AVCI      | 02CT          | 13,3               | Ŭ             |
| (4)                     | 0034710        | AVTEN AVCI      | O2SAT         | 99,3               |               |
|                         | 0034710        | AVTEN AVCI      | ctCO2         | 16,9               |               |
|                         | 0034710        | AYTEN AVCI      | BE(B)         | -6,2               |               |
|                         | 0034710        | AVTEN AVCI      | BE(ecf)       | -7,5               |               |
|                         | 0034710        | AYTEN AVCI      | HCO3std       | 19,4               |               |
|                         | 0034710        | AYTEN AVCI      | HCO3act       | 16,2               |               |
|                         | 0034710        | AVTEN AVCI      | Hct           | 27                 |               |
|                         | 0034710        | AYTEN AVCI      | Hct           | 34                 |               |
|                         | 0034710        | AYTEN AVCI      | К+            | 4,90               |               |
|                         | 0034710        | AVTEN AVCI      | К+            | 3,40               |               |
|                         | 0034710        | AYTEN AVCI      | p02           | 178,2              |               |
|                         | 0034710        | AVTEN AVCI      | Na+           | 140                |               |
|                         | 0034856        | ALİSEYDİ ULUTAŞ | рН            | KAN GELDÍ          |               |
|                         | 0034895        | MELÍSA YILMAZ   | pН            | KAN GELDİ          |               |
|                         | 0034896        | MELİSA YILMAZ   | рН            | KAN GELDÌ          |               |
|                         | 0034913        | MELÍSA VILMAZ   | рН            | KAN GELDÌ          |               |
|                         | 0034917        | MELİSA YILMAZ   | рН            | KAN GELDÌ          |               |
|                         | 0034937        | MELİSA YILMAZ   | pН            | KAN GELDİ          |               |
|                         | 0034945        | MELİSA YILMAZ   | рН            | KAN GELDİ          |               |
|                         | 0034950        | MELİSA YILMAZ   | pН            | KAN GELDÌ          |               |
|                         | 0034958        | MELİSA YILMAZ   | pH            | KAN GELDÍ          | 12            |
|                         | 0034961        | MELÍSA VILMAZ   | рH            | KAN GELDİ          | 1             |
|                         | 0004064        | unior ununo     |               | v m opini          | <u>×</u>      |
|                         | Reddetme Nede  | eni             |               |                    |               |
|                         |                | Sorg            | gula Sonuçla  | ri Reddet Temizle  | Kapat         |

Şekil 70. Otomatik Sonuç İptal

Şekil 70.'de görüntülenen Otomatik Sonuç İptal formunda;

**1 numaralı** alanda tarih kriteri bulunmaktadır. Gün bazında işlem tarihinin belirlenmesini sağlar.

2 numaralı alanda bulunan açılır listede cihaz isimleri görüntülenmektedir. İlgili cihaz seçildiğinde, cihaza ait testler alt bölümde listelenir. Listeden sorgulamak istenen test seçilerek Sorgula düğmesi tıklandığında, ilgili testlere ait sonuçlar görüntülenir.

**3 numaralı** alanda, sonuç durum kriterleri yer almaktadır. Bu alanda bulunan seçeneklerle onaylı ya da onaysız cihaza ait seçilen test sonuçlarının görüntülenmesi sağlanır.

**4 numaralı** alanda ise sorgu sonucu görüntülenmektedir. Sorgu sonucu kontrol etme işlemi sonrasında, reddetme nedeni ilgili alana yazılarak, **Sonuçları Reddet** düğmesi yardımı ile iptal işlemi gerçekleştirilir.

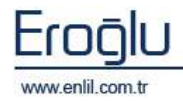

LABORATUVAR BILGI YÖNETIM SISTEMI KILAVUZU

# 7) Tahlil Adı Değiştirme

İşlemler menüsünün yedinci formu **Tahlil Adı Değiştirme** formudur. Sistemde bulunan eski test sonuçlarına ulaşma işleminde, test ve parametre adı önemlidir. Bir cihazdaki test/parametre adında değişiklik yapmak istendiğinde, bu değişiklik ilgili cihazdan gelen tüm testlere uygulanmalıdır. Değişikliğin cihazdaki tüm sonuçlara uygulanması bu form aracılığı ile gerçekleştirilir.

| Penlil<br>Bu İşlemi | i Yapmadan Önce İlgili Cihaz Progr | amlarını Kapatınız |
|---------------------|------------------------------------|--------------------|
| Bu İşlem            | i Yapmadan Önce İlgili Cihaz Progr | amlarını Kapatınız |
|                     |                                    |                    |
|                     |                                    |                    |
| ABBOT AXSYM(MAKRO)  | Yeni Test Adı                      | (2)                |
| Tahlil Adı          | Parametre Adi                      | Yeni Parametre Adı |
| ANTI HCV (MAKRO)    | ANTI HBS (MAKRO)                   | ANTI HBS (MAKRO)   |
| ANTI HBS (MAKRO)    |                                    |                    |
| ANTI HIV (MAKRO)    |                                    |                    |
| CMV IgG             |                                    |                    |
| CMV IgM             |                                    |                    |
| HBSAG (MAKRO)       |                                    |                    |
| RUBELLA IgG         |                                    |                    |
| RUBELLA IgM         |                                    |                    |
|                     |                                    |                    |
|                     |                                    |                    |
|                     |                                    |                    |
|                     | V Test Adı                         | Değistir Kand 2    |
|                     | Parametre Adı                      | Deñiðin Vaha       |

Şekil 71. Tahlil Adı Değiştirme

Şekil 71.'de görüntülenen Tahlil Adı Değiştirme formunda;

**1 numaralı** alanda, cihaz isimleri açılır listesi bulunmaktadır. Cihaz seçildiğinde, cihaza ait testler alt bölümde listelenir.

**2 numaralı** alan, test ve parametre adı değiştirmek için kullanılmaktadır.

<u>Test ismi değiştirilmek istendiğinde</u>; **3 numaralı** alanda bulunan **Test Adı** seçeneği aktif hale getirilerek, **2 numaralı** alanda bulunan **Yeni Test Adı** kutusuna test ismi yazılır.

<u>Parametre adında değişiklik yapılmak istendiğinde ise</u>; **3 numaralı** alanda bulunan **Parametre adı** seçeneği aktif hale getirilerek, **Yeni Parametre Adı** kutusuna parametre adı yazılır.

İşlemler sonrasında **Değiştir** düğmesine tıklandığında, değişiklikler cihazda bulunan tüm tahlil isimlerine uygulanır.

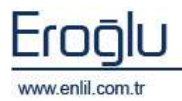

## 8) Dış Laboratuvar Test Gönderme

İşlemler menüsünün sekizinci formu **Dış Laboratuvar Test Gönderme** formudur. Kurum dışına giden numunelerin hangi tarihte, hangi kullanıcı tarafından, hangi laboratuvara gönderildiğini kayıt altına almak için kullanılmaktadır.

| 🖉 Dış Laboratuvar Test Gönderme 📃 |                                                                          |                      |                   |                                                                                                    |  |  |  |
|-----------------------------------|--------------------------------------------------------------------------|----------------------|-------------------|----------------------------------------------------------------------------------------------------|--|--|--|
| Penlil                            |                                                                          |                      |                   |                                                                                                    |  |  |  |
| Barkod No 0013                    |                                                                          | SEBRIYE TANIŞ        | BEYIN (           |                                                                                                    |  |  |  |
| Dis Laboratuvarlar                | T.Dur                                                                    | Test Adı             | Kabul Tarihi      | Gönderen Kullanıcı                                                                                                    |  |  |  |
| BIOMERIEUX MD II-B                |                                                                          | [A] ALBUMÍN          | 01.05.2009 12:23  | TEST KULLANICISI                                                                                                    |  |  |  |
|                                   |                                                                          | [A] ALP              | 01.05.2009 12:23  | TEST KULLANICISI                                                                                                    |  |  |  |
| Sadece Dis Lab. Testia            |                                                                          | [A] ALT              | 01,05,2009 12:23  | TEST KULLANICISI                                                                                                    |  |  |  |
| Sonucu Çıkanlar Hariç             |                                                                          | [A] AMİLAZ           | 01.05.2009 12:23  | TEST KULLANICISI                                                                                                    |  |  |  |
| Sorgu Türü                        |                                                                          | [A] AST              | 01.05.2009 12:23  | TEST KULLANICISI                                                                                                    |  |  |  |
| 0                                 |                                                                          | [A] BILIRUBIN DIREKT | 01.05,2009 12:23  |                                                                                                    |  |  |  |
| Ium lestier                       | <b>V</b>                                                                 | [A] BILIRUBIN TOTAL  | 01.05.2009 12:23  |                                                                                                    |  |  |  |
| 🔘 Gidecek Testler                 |                                                                          | [A] BUIN             | 01.05.2009 12:23  |                                                                                                    |  |  |  |
| 🔘 Giden Testler                   |                                                                          | [A] CK               | 01/05/2009/12/23/ |                                                                                                    |  |  |  |
| 🔿 Gelen Testler                   |                                                                          | [A] GK-MB            | 01.05.2009 12:23  |                                                                                                    |  |  |  |
|                                   |                                                                          | [A] FOSFOR (P)       | 01.05.2009 12:23  |                                                                                                    |  |  |  |
|                                   |                                                                          | [A] GGT              | 01.05.2009 12:23  |                                                                                                    |  |  |  |
| Gidecek Testier 20                | <b>V</b>                                                                 | [A] GLUKOZ           | 01.05.2009 12:23  | and the second second se |  |  |  |
| Giden Testler 5                   |                                                                          | [A] HEMOGRAM         | 01.05,2009 12:23  | a second second second second second                                                                                                    |  |  |  |
| Gelen Testler 0                   |                                                                          | [A] KALSIYUM (CA)    | 01.05.2009 12:23  |                                                                                                    |  |  |  |
|                                   |                                                                          | [A] KLOR (CL)        | 01.05.2009 12:23  |                                                                                                    |  |  |  |
|                                   | <                                                                        |                      |                   | >                                                                                                    |  |  |  |
| Sorgula                           | <aydet< th=""><th>  Iptal Et</th><th>Temizle</th><th>Kapat</th></aydet<> | Iptal Et             | Temizle           | Kapat                                                                                                    |  |  |  |

Şekil 72. Dış Laboratuvar Test Gönderme

#### Şekil 72.'de görüntülenen Dış Laboratuvar Test Gönderme formunda;

**1 numaralı** alanda, barkod numarası alanı ve barkod numarası yazılan kişinin isim ve geldiği servis bilgileri bulunmaktadır. Dış laboratuvara test gönderme için, hasta barkod numarasının bilinmesi gerekmektedir.

2 numaralı alanda sorgu kriterleri yer almaktadır. Dış Laboratuvarlar listesinde, dış laboratuvar cihazları listelenmektedir. Sadece **Dış Laboratuvar Testleri** seçeneği aktif olduğunda, barkoda ait diğer testler görüntülenmemektedir. **Sonucu Çıkanlar Hariç** seçeneği aktif olduğunda ise, sadece sonucu çıkmayan testlerin görüntülenmesi sağlanmaktadır. Sorgu türünden ilgili kriterin seçimi gerçekleştirilir. Renk bölümünde ise, durumlara ait test sayıları hakkında bilgi bölümü bulunmaktadır.

**3 numaralı** alanda sorgu sonucu testler görüntülenir. Kırmızı renkte olan testler, laboratuvara gönderilebilecek testler olarak ifade edilmektedir. Buradan ilgili testlerin seçimi gerçekleştirildikten sonra **Kaydet** düğmesine tıklandığında, testleri dış laboratuvara gönderme işlemi gerçekleştirilir.

Yetki dahilinde gönderilen testlerin iptal işlemi gerçekleştirilebilmektedir.

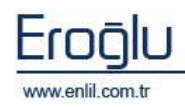

#### 9) Kontrol ve Kalibrasyon Düşümleri

İşlemler menüsünün son formu Kontrol ve Kalibrasyon Düşümleri formudur. Laboratuvara tanımlı cihazlarda, kontrol test sayı ve kalibrasyon test sayılarını belirlemek için kullanılmaktadır. Kontrol ve kalibrasyon düşümleri formu kullanıcıya; Kontrol ve kalibrasyon ile ilgili düşümlerde sorgulama yapma, testlerin kontrol ve kalibrasyon sayılarını sisteme girme imkanını sağlamaktadır.

| 💣 Kontrol ve Kalibrasyon Düşümleri                                                                                                    |                                                            |
|----------------------------------------------------------------------------------------------------|------------------------------------------------------------|
| Penlil                                                                                                    |                                                            |
| Cihazlar                                                                                                    | Tarih Aralığı 10.07.2009 10.07.2009 Sorgu Türü Tümü 🗾      |
|                                                                                                    | Tahlil Adı Adet Kavıt Türü Kavıt Tarihi Kullanıcı Adı      |
| Hbys No Tahlil Adı                                                                                                    | TALAMONYAK 10Kalibrasyon 10.07.2009 17:03 TEST KULLANICI 2 |
| 900210.0 [A] ALBUMÍN                                                                                                    |                                                            |
| 900340.0 [A] ALP                                                                                                    |                                                            |
| 900410.0 [A] AMONYAK                                                                                                    |                                                            |
| 900580.0 [A] AST                                                                                                    |                                                            |
| 900690.1.0 [A] BİLİRUBİN DİREKT                                                                                                    |                                                            |
| IBIL.0 [A] BİLİRUBİN İNDİREKT                                                                                                    |                                                            |
| 900690.0 [A] BİLİRUBİN TOTAL 📃                                                                                                    |                                                            |
| 901500.2.0 [A] BOS GLUKOZ                                                                                                    |                                                            |
| 902090.2.0 [A] BOS KLOR                                                                                                    |                                                            |
| 903240.2.0 [A] BOS PROTEÍN                                                                                                    | < >>                                                       |
| 901940.0 [A] BUN                                                                                                    |                                                            |
| 902190.0 [A] CK                                                                                                    | Sorgula Yazdır Temizle                                     |
| 900880.0 [A] CK-MB                                                                                                    | Kault Taribi 10.07.2009 17:03 Kault Türü Kalibrasuon       |
| 901260.0 [A] FOSFOR (P)                                                                                                    | (3)                                                        |
| 901390.0 [A] GGT                                                                                                    | Hbys No 🔺 Test Adı Adet                                    |
| 901500,0 [A] GLUKOZ                                                                                                    | 901500.0 [A] GLUKOZ                                        |
| 901910.0 [A] KALSIYUM (CA)                                                                                                    |                                                            |
| 902210.0 [A] KREATININ                                                                                                    |                                                            |
| 902250.0 [A] LAKTAT                                                                                                    |                                                            |
| 1982268.8 IAU DH                                                                                                    |                                                            |
|                                                                                                    |                                                            |
| 902320.0 [A] LİPAZ                                                                                                    |                                                            |
| 902320.0 [A] LIPAZ<br>902420.0 [A] MAGNEZYUM (MG)                                                                                                    |                                                            |
| 902320.0 [A] LIPAZ<br>902420.0 [A] MAGNEZVUM (MG)<br>902900.0 [A] OZMOLARITE<br>902500.1 [A] OZMOLARITE                                                                                                    |                                                            |
| 902320.0 [A] LIPAZ<br>902420.0 [A] LIPAZ<br>902420.0 [A] MAGNEZVUM (MG)<br>902900.0 [A] OZMOLARITE<br>902550.1.0 [A] SPOT IDRAR MIKRO                                                                        |                                                            |
| 902320.0 [A] LIPAZ<br>902420.0 [A] LIPAZ<br>902420.0 [A] MAGNEZVUM (MG)<br>902900.0 [A] OZMOLARITE<br>902550.1.0 [A] SPOT IDRAR MIKRO<br>902210.1.0 [A] SPOT IDRARDA KRE<br>903570.1.0 [A] SPOT IDRARDA SOD. |                                                            |
| 902320.0 [A] LIPAZ<br>902420.0 [A] MAGNEZVUM (MG)<br>902900.0 [A] OZMOLARITE<br>902550.1.0 [A] SPOT IDRAR MIKRO<br>902210.1.0 [A] SPOT IDRARDA KRE<br>903670.1.0 [A] SPOT IDRARDA SOD                        |                                                            |

Şekil 73. Kontrol ve Kalibrasyon Düşümleri

Şekil 73.'de görüntülenen Kontrol ve Kalibrasyon Düşümleri formunda;

**1 numaralı** alanda, cihaz isimleri açılır listesi bulunmaktadır. Cihaz seçildiğinde, cihaza ait testler alt bölümde listelenir.

**2 numaralı** alan, belirtilen tarih ve sorgu kriterleri bazında sorgulama yapmak için kullanılmaktadır. Sorgu Türü listesi yardımı ile Kontrol, Kalibrasyon ve Zayi adetlerine ulaşılabilmektedir.

**3 numaralı** alanda ise, teste ait tarih, saat ve kayıt türünü seçerek, kalibrasyon / kontrol / zayi sayılarını sisteme tanımlama işlemi gerçekleştirilir. Cihaz ve test seçimi sonrasında **Testleri Getir** düğmesine tıklandığında, ilgili test listede görüntülenmektedir. Seçilen kayıt türüne tanımlanacak sayı; alanda bulunan **Adet** kutusuna yazılmaktadır. İşlemler sonrası **Kaydet** düğmesine tıklandığında, sayı girme işlemi gerçekleştirilmiş durumdadır.

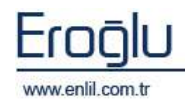

#### **BÖLÜM.3 – RAPORLAR**

Laboratuvar Bilgi Yönetim Sisteminin üçüncü menüsü **Raporlar** menüsüdür. Laboratuvarda sisteme girilen ve üzerinde çalışılan tüm testlerin, belirtilen kriterlerde raporlarına bu bölümden ulaşılmaktadır. **Raporlar** menüsü Şekil 74.'de görüntülendiği gibi 9 formdan oluşmaktadır.

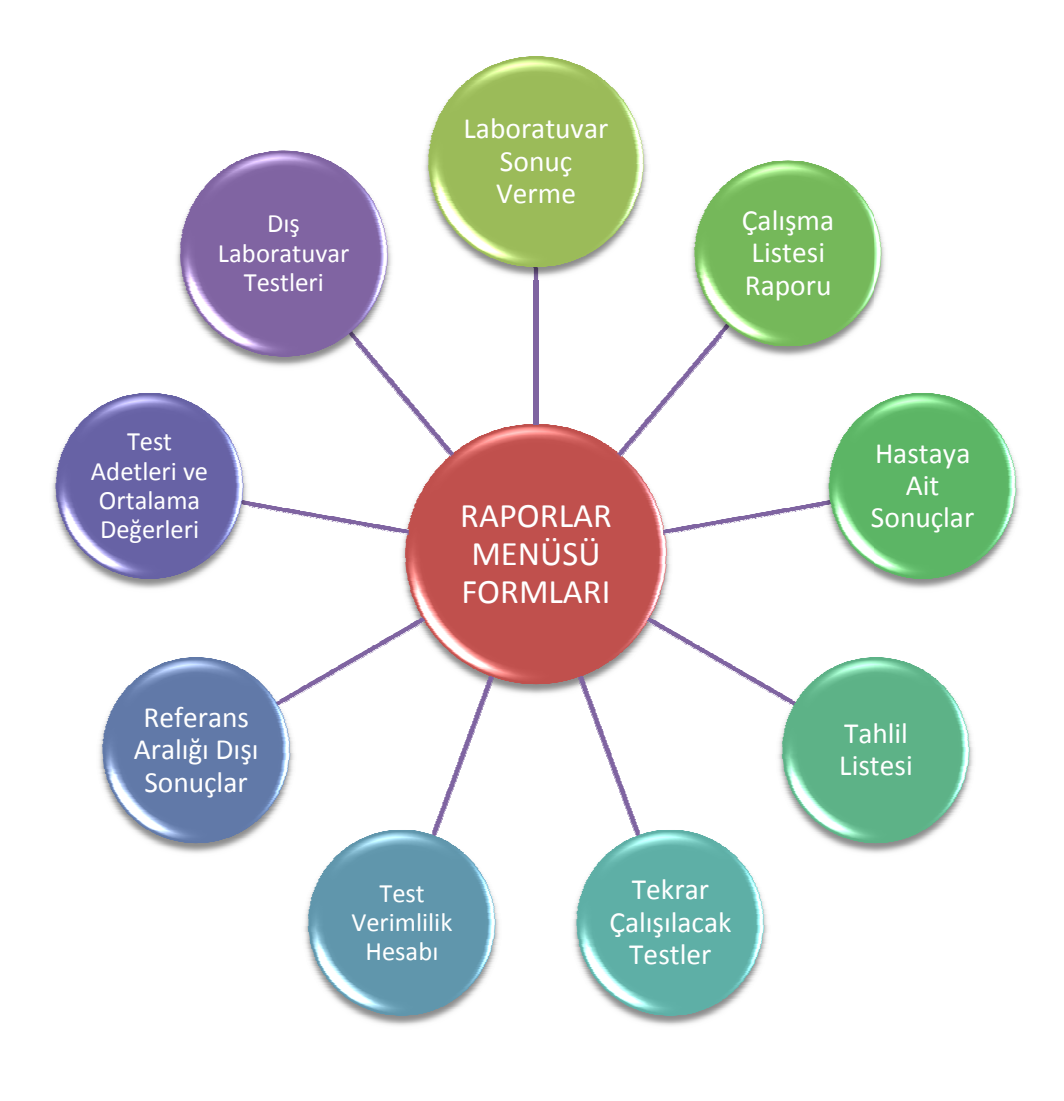

Şekil 74. Raporlar Menüsü Hiyerarşisi

Şimdi bu formların neler olduğunu inceliyelim:

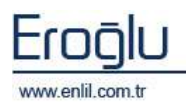

## 1) Laboratuvar Sonuç Verme

Raporlar menüsünün ilk formu Laboratuvar Sonuç Verme formudur. Laboratuvar Sonuç Verme formu; laboratuvarda çalışılan testlerin sonuçlarını, diğer birimler tarafından görüntülemek ve hastalara test sonuçlarını vermek için kullanılmaktadır.

| Caboratu           | var Sonuç Verm | e               |              |                        |                             |                      | _              |
|--------------------|----------------|-----------------|--------------|------------------------|-----------------------------|----------------------|----------------|
| Penlil             |                |                 |              |                        |                             |                      |                |
| Tanımlı Lab        | oratuarlar     | MERKEZ          | LABORATUVA   | RI                     | (1)                         |                      |                |
|                    |                | N               |              | and the second Name    |                             |                      |                |
| O I Tarih          | Araligi 11.05. | 2008 11.05.20   | 009   _ Sa   | at Aralığı 15:51 15:53 | Sorgu Tarihi Kat            | oul Tarihi (2)       | Sorgula        |
| O Dosya N          | umarasi        | ОВа             | şvuru Numara | si 🗌 Y                 | azdırılan Sonuçları Yazdırr | na 🗡                 |                |
| O Barkod M         | Numarasi       | O Ist           | em Numarası  | G                      | rubta Tamamlanmayan S       | onuç Varsa Uyar      |                |
| O Hasta Ac         | di i           |                 |              |                        |                             |                      | Temizle        |
| 💿 Bölüme           | Göre ACILP     | EDİATRI SERVİSİ |              | <u> </u>               |                             |                      |                |
| İstem No           | Barkod No      | Dosya No        | Başvuru No   | Adı Soyadı             | Bölüm Adı                   | Doktor Adı           | Tarih          |
| 44674              | 0017297        | 201697          | 1031039      | VASIN ÖZBAŞ            | ACIL PEDIATRI SERVISI       | ABDURRAHMAN KARAM.   | . 05.05. ( 5 ) |
| 44515              | 0017215        | 456870          | 1027057      | YUSUF YÜKSEKYAYLA      | ACIL PEDIATRI SERVISI       | ABDURRAHMAN KARAM.   | . 05.05.20     |
| 44485              | 0017197        | 2005232         | 1030641      | CANER ÖZÇELİK          | ACIL PEDIATRI SERVISI       | ABDURRAHMAN KARAM    | . 05.05.2009   |
| 44403              | 0017145        | 2001556         | 1033769      | NURGÜL CEYLAN          | ACIL PEDIATRI SERVISI       | AVŞE SANDIKKAVA      | 05.05.2009     |
| 40110              | 0015455        | 297462          | 1024214      | NURDEM OLMUŞ           | ACIL PEDIATRI SERVISI       | AYŞE SANDIKKAYA      | 04.05.2009     |
| 40080              | 0015446        | 2003126         | 1022990      | EMRE YÜKSEL KARATAŞ    | ACIL PEDIATRI SERVISI       | AYŞE SANDIKKAYA      | 04.05.2009     |
| 40047              | 0015430        | 397732          | 1017906      | ANIL İZCİ              | ACIL PEDIATRI SERVISI       | AVŞE SANDIKKAVA      | 04.05.2009     |
| 40023<br><         | 0015417        | 2004422         | 1027386      | HÜSEVİN BOZKLIRT       | ACTI PEDIATRI SERVISI       | AVSE SANDIKKAVA      | 04.05.2009     |
| Grup Adi           |                | Test Adı        |              | Test Durum             | Vaz. Say                    | Test Grup            | ları           |
| HEMATOLOJI         | TETKİKLERİ     | HEMOGRAM        |              | Test Kabul Edilmiş     | 4                           | Tüm Gruplar          | (6)            |
| HEMATOLOJÍ         | TETKİKLERİ     | SEDÍMANTASYO    | N            | Test Kabul Edilmiş     | $\sim$                      | HEMATOLOJÍ TETKÍKLER | i 💟            |
| <b>ΒΙΎΟΚΙΜΥΑ Τ</b> | ETKİKLERİ      | ALBUMIN         |              | Test Kabul Edilmiş     | C                           | BIYOKIMYA TETKIKLERI |                |
| ΒΊΥΟΚΙΜΥΑΤ         | TTKİKLERİ      | ALT             |              | Test Kabul Edilmiş     | c                           | SERVED I TE ININEERI |                |
| <b>ΒΙΎΟΚΙΜΥΑ Τ</b> | TETKİKLERİ     | AST             |              | Test Kabul Edilmiş     | c                           |                      |                |
| ΒΙΎΟΚΙΜΥΑ Τ        | ETKİKLERİ      | BUN             |              | Test Kabul Edilmiş     | C                           |                      |                |
| ΒΊΥΟΚΙΜΥΑ Τ        | TTKİKLERİ      | GLUKOZ          |              | Test Kabul Edilmiş     | (                           |                      | 0              |
| ΒΙΎΟΚΙΜΥΑ Τ        | TETKİKLERİ     | KALSİYUM (CA)   |              | Test Kabul Edilmiş     | <u>ر</u>                    |                      | (7)            |
| ΒΙΎΟΚΙΜΥΑ Τ        | ETKİKLERİ      | KREATİNİN       |              | Test Kabul Edilmiş     | C                           |                      | (')            |
| ΒΙΎΟΚΙΜΥΑ Τ        | TKİKLERİ       | POTASYUM (K)    |              | Test Kabul Edilmiş     | C                           | Yaz, Kriteri 💿 Barko | od 🔘 İstem     |
| ΒΙΎΟΚΙΜΥΑ Τ        | TTKİKLERİ      | SODYUM (NA)     |              | Test Kabul Edilmiş     | C                           | Yaz, Yeri 💿 Ekrar    |                |
| ΒΙΎΟΚΙΜΥΑ Τ        | ETKİKLERİ      | TOTAL PROTEIN   |              | Test Kabul Edilmiş     | C                           |                      |                |
| <b>ΒΙΥΟΚΙΜΥΑ</b> Τ | ETKİKLERİ      | ÜRİK ASİT       |              | Test Kabul Edilmiş     | ( <u>v</u>                  | Yazdır               |                |
| <                  |                |                 |              |                        | 2                           | E                    |                |
| Grup Sayısı        | 3              | Test Sayısı     | 14/0         | Tamamlanmay            | an Sonuçlar Var             |                      |                |

Şekil 75. Laboratuvar Sonuç Verme Formu

Şekil 75.'de görüntülenen Laboratuvar Sonuç Verme formunda ;

**1 numaralı** alanda, sisteme tanımlı olan laboratuvar isimleri listelenmektedir. Sisteme girerken hangi laboratuvar üzerinden bağlanıldıysa, bu alanda o laboratuvar ismi seçili olarak gelmektedir.

**2 numaralı** alanda, zaman/tarih ve hasta bilgileri bazında sorgulama kriterleri listelenmektedir. Tarih bazında sorgulama tek başına yapılabildiği gibi, hasta ismi, hasta numarası ya da bölüm seçilerek de yapılabilmektedir. Barkod numarası, başvuru numarası ve istem numarası tek bir değer olduğu için bu alanlar bazında sorgulama yapılmak istendiğinde, tarih aralığı seçilememektedir.

"Yazdırılan Sonuçları Yazdırma" seçeneği aktif olduğu durumlarda, daha önce sonucu alınmış testlerin görüntülenmesi önlenmektedir. "Grupta Tanımlanmayan Sonuç Varsa Uyar" seçeneği

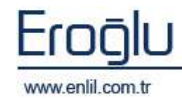

Andre Bright

aktif olduğu durumlarda ise, sonucu çıkmış testlerin yanında aynı grupta onaylanmayan testler bulunuyorsa uyarı mesajı görüntülenmektedir.

**3 numaralı** bölümde, sonucu bulunan hasta isimleri listelenmektedir. Sonuca tıklandığında, sonuçla ilgili test detayları **4 numaralı** alanda listelenir.

**5 numaralı** bölümde, listelenen test ile ilgili test grup sayısı, test sayısı ve test durumu ile ilgili bilgiler yer almaktadır. Test sayısı "2/1" şeklinde gösterilmektedir. Bu ifade şekli; 2 testten 1 tanesinin sonuçlandığı anlamına gelmektedir.

6 numaralı bölümde, seçilen sonuçla ilgili test grupları listelenir.

**7 numaralı** alanda, test sonucunu yazdırma seçenekleri yer almaktadır. Yazdırma kriterlerinde **Barkod** bazında ya da **İstem** bazında yazdırma seçenekleri bulunmaktadır. Bir istemin birden fazla barkod numarası bulunabilir. İstem numarası seçildiğinde, isteme ait tüm barkodlar yazdırılmaktadır. Yazdırma yeri olarak sonuç ister ekrana, istendiği durumda ise yazıcı yardımı ile kağıt ortamında alınabilmektedir.

### 2) Çalışma Listesi Raporu

Raporlar menüsünün ikinci formu Çalışma Listesi Raporu formudur. Çalışma Listesi Raporu formu; Kişinin kendi yetkisi dahilindeki laboratuvar tarafından çalışılan testleri, hasta bazında görüntüleme işlemi için kullanılır.

| Galişme Listesi Raporu                                                                                                    |                |                     |                      |             |               |
|----------------------------------------------------------------------------------------------------|----------------|---------------------|----------------------|-------------|---------------|
| Penlii                                                                                                    |                |                     |                      |             |               |
| O Srue @ Cihaz: O hr                                                                                                    | Tell-Andigi    | 13.05.20.09 12.05   | 044-M TAAR 🔄 🕺 6000. | 14:54 L4:54 | 🔍 🗏 🖂 Kutan 🕐 |
| ABBOTT ASROSET-A                                                                                                    | Rodoni.        | Hats Adi            | Testier              |             |               |
| TANKAS                                                                                                    | 0000011        | DERVA BARICA        | AMILAZ               |             | (4)           |
| LAI POTASVLIMIKI                                                                                                    | 0000101        | LAS-DEFICINE        | ALINUMIN - AMILAZ    |             | $\smile$      |
| (A) 500 YUM (HA)                                                                                                    | 0000321        | HENET DULKACIE      | ALBUMIN              |             |               |
| [A] SPOT IDEAD HIL POPROT.                                                                                                    | 0000567        | NEVET RESIT TEFE    | ALBORIN              |             |               |
| [A] SHOT IDEARDA KEEATIHIH                                                                                                    | 0000949        | OKAN KİLÇÜL         | WEBCHIDH             |             |               |
| TATIFOT IDRARDA SOCYUM                                                                                                    | 0001140        | FATMA BALCE         | ALSUMDI - AMULAZ     |             |               |
| A TOTAL PROTEIN                                                                                                    | DODLIST        | RELGIN VILDINIM     | ALECHIDY             |             |               |
| CALUELE ART                                                                                                    | 0001309        | HATICE DOEMIS       | ALBUMIN              |             |               |
| S PERMIT                                                                                                    | 0001314        | HERETAFA GAĞIR      | ALBOWER              |             |               |
| (TIALR)                                                                                                    | 0001348        | BULAY OCHAN         | ALBORTH              |             |               |
| ALT                                                                                                    | 0001272        | DISAN INCE          | ALHUMDY              |             |               |
| [7] AHILAD                                                                                                    | 0001391        | MUSTAPA SAČIR       | ALECADA              |             |               |
| ART.                                                                                                    | DODIELD        | ENIRCAN KANDRAV     | ALBOMDH              |             |               |
| The later and the public of the sector                                                                                                    | 00DIT25        | ESRA TURAN          | ALSOMIN              |             |               |
| an.to.ebstreatest                                                                                                    | 0001007        | ALECAN KARAKAVA     | ALECTION             |             |               |
| SILIROBIN TOTAL                                                                                                    | 0001816        | ALICARI KARAKAYA    | ALMONDA              |             |               |
| BUH                                                                                                    | 90022992       | ENDINE INCL         | WERAMIN              |             |               |
| C CK                                                                                                    | 0002562        | Month's chirt       | ALBUMDY              |             |               |
| CK-MB-                                                                                                    | 0002756        | REDGEV HARADENIZ    | ALMANDY - AMILAZ     |             |               |
| DEMIR BAOLADIA NAPASITES.                                                                                                    | 0002794        | MIRAC ENRS          | ALBORIDA             |             |               |
| C OEMIN (FE)                                                                                                    | 10000001       | RADIA ALGUL         | WERGHIDH             |             |               |
| (I) soscos (II)                                                                                                    | 0003723        | KANAZAVLERISASOREI  | ALSONDY              |             |               |
| O OST                                                                                                    | 0002851        | TURKARLEEKTAR       | ALECRIDY             |             |               |
| C OLINOS                                                                                                    | 0003897        | TORNAH DUVSU        | ALBORIN              |             |               |
| HOLFOLETEROL                                                                                                    | DODDPLA        | <b>EIRNA SCHNEZ</b> | ALBOWDY - AMILWE     |             |               |
| IDRARDA HACIW                                                                                                    | 000400*        | HUSHOTAGAN          | ALBORITH             |             |               |
| El communación de la California de la California de la Ca | 0004138        | BEREK DAHON         | ALHONDY              |             |               |
|                                                                                                    | 0004371        | HALL ENDOSAH        | ALBUMIN              |             |               |
|                                                                                                    | 0004446        | HEHNET BERKTAS      | ALMANDH-AMILAZ       |             |               |
| Bohups Charitar Harip                                                                                                    | 0005001        | STHRA AREOVER       | ALSUMIN - AMILAZ     |             |               |
| Chase Taklamenter Hans 3                                                                                                    | BAALLAR        | 20ebCta5eout        | A COL MILLI          |             | 2             |
| Humane Kebalden Besenler                                                                                                    | Bulunan Barkos | f Sagan 288         | ( Sorgala )          | Yapar       | Templo Kapat  |

Şekil 76. Çalışma Listesi Raporu Formu

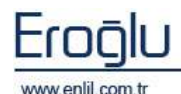

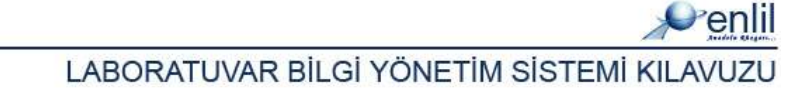

Şekil 76.'da görüntülenen Çalışma Listesi Raporu formunda ;

**1 numaralı** alanda, Grup, Cihaz ve Profil kriterleri seçme alanı bulunmaktadır. Bu alanda, rapor alınmak istenen tür seçimi yapılır. Seçilen türe göre açılır listede türe ait grup / cihaz / Profil isimleri listelenmektedir. Açılır listeye ait test isimleri listede görüntülenir. Tüm testleri seçmek için "+" düğmesine, seçili test isimlerin temizlenmesi için ise; "-" düğmesine tıklamak yeterlidir.

**2 numaralı** alanda, tarih ve saat kriterleri listelenmektedir. **Kısa Adı Kullan** kutusu aktif hale getirildiğinde, sorgulama işleminde uzun test isimleri yerine kısa adı görüntülenir.

**3 numaralı** alanda, sorguda görüntülenmeyecek testlerin seçilme işlemi gerçekleştirilmektedir. Sonucu çıkan testler, cihaza yüklenmiş testler ve numune kabulden geçen testlerin istenildiği durumlarda sorguda çıkması, bu bölümden seçilerek engellenmektedir.

4 numaralı alan sorgu sonucunun görüntülendiği alandır.

#### 3) Hastaya Ait Sonuçlar

Raporlar menüsünün üçüncü formu Hastaya Ait Sonuçlar formudur. Hastaya Ait Sonuçlar formu; Hastanın dosya numarası bazında, tüm tahlil sonuçlarını almak için kullanılmaktadır.

| 💞 Hastaya Ait Sonuçlar    |                              |                         |                |          |              |                 |
|---------------------------|------------------------------|-------------------------|----------------|----------|--------------|-----------------|
| Penlil                    |                              |                         |                |          | $\bigcirc$   |                 |
| Dosya No 495463           | BED                          | IR IZOL                 | t Grup Tür No  | rmal     | U-           | Bilgileri Getir |
| Hastaya Ait Barkodlar     | $\left  \cdot \cdot \right $ | Hastaya Ait Test Grupla | ri (+)         | Test Baz | zında Sonuçl | ar 💽 🕞          |
| Barkod No Kabul Tarihi    | G                            | up Adı                  | $\bigcirc$     | Test Adı |              |                 |
| 0016435 05.05.2009 (      | 08:09( 3 ) <mark>AC</mark>   | IL BİYOKİMYA TETKİKLER  | i ( <b>4</b> ) |          |              | (5)             |
| 0016294 05.05.2009 (      | 00:10 AC                     | ÎL HEMATOLOJÎ TETKÎKLE  | eri 💛          |          |              |                 |
| 0016228 04.05.2009 :      | 20:50 AC                     | IL IDRAR VE GAITA TETKI | KLERÍ          |          |              |                 |
| 0014729 04.05.2009 0      | 01:39 BİY                    | OKİMYA TETKİKLERİ       |                |          |              |                 |
| 0014728 04.05.2009 (      | 01:39 ELI                    | SA TETKİKLERİ           |                |          |              |                 |
| 0014683 03.05.2009 2      | 23:10 FAF                    | MAKOLOJÍ TETKÍKLERÍ     |                |          |              |                 |
| 0014281 03.05.2009 (      | 00:46 HE                     | MATOLOJÍ TETKÍKLERÍ     |                |          |              |                 |
| 0014184 02.05.2009        | 21:59 🚽 HO                   | RMON TETKİKLERİ         | ~              | 0        |              |                 |
| Grup Adı 🛛 🛛 Barkod No    | Parametre A                  | idi Sonuç               | Durum          | Birim    | Alt Limit    | Üst Limit       |
| ACÎL IDRAR VE GAI 0016228 | Bilirubin                    | Negatif                 |                |          |              | (6)             |
| ACİL IDRAR VE GAI 0016228 | Dansite                      | 1,056                   |                |          |              |                 |
| ACİL IDRAR VE GAI 0016228 | Glukoz                       | Negatif                 |                |          |              |                 |
| ACİL IDRAR VE GAI 0016228 | Görünüm                      | CLEAR                   |                |          |              |                 |
| ACİL IDRAR VE GAI 0016228 | Kan                          | Negatif                 |                |          |              |                 |
| ACİL IDRAR VE GAI 0016228 | Keton                        | Negatif                 |                |          |              |                 |
| ACÍL IDRAR VE GAI 0016228 | Lökosit                      | Negatif                 |                |          |              |                 |
| ACİL IDRAR VE GAI 0016228 | Nitrit                       | Negatif                 |                |          |              |                 |
| ACÎL IDRAR VE GAI 0016228 | PH                           | 7,0                     |                |          |              |                 |
| ACÎL IDRAR VE GAI 0016228 | Protein                      | TR                      |                |          |              |                 |
| ACIL IDRAR VE GAI 0016228 | Renk                         | SARI                    |                |          |              |                 |
| ACIL IDRAR VE GAI 0016228 | Urobilinojen                 | 1 EU/DL                 |                |          |              |                 |
| <                         |                              |                         |                |          | ľ            | 2               |
| Sorgula                   | Yazdır                       | Grafik                  |                | Temizle  |              | Kapat           |

Şekil 77. Hastaya Ait Sonuçlar Formu

Şekil 77.'de görüntülenen Hastaya Ait Sonuçlar formunda ;

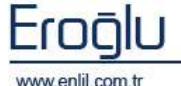

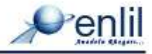

**1 numaralı** alanda, dosya numarası alanı bulunmaktadır. Dosya numarası metin kutusuna numara yazma işlemi sonrasında klavyeden Giriş düğmesine tıklandığında, sistem tarafından bilgiler otomatik olarak gelmektedir.

2 numaralı alanda, **Test Grup Tür** açılır listesi yer alır. Sonuç onaylama bölümünde "**Normal**" ve "**Mikrobiyoloji**" olmak üzere iki formatta test bulunmaktadır. Bu alandan uygun olan test grup türü seçilir. Tür seçilerek **Bilgileri Getir** düğmesine tıklandığında, hastaya ait barkodlar ve test grupları, **3** ve **4** numaralı alanlarda otomatik olarak görüntülenir. Bu alanda öncelikle hastaya ait barkod, sonrasında ise test grubu seçilir. Tüm listeyi seçmek için "**+**" düğmesine tıklamak yeterlidir.

**5 numaralı** alanda test isimleri listelenmektedir. **Test Bazında Sonuçlar** kutusu aktif hale getirildiğinde; hastaya ait test grubu seçme işleminden sonra test isimleri bu alanda listelenir.

Seçim işlemleri sonrasında **Sorgula** düğmesine tıklandığında, sonuç listesi **6 numaralı** alanda görüntülenir.

Hastanın test sonuçlarını grafik ortamında görüntülemek için, görüntülenmek istenen test adı seçilerek **Grafik** düğmesine tıklanır.

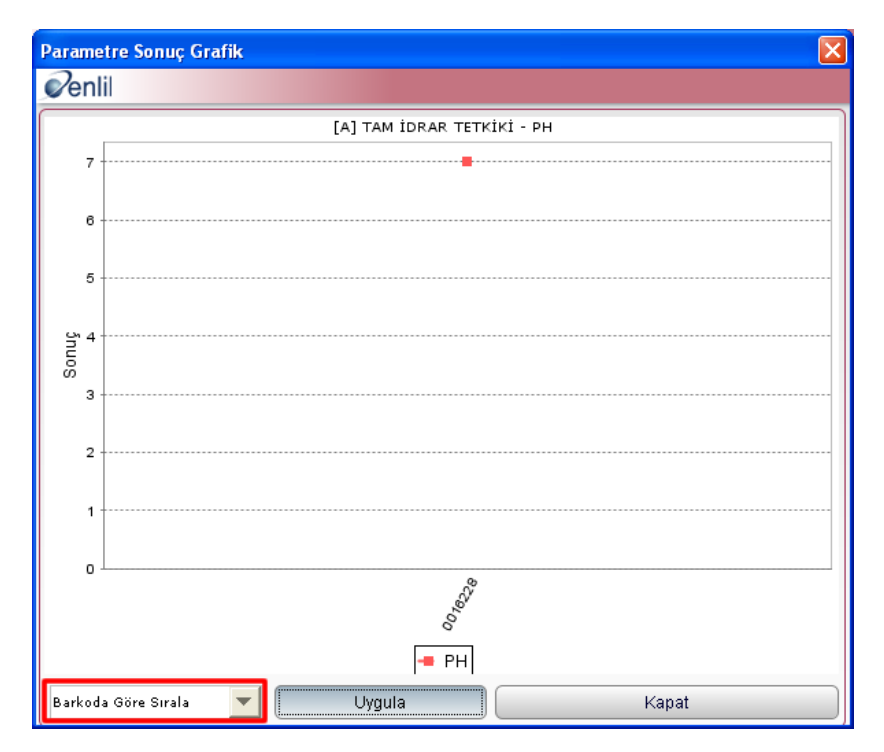

Şekil 78. Parametre Sonuç Grafik Ekranı

Şekil 78.'de görüntülenen Parametre Sonuç Grafik ekranında, kırmızı çerçeve ile belirtilen alanda **"Barkoda Göre Sırala**" ve **"Tarihe Göre Sırala**" olmak üzere grafik görüntüleme işlemi iki şekilde gerçekleştirilebilmektedir. Açılır listeden uygun olan kriter seçilerek **Uygula** düğmesine tıklandığında, görüntüleme işlemi gerçekleştirilir.

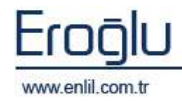

## 4) Tahlil Listesi

Raporlar menüsünün dördüncü formu Tahlil Listesi formudur. Tahlil Listesi Formu; seçilen laboratuvara tanımlı grup ya da cihaz bazında, test tanım ve detayları görüntülemek için kullanılmaktadır.

| 💞 Tahlil Listesi                  |                      |                     |          | $\sim$             | _                |
|-----------------------------------|----------------------|---------------------|----------|--------------------|------------------|
| Penlil                            |                      |                     | (        | 2                  | (3)              |
| 💿 Grup Listesi 🛛 🔿 Cihaz Listesi  | Laboratuar Seçimi    | MERKEZ LABORATUVARI |          | 🔄 💿 Test Tanımları | O Test Detaylari |
| Adı (1)                           | Grup Adı             | Tahlil Adı          | Hbys No  | Cihaz Adı          | Test Dy          |
| Tümü                              | BİYOKİMYA TETKİKLERİ | ALBUMÍN             | 900210   | MODULERP800        | Aktif (5)        |
| acil biyokimya tetkikleri         | BİYOKİMYA TETKİKLERİ | ALBUMÍN             | 900210   | ABBOTT C8000       | Aktif            |
| ACÎL HEMATOLOJÎ TETKÎKLERÎ        | BİYOKİMYA TETKİKLERİ | ALBUMÍN             | 900210   | ABBOTT AEROSET-A   | Aktif            |
| ACİL IDRAR VE GAITA TETKİKLERİ    | BİYOKİMYA TETKİKLERİ | ALBUMÍN             | 900210   | ABBOTT AEROSET-B   | Aktif            |
| BİYOKİMYA ARAŞTIRMA TETKİKLERİ    | BİYOKİMYA TETKİKLERİ | ALP                 | 900340   | MODULERP800        | Aktif            |
| BİYOKİMVA TETKİKLERİ              | BİYOKİMYA TETKİKLERİ | ALP                 | 900340   | ABBOTT C8000       | Aktif            |
| ELISA TETKİKLERİ                  | BÍYOKÍMYA TETKÍKLERÍ | ALP                 | 900340   | ABBOTT AEROSET-A   | Aktif            |
| FARMAKOLOJÍ TETKÍKLERÍ23          | BİYOKİMYA TETKİKLERİ | ALP                 | 900340   | ABBOTT AEROSET-B   | Aktif            |
| HEMATOLOJÍ TETKÍKLERÍ             | BİYOKİMYA TETKİKLERİ | ALT                 | 900200   | ABBOTT AEROSET-A   | Aktif            |
| HORMON TETKİKLERİ                 | BİYOKİMYA TETKİKLERİ | ALT                 | 900200   | ABBOTT AEROSET-B   | Aktif            |
| IDRAR VE GAITA TETKİKLERİ         | BİYOKİMYA TETKİKLERİ | ALT                 | 900200   | MODULERP800        | Aktif            |
| KAN GAZLARI                       | BÍYOKÍMYA TETKÍKLERÍ | ALT                 | 900200   | ABBOTT C8000       | Aktif            |
| KAN MERKEZİ                       | BİYOKİMYA TETKİKLERİ | AMÌLAZ              | 900370   | ABBOTT AEROSET-A   | Aktif            |
| KARDÍVAK TETKÍKLERÍ               | BÍYOKÍMYA TETKÍKLERÍ | AMÌLAZ              | 900370   | ABBOTT AEROSET-B   | Aktif            |
| MİKROBİYOLOJİ KÜLTÜR TETKİKLERİ   | BÍVOKÍMVA TETKÍKLERÍ | AMÌLAZ              | 900370   | ABBOTT C8000       | Aktif            |
| MİKROBİYOLOJİ MOLEKÜLER TETKİK    | BİYOKİMYA TETKİKLERİ | AMİLAZ              | 900370   | MODULERP800        | Aktif            |
| NEFELOMETRİK TETKİKLERİ           | BİYOKİMYA TETKİKLERİ | AST                 | 900580   | MODULERP800        | Aktif            |
| PARAZİTOLOJİ TETKİKLERİ           | BİYOKİMYA TETKİKLERİ | AST                 | 900580   | ABBOTT AEROSET-B   | Aktif            |
| SEROLOJİ TETKİKLERİ               | BİYOKİMYA TETKİKLERİ | AST                 | 900580   | ABBOTT AEROSET-A   | Aktif            |
| TIBBİ BİYOLOJİ VE GENETİK TETKİKL | BİYOKİMYA TETKİKLERİ | AST                 | 900580   | ABBOTT C8000       | Aktif            |
|                                   | BİYOKİMYA TETKİKLERİ | BİLİRUBİN DİREKT    | 900690.1 | MODULERP800        | Aktif            |
|                                   | BİYOKİMYA TETKİKLERİ | BİLİRUBİN DİREKT    | 900690.1 | ABBOTT AEROSET-B   | Aktif            |
|                                   | BİYOKİMYA TETKİKLERİ | BİLİRUBİN DİREKT    | 900690.1 | ABBOTT AEROSET-A   | Aktif            |
|                                   | BİYOKİMYA TETKİKLERİ | BİLİRUBİN DİREKT    | 900690.1 | ABBOTT C8000       | Aktif            |
|                                   | BİYOKİMYA TETKİKLERİ | BİLİRUBİN İNDİREKT  | IBIL     | MODULERP800        | Aktif            |
|                                   | BİYOKİMYA TETKİKLERİ | BILIRUBIN INDIREKT  | IBIL     | ABBOTT AEROSET-A   | Aktif            |
| 🔾 Hiskoduna Göre Listele          | BİYOKİMYA TETKİKLERİ | BILIRUBIN INDIREKT  | IBIL     | ABBOTT AEROSET-B   | Aktif 📉 💌        |
| 💿 Test Adına Göre Listele         | <                    | 000                 |          |                    | >                |
| O Kritere Göre Listele            | Sorgula              | Yazdır              |          | Temizle            | Kapat            |

Şekil 79. Tahlil Listesi

Şekil 79.'da görüntülenen Tahlil Listesi formunda ;

**1 numaralı** alanda, Grup ve Cihaz kriterleri seçme alanı bulunmaktadır. Bu alanda rapor alınmak istenen tür seçimi yapılır. Seçilen türe göre listede, türe ait grup / cihaz isimleri listelenmektedir.

2 numaralı alanda, sistemde tanımlı bulunan laboratuvar isimleri listelenmektedir.

**3 numaralı** alanda, sorguda görüntülenecek nitelik seçimi gerçekleştirilmektedir. Test tanımları seçili olduğu durumlarda; sorgu sonucunda test tanımları, test detayları seçili olduğu durumlarda ise; test detayları görüntülenmektedir.

**4 numaralı** alanda, listeleme kriteri seçenekleri yer alır. Sorgu sonucunun; HIS koduna, test adına veya kritere göre listelenmesi sağlanmaktadır.

5 numaralı alanda sorgu sonucu görüntülenmektedir.

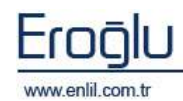

<u>»enlil</u>

### 5) Tekrar Çalışılacak Testler

Raporlar menüsünün beşinci formu Tekrar Çalışılacak Testler formudur. Sonucu çıkan testte, onay verme işlemini gerçekleştiren kullanıcı tarafından hatalı sonuç görüldüğünde, test sonucunu reddetme işlemi gerçekleştirilmektedir.

Tekrar Çalışılacak Testler Formu; laboratuvar tarafından bu testlerin görüntülenmesini sağlamaktadır.

| 🖻 Tekrar Çalışılacak Testler 📃                                              |                  |                       |          |  |  |  |  |  |
|-----------------------------------------------------------------------------|------------------|-----------------------|----------|--|--|--|--|--|
| Penlil                                                                      | ~                |                       | 0        |  |  |  |  |  |
| Tarih Aralığı 10.06.2008 10.06.2 1 0 Grup O Cibaz 🗆 Cabelapları Getirme (2) |                  |                       |          |  |  |  |  |  |
|                                                                             | Tact Grup        |                       |          |  |  |  |  |  |
| 044(Araligi                                                                 | rescurup         | BITOKINTA TETKIK      |          |  |  |  |  |  |
| Barkod Tahlil Adı                                                           | Red Tarihi       | Kullanıcı Adı         | Red      |  |  |  |  |  |
| 0017171 DEMİR BAĞLAMA KAPASİTESİ (UIBC)                                     | 05.05.2009 11:41 | BİYOKİMYA KULLANICISI | ()       |  |  |  |  |  |
| 0017171 DEMİR (FE)                                                          | 05.05.2009 11:41 | BİYOKİMYA KULLANICISI | $\smile$ |  |  |  |  |  |
| 0016767 SPOT İDRARDA MİKROPROTEİN                                           | 05.05.2009 11:38 | BİYOKİMYA KULLANICISI |          |  |  |  |  |  |
| 0016607 SPOT İDRARDA MİKROPROTEİN                                           | 05.05.2009 11:38 | BİYOKİMYA KULLANICISI |          |  |  |  |  |  |
| 0016515 24H IDRAR MİKROPROTEİN                                              | 05.05.2009 11:37 | BİYOKİMYA KULLANICISI |          |  |  |  |  |  |
| 0016512 24H IDRAR MİKROPROTEİN                                              | 05.05.2009 11:37 | BİYOKİMYA KULLANICISI |          |  |  |  |  |  |
| 0016877 LDL KOLESTEROL                                                      | 05.05.2009 11:10 | BİYOKİMYA KULLANICISI |          |  |  |  |  |  |
| 0015388 SPOT IDRARDA MIKROPROTEIN                                           | 04.05.2009 14:51 | BİYOKİMYA KULLANICISI |          |  |  |  |  |  |
| 0015388 SPOT IDRARDA MİKROPROTEİN                                           | 04.05.2009 14:51 | BİYOKİMYA KULLANICISI |          |  |  |  |  |  |
| 0015125 DEMİR BAĞLAMA KAPASİTESİ (UIBC)                                     | 04.05.2009 14:21 | BİYOKİMYA KULLANICISI | 1        |  |  |  |  |  |
| 0015629 ALT                                                                 | 04.05.2009 13:46 | BİYOKİMYA KULLANICISI |          |  |  |  |  |  |
| 0015629 AST                                                                 | 04.05.2009 13:46 | BİYOKİMYA KULLANICISI |          |  |  |  |  |  |
| 0015629 BİLİRUBİN DİREKT                                                    | 04.05.2009 13:46 | BİYOKİMYA KULLANICISI | ļ        |  |  |  |  |  |
| 0015629 BİLİRUBİN TOTAL                                                     | 04.05.2009 13:46 | BİYOKİMYA KULLANICISI |          |  |  |  |  |  |
| 0015629 BUN                                                                 | 04.05.2009 13:46 | BİYOKİMYA KULLANICISI |          |  |  |  |  |  |
| 0015629 KALSİYUM (CA)                                                       | 04.05.2009 13:46 | BİYOKİMYA KULLANICISI |          |  |  |  |  |  |
| 0015629 KREATININ                                                           | 04.05.2009 13:46 | BİYOKİMYA KULLANICISI |          |  |  |  |  |  |
| 0015629 POTASYUM (K)                                                        | 04.05.2009 13:46 | BİYOKİMYA KULLANICISI | 1        |  |  |  |  |  |
| 0015629 SODYUM (NA)                                                         | 04.05.2009 13:46 | BİYOKİMYA KULLANICISI | 0        |  |  |  |  |  |
| 0015516 DEMİR BAĞLAMA KAPASİTESİ (UIBC)                                     | 04.05.2009 13:39 | BİYOKİMYA KULLANICISI |          |  |  |  |  |  |
| 0015440 SPOT IDRARDA MIKROPROTEIN                                           | 04.05.2009 13:39 | BİYOKİMYA KULLANICISI | I        |  |  |  |  |  |
|                                                                             |                  |                       | >        |  |  |  |  |  |
| Bulunan Kayıt Sayısı 786 Sorgula                                            | Yazdır           | Temizle               | Kapat    |  |  |  |  |  |

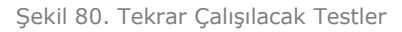

Şekil 80.'de görüntülenen Tekrar Çalışılacak Testler formunda ;

**1 numaralı** alanda, tarih ve saat kriterleri listelenmektedir. Sorgu yapılacak tarih aralığı bu bölümden belirlenir.

**2 numaralı** alanda, test grubu ya da cihaz bazında sorgulama yapma kriterleri bulunmaktadır. Bu alandan uygun olan seçenek seçili hale getirilir. Grup seçilerek, sorgulama yapılmak istendiğinde; açılır listede test grup isimleri, cihaz seçildiğinde ise; sisteme tanımlı cihaz isimleri görüntülenmektedir. **"Çalışılanları Getirme"** kutusu seçili hale getirildiğinde, çalışılmış testler sorgu sonucuna dahil edilmemektedir.

**3 numaralı** alanda sorgu sonucu görüntülenmektedir.

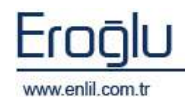

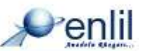

## 6) Referans Aralığı Dışı Sonuçlar

Raporlar menüsünün altıncı formu Referans Aralığı Dışı Sonuçlar formudur. Referans Aralığı Dışı Sonuçlar Formu; Grup veya cihaz bazındaki test sonuçlarında, referans aralığı dışında kalan hastaları ve hastaya ait testleri görüntülemek için kullanılır.

| 🖉 Referans Aralığı Dışı Sonuçlar                                                                         |                |                 |                 |        |        |              |  |  |  |
|----------------------------------------------------------------------------------------------------|----------------|-----------------|-----------------|--------|--------|--------------|--|--|--|
|                                                                                                    |                |                 |                 |        |        |              |  |  |  |
| Tarih Araliği 11.06.2008 11.06.2009 🗋 🗋 Saat Araliği 10:35 🖣 10:3 🚺 Sorgu Tarihi Kabul Tarihine Göre 2 🗍 |                |                 |                 |        |        |              |  |  |  |
| 💿 Grup Bazında 🔿 Cihaz Bazında                                                                           | lo Adi Soyadi  | Test Adı        | Parametre Adı   | T_DEGE | Alt Li | Üst Bir      |  |  |  |
|                                                                                                    | FATMA VILMAZ   | BILIROUNINTOTAL | TOTAL BILINODA  | 1.2    | 0.2    | 1.0          |  |  |  |
| Test Gruplari                                                                                            |                | GGT             | GGT             | 242    | 0,2    | ( <b>5</b> ) |  |  |  |
| Adı                                                                                                    |                | ALBLIMÍN        | ALDUMÍN         | 504    | 25     | 5 0/0        |  |  |  |
| ACİL BİYOKİMYA TETKİKLERİ                                                                                | HALTE KOSUM    | ALT             | ALT             | 0.1    | 0.0    | 55.1/1       |  |  |  |
| ACİL HEMATOLOJİ TETKİKLERİ                                                                               |                | KOLESTEROI      | KOLESTEROL      | 224    | 0      | 199 ma/di    |  |  |  |
| ACİL IDRAR VE GAITA TETKİKLERİ                                                                           |                | LDL KOLESTEROL  | I DI KOLESTEROL | 147.0  | 0      | 100 mg/dL    |  |  |  |
| BİYOKİMYA ARAŞTIRMA TETKİKLERİ                                                                           | HALIL KOŞUM    | TRIGITEEPID     | TRIGITORDIN     | 221    | 0      | 149 mg/dL =  |  |  |  |
| BIYOKİMYA TETKİKLERİ                                                                                     | HALLEROSUM     | ULDI KOLESTEROL | ULDI KOLESTER   | 46.2   | 10     | 149 mg/dL    |  |  |  |
| ELISA TETKİKLERİ                                                                                         | PAMAZAN CAVID  | BUN             | PLUE KOLESTEK   | 40.2   | 10     | 25.7 mg/dL   |  |  |  |
| FARMAKOLOJĪ TETKĪKLERĪ23                                                                                 | PAMAZAN CAVIR  | CK-MB           | CK-MR           | 40     |        | 20.11/1      |  |  |  |
| HEMATOLOJÎ TETKÎKLERÎ                                                                                    |                | UNI KOLESTEROL  | HDI KOLECTEROL  | 21     | 40     | 60 ma/dl     |  |  |  |
| HORMON TETKİKLERİ                                                                                        | PAMAZAN ÇAVIR  | KALSTVUM (CA)   | KALSTVIM (CA)   |        | 40     | 10.2 mg/dL   |  |  |  |
| IDRAR VE GAITA TETKİKLERİ                                                                                |                | KALSITOM (CA)   | KALSITUM (CA)   | 0.0    | 0.4    | 1 0 mg/dL    |  |  |  |
| KAN GAZLARI                                                                                              | RAMAZAN CAVIR  | I DU            | INU             | 211    | 105    | 1.5 mg/0L    |  |  |  |
| KAN MERKEZİ                                                                                              |                |                 | LDH KOLESTEROL  | 315    | 125    | 243 U/L      |  |  |  |
| KARDİYAK TETKİKLERİ                                                                                      |                | UDIX ACT        | UDEROLESTEROL   | 102    | 0      | 100 mg/dL    |  |  |  |
| MİKROBİVOLOJİ MOLEKÜLER TETKİK                                                                           |                | URIK ASIT       | URIK ASIT       | 9.8    | 2.6    | 7.2 mg/dL    |  |  |  |
| NEFELOMETRİK TETKİKLERİ                                                                                  | AYDIN BAHA YIL | TRIGLISERID     | TATAL PROTECT   | 228    | 0      | 149 mg/dL    |  |  |  |
| PARAZİTOLOJİ TETKİKLERİ                                                                                  | SEDEF VILDIZ   | TOTAL PROTEIN   | TOTAL PROTEIN   | 6.3    | 6.4    | 8.3 g/dL     |  |  |  |
| SEROLOJÍ TETKÍKLERÍ                                                                                      | KEMAL GENÇ     | BUN             | BUN KOLEOTEDOL  | 33     | 1      | 25.7 mg/dL   |  |  |  |
| TIBBİ BİYOLOJİ VE GENETİK TETKİKL                                                                        | KEMAL GENÇ     | HDL KOLESTEROL  | HDL KOLESTEROL  | 39     | 40     | 60 mg/dL     |  |  |  |
|                                                                                                    | KEMAL GENÇ     | KREATININ       | KREATININ       | 1.5    | 0.6    | 1.3 mg/dL    |  |  |  |
| $\square$                                                                                                | KEMAL GENÇ     | LDL KOLESTEROL  | LDL KOLESTEROL  | 109.8  | 0      | 100 mg/dL    |  |  |  |
| رف لف                                                                                                    | KEMAL GENÇ     | URIK ASIT       | URIK ASIT       | 7,5    | 2,6    | 7.2 mg/dL    |  |  |  |
|                                                                                                    | MAHMUT KILIÇ   | ALBUMIN         | ALBUMIN         | 3.4    | 3.5    | 5 g/dL       |  |  |  |
| Kererans Araligina Gore (4)                                                                              | MAHMUT KILİÇ   | SODYUM (NA)     | SODYUM (NA)     | 133    | 136    | 145 mmo      |  |  |  |
| O Panik Değerlere Göre                                                                                   |                | TOTAL BROTEIN   | TOTAL BROTEIN   | 50     | 6 4    | Ib/a C 0     |  |  |  |
| Bulunan Kayıt Sayısı 9342                                                                                | Sorgula        | Yazdır          | ) ( Te          | emizle | )(     | Kapat        |  |  |  |

Şekil 81. Referans Aralığı Dışı Sonuçlar

Şekil 81.'de görüntülenen Referans Aralığı Dışı Sonuçlar formunda ;

**1 numaralı** alanda, tarih ve saat kriterleri listelenmektedir. Sorgu yapılacak tarih aralığı bu bölümden belirlenir.

**2 numaralı** alanda, Sorgu Tarih kriterleri listelenmektedir. Bu alanda **"Kabul Tarihine Göre"** veya **"Onay Tarihine Göre"** sorgulama yapma seçenekleri sunulmaktadır.

**3 numaralı** alanda, Grup ve Cihaz kriterleri seçme alanı bulunmaktadır. Bu alanda rapor alınmak istenen tür seçimi yapılır. Seçilen türe göre listede, türe ait grup / cihaz isimleri listelenmektedir.

**4 numaralı** alanda, sonuçları listeleme kriterleri yer almaktadır. Listeleme işlemi; referans aralığına ya da panik değerlere göre yapılabilmektedir. **Bulunan Kayıt Sayısı** alanında, sorguya ait toplam sayı görüntülenmektedir.

**5 numaralı** alanda, yapılan rapor sonucu görüntülenmektedir.

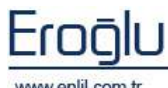

www.enlil.com.tr

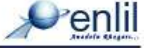

# 7) Test Adetleri ve Ortalama Değerleri

Raporlar menüsünün yedinci formu Test Adetleri ve Ortalama Değerleri formudur. Test Adetleri ve Ortalama Değerleri Formu; Grup veya cihaz bazındaki testlerin verilen tarih aralığında test adedi, minimum değeri / maksimum ve ortalama değerlerini görüntülemek için kullanılmaktadır.

| 🖉 Test Adetleri ve Ortalama Değerleri 📃 |                         |                   |      |              |             |        |  |  |  |
|-----------------------------------------|-------------------------|-------------------|------|--------------|-------------|--------|--|--|--|
| Penlil                                  | Venlil A                |                   |      |              |             |        |  |  |  |
| Tarih Aralığı 01.01.2009                | 15.07.2009 📘 🗌 Saat Ara | alığı 09:50 09:50 |      | nay Tarihine | e Göre Sorg | ular   |  |  |  |
| 🔿 Cihaz Bazında 💿 Grup Bazında          | Test Adı                | Parametre Adı     | Adet | Minimum      | Maksim      | Ortal  |  |  |  |
| ACTU BIVORIMVA TETRIKLERI               | [A] AMİLAZ              | [A] AMİLAZ        | 374  | 0            | 34577       | 14 3   |  |  |  |
| HOLE BITOKIMTH TETRIKLERI               | [A] AMONYAK             | [A] AMONYAK       | 171  | 21           | 1697        | 250    |  |  |  |
| Tahlil Adı                              | [A] BOS GLUKOZ          | [A] BOS GLUKOZ    | 75   | 7            | 191         | 66.82  |  |  |  |
| [A] ALBUMIN (2)                         | [A] BOS PROTEIN         | [A] BOS PROTEÍN   | 155  | 0.1          | 1674.6      | 127.41 |  |  |  |
|                                         |                         |                   |      |              |             |        |  |  |  |
| [A] ALT                                 |                         |                   |      |              |             |        |  |  |  |
| [A] AMILAZ                              |                         |                   |      |              |             |        |  |  |  |
| A AMONYAK                               |                         |                   |      |              |             |        |  |  |  |
| [A] AST                                 |                         |                   |      |              |             |        |  |  |  |
| IA BETA-HCG                             |                         |                   |      |              |             |        |  |  |  |
| A BILIRUBIN DIREKT                      |                         |                   |      |              |             |        |  |  |  |
| A BILIRUBIN INDIREKT                    |                         |                   |      |              |             |        |  |  |  |
| A BILIROBIN TOTAL                       |                         |                   |      |              |             |        |  |  |  |
| A BOS GLOKOZ                            |                         |                   |      |              |             |        |  |  |  |
| A BOS KLOR                              |                         |                   |      |              |             |        |  |  |  |
| A BOS PROTEIN                           |                         |                   |      |              |             |        |  |  |  |
| [A] BUN                                 |                         |                   |      |              |             |        |  |  |  |
| [A] CK                                  |                         |                   |      |              |             |        |  |  |  |
| (A) CK-MB                               |                         |                   |      |              |             |        |  |  |  |
| (A) COT                                 |                         |                   |      |              |             |        |  |  |  |
|                                         |                         |                   |      |              |             |        |  |  |  |
|                                         |                         |                   |      |              |             |        |  |  |  |
|                                         |                         |                   |      |              |             |        |  |  |  |
|                                         |                         |                   |      |              |             |        |  |  |  |
|                                         |                         |                   |      |              |             |        |  |  |  |
|                                         |                         |                   |      |              |             |        |  |  |  |
|                                         |                         |                   |      |              |             | J      |  |  |  |
| ( )                                     | Sorgula                 | Yazdır 💦          | Temi | zle          | Ka          | pat    |  |  |  |

Şekil 82. Test Adetleri ve Ortalama Değerleri

#### Şekil 82.'de görüntülenen Test Adetleri ve Ortalama Değerleri formunda ;

**1 numaralı** alanda, tarih ve saat kriterleri bulunmaktadır.

2 numaralı alanda, Grup ve Cihaz kriter seçme alanı bulunmaktadır. Bu alanda rapor alınmak istenen tür seçimi yapılır. Seçilen türe göre listede, türe ait grup / cihaz isimleri listelenmektedir. Listeden klavyede CTRL basılı tutularak, fare ile tıklama işlemiyle birden çok test seçilebildiği gibi, "+" düğmesine tıklayarak da tüm testleri seçme işlemi gerçekleştirilebilmektedir.

**3 numaralı** alanda ise, sorgu sonucu görüntülenmektedir.

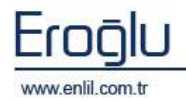

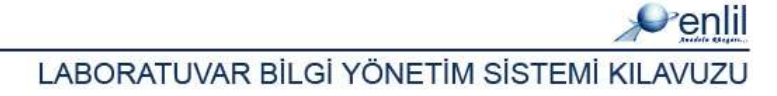

## 8) Dış Laboratuvar Testleri

Raporlar menüsünün sekizinci formu Dış Laboratuvar formudur. Laboratuvar dışında çalışacak testleri görüntülemek için kullanılmaktadır.

| 🧬 Dış Laboratuvar Testleri |                        |               |                  |                         |               |
|----------------------------|------------------------|---------------|------------------|-------------------------|---------------|
| Penlil                     |                        |               |                  |                         | $\sim$        |
| Tarih Aralığı 01.01.2009   | 15.07.2009             | Aralığı 10:18 | 10:18            | ] Sonucu Çıkanlar Dahil | (1)           |
| Dış Laboratuvar Cihazları  | Tahlil Adı             | Barkod No     | Kabul Tarihi     | Alt Birim Adı           |               |
| BIOMERIEUX_MD_II-B         | [A] APTT               | 0000076       | 14.04.2009 18:13 | ADLÍ TIP                |               |
|                            | [A] APTT               | 0000081       | 14.04.2009 19:29 | ADLİ TIP                | (3)           |
|                            | [A] APTT               | 0000139       | 18.04.2009 07:28 | GENEL CERRAHİ SERVİSİ   | $\overline{}$ |
|                            | [A] APTT               | 0000197       | 18.04.2009 12:42 | ORTOPEDI VE TRAVMA SE   |               |
| IAI FIBRINOIEN             | [A] APTT               | 0000230       | 18.04.2009 13:56 | NÖROLOJÍ SERVISI        |               |
| [A] PT                     | [A] APTT               | 0000313       | 18.04.2009 17:06 | HEMATOLOJI SERVISI      |               |
| ANTITROMAIN 3              | [A] APTT               | 0000314       | 18.04.2009 17:14 | HEMATOLOJI SERVISI      |               |
| APC                        | [A] APTT               | 0000317       | 18.04.2009 17:23 | ORGAN NAKLİ SERVİSİ     |               |
| APTT                       | [A] APTT               | 0000320       | 18.04.2009 17:39 | HEMATOLOJI SERVISI      |               |
| D-DIMER                    | [A] APTT               | 0000327       | 18.04.2009 18:16 | ORGAN NAKLİ SERVİSİ     |               |
| FAKTÖR IX                  | [A] APTT               | 0000329       | 18.04.2009 18:21 | ERİŞKİN ACİL            |               |
| FAKTÖR VIII                | [A] APTT               | 0000344       | 18.04.2009 19:25 | MEDİKAL ONKOLOJİ SERVİ  |               |
| FARTOR XI                  | [A] APTT               | 0000346       | 18.04.2009 19:26 | MEDİKAL ONKOLOJİ SERVİ  |               |
| FIBRINOIEN                 | [A] APTT               | 0000359       | 18.04.2009 19:40 | ÇOCUK ACİL              |               |
| LUPUS ANTĪKOAGÜLAN         | [A] APTT               | 0000377       | 18.04.2009 20:22 | GASTRO SERVISI          |               |
| PROTEIN C                  | [A] APTT               | 0000419       | 18.04.2009 22:18 | NÖROLOJİ SERVISI        |               |
| PROTEINS                   | [A] APTT               | 0000422       | 18.04.2009 22:24 | ERİŞKİN ACİL            |               |
| PT                         | [A] APTT               | 0000677       | 19.04.2009 13:23 | ORGAN NAKLİ SERVİSİ     |               |
| VON WILLEBRANT FAKTOR      | [A] APTT               | 0000698       | 19.04.2009 14:14 | SUT COCUGU SERVISI      | ų.            |
| TOT MILLED KHITT PARTOR    | [A] APTT               | 0000748       | 19.04.2009 17:36 | KALP DAMAR CERRAHISI S  |               |
|                            | [A] APTT               | 0000758       | 19.04.2009 17:51 | ORGAN NAKLİ SERVİSİ     |               |
|                            | [A] APTT               | 0000875       | 19.04.2009 23:13 | DERMATOLOJI POLIKLINIK  |               |
|                            | [A] APTT               | 0000932       | 20.04.2009 00:55 | ANESTEZÍVOLOJÍ SERVISI  |               |
|                            | [A] APTT               | 0000940       | 20.04.2009 01:07 | ORGAN NAKLİ SERVİSİ     |               |
|                            | [A] APTT               | 0000958       | 20.04.2009 01:56 | GENEL CERRAHI YOGUN B   |               |
|                            | [A] APTT               | 0001021       | 20.04.2009 07:47 | YENIDOGAN YOGUN BAKI    |               |
|                            | [A] APTT               | 0001023       | 20.04.2009 07:52 | VENIDOGAN YOGUN BAKI    | ~             |
| (+)-)                      | Bul. Kayıt Sayısı 1085 | 5 Sorgu       | la Yazdır        | Temizle                 | Kapat         |

Şekil 83. Dış Laboratuvar Testleri Formu

Şekil 83.'de görüntülenen Dış Laboratuvar Testleri Formu formunda ;

**1 numaralı** alanda, tarih ve saat kriterleri bulunmaktadır. **Sonucu Çıkanlar Dahil** seçeneği aktif olduğu durumlarda, sorgu sonucunda dış laboratuvarda çalışılmış ve sonucu girilmiş testlerde görüntülenmektedir.

**2 numaralı** alanda, dış laboratuvara tanımlı cihazlar görüntülenmektedir. Listede ise seçilen cihaza ait testler görüntülenir. Listeden klavyede **CTRL** basılı tutularak, fare ile tıklama işelmiyle birden çok test seçilebildiği gibi, "+" düğmesine tıklayarak da tüm testleri seçme işlemi gerçekleştirilebilmektedir.

**3 numaralı** alanda ise sorgu sonucu görüntülenmektedir.

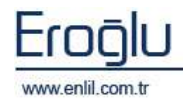

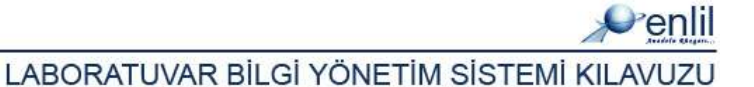

## 9) Test Verimliliği Hesabı

Raporlar menüsünün dokuzuncu formu Test Verimliliği Hesabı formudur. Test Verimliliği Hesabı Formu; laboratuvarda Grup veya cihaz bazında, iki tarih arasındaki çalışma verimliliğini görüntülemek için kullanılmaktadır. Matematiksel olarak; onaylı test sayısı + reddedilen test sayısı + kalibrasyonda harcanan kit sayısına oranı, test verimlilik hesabı sonucunu vermektedir.

| 💞 Test Verimlilik Hesabı        |                      |                                                                      |            |        |       | 🖉 Test Verimlilik Hesabı |  |  |  |  |  |  |  |  |
|---------------------------------|----------------------|----------------------------------------------------------------------|------------|--------|-------|--------------------------|--|--|--|--|--|--|--|--|
| Penlil                          |                      |                                                                      |            |        | 6     |                          |  |  |  |  |  |  |  |  |
| 💿 Grup Bazında 🔘 Cihaz Bazında  | Tarih Aralığı 01.06  | arih Aralığı 💦 01.06.2008 🍡 11.06.2009 🍼 🔲 Saat Aralığı 👘 11:18 🍡 11 |            |        |       |                          |  |  |  |  |  |  |  |  |
| Grup Adı                        | Grup/Cihaz Adı       | Test Adı                                                             | Verimlilik | Onaylı | Red   |                          |  |  |  |  |  |  |  |  |
| ACIL BİYOKİMYA TETKİKLERİ       | BİYOKİMYA TETKİKLERİ | 24H IDRAR POTASYUM DG                                                | % 100      | 6      | 0     | ~                        |  |  |  |  |  |  |  |  |
| acil hematoloji tetkikle 🛛 🔪    | BİYOKİMYA TETKİKLERİ | ALBUMÍN                                                              | % 98,95    | 1972   | 21    | 1                        |  |  |  |  |  |  |  |  |
| ACÎL IDRAR VE GAITA TETKÎKLEKÎ  | BİYOKİMYA TETKİKLERİ | ALP                                                                  | % 98,95    | 1884   | 20    |                          |  |  |  |  |  |  |  |  |
| BİYOKİMVA ARAŞTIRMA TETKİKLERİ  | BİYOKİMYA TETKİKLERİ | AMİLAZ                                                               | % 99,26    | 402    | 3     | C                        |  |  |  |  |  |  |  |  |
| BIVOKIMVA TETKIKLERI            | BİYOKİMYA TETKİKLERİ | BILIRUBIN DIREKT                                                     | % 98,32    | 1584   | 27    | C                        |  |  |  |  |  |  |  |  |
| ELISA TETKİKLERİ                | BİYOKİMYA TETKİKLERİ | BİLİRUBİN İNDİREKT                                                   | % 96,6     | 256    | 9     | c                        |  |  |  |  |  |  |  |  |
| FARMAKOLOJİ TETKİKLERİ23        | BÍVOKÍMVA TETKÍKLERÍ | BILIRUBIN TOTAL                                                      | % 97,81    | 1916   | 43    | C                        |  |  |  |  |  |  |  |  |
| HEMATOLOJİ TETKİKLERİ           | BÍYOKÍMYA TETKÍKLERÍ | BUN                                                                  | % 98,59    | 3011   | 43    | ¢                        |  |  |  |  |  |  |  |  |
| HORMON TETKİKLERİ               | BİYOKİMYA TETKİKLERİ | СК                                                                   | % 96,94    | 760    | 24    | ¢                        |  |  |  |  |  |  |  |  |
| IDRAR VE GAITA TETKİKLERİ       | BİYOKİMYA TETKİKLERİ | СК-МВ                                                                | % 97,02    | 846    | 26    | C                        |  |  |  |  |  |  |  |  |
| KAN GAZLARI                     | BİYOKİMYA TETKİKLERİ | DEMIR BAĞLAMA KAPASIT                                                | % 96,7     | 791    | 27    | ¢                        |  |  |  |  |  |  |  |  |
| KAN MERKEZİ                     | BÍYOKÍMYA TETKÍKLERÍ | DEMİR (FE)                                                           | % 98,04    | 802    | 16    | C                        |  |  |  |  |  |  |  |  |
| KARDİYAK TETKİKLERİ             | BİYOKİMYA TETKİKLERİ | FOSFOR (P)                                                           | % 99,21    | 1258   | 10    | C                        |  |  |  |  |  |  |  |  |
| MİKROBİYOLOJİ KÜLTÜR TETKİKLE   | BİYOKİMYA TETKİKLERİ | GGT                                                                  | % 99,42    | 1554   | 9     | C                        |  |  |  |  |  |  |  |  |
| MİKROBİYOLOJİ MOLEKÜLER TETK    | BÍVOKÍMVA TETKÍKLERÍ | GLUKOZ                                                               | % 97,84    | 3074   | 68    | C                        |  |  |  |  |  |  |  |  |
| NEFELOMETRİK TETKİKLERİ         | BİYOKİMYA TETKİKLERİ | HDL KOLESTEROL                                                       | % 99,1     | 1550   | 14    | C                        |  |  |  |  |  |  |  |  |
| PARAZİTOLOJİ TETKİKLERİ         | BİYOKİMYA TETKİKLERİ | ÍDRARDA HACÍM                                                        | % 90       | 81     | 9     | ¢                        |  |  |  |  |  |  |  |  |
| SEROLOJİ TETKİKLERİ             | BİYOKİMYA TETKİKLERİ | KALSİYUM (CA)                                                        | % 99,19    | 2445   | 20    | C                        |  |  |  |  |  |  |  |  |
| TIBBİ BİYOLOJİ VE GENETİK TETKİ | BİYOKİMYA TETKİKLERİ | KOLESTEROL                                                           | % 99,08    | 1621   | 15    | C                        |  |  |  |  |  |  |  |  |
|                                 | BÍYOKÍMYA TETKÍKLERÍ | KREATININ                                                            | % 99,09    | 2949   | 27    | C                        |  |  |  |  |  |  |  |  |
|                                 | BİYOKİMYA TETKİKLERİ | LDH                                                                  | % 98,99    | 1471   | 15    | C                        |  |  |  |  |  |  |  |  |
|                                 | BİYOKİMYA TETKİKLERİ | LDL KOLESTEROL                                                       | % 98,2     | 1525   | 28    | С                        |  |  |  |  |  |  |  |  |
|                                 | BÍVOKÍMVA TETKÍKLERÍ | LİPAZ                                                                | % 96,6     | 398    | 14    | C                        |  |  |  |  |  |  |  |  |
|                                 | BİYOKİMYA TETKİKLERİ | MAGNEZYUM (MG)                                                       | % 99,18    | 722    | 6     | C                        |  |  |  |  |  |  |  |  |
| Test Verimlilik Sonucu          | BİYOKİMYA TETKİKLERİ | OGTT 100 GR                                                          | % 0        | 0      | 0     | ¢                        |  |  |  |  |  |  |  |  |
| Onaylı Test Sayısı              | BIVOKIMVA TETKIKLERI | OGTT 50 GR                                                           | 96 0       | 0      | 0     | C 🗸                      |  |  |  |  |  |  |  |  |
| Reddedilen Test Sayısı          | <                    | III                                                                  |            |        |       | >                        |  |  |  |  |  |  |  |  |
| 🔲 Kontrol-Kalibrasyon Sayısı    | Sorgula              | Yazdır                                                               | Temizle    |        | Kapat |                          |  |  |  |  |  |  |  |  |

Şekil 84.Test Verimlilik Hesabı

Şekil 84.'de görüntülenen Test Verimlilik Hesabı formunda ;

**1 numaralı** alanda, tarih ve saat kriterleri listelenmektedir. Sorgu yapılacak tarih aralığı bu bölümden belirlenir.

**2 numaralı** alanda, Grup ve Cihaz kriterleri seçme alanı bulunmaktadır. Bu alanda rapor alınmak istenen tür seçimi yapılır. Seçilen türe göre listede türe ait grup / cihaz isimleri listelenmektedir.

**3 numaralı** alanda, sorgu sonucunu görüntüleme kriterleri yer almaktadır. Aktif hale getirilen kriterlere ait verimlilik hesabı, sorgu sonucunda görüntülenir.

4 numaralı alanda, yapılan sorgu sonucu görüntülenmektedir.

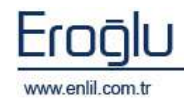

#### **BÖLÜM. 4 – SORGULAR MENÜSÜ**

Laboratuvar Bilgi Yönetim Sisteminin dördüncü menüsü **Sorgular** menüsüdür. Laboratuvarda ve modül bazında sisteme girilen ve üzerinde çalışılan tüm testlerin, belirtilen kriterlerde sorgulama işlemi bu bölümden gerçekleştirilir. **Sorgular** menüsü Şekil 85.'de görüntülendiği gibi 7 formdan oluşmaktadır.

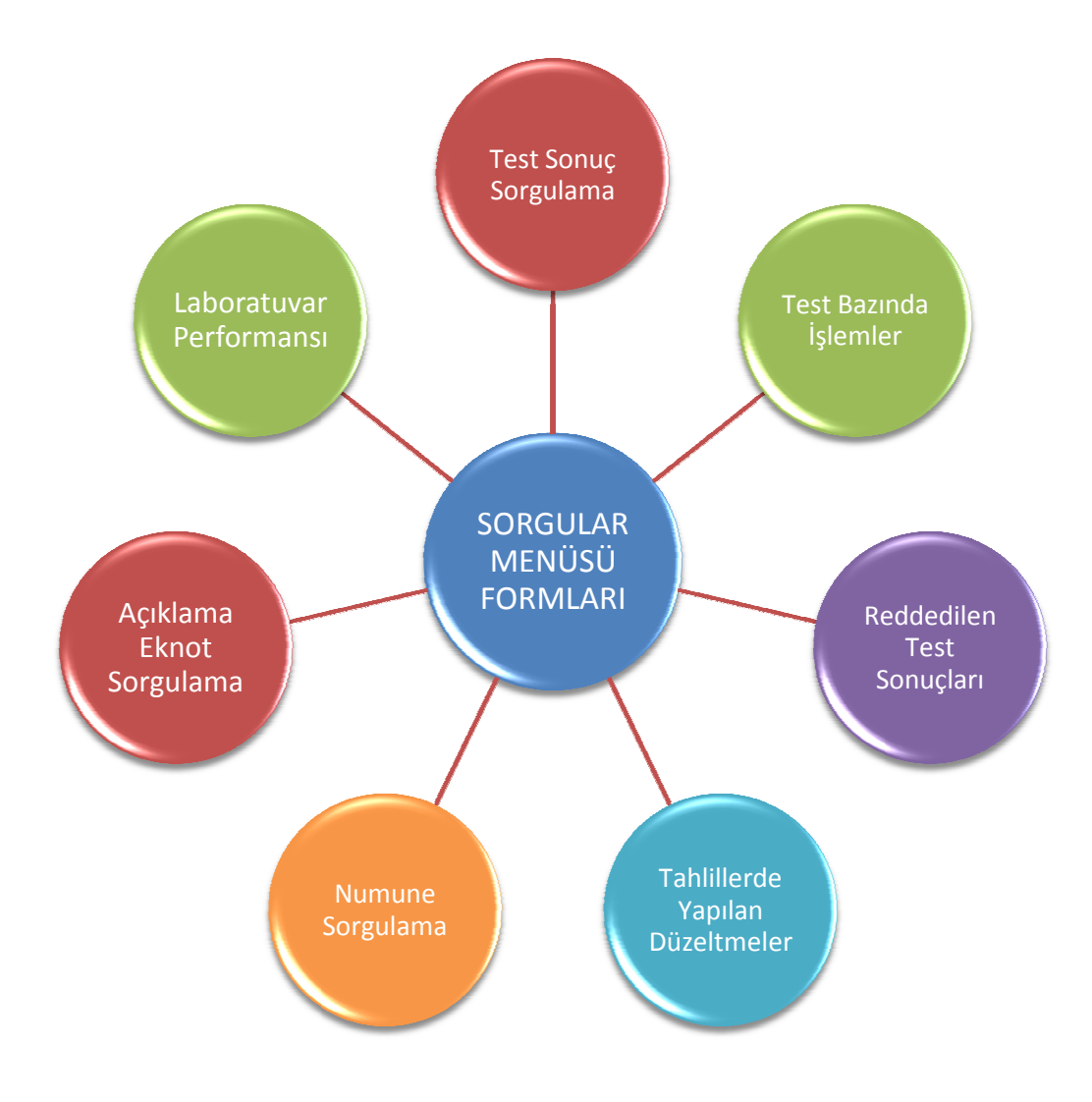

Şekil 85.Sorgular Menüsü Formları

Şimdi bu formların neler olduğunu inceleyelim:

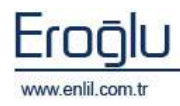

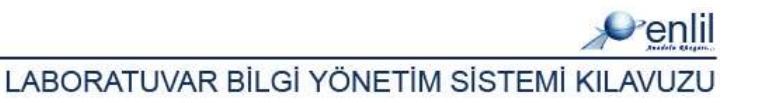

## 1) Test Sonuç Sorgulama

Sorgular menüsünün ilk formu Test Sonuç Sorgulama formudur. Test Sonuç Sorgulama Formu; seçilen grup ya da cihaz bazında, belirtilen kriterlerde parametre seçim işlemi yaparak, test sonuçlarını görüntüleme işlemi için kullanılır.

| 💣 Test Sonuç  | Sorgulama            |                         |                 |                |                           |
|---------------|----------------------|-------------------------|-----------------|----------------|---------------------------|
| Penlil        |                      |                         | 6               |                | 0                         |
| Tarih Aralığı | 01.04.2009 11.0      | 6.2009 🍸 🔲 Saat Aralığı | 12:19 12:1      | 🕗 Onaylı Sonuç | larda 🔘 Onaysız Sonuçlar  |
| 💿 Grup Bazın  | da 🔿 Cihaz Bazında 🕽 | Grup Testleri           | Paramet         | reler          | Sorgulanacak Parametreler |
| Grup Adı      |                      | Tahlil Adı              | Parametre Adı   |                | Parametre Adı             |
| ACIL BİYOKİM  | VA TETKİKLER         | ALBUMIN 4               | AST             | (5)            | AMÎLAZ (b)                |
| ACIL HEMATOI  | LOJÍ TETKÍKLER       | ALP                     |                 |                | AST                       |
| ACIL IDRAR VE | GAITA TETKIKLE       | ALT                     |                 |                |                           |
| BIYOKIMVA AR  | RAȘTIRMA TETKIK      | AMILAZ                  |                 |                |                           |
| ELISA TETKÍKI | FRÍ                  | BİLİRUBİN DİREKT        |                 |                |                           |
| FARMAKOLOIT   |                      | BÍLÍRUBÍN ÍNDÍREKT      |                 |                |                           |
| HEMATOLOJÍ T  | TETKİKLERİ           | BILIRUBIN TOTAL         |                 |                |                           |
| HORMON TETK   | İKLERİ               | BUN                     |                 |                |                           |
| IDRAR VE GAIT | TA TETKİKLERİ        | ск                      |                 |                | Tavalista                 |
| KAN GAZLARI   | ~                    | ск-мв                   | <u>×</u>        |                | Temizie                   |
| Barkod No     | Test Adı             | Parametre Adu           | Sonuc Bir       | rim Durum      | Tarih                     |
| 0000033       | AMİLAZ               | AMİLAZ 4                | 5 U/L           |                | 12.04.2009 22:06 7        |
| 0000208       | AMİLAZ               | AMILAZ 4                | 5 U/L           |                | 18.04.2009 15:19          |
| 0000738       | AMÍLAZ               | AMİLAZ 3                | 5 U/L           |                | 21.04.2009 11:35          |
| 0001025       | AMİLAZ               | AMİLAZ 8                | 0 U/L           |                | 20.04.2009 11:23          |
| 0001043       | AMİLAZ               | AMİLAZ 7                | 6 U/L           |                | 20.04.2009 12:02          |
| 0001060       | AMİLAZ               | AMİLAZ 9                | 8 U/L           |                | 20.04.2009 11:10          |
| 0001064       | AMÎLAZ               | AMÍLAZ 7                | 7 U/L           |                | 20.04.2009 12:07          |
| 0001079       | AMİLAZ               | AMILAZ 7                | 2 U/L           |                | 20.04.2009 12:09          |
| 0001090       | AMILAZ               | AMILAZ 8                | 3 U/L           |                | 20.04.2009 12:11          |
| 0001116       | AMILAZ               | AMILAZ 1                | 15 U/L          |                | 20.04.2009 12:30          |
| 0001129       | AMILAZ               | AMILAZ 1                | 15 U/L          |                | 20.04.2009 13:08          |
| 0001135       | AMILAZ               | AMILAZ 3                | 9 U/L<br>29 U/L |                | 20.04.2009 13:08          |
| 0001154       | AMÍLAZ               | AMÍLAZ 5                | 6 U/L           |                | 20.04.2009.13:14          |
| Bulunan Kayıt | 2540                 | Sorgula                 | Yazdır          | Grafik         | Temizle Kapat             |

Şekil 86.Test Sonuç Sorgulama Formu

Şekil 86.'da görüntülenen Test Sonuç Sorgulama formunda ;

**1 numaralı** alanda, tarih ve saat kriterleri listelenmektedir. Sorgu yapılacak tarih aralığı bu bölümden belirlenir.

2 numaralı alanda, sorgu durum kriterleri listelenmektedir. Bu alanda "Onaylı Sonuçlarda" veya "Onaysız Sonuçlarda" sorgulama yapma seçenekleri sunulmaktadır.

**3 numaralı** alanda, grup ve cihaz kriterleri seçme alanı bulunmaktadır. Bu alanda, rapor alınmak istenen tür seçimi yapılır. Seçilen türe göre listede, türe ait grup / cihaz isimleri listelenmektedir.

**4 numaralı** alanda, seçilen grup/cihaz ismine tanımlı olan grup/cihaz testleri listelenmektedir.

**5 numaralı** alanda, seçilen teste ait parametreler görüntülenmektedir. Bu alanda, sorgulama yapılacak parametre seçim işlemi yapılarak, ok yardımı ile **6 numaralı** alanda görüntülenen **Sorgulanacak Parametreler** alanına geçişi sağlanmaktadır.

**7 numaralı** alanda yapılan sorgu sonucu görüntülenmektedir.

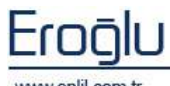

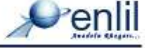

# 2) Test Bazında İstemler

Sorgular menüsünün ikinci formu Test Bazında İstemler formudur. Test Bazında İstemler Formu; hasta bilgi yönetim sistemi kodunu kullanarak, testin hangi hastalara istemi yapıldığını görüntüleme işlemi için kullanılmaktadır.

| 💞 Test Bazınd | la İstemler |                |                  |              |                  |                    |
|---------------|-------------|----------------|------------------|--------------|------------------|--------------------|
| Penlil        |             |                |                  | (            |                  | $\sim$             |
| Tarih Aralığı | 01.05.2009  | 11,06.2009     | aat Aralığı 15:1 | 9 15:19      | Sorgu            | lama Tarihi (2     |
| Hbys No       | 901840      |                | İNSÜLİN          | (            | Kabul Tarihine G | öre Sorgula 🔄      |
| Barkod No     | Dosya No    | Adı Soyadı     | Bölüm Adı        | -            | stem Tarihi      | Kabul Tarihi       |
| 00148         | 505         | NİLÜFER İNAN   | PEDIATRIK I      | DIVABET SE   | 04.05.2009 07:54 | 04.05.2009 4       |
| 00148         | 306         | BATTAL COŞKUN  | ENDOKRON         | DLOJI POLI   | 28.04.2009 14:11 | 04.05.2009 0       |
| 00148         | 510         | ALİ ŞAHİN      | ENDOKRON         | DLOJI POLI   | 04.05.2009 08:28 | 04.05.2009 08:31   |
| 00148         | 505         | NÌLÜFER İNAN   | PEDIATRIK I      | DIVABET SE   | 04.05.2009 08:35 | 04.05.2009 08:35   |
| 00148         | 239         | AZİZ ÇAKMAK    | ENDOKRON         | DLOJI POLI   | 04.05.2009 08:36 | 04.05.2009 08:41   |
| 00149         | 511         | SEHER TETİK    | ENDOKRON         | DLOJI POLI   | 04.05.2009 08:42 | 04.05.2009 08:45   |
| 00149         | 234         | HAVRİYE OMAK   | DİYABET PO       | LIKLINIK     | 04.05.2009 08:47 | 04.05.2009 08:50   |
| 00149         | 200         | SEDA NUR TAN   | PEDIATRIK (      | DIVABET SE   | 04.05.2009 08:50 | 04.05.2009 08:51   |
| 00149         | 200         | FATMA TOKGÖZ   | ENDOKRON         | DLOJI POLI   | 30.04.2009 15:57 | 04.05.2009 09:01   |
| 00149         | 510         | VAHAP KOLTUK   | ENDOKRON         | DLOJI POLI   | 30.04.2009 16:55 | 04.05.2009 09:02   |
| 00149         | 200         | SEDA NUR TAN   | PEDIATRIK I      | DIVABET SE   | 04.05.2009 09:02 | 04.05.2009 09:00   |
| 00150         | 492         | HATICE GÖÇER   | NEFROLOJI        | POLIKLINIK   | 04.05.2009 09:10 | 04.05.2009 09:15   |
| 00151         | 506         | NURSEL KARTAL  | ENDOKRON         | DLOJI POLI   | 30.04.2009 16:36 | 04.05.2009 09:32   |
| 00151         | 265         | FATOŞ KAYMAZ   | ENDOKRON         | DLOJI POLI   | 04.05.2009 09:31 | 04.05.2009 09:38   |
| 00151         | 193         | AHMET ÇELÎKGÜN | DİYABET PO       | LIKLINIK     | 04.05.2009 09:33 | 04.05.2009 09:39   |
| 00151         | 200         | CEMİLE BEYHAN  | ENDOKRINI        | LOJI SERVISI | 04.05.2009 09:50 | 04.05.2009.09:51   |
| 00151         | 457         | FETHİYE YILMAZ | ENDOKRON         | DLOJI POLI   | 04.05.2009 09:38 | 04.05.2009 09:51   |
| 00152         | 311         | ELİF YILDIZ    | ENDOKRON         | DLOJI POLI   | 04.05.2009 09:44 | 04.05.2009 09:50   |
| 00152         | 420         | HATICE KURT    | NÖROLOJİ S       | SERVISI      | 04.05.2009 09:53 | 04.05.2009 09:5€   |
| 00152         | 246         | SAVIKA POLAT   | ENDOKRINI        | OJI SERVISI  | 04.05.2009 10:00 | 04.05.2009 10:02   |
| 00152         | 463         | HATICE ÜSTÜNER | ENDOKRON         | DLOJI POLI   | 04.05.2009 09:55 | 04.05.2009 10:02 🤍 |
| <             |             |                |                  |              |                  |                    |
| Tahlil Sayısı | 72          |                | Sorgula          | Temizle      | Yazdır           | Kapat              |

Şekil 87.Test Bazında İşlemler Formu

Şekil 87.'de görüntülenen Test Bazında İstemler formunda;

**1 numaralı** alanda, tarih ve saat kriterleri listelenmektedir. Sorgu yapılacak tarih aralığı bu bölümden belirlenir.

2 numaralı alanda, Sorgulama Tarihi kriterleri listelenmektedir. Bu alanda "İstem Tarihine
 Göre" veya "Kabul Tarihine Göre" sorgulama yapma seçenekleri sunulmaktadır.

**3 numaralı** alana, istemleri görüntülenmek istenen testin HBYS Numarası yazılmaktadır.

HBYS No Bilinmediği durumlarda ise; imleç HBYS No kutusundayken, klavyeden F2 Fonksiyon düğmesine tıklanır. Bu işlem sonrasında ekrana, Şekil 88.'de görüntülenen "HBYS Kod Yardımı" ekranı gelmektedir.

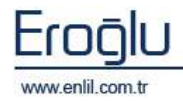

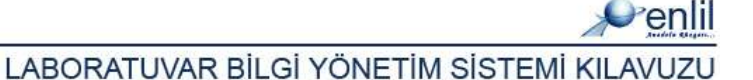

| lbys Kod Yardımı      |                            |       |
|-----------------------|----------------------------|-------|
| Penlil                | Hbys Kod Yardımı           |       |
| Hbys Kodu<br>Test Adı |                            |       |
| Ara                   | Temizle                    | Kapat |
| Hbys No               | Tahlil Adı                 |       |
| 903680                | SOMATOMEDÍN-C (IGF-1)      | ~     |
| 901840                | İNSÜLİN                    | -     |
| 901840.0              | İNSÜLİN 0. SAAT            |       |
| 901840.1              | ÍNSÜLÍN 1. SAAT            |       |
| 902980                | PARATHORMON (PTH)          |       |
| 902410                | LÜTEİNLEŞTİREN HORMON (LH) |       |
| 900750                | C PEPTÍT                   |       |
| 903180                | PROGESTERON                |       |
| 903210                | PROLAKTÍN                  | ×     |

Şekil 88.Hbys Kod Yardım Ekranı

HBYS nosu bulma işlemi bu ekran üzerinden gerçekleştirilir. Hbys Kodu alanına hatırlanan kodun tamamı ya da sonunda "\*" işareti olacak şekilde bir kısmı ya da Test Adı kutusuna test adının bir kısmı **(insülin testi için "insü**\*"**)** yazılarak, yazılan karakterlere ait tüm testlerin görüntülenmesi sağlanır. Teste ait hiçbir bilgi hatırlanmadığı durumlarda, **Ara** düğmesine tıklayarak, tüm kodların listelenmesi sağlanmaktadır.

4 numaralı alanda yapılan sorgu sonucu görüntülenmektedir.

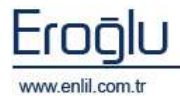

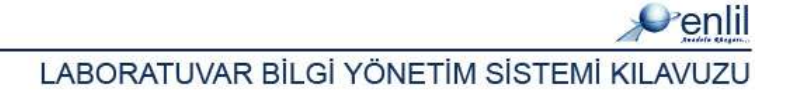

#### 3) Reddedilen Test Sonuçları

Sorgular menüsünün üçüncü formu Reddedilen Test Sonuçları formudur. Reddedilen Test Sonuçları Formu; Reddedilen test parametrelerinin sonuçlarını görüntülemek için kullanılmaktadır.

| 💣 Reddedilen                                                                                                    | Test Sonuçları                                                                                                    |                                                                                                    |                     |               |                                   |                    |
|----------------------------------------------------------------------------------------------------|----------------------------------------------------------------------------------------------------|----------------------------------------------------------------------------------------------------|---------------------|---------------|-----------------------------------|--------------------|
| Penlil                                                                                                    |                                                                                                    |                                                                                                    |                     | ~             |                                   |                    |
| Tarih Araliğı                                                                                                    | 03.03.2009 30.0                                                                                                    | 14.2009 🍸 🔲 Saat Aralığ                                                                                                    | 11:40 1             | 1:40          | )                                 |                    |
| 💿 Grup Bazın                                                                                                    | da 🔘 Cihaz Bazında                                                                                                    | 💿 Onaylı Sonuçlarda                                                                                                    | 🔿 Onaysiz Sonuç     | larda         | 🔘 Reddedilen                      | 💿 Değiştirile 🧲    |
| Grup Adı<br>Acil Biyokim<br>Acil HEMATOL<br>Acil IDRAR VE<br>Biyokimya AR<br>Biyokimya TE<br>ELISA TETKİRL<br>FARMAKOLOJİ<br>HEMATOLOJİ<br>HORMON TETK<br>IDRAP VE GATI | A TETKİKLERİ<br>OJİ TETKİKLERİ<br>GAITA TETKİKLE<br>AŞTIRMA TETKİK<br>TKİKLERİ<br>TETKİKLERİ<br>İKLERİ<br>İKLERİ<br>TA TETKİKI ERİ | Grup Testleri<br>Tahlil Adı<br>ALBUMİN<br>ALP<br>ALT<br>AMİLAZ<br>AST<br>BİLİRUBİN DİREKT<br>BİLİRUBİN İNDİREKT<br>BİLİRUBİN TOTAL | Parametre Ad<br>AST | netreler<br>5 | Sorgular<br>Paramet<br>ALT<br>AST | nacak Parametreler |
| KAN GAZLARI                                                                                                    | ×                                                                                                    | Tümü                                                                                                    |                     | <u>+</u>      |                                   | isteyi Temizle     |
| Barkod No                                                                                                    | Test Adı                                                                                                    | Parametre Adı                                                                                                    | Sonuç               | Flag          | Tarih                             | Kullanıcı Adı      |
| 0001213                                                                                                    | ALT                                                                                                    | ALT                                                                                                    | 14                  |               | 20.04.2009 12:38                  | BİYOKİMYA KULLA    |
| 0000013                                                                                                    | ALT                                                                                                    | ALT                                                                                                    | 78                  |               | 16.04.2009 11:43                  | TEST KULLANICISI   |
| 0000013                                                                                                    | AST                                                                                                    | AST                                                                                                    | 16                  |               | 11.04.2009 20:00                  | TEST KULLANICISI   |
|                                                                                                    |                                                                                                    |                                                                                                    |                     |               |                                   | 7                  |
| <                                                                                                    |                                                                                                    |                                                                                                    |                     | (mmm)         |                                   | <u> </u>           |
| Bulunan Kayıt                                                                                                    | Sayısı 4                                                                                                    |                                                                                                    | Sorgula             | Yazdır        | Temizle                           | Kapat              |

Şekil 89.Reddedilen Test Sonuçları

Şekil 89.'da görüntülenen Reddedilen Test Sonuçları formunda ;

**1 numaralı** alanda, tarih ve saat kriterleri listelenmektedir. Sorgu yapılacak tarih aralığı bu bölümden belirlenir.

2 numaralı alanda, Sorgu durum kriterleri listelenmektedir. Bu alanda "Onaylı Sonuçlarda"/"Onaysız Sonuçlarda", "Reddedilen" veya "Değiştirilen" testlerde sorgulama seçenekleri sunulmaktadır.

**3 numaralı** alanda, grup ve cihaz kriterleri seçme alanı bulunmaktadır. Bu alanda sorgu yapılmak istenen tür seçimi yapılır. Seçilen türe göre listede, türe ait grup / cihaz isimleri listelenmektedir.

**4 numaralı** alanda, seçilen grup/cihaz ismine tanımlı olan grup/cihaz testleri listelenmektedir.

**5 numaralı** alanda, seçilen teste ait parametreler görüntülenmektedir. Bu alanda sorgulama yapılacak parametre seçim işlemi yapılarak, ok yardımı ile **6 numaralı** alanda görüntülenen **Sorgulanacak Parametreler** alanına geçişi sağlanmaktadır.

7numaralı alanda yapılan sorgu sonucu görüntülenmektedir.

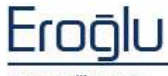

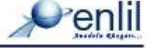

### 4) Tahlillerde Yapılan Düzeltmeler

Sorgular menüsünün dördüncü formu Tahlillerde Yapılan Düzeltmeler formudur. Tahlillerde Yapılan Düzeltmeler Formu; Kullanıcı bazında yapılan red ve değişiklik işlemlerini görüntülemek için kullanılmaktadır. Düzeltmeler **"Onaysız Sonuçlarda Yapılan Değişiklikler"**, **"Onaylı Sonuçlarda Yapılan Değişiklikler"**, **"Onaysız Sonuçlarda Reddedilenler"** ve **"Onaylı Sonuçlarda Reddedilenler"** isimleri altında gruplanarak görüntülenmektedir.

| Penlil        |                      |                     |              |                                 |                           |                    | 6        |
|---------------|----------------------|---------------------|--------------|---------------------------------|---------------------------|--------------------|----------|
| Tarih Aralığı | 01,04,2009           | 12.06.2009 ႃ 🔲 Saat | Aralığı 15:1 | 5 1 1 K                         | ullanıcı Seçimi           | BİYOKİMYA KULLANI  |          |
| Onays         | sız Sonuçlarda Yapıl | an Değişiklikler    | Yazdır       | Ona                             | aylı Sonuçlarda Yapılan D | eğişiklikler       | Yazdır   |
| Barkod No     | Test Adı             | Parametre Adı       | Sonuç        | Barkod No                       | Test Adı                  | Parametre Adı      | Sonuç    |
| 007307        | [A] ALBUMÍN          | [A] ALBUMİN         | 5.2          | 0000151                         | [A] ALT                   | [A] ALT            | 0        |
| 000978        | [A] ALP              | [A] ALP             | 201 5        | 0000248                         | [A] ALT                   | [A] ALT            | 7        |
| 007031        | [A] ALP              | [A] ALP             | 98           | 0000699                         | [A] ALT                   | [A] ALT            | 24       |
| 000571        | [A] ALT              | [A] ALT             | 77           | 0014252                         | [A] AMİLAZ                | [A] AMİLAZ         | 66       |
| 001872        | [A] AMİLAZ           | [A] AMİLAZ          | 19           | 0002186                         | [A] BİLİRUBİN DİREKT      | [A] DİREKT BİLİRUB | 0,1      |
| 006549        | [A] AMÌLAZ           | [A] AMİLAZ          | 231          | 0002186                         | [A] BÌLÌRUBÌN TOTAL       | [A] TOTAL BİLİRUBİ | ÍN < 0,1 |
| 006550        | [A] AMİLAZ           | [A] AMİLAZ          | 408          | 0010213                         | [A] BUN                   | [A] BUN            | 17       |
| 000458        | [A] AMONYAK          | [A] AMONYAK         | 119          | 0010213                         | [A] GLUKOZ                | [A] GLUKOZ         | 100      |
| 000650        | [A] AST              | [A] AST             | 397          | 0004475                         | [A] TAM İDRAR TETKİ       | . Clarity          | CLEAR    |
| 004567        | [A] AST              | [A] AST             | 14           | 0010677                         | ALP                       | ALP                | 182      |
| 004831        | [A] AST              | [A] AST             | 42 🞽         | 0001240                         | BİLİRUBİN TOTAL           | TOTAL BILIRUBIN    | 0,3      |
| ٢.            | . 40.                |                     | 2            |                                 |                           |                    | >        |
| On            | aysız Sonuçlarda Re  | eddedilenler        | Yazdır       | Onaylı Sonuçlarda Reddedilenler |                           |                    |          |
| Barkod No     | Test Adı             | Parametre Adı       | Sonuç        | Barkod No                       | Test Adı                  | Parametre Adı      | Sonuç    |
| 000190        | [A] ALBUMÍN          | [A] ALBUMÍN         | 38           | 0000133                         | [A] ALBUMÍN               | [A] ALBUMÍN        | 1        |
| 002111        | [A] ALBUMÍN          | [A] ALBUMÍN         | o (5         | 0000133                         | [A] ALBUMİN               | [A] ALBUMÍN        | 1 (      |
| 002522        | [A] ALBUMİN          | [A] ALBUMÍN         | 0            | 0000268                         | [A] ALBUMÍN               | [A] ALBUMÍN        | 2,5      |
| 009585        | [A] ALBUMÍN          | [A] ALBUMİN         | 0            | 0002270                         | [A] ALBUMÍN               | [A] ALBUMÌN        | 0        |
| 009585        | [A] ALBUMÍN          | [A] ALBUMÍN         | 0            | 0009357                         | [A] ALBUMÍN               | [A] ALBUMÍN        | 0        |
| 000190        | [A] ALP              | [A] ALP             | 78           | 0002248                         | [A] ALP                   | [A] ALP            | 0        |
| 002111        | [A] ALP              | [A] ALP             | 0            | 0002270                         | [A] ALP                   | [A] ALP            | 0        |
| 004621        | [A] ALP              | [A] ALP             | 19           | 0004621                         | [A] ALP                   | [A] ALP            | 19       |
| 004793        | [A] ALP              | [A] ALP             | 29           | 0009357                         | [A] ALP                   | [A] ALP            | 0        |
| 009585        | [A] ALP              | [A] ALP             | 0            | 0000133                         | [A] ALT                   | [A] ALT            | 1        |
| 009585        | [A] ALP              | [A] ALP             | 0 💌          | 0000133                         | [A] ALT                   | [A] ALT            | 1        |
|               |                      |                     | >            | <                               |                           |                    | >        |

Şekil 90.Tahlillerde Yapılan Düzeltmeler

Şekil 90.'da görüntülenen Tahlillerde Yapılan Düzeltmeler formunda ;

**1 numaralı** alanda, tarih ve saat kriterleri listelenmektedir. Sorgu yapılacak tarih aralığı bu bölümden belirlenir.

**2 numaralı** alanda, sisteme tanımlı **Kullanıcı İsimleri** açılır listesi bulunmaktadır. Değişiklikleri görüntülenecek kullanıcı seçimi bu alandan gerçekleştirilir.

**3, 4, 5 ve 6 numaralı** alanlarda, gruplar bazında seçilen kullanıcıya ait sorgu sonuçları görüntülenmektedir.

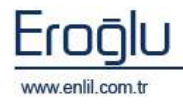

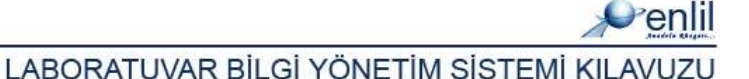

### 5) Numune Sorgulama

Sorgular menüsünün beşinci formu Numune Sorgulama formudur. Numune Sorgulama Formu; Kullanıcı ya da Barkod numarası bazında, seçilen sorgu türüne tanımlı testleri ve testlerin kabul tarihini görüntüleme işlemi için kullanılmaktadır.

| Phanama Sorgalama                                                                                                    |                 |                       |                    |         |                    | E                                                                                                    |
|----------------------------------------------------------------------------------------------------|-----------------|-----------------------|--------------------|---------|--------------------|----------------------------------------------------------------------------------------------------|
| Penlii                                                                                                    |                 | 0                     |                    |         |                    | 6                                                                                                    |
| O Tarih Arako oz.oz.2009 12.                                                                                                    | 06-1009         | lant Anings 19100 20  | Barkod No          |         | Sikulania jakzuise | .17 2                                                                                                    |
| Ebrin Türü                                                                                                    | Rededtte        | Grup Mile             | TettAd             | Diarura | B.Alma Tariki      | Kulladori Mili                                                                                                    |
| Harrone Abra 2                                                                                                    | 0001243         | EIVOLIMVA TETEIRLERI  | ALT                | KARA    | 20.04.2009 11:04   | ARZU PELIT                                                                                                    |
| Burnane Dumenu                                                                                                    | 0001345         | BIYOKIMYA TETKIKLERI  | MURUSIN TOTAL      | Fabul   | 20.04.2005.11:04   | ANTO PELLT ( G )                                                                                                    |
| Print Print Print 1                                                                                                    | 0001348         | AIVORINVA TETRIHLERI  | 86.84              | KibsI . | 00.04.0000 JEID4   | ARZU PELLT                                                                                                    |
| Kabu Cristian 2                                                                                                    | 0001343         | BIYORIMYA TETRIFLERI  | RLOKOZ             | Eabol   | 20.04.2009 11:04   | ARZU PELET                                                                                                    |
| Sorgularne Türü                                                                                                    | 0001343         | EIVORIMVA TETRIFLERI  | KALUIYUW (CA)      | Eabel   | 20.04.2009 11:04   | AROU PELIT                                                                                                    |
| Test Grubu C Test Tup                                                                                                    | 0001343         | BIYOKIMYA TETRIKUSKI  | ALOR ICU           | Fabul   | 20.04.2005 11:04   | AR2U PELÍT                                                                                                    |
|                                                                                                    | 0001343         | REVOLUTATE AVMISOVER  | REATININ           | Kabal   | 20.04.2005 11.04   | AR2U HELLT                                                                                                    |
| Taux Orupian                                                                                                    | 0001343         | BIVORIMYA TETRIRLERI  | POTASYUM (II)      | Kabul   | 20.04.2003 11:04   | AREU PELLT                                                                                                    |
| ii Orig Afr                                                                                                    | 0001343         | REVOCIMYA TETERLERI   | DODIVUM (HA)       | Kabul   | 20:04.2009 11:04   | AR2LI FELLT                                                                                                    |
| ACIL BLY OKIMYA TETKIKLERT                                                                                                    | 0001387         | BIYOKIMYA TETKIKLERI  | ALBUMIN            | Kabad   | 20.04.2009 11:08   | ARZU PELET                                                                                                    |
| ACIL HEMATOLOJI TETKIKL.                                                                                                    | 0001257         | EIVORINYA TETRIKLERI  | ALP                | Kabid   | 20.04.2009 11:09   | AROU PELLT                                                                                                    |
| ACIL IDRAR VE SAITA TETRI.                                                                                                    | 000139T         | BIVORIMYA TETRIFLERI  | ALT                | Kabid   | 20.04.2009.11:08   | ARZU PELLT                                                                                                    |
| E BLY OKDAVA ARAŞTIRMA TET.                                                                                                    | 0001257         | ALVORIMYA TETRINLERI  | BILIRUBIN TOTAL    | Eabel   | 00.04.2009 11:00   | ARDS PELIT                                                                                                    |
| Calebook Interaction for and                                                                                                    | 0001387         | BIYOKIMYA TETRIKLERI  | 5071               | E abid  | 20.04.2009 11:08   | ANZU PELLT                                                                                                    |
| ELISA TETRIKLERI                                                                                                    | 0001257         | BIVORINYA TETRIPLERI  | DENIS BAĞLAMA KADA | Killel  | 00.04.2000 11:00   | AR2U PELÍT                                                                                                    |
| PARMAKOLOJI TETKIKLERIZI                                                                                                    | 0001397         | BIVORIMYA TETRIFLERI  | DEMIN (PC)         | Kabul - | 20.04.2009 11:08   | ANZU PELIT                                                                                                    |
| HEMATOLOJI TETRIMERI                                                                                                    | 0001257         | EIVORIMVA TETRIFLERI  | FOSFOR (P)         | EAGLE   | 20.04.2009 11:00   | ARZU PELİT                                                                                                    |
| HORMON TETRIBURN                                                                                                    | 0001257         | BIYOKIMYA TETRIKLERI  | 001                | Fabul   | 20.04.2009.11108   | AND PELIT                                                                                                    |
| IDRAR VE GAITA TETKDILERI                                                                                                    | 0001257         | AIVORINYA TETRIHLERI  | GLUEDO             | Kidal   | 00.04.0000 11100   | ARZU PELIT                                                                                                    |
| KAN GAZLARI                                                                                                    | 0001397         | BIYOKIMYA TETRIFLERI  | HDLKOLSSTEROL      | Fabul   | 20.04.2009 11:00   | ARZU PELIT                                                                                                    |
| KAN MERKEZI                                                                                                    | 0001257         | RIVORIMYA TETRIBLERI  | KALBIYUW (CA)      | Eabel   | 20.04.2009 11:09   | ARELI PELLY                                                                                                    |
| KARDIVAK TETRIKLERI                                                                                                    | 0001397         | BIVORIMYA TETRIRLERI  | ALOR ICLI          | Fabri   | 20.04.2009 11:00   | ARED PELET                                                                                                    |
| MINRORIVOLOJI KOLTUR TE                                                                                                    | 0001357         | RIVORINYA TETRIRLERI  | # OLESTEROL        | Kabal   | 20.04.2005 11108   | AR2U HELIT                                                                                                    |
| MINROBIVOLOUT MOLEKÜLE                                                                                                    | 6001357         | BIVORIMYA TETRIKLERI  | LBL ROLESTEROL     | Kibul   | 20.04.2003 11:08   | AREO PELLT                                                                                                    |
| REFELOMETRIK TETKINLERI                                                                                                    | 000125T         | BIVORINVA TETRIRLERI  | POTASYUN (K)       | Kabul   | 20:04.2009 11:09   | AR2U PELLT                                                                                                    |
| PARAZETOLOUI TETRIKLERI                                                                                                    | 0001387         | RIVORIMYA TETVIRLERI  | SODYUM (NA)        | Kabad   | 20.04.2009 11:08   | ARZU PELIT                                                                                                    |
| SEROLOJI TETRIMERI                                                                                                    | 0001257         | EIVORINVA TETRIKLERI  | TOTAL PROTEIN      | Kabid   | 20.04.2009 11:09   | AR2U PELIT                                                                                                    |
| <ul> <li>Second second sec</li></ul> | 0001397         | BIVORINVA TETRIFLERI  | TRUCKISENID        | Kabid   | 20.04.2009.11:08   | AHZU PELLT                                                                                                    |
| (D) (D) (D) (D) (D) (D) (D) (D) (D) (D)                                                                                                    | 0001257         | AIVORINYA TETRINGRI   | URIK ABIT          | Fabra   | 20.04.2009 11:00   | ARDI POLIT                                                                                                    |
|                                                                                                    | torinit many    | A SOLICIMMA TETRIBUTE | INTERNA STREET     | 19445   | 20.04.2549.11-04   | annimite 28                                                                                                    |
| Tection anitor                                                                                                    | 1000            |                       |                    |         |                    | and a second second sec |
| Trahid Technicaters 5                                                                                                    | A CONTRACTOR    | Paralana Paralana     | (1111120-0010000   |         | 2022 TIC 1923      | 22 10 TRACK 11                                                                                                    |
| L'Instant annual destine                                                                                                    | porturiari Kaya | cosini 0200           | Sorgula            | 10 16   | mage yago          | in Kabat                                                                                                    |

Şekil 91.Numune Sorgulama

Şekil 91.'de görüntülenen Numune Sorgulama formunda ;

**1 numaralı** alanda, tarih ve saat kriterleri listelenmektedir. Sorgu yapılacak tarih aralığı bu bölümden belirlenir.

**2 numaralı** alanda, sisteme tanımlı **Kullanıcı İsimleri** açılır listesi bulunmaktadır. Sorgulama işlemi barkod no ya da kullanıcı bazında gerçekleştirilmektedir. Barkod bazında sorgu yapılmak istendiğinde; kutu seçilir ve barkod numarası yazılarak sorgulama işlemi gerçekleştirilir. Kullanıcı bazında sorgulama yapılmak istendiğinde ise; açılır listeden ilgili kullanıcının seçimi yapılır.

**3 numaralı** alanda, **Form Türü** ve **Numune Durumu** seçim işlemleri gerçekleştirilmektedir. **Form Türü** açılır listesinde **"Numune Alma"** ve **"Numune Kabul"** kriterleri bulunmaktadır. **Numune Durumu** açılır listesinde ise, **"Tüm Numuneler"**, **"Kabul Edilen Numuneler"** ve **"Reddedilen Numuneler"** bazında sorgulama işlemi gerçekleştirilebilmektedir.

**4 numaralı** alanda, grup ve tüp kriterleri seçme alanı bulunmaktadır. Bu alanda sorgu yapılmak istenen tür seçimi yapılır. Seçilen türe göre listede türe ait grup / tüp isimleri listelenmektedir.

5 numaralı alanda sorgunun nasıl görüntüleneceği kriterleri belirlenmektedir.

6 numaralı alanda yapılan sorgu sonucu görüntülenmektedir.

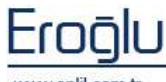

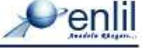

## 6) Açıklama – Eknot Sorgulama

Sorgular menüsünün altıncı formu Açıklama – Eknot Sorgulama formudur. Sonuç onaylama formunda, kullanıcının sisteme girmiş olduğu açıklama ve ek notları görüntülemek için kullanılmaktadır.

| 💞 Açıklama-E  | knot Sorgulama | i -        |                |           |          |                |            |                   |
|---------------|----------------|------------|----------------|-----------|----------|----------------|------------|-------------------|
| Penlil        |                |            |                |           |          |                |            |                   |
| Tarih Aralığı | 01.01.2009     | 15.07.2009 | 📃 Saat Aralığı | 10:49     | 10:49    | Sorgu Tarihi   | Kal        | pul Tarihine Göre |
| Aranacak İfad | le aşırı       |            | Arama Kriteri  | İle Başla | ayanlar  | 🗾 Sorgulanacak | Alan Aç    | ıklama            |
| Test Gruplar  | n Tüm Gruplar  |            | Grup Testleri  |           |          |                | <u>*</u>   | (2)               |
| Dosya No      | İstem No       | Barkod No  | Adı Soyadı     |           | Test Adı | Pai            | rametre Ac | n Not             |
| 2018          | 1503           | 0076       | İSHAK GÖKHAN A | KSOY [    | A] AST   | AST            | •0<br>200  | AŞIRI HEMC        |
| 2010          | 8280           | 0037       | YILMAZ GÖÇER   | [         | А] СК-МВ | CK-I           | мв         | AŞIRI LİPEN       |
|               |                |            |                |           |          |                |            | 3                 |
|               |                |            |                |           |          |                |            |                   |
|               |                |            |                |           |          |                |            |                   |
|               |                |            |                |           |          |                |            |                   |
|               |                |            |                |           |          |                |            |                   |
|               |                |            |                |           |          |                |            |                   |
|               |                |            |                |           |          |                |            |                   |
|               |                |            |                |           |          |                |            |                   |
|               |                |            |                |           |          |                |            |                   |
|               |                |            |                |           |          |                |            |                   |
|               |                |            |                |           |          |                |            |                   |
| ¢             |                |            |                |           |          |                |            | >                 |
| [<br>[        | Sorgula        |            | Yazdır         |           | Te       | mizle          |            | Kapat             |

Şekil 92. Açıklama – Eknot Sorgulama Formu

Şekil 92.'de görüntülenen Açıklama – Eknot Sorgulama formunda ;

**1 numaralı** alanda, tarih, saat ve sorgu tarihi kriterleri listelenmektedir. Sorgu yapılacak tarih aralığı bu bölümden belirlenir.

**2 numaralı** alanda, açıklama ya da notla ilgili arama yapılacak kriterleri belirleme seçenekleri bulunmaktadır. **Aranacak İfade** alanına ifadenin tamamı ya da bir kısmını yazma işlemi sonrasında, **Arama Kriterleri** arasından yazılan ifadeye bağlı konum seçilmektedir (yazılan ifade ile başlayanlar / yazılan ifade ile bitenler.vs.). **Sorgulanacak Alan** durumundan aranacak ifadenin özelliği seçilir. (açıklama, not, durum, sonuç). **Test Grupları** alanından, ifadenin hangi test grubunda aranacağı, **Grup Testleri** alanından ise; ifadenin hangi testte aranacağı belirlenmektedir.

3 numaralı alanda sorgu sonucu görüntülenir.

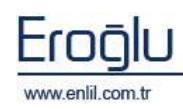

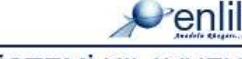

#### 7) Laboratuvar Performansı

Sorgular menüsünün yedinci formu Laboratuvar Performansı formudur. Laboratuvar Performansı Formu; seçilen kriterler bazında test sayısı ve kriterler arasında yapılan işlemlerin zaman aralıklarını görüntülemek için kullanılmaktadır. (İstem tarihi ve saati kaçta yapılmış?, Ne zaman kabul edilmiş?, Teste onay ne zaman verilmiş? vb.).

| Collaboratum Performansi                      |            |        |                |                |                      | 12               |
|-----------------------------------------------|------------|--------|----------------|----------------|----------------------|------------------|
| Penlil                                        |            |        |                | - 1            | 0                    |                  |
| Sterge Tarifa 01.02.2009                      | 15 06 1005 | - Inet | erek@ 00100    | 122.00         | 1                    |                  |
| Test Gruphen                                  | Istam data |        | E Jetern Kabal | II flu         | nune Alma            | I Rumune Katio   |
| BEVOKINYA TETKIRLERI                          | Chec Tuki  | eme    | Cihac Bonias   | - Ke           | inis;0ms             | - Onesleme       |
| Tahlaa                                        | Tertes     |        | Jeters Root    | Turnes in Mul  | Charalline           | ~                |
| ALBUMIN                                       | AND AT     |        | 020            | 175            | vos                  |                  |
| ALP                                           | ARULAE -   |        | 974            | *//#           | +0.0                 |                  |
| ALT                                           | ALC: NOT   |        | Man 15         | I CALCE        | 1112                 |                  |
| Arlinz -                                      |            |        |                |                |                      |                  |
| 211                                           |            |        |                |                |                      |                  |
| alLINJAIN DISEKT                              |            |        |                |                |                      |                  |
| BUTKORD+D-D-D-D-D-D-D-D-D-D-D-D-D-D-D-D-D-D-D |            |        |                |                |                      |                  |
| BILINGIN TOTAL                                |            |        |                |                |                      |                  |
| HON                                           |            |        |                |                |                      |                  |
| CH :                                          |            |        |                |                |                      |                  |
| CK-MB                                         |            |        |                |                |                      |                  |
| DENIR BAGLAMA NAPASITE                        | L          |        |                |                |                      |                  |
| DEMIN (PE)                                    |            |        | a park         | od Baunuta So  | nugla                |                  |
| FOSFOR (P)                                    | Barbud Me  | TestAd | i le           | tain Tarihi    | Rabal Taski          | Gaap Tailla      |
| 190                                           | 0017427    | AST    | 21.            | 05,2009 15:50  | 21.05.2009 15:58     | 21.05.2009 16:02 |
| HALLIKOZ                                      | 0017425    | AST    | 19/            | 08.200914/19   | 19.05.200911145      |                  |
| BLOKOE                                        | DITT: 16   | BOT    | 167            | official ended | fortion popel sub-pa | ( D )            |
| HOLFOLESTEROL                                 | D01740T    | AST.   | 09/            | 05.000912:03   | 08.05.2009 12:03     | $\sim$           |
| IDRARDA HACIN                                 | 0017290    | ART    | 00.            | 05.2009 12:01  | 09.05.2009 12:02     |                  |
| MALLIVEN (CA)                                 | 0017392    | AST.   | 087            | 05-200911-99   | 09.05.2009 12:03     |                  |
| ELON (CL)                                     | 0017992    | AST    | 010            | 05.2009 11:57  | 05.05.2009 14/57     |                  |
| COLLETEROL.                                   | 0017308    | AST:   | 08/            | 30.200711:96   | 09.05.2009 13199     |                  |
| ARCATING4                                     | 0047247    | AST.   | 01.            | 05.2009 11/56  | 05.05.2009 11:58     |                  |
| LOL KOLESTEROL                                | 0012372    | AST    | 087            | 05.200911-98   | 09.09.2009 11.99     | 4                |
|                                               | Sergula    | 110    | Vapter         | Detay Yazdar   | Temple               | Kapat            |

Şekil 93.Laboratuvar Performansı

#### Şekil 93.'de görüntülenen Laboratuvar Performansı formunda ;

**1 numaralı** alanda, tarih ve saat kriterleri listelenmektedir. Sorgu yapılacak tarih aralığı bu bölümden belirlenir.

**2 numaralı** alanda, **Test Grupları** açılır listesi bulunmaktadır. Buradan seçilen test grubuna ait parametreler listede görüntülenir. Parametre üzerine tıklayarak seçim işlemi gerçekleştirilir. **"+/-"** düğmelerinde "+" işareti ile tüm parametrelerin seçim işlemi , "-" işareti ile ise; seçilmiş tüm parametrelerin seçim işleminin iptal edilmesi sağlanmaktadır.

**3 numaralı** alanda, sorgu işlem kriterleri yer almaktadır. Laboratuvar performansı görüntülenmek istenen işlem türleri bu alandan seçilir.

#### İpucu: Test Seçme

Test seçme işlemi gerçekleştirilirken, klavyeden **Ctrl** düğmesine basılı tutularak, listeden birden fazla test seçim işlemi gerçekleştirilebilmektedir.

**4 numaralı** alanda, işlem bazında toplam işlem test sayıları görüntülenmektedir. Yapılan işlem zaman aralıklarını görüntülemek için, görüntülenmek istenen test adına bu bölümden tıklanır.

Zaman aralıkları dökümü **5 numaralı** alanda görüntülenmektedir.

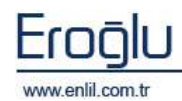

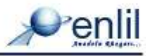

## **BÖLÜM. 5 – ANALİZLER MENÜSÜ**

Laboratuvar Bilgi Yönetim Sisteminin beşinci menüsü **Analizler** menüsüdür. Laboratuvarda ve modül bazında sisteme girilen ve üzerinde çalışılan tüm testlerin, belirtilen kriterlerde toplam işlem sayılarına bu bölümden ulaşılmaktadır. **Analizler** menüsü Şekil 94.'de görüntülendiği gibi formdan oluşmaktadır.

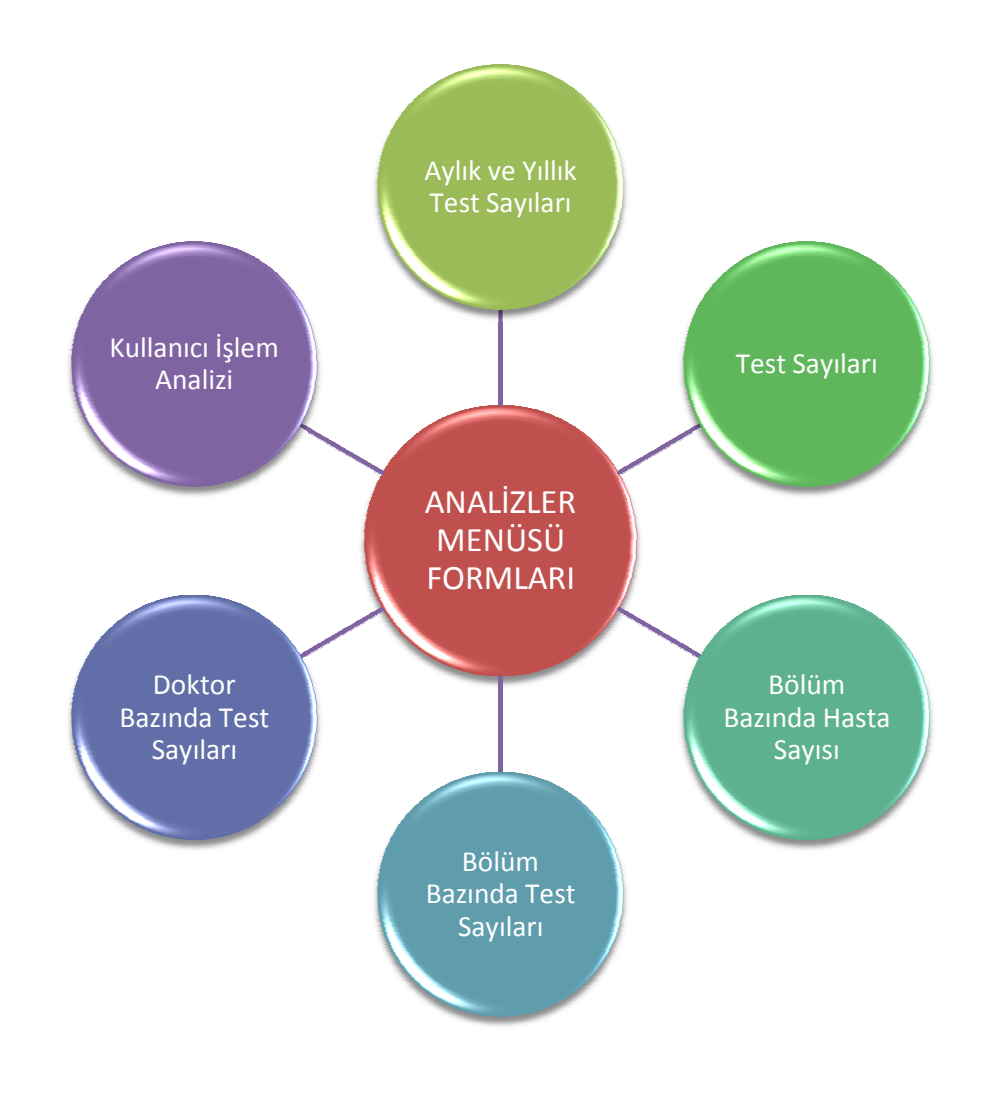

Şekil 94. Analizler Menüsü Hiyerarşisi

Şimdi bu formların neler olduğunu inceleyelim:

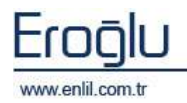

# 1) Aylık ve Yıllık Test Sayıları

Analizler menüsünün ilk formu Aylık ve Yıllık Test Sayıları formudur. Aylık - Yıllık Test Sayıları formu; belirtilen tarih aralıklarında ve belirtilen kriterlerde girilen testleri sayı bazında görüntüleme işlemi için kullanılır.

| 💞 Aylık ve Yıllık Test Sayıları |           |                 |            |         |      |       |
|---------------------------------|-----------|-----------------|------------|---------|------|-------|
| Penlil                          |           |                 |            |         |      |       |
| Zaman Kriteri 1                 | Grup Adı  | Test Adı        | Ocak       | Şubat   | Mart |       |
| A white pasts and a will 2008   | BIYOKIMYA | ACP             | 0          | 0       | 2    | 0 0   |
|                                 | BIYOKIMYA | AKŞ             | 0          | 0       | 2    | 0     |
| Analiz Tarih Kriteri 🤇 🤈        | BIVOKIMVA | ALB             | 0          | 0       | 1    | 0     |
| Kabul Tarihine Göre 🦯           | BIYOKIMYA | ALP             | 0          | 0       | 0    | 0     |
| Sorgu Kriteri                   | BIVOKIMVA | ALT             | 0          | 0       | 2    | 0     |
| (2                              | BIYOKIMYA | AMILAZ          | 0          | 0       | 0    | 0     |
| 💽 Grup Bazında 🛛 🔾 Cihaz Bazınd | BIVOKIMYA | AST             | 0          | 0       | 1    | 0     |
| Test Gruplan                    | BIYOKIMYA | BUN             | 0          | 0       | 0    | 0     |
| Adı                             | BIYOKIMYA | CA              | 0          | 0       | 0    | 0     |
| Tiimii                          | ΙΥΟΚΙΜΥΑ  | CHE             | 0          | 0       | 0    | 0     |
| BAKTERİYOLOJİ23                 | BIVOKIMVA | CHOL            | 0          | 0       | 0    | 0     |
| BIYOKIMVA                       | BIYOKIMYA | CI              | 0          | 0       | 0    | 0     |
| BOS BIYOKİMYASI                 | BIYOKIMYA | СК              | 0          | 0       | 0    | 0     |
| DIABET BIVOKIMYA                | BIYOKIMYA | CK-MB           | 0          | 0       | 0    | 0     |
| ELIZA TESTLERI                  | BIYOKIMYA | CREA            | 0          | 0       | 0    | 0     |
| FG                              | BIYOKIMYA | DBIL            | 0          | 0       | 0    | 0     |
| GAİTA TETKİKLERİ                | ΒΙΥΟΚΙΜΥΑ | DENE            | 0          | 0       | 0    | 0 —   |
| GEBELÍK TESTÍ                   | ΒΙΥΟΚΙΜΥΑ | FE              | 0          | 0       | 0    | 0     |
| HEMATOLOJI                      | BIVOKIMVA | GGTL            | 0          | 0       | 0    | 0     |
| ÍDRAR BÍVOKÍMVASI               | BIYOKIMYA | GLB             | 0          | 0       | 0    | 0     |
| İDRAR TETKİKLERİ                | BIVOKIMVA | GLUKO TEST (HAS | ТАВА\$І, 0 | 0       | 0    | 0     |
| KOAGÜLASVON                     | BIYOKIMYA | HDLCOL          | 0          | 0       | 0    | 0     |
| MAVÍ BÍVOKÍMVASI                | BIYOKIMYA | I-BIL           | 0          | 0       | 0    | 0     |
| PERIFERIK YAYMA                 | BIVOKIMYA | к               | 0          | 0       | 0    | 0     |
| SEDÍMANTASVON                   | ΒΙΥΟΚΙΜΥΑ | LDH             | 0          | 0       | 0    | 0     |
| SEROLOJÎ                        | ΒΙΥΟΚΙΜΥΑ | LDL             | 0          | 0       | 0    | 0     |
| SPERMOGRAM                      | ΒΙΥΟΚΙΜΥΑ | Na              | 0          | 0       | 0    | 0     |
| TORCH TESTLERI2                 | BIYOKIMYA | NPP             | 0          | 0       | 0    | 0     |
|                                 | BIYOKIMVA | OGTT            | 0          | 0       | 0    | 0     |
| 🛛 Reddedilmiş Testler Dahil 🛛 🚺 | Sorgula   | ) Yazdır        | Grafik     | Temizle |      | Kapat |

Şekil 95.Aylık ve Yıllık Test Sayıları Formu

Şekil 95.'de görüntülenen Aylık ve Yıllık Test Sayıları formunda ;

**1 numaralı** alanda, zaman kriterleri listelenmektedir. Ay bazında sorgulama yapılmak istendiğinde **Aylık** kriteri, yıl bazında sorgulama yapılmak istendiğinde ise **Yıllık** kriteri seçilerek istenen zaman dilimi açılır listeden seçilmektedir.

2 numaralı alanda Analiz Tarih Kriterleri listelenmektedir. Bu alanda "İstem Tarihine Göre", "Kabul Tarihine Göre" ve "Onay Tarihine Göre" sorgulama yapma seçenekleri sunulmaktadır.

**3 numaralı** alanda, grup / cihaz bazında sorgulama yapma kriterleri bulunmaktadır. Bu alandan uygun olan seçenek seçili hale getirilir.

4 numaralı alanda seçilen sorgu kriterine göre Grup / Cihaz isimleri listelenmektedir.

**5 numaralı** alanda "**Reddedilmiş Testler Dahil**" seçeneği aktif olduğunda, sorguda belirtilen kriterlere uyan reddedilmiş testler varsa, sorgu sonucunda görüntülenmektedir. Pasif olduğunda ise, kritere uyan test olsa bile reddedilmiş durumda olan testler görüntülenemez.

6 numaralı alanda yapılan sorgu listesi görüntülenmektedir.

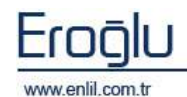

## 2) Test Sayıları

Analizler menüsünün ikinci formu Test Sayıları formudur. Test Sayıları formu; belirtilen tarih ve saat aralıklarında, belirtilen bölüm ve seçilen testleri, sayı bazında görüntüleme işlemi için kullanılır.

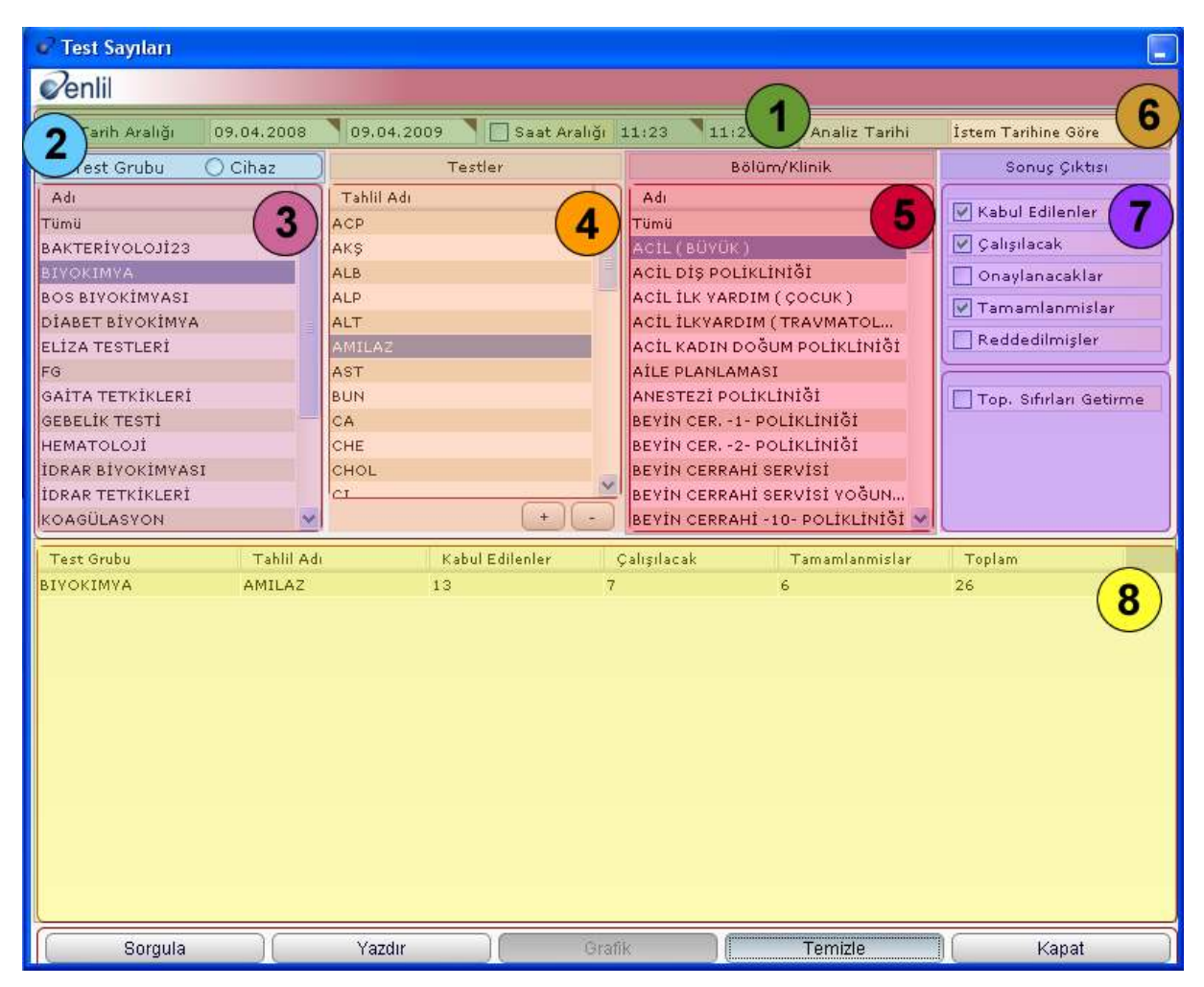

Şekil 96.Test Sayıları Formu

Şekil 96.'da görüntülenen Test Sayıları formunda ;

1 numaralı alanda, tarih ve saat kriterleri listelenmektedir.

**2 numaralı** alanda, test grubu ya da cihaz bazında sorgulama yapma kriterleri bulunmaktadır. Bu alandan uygun olan seçenek seçili hale getirilir.

**3 numaralı** alanda, seçilen sorgu kriterine göre, grup isimleri ya da cihaz seçildiğinde cihaz isimleri listelenmektedir.

**4 numaralı** alanda, seçilen gruba / cihaza ait test isimlerinin listelendiği alandır.

5 numaralı alanda, bölüm / klinik isimleri listelenmektedir.

**6 numaralı** alanda, **Analiz Tarih** kriterleri listelenmektedir. Bu alanda **"İstem Tarihine Göre"**, **"Kabul Tarihine Göre"** ve **"Onay Tarihine Göre"** sorgulama seçenekleri sunulmaktadır.

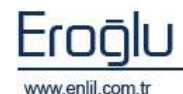

Penlil

**7 numaralı** alanda, **Sonuç Çıktısı** kriterleri yer alır. İstenilen kriterler seçili hale getirilerek, sorgulama işlemi gerçekleştirilir. Bu bölümde görüntülenen **"Toplamı Sıfır Olanları Getirme"** kutusu aktif hale getirildiğinde, analiz toplam sonucu sıfır olan kayıtları analiz sonucu listeye getirmemektedir.

8 numaralı alan yapılan analiz sonucunun listelendiği alandır.

#### 3) Bölüm Bazında Hasta Sayısı

Analizler menüsünün üçüncü formu Bölüm Bazında Hasta Sayısı formudur. Bölüm Bazında Hasta Sayısı formu; Seçilen tarih kriterlerinde, seçilen bölüm bazında girilen hastaların sayılarını görüntüleme işlemi için kullanılır.

| 🖉 Bölüm Bazında Hasta Sayısı 🦉                                                                                                    |               |              |           |                        |                    |
|----------------------------------------------------------------------------------------------------|---------------|--------------|-----------|------------------------|--------------------|
| Penlii                                                                                                    |               |              |           | ~                      | -                  |
| Tarih Araligi 09.04.2008                                                                                                    | 9.04.2009     | Saat Avalida | 14/05     | 141 1 Sorgu Tathi Ist  | en Tarihine Göre 5 |
| Bölümler 🙆                                                                                                    | Bollin Adr    |              |           |                        | Hasta Sayisi       |
| Känäller                                                                                                    | ALLU ( BUYER) | X.           |           |                        |                    |
| Balum Adı                                                                                                    |               |              |           |                        |                    |
| NÖRÖLDJI -2- POLIKLINIÖI<br>RADVASVON ONKOLOJISI -1-<br>ORTOPEDI -1- POLIKLINIÖI<br>ORTOPEDI -2- POLIKLINIÖI<br>PLASTIK CERRAHI POLIKLINIÖI<br>PSIKIVATRI -1- POLIKLINIÖI<br>SAÖLIN KORULU HASTALARI<br>UROLOJI -1- POLIKLINIÖI<br>AILE PLANLAMASI<br>ORTOPEDI -3- POLIKLINIÖI |               |              |           |                        | 6                  |
| GOZ -2- POLIKLINIĞI                                                                                                    |               |              | 8,515     | m listem Detayları     |                    |
| 902-4-POLINEIMISI                                                                                                    | Dessallo      | Basvara Ne   | Esten tie | Adi Seyadi             | Isten Tarihi       |
| PERTON DIALT DOLLA INTAL                                                                                                    | 81            | 12           | 42        | MUHAMMET IBRAHIM DEGER | 16.12.20081        |
| DIS FAN ISTEN                                                                                                    | 20            | 14           | 46        | VEYEEL KARAKURT        | 22.01.2009 17:24   |
| PATOLOW LABORATUVARI                                                                                                    | 70            | 74           | 40        | ZEVHER OUVAROĞLU       | (9.05.2009.00100   |
| state -1- por la butat                                                                                                    | 10            | 77           | 41        | TOLGA BAYDAR           | 28.07.2008 14134   |
| TOROS K B.B. POCINI INIMI                                                                                                    | 10            | 77           | 40        | BULISTAN AVDIN         | 26-05-2008 00:00   |
| TOPOS COCUE POLIFILINIĂT                                                                                                    | 80            | -83          | 31        | BULCAN TOPOU           | 15.12.2008 17:09   |
| TOROS BEVALVE POLIKI INDÅT                                                                                                    | 80            | 83           | 32        | BULCAN TOPCU           | 01/12/2008 17/09   |
| TOROS HARICIYE POLIELINIÂT                                                                                                    | 80            | 9.3          | 32        | SULCAN TOPCU           | 21.11.2008 17(09   |
| TOROS KADIN DOŠUM POLINI IN                                                                                                    | an            | 53           | 35        | BULCAN TOPOU           | 30.12.2008 17:09   |
| TOROS CILDIVE POLIKLINIĞI                                                                                                    | 80<br>0R      | 83           | 35        | GULCAN TOPCU           | 15.12.2000 17:09   |
| Sadaca Sonucu Olan Bollur                                                                                                    | Sorgura       | ) ( Ya:      | zdir )    | Detay Yazdır Temizle   | Kapat )            |

Şekil 97.Bölüm Bazında Hasta Sayıları Formu

Şekil 97.'de görüntülenen Bölüm Bazında Hasta Sayısı formunda ;

1 numaralı alanda, tarih ve saat kriterleri listelenmektedir.

**2 numaralı** alanda, **Bölümler** açılır listesi bulunmaktadır. Bu alanda Poliklinikler ve Klinikler olarak istenilen bölümün seçimi gerçekleştirilir.

**3 numaralı** alanda, seçilen klinik ya da polikliniklere ait bölüm isimleri listelenmektedir.

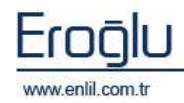

**4 numaralı** alanda bulunan **Sadece Sonucu Olan Bölümler** kutusu aktif hale getirildiğinde sonucu olmayan bölümler listede görüntülenmemektedir. Pasif olduğunda ise kriter değerlerine uyan tüm bölümler sorgu sonucunda görüntülenir.

**5 numaralı** alanda, **Sorgu Tarihi** kriterleri listelenmektedir. Bu alanda **"İstem Tarihine Göre"** ya da **"Kabul Tarihine Göre"** sorgulama seçenekleri sunulmaktadır.

**6 numaralı** alanda, sayı bazında analiz sonucu listelenir. Çıkan listeden bölüm istem detayı görüntülemek için; istenen bölüme çift tıklandığında sayı detayı, **7 numaralı** istem detayları alanında görüntülenir.

İstenilen istemin test detaylarına ulaşmak için; hasta ismine çift tıklayarak, Şekil 98.'de görüntülenen istem test detayları ekranından bilgilere ulaşım sağlanır.

| İstem Test De | etayları |                | X                |
|---------------|----------|----------------|------------------|
| Penlil        |          |                |                  |
|               | TOLG     | A BAYDAR / 413 | 6                |
| Barkod No     | Hbys No  | Test Adı       | Onay Tarihi      |
| 00000194      | 36       | ANTI HBc IgM   |                  |
| 00000194      | з        | Hematokrit     | 29.07.2008 00:00 |
| 00000194      | 16       | IGM            |                  |
| 00000194      | 4        | Lökosit Sayımı | 29.07.2008 00:00 |
| 00000194      | 2        | Sedimantasyon  |                  |
| 00000195      | 5        | Kanama Zamani  |                  |
|               |          |                |                  |
|               |          |                |                  |
|               |          |                |                  |
| <             |          |                | <u>&gt;</u>      |
|               |          | Kapat          |                  |

Şekil 98.İstem Test Detayları Ekranı

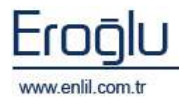

## 4) Bölüm Bazında Test Sayısı

Analizler menüsünün dördüncü formu Bölüm Bazında Test Sayısı formudur. Bölüm Bazında Test Sayısı formu; Seçilen tarih kriterlerinde, seçilen bölüm bazında girilen testlerin sayılarını görüntüleme işlemi için kullanılır.

| 💞 Bölüm Bazında Test Sayıları   |                                                                               |               |
|---------------------------------|-------------------------------------------------------------------------------|---------------|
| Penlil                          |                                                                               |               |
| Tarih Aralığı 09.04.2008 🎙      | 09.04.2009 💙 🔲 Saat Aralığı 16:56 🔍 16:5 🚺 Sorgu Tarihi 🛛 Kabul Tarihine Göre |               |
| Bölümler                        | Bölüm Adı Toplam Test Sayısı                                                  |               |
| Klinikler 👱                     | ACIL(BÜYÜK) 106                                                               |               |
| Alt Birim Adı                   |                                                                               |               |
| ACIL(BÜYÜK)                     | 5                                                                             |               |
| ACIL DIŞ POLIKLINIĞI            |                                                                               | 1             |
| ACİL İLK YARDIM (ÇOCUK)         |                                                                               |               |
| ACIL ILKYARDIM (TRAVMATOL       |                                                                               |               |
| ACİL KADIN DOĞUM POLİKLİNİĞİ    |                                                                               |               |
| AILE PLANLAMASI                 |                                                                               |               |
|                                 |                                                                               |               |
| BEVIN CER, -I- POLIKLINIGI      |                                                                               |               |
| BEVIN CERPANT -10- DOLIKLINI    | ACIL ( BÜYÜK )                                                                | $\overline{}$ |
| BİYOKİMYA LABORATUARI           | Test Adu Toplam Test Saursu                                                   | )             |
| BİYOKİMYA VE MİKROBİYOLOJİ      | ACP                                                                           | X             |
| BÖLÜM 26,5500                   | AMILAZ 14                                                                     |               |
| CILDIVE -1- POLIKLINIĞI         | ANTI HBc IgM 1                                                                |               |
| CÍLDÍVE - 10- POLÍKLÍNÍĞÍ       | ASO 11                                                                        |               |
| CILDIVE -2- POLIKLINIĞİ         | AST 14                                                                        |               |
| CILDIYE -3- POLIKLINIĞI         | CRP 10                                                                        |               |
| ÇAY ÇOCUK POLİKLİNİĞİ           | CRPH 1                                                                        |               |
| ÇAY DİŞ POLİKLİNİĞİ 🗾 🚽         | Hematokrit 6                                                                  |               |
|                                 | IGA 1                                                                         |               |
|                                 | 1GG 1                                                                         | -             |
| 💿 Kabul Edilen Testler 🦷 👩      | IGM 2                                                                         |               |
| 🔘 Onaylanan Testler 🛛 🌙         | rarar kui, ve Antibiyogram 1                                                  |               |
| T. Sıfır Olan Bölümleri Getirme | Kanama Zamani 5                                                               | Y             |
| T. Sifir Olan Testleri Getirme  | Sorgula Yazdır Detay Yazdır Temizle Kapat                                     | 1             |

Şekil 99.Bölüm Bazında Test Sayısı Formu

Şekil 99.'da görüntülenen Bölüm Bazında Test Sayısı formunda ;

**1 numaralı** alanda, tarih ve saat kriterleri listelenmektedir.

**2 numaralı** alanda, **Bölümler** açılır listesi ve seçilen klinik ya da polikliniklere ait bölüm isimleri listelenmektedir. Bu alanda Poliklinikler ve Klinikler olarak istenilen bölümün seçimi gerçekleştirilir.

**3 numaralı** alanda, durum kriterleri bulunmaktadır. **"Kabul Edilen"** ya da **"Onaylanan Testler"** bazında sorgulama işlemi gerçekleştirilebilir. **"Toplamı Sıfır Olan Bölümleri Getirme"** kutusu aktif hale getirildiğinde, belirtilen kriterlere uyan ve sonucu sıfır olan bölümler analize dahil edilmemektedir. Aynı şekilde **"Toplamı Sıfır Olan Testleri Getirme"** kutusuda toplamı sıfır olan testlerin analiz sonucuna dahil edilmemesini sağlar.

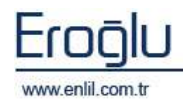

**4 numaralı** alanda, **Sorgu Tarihi** Kriterleri listelenmektedir. Bu alanda **"İstem Tarihine Göre"** ya da **"Kabul Tarihine Göre"** sorgulama seçenekleri sunulmaktadır.

**5 numaralı** alanda, sayı bazında analiz sonucu listelenir. Çıkan listeden bölüm test detayı görüntülemek için; istenen bölüme çift tıklandığında sayı detayı, **6 numaralı** bölüm test detayları alanında görüntülenir.

İstenilen testin barkod detaylarına ulaşmak için; test ismine çift tıklayarak, Şekil 100.'de görüntülenen test barkod detayları ekranından bilgilere ulaşım sağlanır.

| Test Barkod Det | tayları    |               |                  | ×      |
|-----------------|------------|---------------|------------------|--------|
| Penlil          |            |               |                  |        |
|                 | ACİL ( BÜY | ÜK ) / AMILAZ | 14               |        |
| Dosya No        | Başvuru No | Barkod No     | Kabul Tarihi     |        |
| 800             | 837        | 00000261      | 31.12.2008 10:34 | ^      |
| 800             | 837        | 00000259      | 30.12.2008 16:35 |        |
| 800             | 837        | 00000258      | 23.12.2008 17:29 |        |
| 800             | 837        | 00000257      | 19.12.2008 18:05 |        |
| 800             | 837        | 00000256      | 18.12.2008 09:17 | Ξ      |
| 815419          | 1271       | 00000254      | 16.12.2008 10:42 |        |
| 800             | 837        | 00000251      | 16.12.2008 10:41 |        |
| 800             | 837        | 00000247      | 15.12.2008 10:02 |        |
| 800             | 837        | 00000240      | 21.11.2008 11:29 |        |
| 800             | 837        | 00000235      | 20.11.2008 09:49 |        |
| 800             | 837        | 00000230      | 08 11 2008 17:00 | $\sim$ |
|                 |            | Kapat         |                  |        |

Şekil 100.Test Barkod Detayları Ekranı

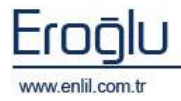

### 5) Doktor Bazında Test Sayısı

Analizler menüsünün beşinci formu Doktor Bazında Test Sayısı formudur. Doktor Bazında Test Sayısı formu; seçilen tarih kriterlerinde, seçilen doktor bazında girilen testlerin sayılarını görüntüleme işlemi için kullanılır.

| 📝 Doktor Bazında Test Sayıları   |                                |                     |
|----------------------------------|--------------------------------|---------------------|
| Penlil                           |                                | $\sim$              |
| Trih Aralığı 06.05.2008          | 06.05.2009 Sorgu Tarihi        | Kabul Tarihine Göre |
| Doktorlar                        | Doktor Adı                     | Toplam Test Sayısı  |
| Doktor Adı                       | ABDULLAH GÖĞER                 |                     |
| ŞEYDA ÇANKAYA                    | ABDULMENNAN AHMET HARMA        | (5)                 |
| ŞÎRVAN ELMAS DAL                 | ABDULVAHAP ASLAN               |                     |
| ŞÜKRÜ KARTALCI                   | ABDURRAHMAN KARAMAN            | 68                  |
| TAMER BAYSAL                     | ABUZER DÍRÍCAN                 | 4171                |
| TAMER ERDEM                      | ADİL BAŞKIRAN                  | 0                   |
| TAMER EROĞLU                     | ADİL BAYRAMOĞLU                | 1623                |
| TAYFUN GÜLDÜR                    | ADİLDOĞAN                      | 0                   |
| TAYLAN ŞAHÎN                     | AHMET ACET                     | 0                   |
| TETKIK                           | AHMET ÇIĞLI                    | 0                   |
| TONGABAY CUMURCU                 | AHMET ERBEY                    | 71 ⊻                |
| TUBA BAYINDIR                    | ADİL BAYRAMOĞLU                |                     |
| TUBA TULAY BAGLAN                | Test Adı                       | Toplam Test Sayisi  |
| TUGBA NUR AKKUS                  | [A] ALBUMÍN                    |                     |
| TUGBA VUKSEL                     | IAI ALP                        | 7                   |
| TUNCAY ATEŞ                      | IAI ALT                        | 26                  |
| TUNCAY YUMRUTEPE                 | AMILAZ                         | 1                   |
| TURGUT PIŞKIN                    | IAI APTT                       | 17                  |
| TURKAN TOGAL                     | IAI AST                        | 26                  |
| UGUR TURHAN                      | A BILIRUBIN DIREKT             | 13                  |
| UMUT TEKER                       | A BILIRUBIN INDIREKT           | 6                   |
| ULEEDINH GUN DALDAL              | A BILIRUBIN TOTAL              | 13                  |
| (+)(-                            | [A] BUN                        | 23                  |
|                                  | A IAI CK                       | 35                  |
| C Kabul Edilen Testler           | A CK-MB                        | 35                  |
| 💿 Onaylanan Testler              | [A] FİBRİNOJEN                 | 1                   |
| T, Sifir Olan Doktorlan Getirme  | ALEOSEOR (P)                   | 5                   |
| 🔽 T. Sıfır Olan Testleri Getirme | Sorgula Yazdır Detay Yazdır Te | mizle Kapat         |

Şekil 101.Bölüm Bazında Test Sayısı Formu

#### Şekil 101.'de görüntülenen Bölüm Bazında Test Sayısı formunda ;

1 numaralı alanda, tarih ve saat kriterleri listelenmektedir.

2 numaralı alanda, sisteme tanımlı olan doktor isimleri listelenmektedir.

**3 numaralı** alanda, durum kriterleri bulunmaktadır. **"Kabul Edilen"** ya da **"Onaylanan Testler"** bazında sorgulama işlemi gerçekleştirilebilir. **"Toplamı Sıfır Olan Doktorları Getirme"** kutusu aktif hale getirildiğinde, belirtilen kriterlere uyan ve sonucu sıfır olan doktorlar analize dahil edilmemektedir. Aynı şekilde **"Toplamı Sıfır Olan Testleri Getirme"** kutusuda, toplamı sıfır olan testlerin analiz listesinde görüntülenmesini engellemektedir.

**4 numaralı** alanda, **Sorgu Tarihi** Kriterleri listelenmektedir. Bu alanda **"İstem Tarihine Göre"** ya da **"Kabul Tarihine Göre"** sorgulama seçenekleri sunulmaktadır.

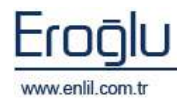

**5 numaralı** alanda, sayı bazında analiz sonucu listelenir. Çıkan listeden doktor test detayı görüntülemek için, istenen doktora çift tıklandığında sayı detayı, **6 numaralı** doktor test detayları alanında görüntülenir.

İstenilen testin barkod detaylarına ulaşmak için, doktor ismine çift tıklayarak, Şekil 102.'de görüntülenen test barkod detayları ekranından bilgilere ulaşım sağlanır.

| Test Barkod Det | ayları       |                |                  | X |
|-----------------|--------------|----------------|------------------|---|
| Penlil          |              |                |                  |   |
|                 | ADİL BAYRAMO | DĞLU / [A] ALT | 26               |   |
| Dosya No        | Başvuru No   | Barkod No      | Kabul Tarihi     |   |
| 399032          | 1017329      | 0004984        | 23.04.2009 11:57 | ^ |
| 515566          | 1007227      | 0004983        | 23.04.2009 11:56 |   |
| 2002189         | 1017781      | 0004929        | 23.04.2009 11:09 |   |
| 512749          | 1019337      | 0004926        | 23.04.2009 11:04 |   |
| 394195          | 1009014      | 0004916        | 23.04.2009 10:56 |   |
| 274657          | 1021404      | 0004913        | 23.04.2009 10:52 |   |
| 2001948         | 1016721      | 0004911        | 23.04.2009 10:51 |   |
| 2001948         | 1016721      | 0004329        | 22.04.2009 12:06 |   |
| 2002073         | 1019368      | 0003825        | 22.04.2009 09:51 |   |
| 2002518         | 1019203      | 0003298        | 21.04.2009 15:13 |   |
| 453549          | 1008870      | 0003186        | 21.04.2009.14-06 | × |
| Kapat           |              |                |                  |   |

Şekil 102. Test Barkod Detayları Ekranı

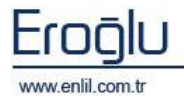

# 6) Kullanıcı İşlem Analizi

Analizler menüsünün altıncı formu Kullanıcı İşlem Analizi formudur. Kullanıcı İşlem Analiz formu; Seçilen tarih ve işlem kriterlerinde, seçilen kullanıcı bazında yapılan işlem sayılarını görüntüleme işlemi için kullanılır.

| 😪 Kullanıcı İşlem Analizi 📃       |                             |                     |                |  |  |
|-----------------------------------|-----------------------------|---------------------|----------------|--|--|
|                                   |                             |                     |                |  |  |
| Tarih Aralığı 06.05.2008          | 06.05.2009                  | 🔲 Saat Aralığı      | 16:11 16:11    |  |  |
| 2 Kullanici Listesi               | Sonuç<br>Kabul Ettiği İstam |                     | Adet           |  |  |
| SERVİS KULLANICISI                | Onayladığı Sonuç            |                     | ź ( <b>5</b> ) |  |  |
| SEVGÍ AŞÇIOĞLU                    |                             |                     |                |  |  |
| ŞABAN GÜNEŞ                       |                             |                     |                |  |  |
| ŞENGÜL FIRAT                      | -                           |                     |                |  |  |
| TAYFUN GULDUR<br>TEST KULLANTCIST | İşle                        | em Detayları Onayla | dığı Sonuç     |  |  |
| TÜRKAN MUTLU VAR                  | Barkod No 💌                 | Onay Tarihi         | (6)            |  |  |
| UZM. HAKAN AKMİL                  | 0003303                     |                     |                |  |  |
| ÜLFET NİLGÜN DALDAL               | 0003246                     | 21.04.2009 15:02    |                |  |  |
| YUSUF TÜRKÖZ 🛛 🛃                  |                             |                     |                |  |  |
| < >                               |                             |                     |                |  |  |
| Analiz Kriteri                    |                             |                     |                |  |  |
| 💿 Barkod 🔿 Test 🕑                 |                             |                     |                |  |  |
| Analiz Çıktısı                    |                             |                     |                |  |  |
| 📝 Kabul Ettiği İstem 🕇            |                             |                     |                |  |  |
| 🗌 Aldığı Numune                   |                             |                     |                |  |  |
| 🗌 Kabul Ettiği Numune             |                             |                     |                |  |  |
| 🔲 Kaydettiği Sonuç                |                             |                     |                |  |  |
| 🗹 Onayladığı Sonuç                |                             |                     |                |  |  |
| Reddettiği Sonuç                  | Sorgula                     | Yazdır Tei          | mizle Kapat    |  |  |

Şekil 103.Kullanıcı İşlem Analizi Formu

Şekil 103.'de görüntülenen Kullanıcı İşlem Analizi formunda ;

1 numaralı alanda, tarih ve saat kriterleri listelenmektedir.

2 numaralı alanda, sisteme tanımlı olan kullanıcı isimleri listelenir.

**3 numaralı** alanda, **Analiz Kriterleri** yer almaktadır. Kullanıcı bazında analiz yapma işlemi; Barkod ya da Test bazında gerçekleştirilmektedir. Bu alandan uygun olan kriter seçilir.

**4 numaralı** alanda durum **Analiz Çıktısı** kriterleri bulunmaktadır. Kullanıcının **"Kabul Ettiği İstem"**, **"Aldığı Numune"**, **"Kabul Ettiği Numune"**, **"Kaydettiği Sonuç"**, **"Onayladığı Sonuç"**, **"Reddettiği Sonuç"** işlemleri bazında sayı alma işlemi gerçekleştirilebilmektir. Bu alandan istenen kriterler seçilerek sorgulama işlemi yapılır. Analiz işlemi, analiz çıktısı grupları bazında listelenir.

**5 numaralı** alanda, analiz çıktısı grupları bazında analiz sonucu listelenir. Çıkan listeden işlem detayı görüntülemek için, istenen analize çift tıklandığında sayı detayı, **6 numaralı** işlem detayları alanında görüntülenir.

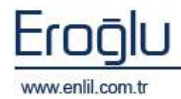

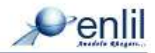
## **BÖLÜM. 6 – KALİTE KONTROL MENÜSÜ**

Laboratuvar Bilgi Yönetim Sisteminin altıncı menüsü **Kalite Kontrol** menüsüdür. Kalite Kontrol ve lot / test formlarında tanımlanan testlere; manuel olarak kalite kontrol sonucu girme, sistemde bulunan kalite kontrol sonuçlarını görüntüleme ve cihazdan gelen tanımsız kontrolleri izleme, bu menüde bulunan formlar ile gerçekleştirilmektedir. **Kalite Kontrol** menüsü 3 formdan oluşmaktadır.

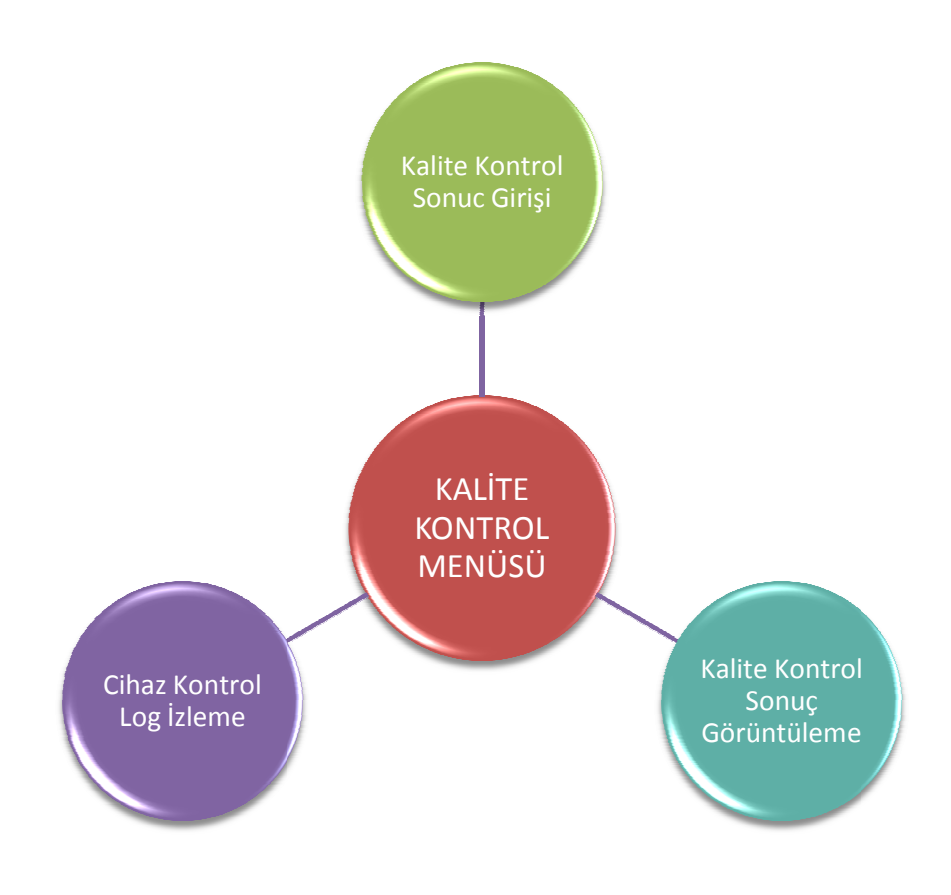

Şekil 104.Kalite Kontrol Menüsü Hiyerarşisi

Şimdi bu formların neler olduğunu inceleyelim:

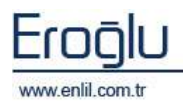

## 1) Kalite Kontrol Sonuç Girişi

Kalite Kontrol menüsünün ilk formu Kalite Kontrol Sonuç Girişi formudur. Laboratuvarda bulunan cihazlar kontrol sonuçlarını gönderdiği durumlarda, cihaz programları bu sonuçları otomatik olarak almaktadır. Cihaz, kalite kontrol sonucu gönderemediği durumlarda ise; kalite kontrol sonuç girişi formu, bu değerlerin manuel olarak girilmesini sağlar.

| 💞 Kalite Kontrol Sonuç Girişi |                           |                     |         |          |
|-------------------------------|---------------------------|---------------------|---------|----------|
| Penlil                        |                           |                     |         |          |
| Cihaz Listesi                 | Kontrol Tarihi 14.07.2009 | Kontrol Saati 14:40 |         | (2)      |
| ALIFAX                        | Test Adı                  | Parametre Adı       | Değer   | Min Max  |
| Kontrol Listesi               | SEDIMANTASYON             | SEDÍMANTASYON       |         | 10 20    |
| KONTROLI                      |                           |                     |         | (3)      |
| Lot Listesi                   |                           |                     |         | $\smile$ |
| 43678                         |                           |                     |         |          |
| Test Adi                      |                           |                     |         |          |
| SEDIMANTASYON                 |                           |                     |         |          |
|                               |                           |                     |         |          |
|                               |                           |                     |         |          |
|                               |                           |                     |         |          |
|                               |                           |                     |         |          |
|                               |                           |                     |         |          |
|                               |                           |                     |         |          |
|                               |                           |                     |         |          |
|                               |                           |                     |         |          |
|                               |                           |                     |         |          |
|                               |                           |                     |         |          |
|                               |                           |                     |         |          |
| +•)                           | Testleri Getir            | Kaydet              | Temizle | Kapat    |

Şekil 105.Kalite Kontrol Sonuç Girişi Formu

Şekil 105.'de görüntülenen Kalite Kontrol Sonuç Girişi formunda ;

**1 numaralı** alanda, cihaz, kontrol, lot ve seçilen kriterlere eklenmiş test listesi görüntülenmektedir. Bu alandan istenilen değerlerin seçim işlemi gerçekleştirilir.

2 numaralı alanda, kontrol tarih ve saat kriterleri yer alır.

**1 numaralı** alandan seçim işlemi sonrasında **Testleri Getir** düğmesine tıklandığında, **3 numaralı** alanda ilgili testin görüntülenmesi sağlanır. Bu alandan ilgili testin **Değer** sütununa tıklayarak sonuç girme işlemi gerçekleştirilir. Sonuç girilmesinden sonra başka bir test geçmeden **Kaydet** düğmesine tıklanmalıdır.

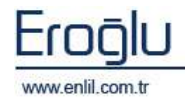

## 2) Kalite Kontrol Sonuç Görüntüleme

Kalite Kontrol menüsünün ikinci formu Kalite Kontrol Sonuç Görüntüleme formudur. Bu form; Kalite kontrol sonuçlarını görüntülemek için kullanılmaktadır.

| 👻 Kalite Kentrel Senuç Görlintük | mae.             |              |           |                      |                      |       |       |          | E  |
|----------------------------------|------------------|--------------|-----------|----------------------|----------------------|-------|-------|----------|----|
| Penlii                           |                  |              |           |                      |                      |       |       |          | -  |
| Chails (                         | Tarts Arabb      | 14-07-200    | 14-07-200 | 🗇 Seat Anlige 🛛 2013 | 5 30:25              |       |       |          | 3  |
| ALIFAI                           | Tanh             | Reprod Web   | sor well  | Territa              | Parametre            | Susa. | The . | Tite.    | -  |
| Tadier                           | 14.07.2009 14:4D | FORTROLI     | 45678     | ROVERTHANIDE         | <b>BEDIMANTASVON</b> | 50    |       | 10:      | 9  |
| TITA                             | 14.01.2009.05.55 | FORTHOLI     | 85675     | SEDIMANTASYON        | SEDUMANTASYON        | 37    |       | 10 (     | 4  |
|                                  |                  | - Contractor |           | SECOND AND A         | - Incommission       | . + 7 |       | 1.9      |    |
|                                  |                  |              |           |                      |                      |       |       |          |    |
|                                  |                  |              |           |                      |                      |       |       |          |    |
|                                  |                  |              |           |                      |                      |       |       |          |    |
|                                  |                  |              |           |                      |                      |       |       |          |    |
| Farritul Lubaar Akty             |                  |              |           |                      |                      |       |       |          |    |
| Eastal Ab                        |                  |              |           |                      |                      |       |       |          |    |
| CINTERIA D                       |                  |              |           |                      |                      |       |       |          |    |
|                                  |                  |              |           |                      |                      |       |       |          |    |
| Lot Fibala                       |                  |              |           |                      |                      |       |       |          |    |
| Tattis Otra Seala (2)            |                  |              |           |                      |                      |       |       |          |    |
| Karmal Orafiji                   |                  |              |           |                      |                      |       |       |          |    |
| Teoside                          | c                |              |           |                      |                      |       |       |          | 15 |
| Kolon Uzunluk Ayat               | Sorgula          | ) Frank      | ( ) (     | Te                   | mittia 00            | SI.   | 31    | (Kaplat) |    |

Şekil 106.Kalite Kontrol Sonuç Görüntüleme Formu

Şekil 106.'da görüntülenen Kalite Kontrol Sonuç Görüntüleme formunda ;

**1 numaralı** alanda, cihaz, seçilen cihaza ekli testler ve kontrol listesi görüntülenmektedir.

2 numaralı alanda, lot filitreleme kritlerleri yer almaktadır. Ayrıca grafik türü seçimi işlemide bu alandan gerçekleştirilir.

Alanda bulunan **Kolon Uzunluk Ayarı** düğmesine tıklandığında, listede görüntülenecek bilgilerin seçim ve kolon uzunlukları belirleme işlemi gerçekleştirilir.

Şekil 107.'de görüntülenen Kolon Uzunluk Ayarla ekranında, **Değer** sütununa uzunluk yazılarak, kolon uzunluk ayarı işlemi gerçekleştirilmektedir. Değerin 0 yazılması ilgili bilginin görüntülenmemesini sağlamaktadır.

| Penlil         |               |  |
|----------------|---------------|--|
| Kolan Utun     | tuk Bilgiteri |  |
| Alas Ad        | Deller        |  |
| Sorws Tarthi   | 120           |  |
| Kontrol Adi    | 100           |  |
| Let Ad         | 100           |  |
| Test Adi       | 120           |  |
| Pararastra Adi | 110           |  |
| Delet          | 60            |  |
| P8+            | 60            |  |
| Max            | 60            |  |
| Ortalama       | 60            |  |
| 5d Dalari      | 60            |  |
| 501 (+)        | -1            |  |
| 502 (+)        | -1            |  |
| 503 (+)        | -1            |  |
| 501 (*)        | -1            |  |
| 502 (-)        | -1            |  |
| 503 (-)        | -1            |  |
| BCV.           | -1            |  |
| Kavilet        | Kapat         |  |

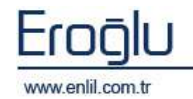

Şekil 107.Kolon Uzunluk Ayarla Ekranı 🔊 enlil

**3 numaralı** alanda, kontrol tarih ve saat kriterleri yer alır.

**4 numaralı** alanda ise, seçilen kriterler bazında sorgu sonucu görüntülenir. Görüntülenen testin grafik bazında sonucunu görmek için **Grafik** düğmesine tıklanmaktadır. Grafik görüntüleme kriterleri, 3 numaralı alanda listelendiği gibi 2 şekildedir.

*Levy Jennings Grafiği*; Şekil 108.'de görüntülendiği gibidir. Test ve kontrol listesi seçimi sonrasında **Grafik Getir** düğmesine tıklandığında, ilgili grafik ekranda görüntülenir.

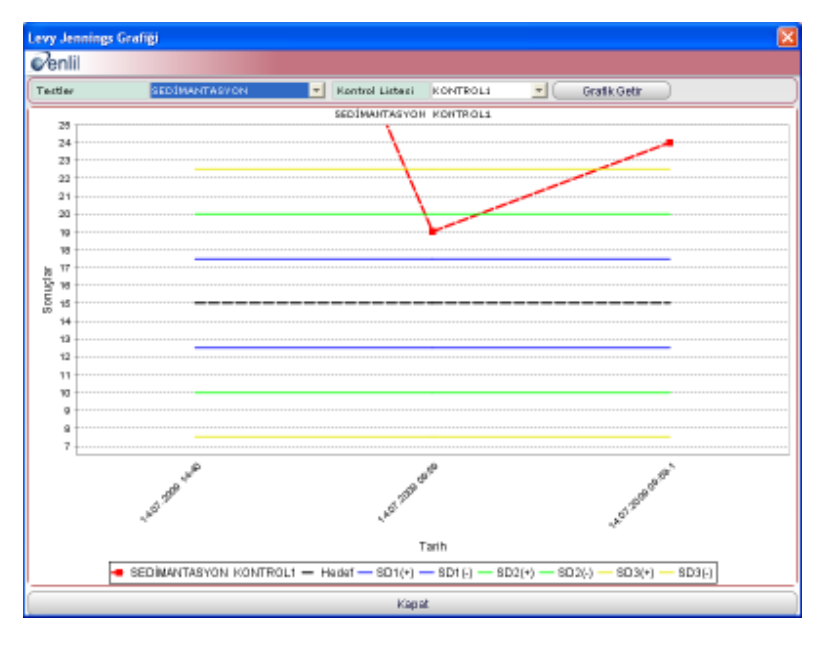

Şekil 108.Levy Jennings Grafiği

Kontrol Değişim Grafiği; Şekil 109.'da görüntülendiği gibidir.

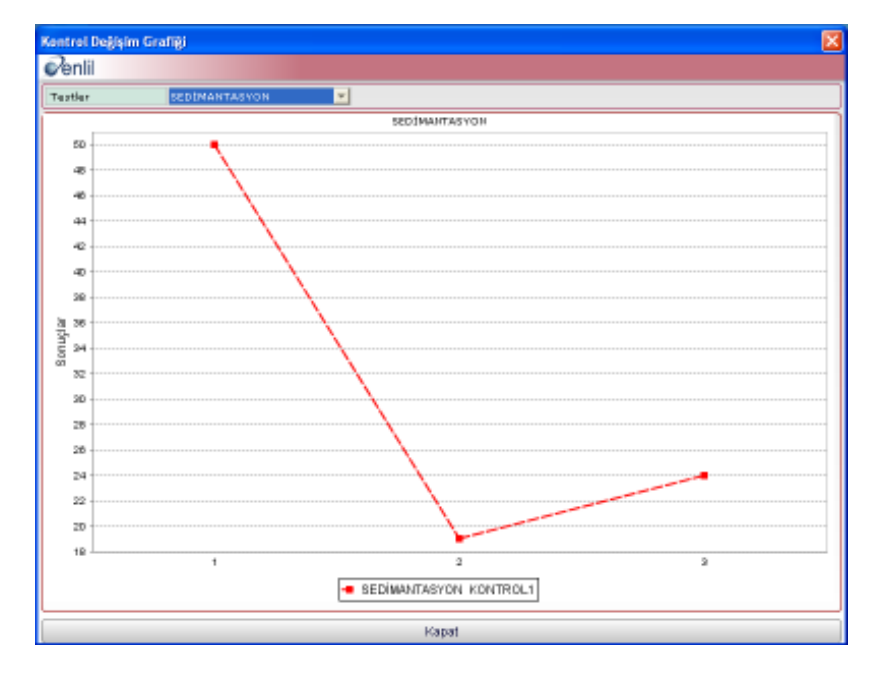

Şekil 109.Kontrol Değişim Grafiği

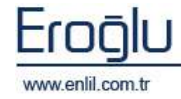

## 3) Cihaz Kontrol Log İzleme

Kalite Kontrol menüsünün son formu Cihaz Kontrol Log İzleme Görüntüleme formudur. Cihaz kontrol log izleme formu; cihazdan gelen tanımsız kalite kontrol sonuçlarını görüntülemek için kullanılmaktadır. Bu forma göre tanımlama yapılacak değerler belirlenir.

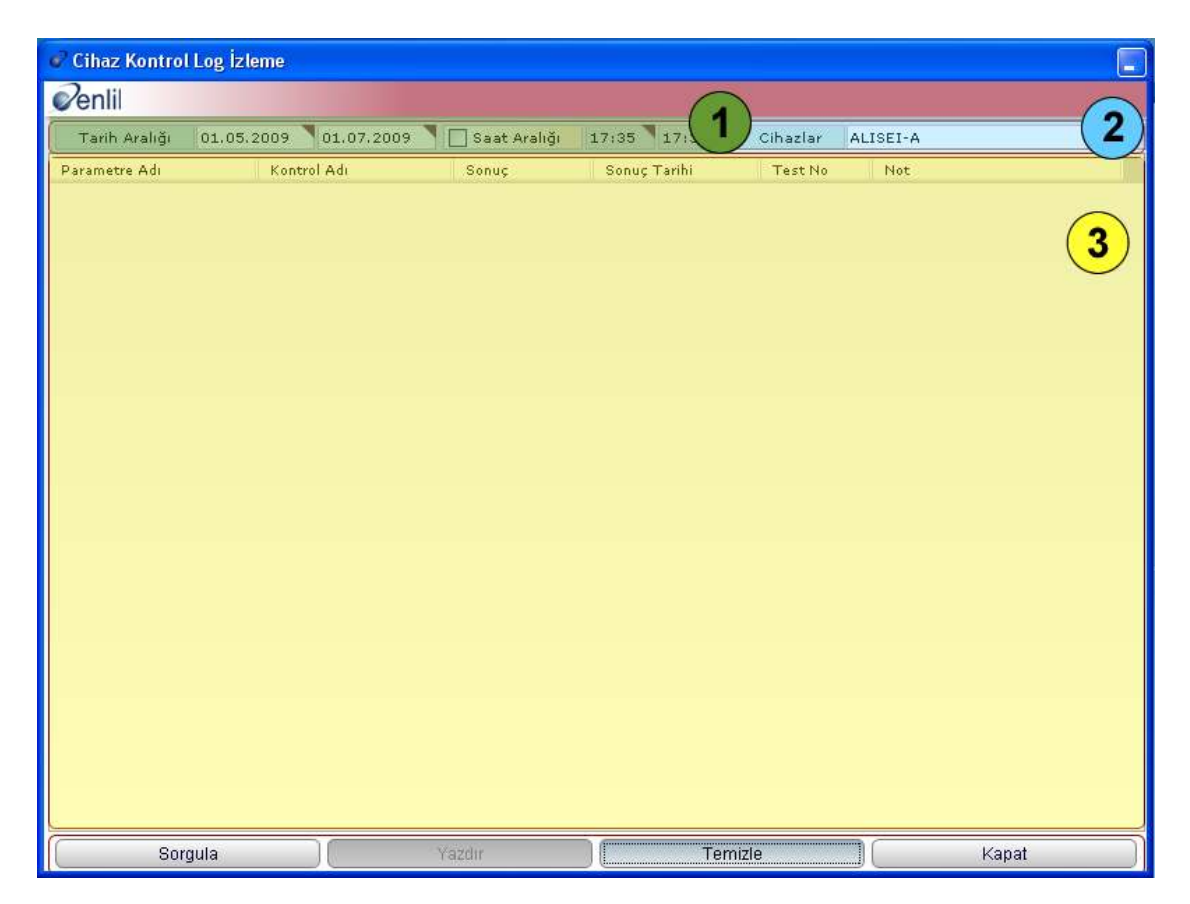

Şekil 110.Cihaz Kontrol Log İzleme Formu

Şekil 110.'da görüntülenen Cihaz Kontrol Log İzleme formunda ;

- **1 numaralı** alanda, tarih ve saat kriterleri bulunmaktadır.
- 2 numaralı alanda, cihaz isimleri listelenir.
- 3 numaralı alanda ise, sorgu sonucu görüntülenmektedir.

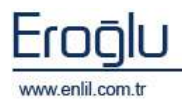